## M-ACCESS Kullanım Kılavuzu

Ocak, 2025 Ver. 2.0

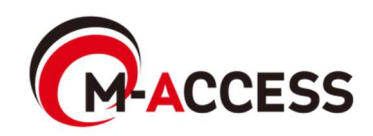

### Giriş

Bu sistem, bulut üzerinde, her bir tesiste kurulu klimaları (dış ve iç üniteler) ve ısı kaynağı ünitelerini (Hava-su ısı pompası ve CO<sub>2</sub> yoğuşma ünitesi ve su ısı pompası soğutucu) merkezi olarak kontrol eder ve yönetir.

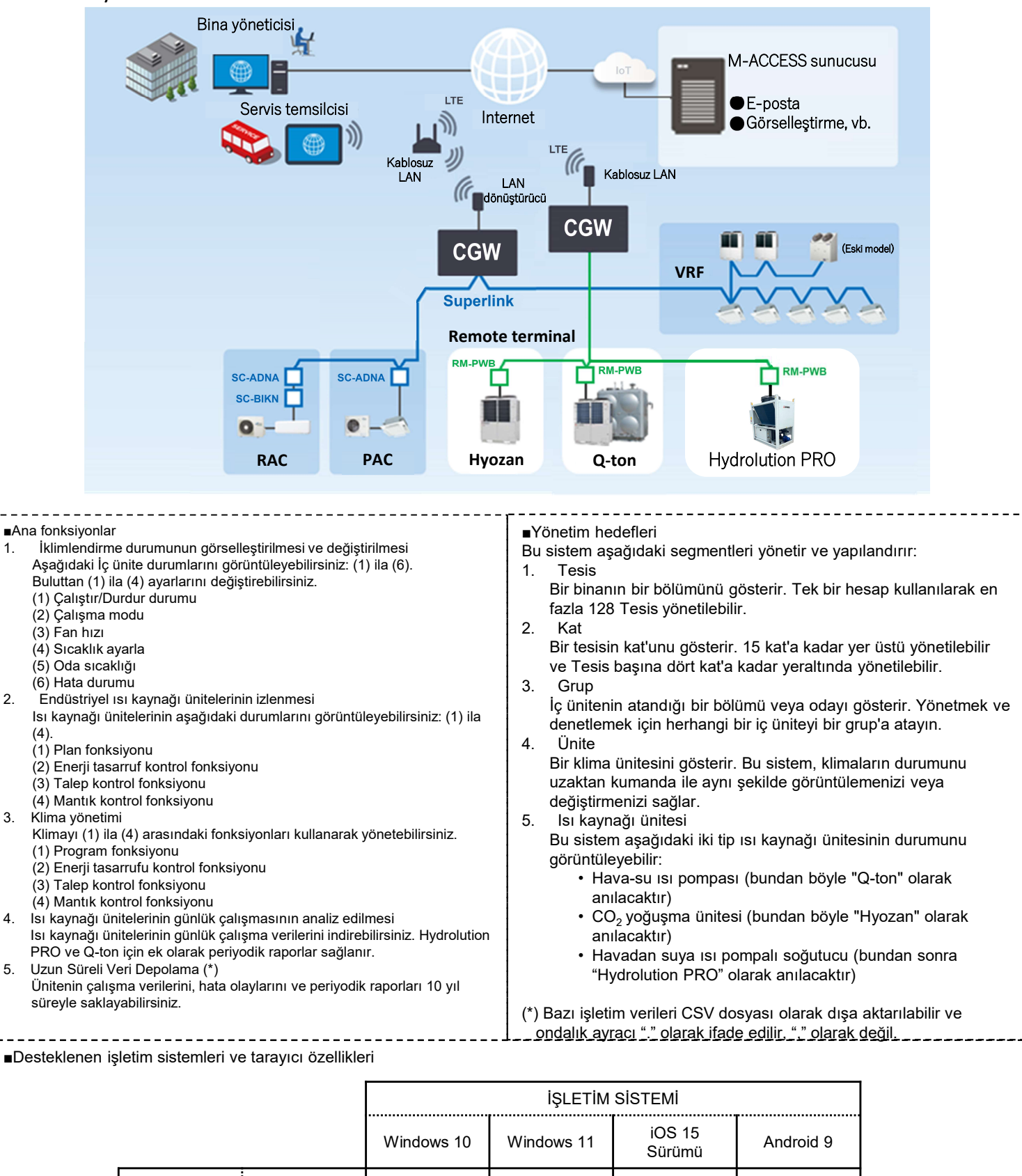

MS Edge

Chrome

Safari

Tarayıcı

0

0

0

0

0

0

\_

- 1. İşlem
  - 1. Giriş Ekranı
  - 2. Yeni Hesap Oluşturma Ekranı
  - 3. Şifre Sıfırlama Ekranı
  - 4. TESİSLERİM Ekranı
  - 5. Tesis ekle Ekranı
  - 6. Genel Bakış Ekranı
  - 7. Günlük Rapor Ekranı
  - 8. Transfer talebi ekranı
  - 9. Periyodik Rapor Ekranı
  - 10. Hata geçmişi Ekranı
  - 11. Çalışma verisi geçmişi Ekranı
  - 12. Hizmet geçmişi Ekranı
  - 13. Yıllık takvim Ekranı
  - 14. Bugünkü program Ekranı
  - 15. Şablonu programlama Ekranı
  - 16. Enerji Tasarrufu kontrol Ekranı
  - 17. Talep kontrol Ekranı
  - 18. Mantık kontrol fonksiyonu Ekranı
  - 19. İşlem Ekranı
  - 20. Kat Listesi Ekranı
  - 21. Grup Listesi Ekranı
  - 22. Ünite Listesi Ekranı
  - 23. Q-ton/Hyozan/Hydrolution PRO Listesi Ekranı
  - 24. Güç Tüketimi Grafiği
  - 25. Sıcaklık Grafiği
  - 26. Uzaktan Kumanda
  - 27. Grup Düzeni Ekranı
  - 28. Q-ton/Hyozan/Hydrolution PRO Veri Görüntüleme Ekranı
  - 29. Karşılaştırma Grafiği
  - 30. Hyozan Grup Düzen Ekranı
  - 31. Anormalliklerin Vurgulanması

- 2. Ayar
  - 1. Ağ geçidi Ayarı Ekranı
  - 2. Ağ Geçidi Toplu Ayar Ekranı
  - 3. Bağlantı Kontrolü Ekranı
  - 4. Ağ geçidi Sistem Seçimi Ekranı
  - 5. Dış Ünite Kayıt Ekranı
  - 6. İç Ünite Kayıt Ekranı
  - 7. Arayüz Kayıt Ekranı
  - 8. Q-ton/Hyozan/Hydrolution PRO Kayıt Ekranı
  - 9. Hyozan İç Ünite Ayar Ekranı
  - 10. Klima Grup Ayarı Ekranı
  - 11. Hyozan Grup Ayarı Ekranı
  - 12. Tesis Ayarı Ekranı
  - 13. Tesis Kullanıcıları Ayar Ekranı
  - 14. Abonelik Ödeme Ekranı
  - 15. Hesap Ayarı Menüsü
  - 16. E-posta Değiştirme Ekranı
  - 17. Şifre Değiştirme Ekranı
  - 18. Bildirimler Ekranı
  - 19. Kullanıcı Ayar Ekranı
  - 20. Hesap sil Ekranı
- Ek 1: Simge Listesi
- Ek 2: Program ayar dosyası
- Ek 3: Toplu ayar dosyası
- Ek 4: Özel dil dosyası

# 1. İşlem

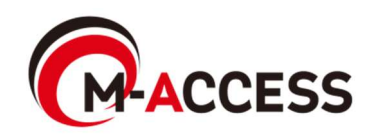

### 1.1. Giriş Ekranı

Bu ekran M-ACCESS'te oturum açmak için kullanılır.

|                                                                                                    | HELP 🗸      |  |
|----------------------------------------------------------------------------------------------------|-------------|--|
| Login<br>E-mail 1<br>Password 2<br>SIGN IN<br>If you do not have an account (Lick here 3<br>If you have forgotten your password (Lick here 4<br>(4) |             |  |
| © Mitsubishi Heavy Industries Thermal Systems, Ltd.                                                                                                 | VERSION:1.0 |  |

Aşağıdaki oturum açma bilgilerini girin ve [1.4] öğesine gitmek için [SIGN IN]'e tıklayın. TESİSLERİM Ekranı]. ①E-posta ②Şifre
Yeni bir hesap oluşturmak istiyorsanız, [1.2. Yeni Hesap Oluşturma Ekranı] öğesine erişmek için ③ öğesine tıklayın.
Şifrenizi unuttuysanız, [1.3. Şifre Sıfırlama Ekranı] öğesine erişmek için ③ öğesine tıklayın.

### 1.2. Yeni Hesap Oluşturma Ekranı

Bu ekran M-ACCESS için yeni bir hesap oluşturmak üzere kullanılır.

|                             | LOGIN          |                                                                                                    | HELP V      |         |
|-----------------------------|----------------|----------------------------------------------------------------------------------------------------|-------------|---------|
|                             | 1              | No Account? Register now.                                                                                                    |             |         |
|                             | 2              | Password*<br>The password must be at least 10 characters long including the<br>following Al least no lowercase and uppercase character, a number<br>and a symbol. It must not include any details of your small address.                                                                    | The second  |         |
|                             | 3              | Confirm password*<br>In order to proceed with creating an M-ACCESS account and using<br>the M-ACCESS Service, plasae confirm that you have read the M-<br>ACCESS Service Privacy Policy and User terms, agree to the basis<br>upon which we will collect and process your Personal Data and |             |         |
|                             |                | ternneat Usia. Acknowledgemant of the M-ACCESS Privacy Policy Lacknowledge that I have read and understood the information in the M-ACCESS Privacy Policy regarding the collection and use of my Personal Data. Consent to the collection and use of Technical Data under e:                |             |         |
|                             |                | I agree with the above 3 items                                                                                                    |             |         |
|                             |                | Already got an account? <u>Login now</u> ,                                                                                                    |             |         |
| © Mitsubishi Heavy Industri | ies Thermal Sy | stems, Ltd.                                                                                                    | VERSION:1.0 | 2 ABURA |

| :              |                                                                                       |
|----------------|---------------------------------------------------------------------------------------|
| He             | sap oluşturma prosedürü aşağıdaki gibidir:                                            |
|                |                                                                                       |
| 1.             | Aşağıdaki öğeleri girin ve [REGISTER] öğesine tıklayın. Tüm öğeleri girmeniz gerekir. |
| ,<br>,<br>,    | 2)Şifre                                                                               |
| i<br>!         | Şifre, şunlar dâhil olmak üzere en az 10 karakter uzunluğunda olmalıdır: En az bir    |
| 1<br>1<br>1    | küçük ve büyük harfli karakter, bir sayı ve bir sembol. E-posta adresinizin herhangi  |
| 1              | bir ayrıntısını içermemelidir.                                                        |
| 1<br>1<br>1    | ③Hüküm ve koşulları kabul ediyorum                                                    |
| I<br>I         | Hüküm ve koşulları onaylamak için [M-ACCESS Privacy Policy] [M-ACCESS User            |
|                | terms]'a tıklayın. Kabul ediyorsanız, bu onay kutusunu seçin.                         |
| 2.             | Kayıt URL'sini içeren e-posta, 🕦 içinde girdiğiniz e-posta adresine gönderilir. Bu    |
| <br> <br> <br> | URL'ye başarıyla eriştiğinizde hesabınız etkinleştirilir.                             |
|                |                                                                                       |

Bu ekran, unuttuysanız şifreyi yeniden kaydetmek için kullanılır.

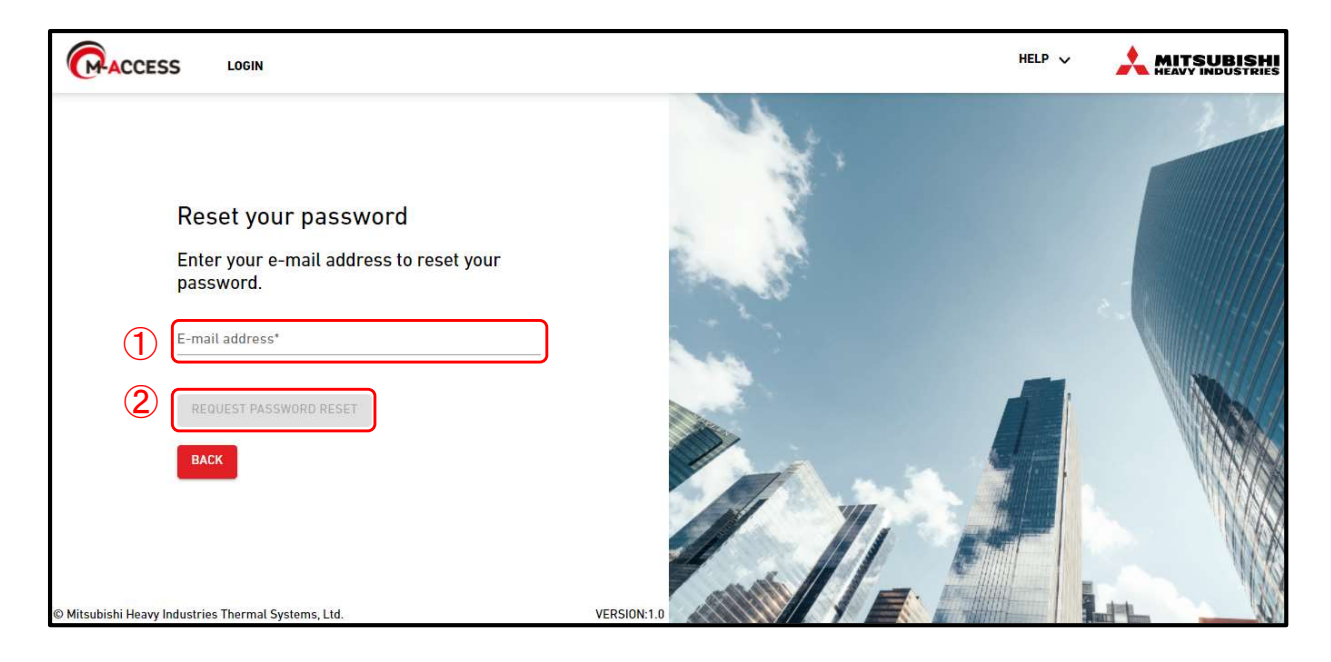

Kayıt yenileme prosedürü aşağıdaki gibidir:

- 1. ① bölümünde hesabınıza kayıtlı e-posta adresini girin ve ② bölümünde [REQUEST PASSWORD RESET] öğesine tıklayın; doğrulama kodu e-posta adresine gönderilecektir.
- 2. Ekranın üst kısmında görünen açılır pencerede [OK]'a tıklarsanız, "Yeni şifrenizi ve doğrulama kodunuzu girin" alanı görünür. Yeni şifreyi ve 1. adımda aldığınız doğrulama kodunu girin ve [RESET PASSWORD]'a tıklayın.

"Yeni şifrenizi ve doğrulama kodunuzu girin" alanı

| Enter your ne          | ew password and verification c                |
|------------------------|-----------------------------------------------|
| New password*          |                                               |
| The password must b    | e at least 10 characters long including the   |
| following; At least on | e lowercase and uppercase character, a number |
| Confirm new pas        | sword*                                        |
| Re-enter the new pas   | sword you entered above                       |
| Verification code      |                                               |
| Enter the verification | code sent by email                            |
|                        |                                               |

3. Bu, şifre yeniden kayıt işlemini tamamlar. [1.1. Giriş Ekranı] öğesine gitmek için ekranın üst kısmında görünen açılır pencerede [OK]'a tıklayın.

#### Not

\_ \_ \_ \_ \_ \_ \_

Geçici şifre sıfırlanamaz. Süresi dolmuşsa, lütfen yöneticiden geçici hesabı silmesini ve davetiyeyi tekrar göndermesini isteyin.

| mni.m-acc     | ess.cloud の内谷            |                          |            |      |
|---------------|--------------------------|--------------------------|------------|------|
| A verificatio | n code has been sent to  | your email address.      |            |      |
| Please note   | that the temporary passy | ,<br>word issued from M- | ACCESS can |      |
| not be reset  |                          |                          |            |      |
| Diesse log in | with the temporary pas   | sword                    |            |      |
| Flease log li | i with the temporary pas | Sword.                   |            | 1000 |
|               |                          |                          |            |      |
|               |                          |                          | OK         | 1.11 |
|               |                          |                          |            | 1.5  |
|               |                          |                          |            | -    |

Bu ekran, oturum açılan hesapla görüntüleyebileceğiniz tüm tesisleri görüntülemek için kullanılır.

|   | CACCESS TESIS              | SLERİM YARDIM             | ×                                      |                     | ٨    | Maccess-test@t | est.com 🗸 Türkçe 🗸    |                  |
|---|----------------------------|---------------------------|----------------------------------------|---------------------|------|----------------|-----------------------|------------------|
|   |                            |                           | 5                                      |                     | 10 7 | ABC Building   |                       | щ <sub>9</sub> × |
| 1 | ABC Building<br>Iondon     |                           | аааааааааааааааааааааааааааааааааааааа |                     | (11) | 〒  <br>24 / 24 | * ()<br>2/2 3/3       | 219ĸwħ           |
| 2 | 219 <sub>kWh</sub>         |                           | kWh                                    | 9                   |      | KATLAR GR      | RUPLAR ÜNİTELER DİĞEF |                  |
| 3 | 厥 <b>24</b> / 24 💡         | (f)                       | ⊕ 0 / 0     ⊕                          | Ð                   |      | Kat D          | Jurum                 | Tüketim          |
|   | (*) 2 / 2<br>(a) 3 / 3     | _ = = ]²                  |                                        | Yeni tesis ekleyin. |      | 2              | <b>008</b> /008       | 4kWh >           |
|   |                            |                           |                                        |                     |      | 1              | <b>008</b> /008       | 4kWh >           |
|   | LII BILGILER               | Yonetici                  | Yoneti                                 |                     |      | G (            | <b>008</b> /008 🤗     | 1kWh >           |
|   |                            |                           |                                        |                     |      |                |                       |                  |
|   |                            |                           |                                        |                     |      |                |                       |                  |
|   |                            |                           |                                        |                     |      |                |                       |                  |
|   |                            |                           |                                        |                     |      |                |                       |                  |
|   |                            |                           |                                        |                     |      |                |                       |                  |
|   |                            |                           |                                        |                     |      |                |                       |                  |
|   |                            |                           | ic c 1                                 | 9 10 11 12 > >1     |      |                |                       |                  |
|   | © Mitsubishi Heavy Industi | ries Thermal Systems, Lto | ł.                                     |                     |      |                |                       |                  |

- "Tesis", bir binanın bir bölümünü belirtir.
- Bu ekrana geçmek için ekranın üst kısmındaki menü çubuğunda [TESİSLERİM]'a tıklayın.
  - "Tesis" aşağıdaki öğeleri görüntüler:
    - ①Tesis adı ve şehir adı

•

- 2 Tüm tesisin güç tüketimi
  - Bu, gece yarısından aynı günün şimdiki saatine kadar tüm tesiste tüketilen güç miktarını gösterir.
- 3 Tesiste kayıtlı üniteler arasında faaliyette olan ünite sayısı
  - Üstteki 1. simge klimayı belirtir, 2. simge Hyozan ve Hydrolution PRO içindir. 3. simge Q-ton içindir.
  - Sağdaki sayılar (faaliyetteki ünite sayısı) / (kayıtlı ünite sayısı) gösterir.
- ④Her Tesis için oturum açmış hesaba atanan yetki
- ⑤ öğesine tıklatıp bir Tesis seçerseniz, ① bölümünde gösterilen işlem ekranı görüntülenir. İşlem ekranının teknik özellikleri hakkında ayrıntılı bilgi için [1.19. İşlem Ekranı] ] bölümüne bakın.
- Abonelik ödemeniz tamamlanmadıysa veya bir ödeme hatası oluşursa, ⑥'da gösterildiği gibi bir ünlem işareti simgesi görüntülenir. [2.14. Abonelik Ödeme Ekranı] öğesine geçmek için ⑥ simgesine tıklayın.
- Bir hata oluşursa, hata simgesi ve anormallikler sergileyen ünitelerin sayısı ⑦ bölümünde gösterildiği gibi görüntülenir. Hata ayrıntıları [1.26. Uzaktan Kumanda] ve [1.28. Q-ton/Hyozan/Hydrolution PRO Veri Görüntüleme Ekranı] kapsamında görüntülenebilir.
- [1.6 Genel Bakış Ekranı] öğesine gitmek için ⑧ içindeki [BİLGİLER]'a tıklayın.
- [1.5. Tesis Ekleme Ekranı] öğesine geçmek için (9) öğesine tıklayın.
- Filtre simgesine (1) tıklarsanız, tesisin görüntülenme sayısını ve sırasını değiştirebilir ve filtreler ekleyebilirsiniz.

Bu ekran Tesis eklemek için kullanılır.

|                   | TESISLERIM            | yardim 🗸      |                                                        | م Maccess | -test@test.com 🗸 | Turkish 👻 |  |
|-------------------|-----------------------|---------------|--------------------------------------------------------|-----------|------------------|-----------|--|
|                   |                       |               | Tesis ekle                                             |           |                  |           |  |
|                   |                       |               | * Zorunlu Alanlar                                      |           |                  |           |  |
|                   |                       |               | Yer bilgisi                                            |           |                  |           |  |
|                   |                       |               | Tesis adı*                                             |           |                  |           |  |
|                   |                       |               | Şehir*                                                 |           |                  |           |  |
|                   |                       |               | Konum (Hava durumu raporu için)* 👻                     |           |                  |           |  |
|                   |                       |               | Zaman dilimi"                                          |           |                  |           |  |
|                   |                       |               | Bina bilgisi                                           |           |                  |           |  |
|                   |                       |               | Zemio Gelo <sup>2</sup><br>Zemin kat – –<br>Before Mat |           |                  |           |  |
|                   |                       |               | - •                                                    |           |                  |           |  |
|                   |                       |               | Lüffen zorunlu alanları doldurun.                      |           | KAYDET           |           |  |
|                   |                       |               |                                                        |           |                  |           |  |
|                   |                       |               |                                                        |           |                  |           |  |
|                   |                       |               |                                                        |           |                  |           |  |
| © Mitsubishi Heav | vy Industries Thermal | Systems, Ltd. |                                                        |           |                  |           |  |

| Aşağıdaki öğeleri gi | rebilir ve Tesis eklemek için [l                                          | <pre>KAYDET]'e tıklayabilirsiniz.</pre> |  |  |  |
|----------------------|---------------------------------------------------------------------------|-----------------------------------------|--|--|--|
| [Tesis adı]          | Tesis adını girin.                                                        |                                         |  |  |  |
| [Şehir]              | Tesis konumunu girin.                                                     |                                         |  |  |  |
| [Konum]              | [Konum] Hava durumu bilgileri için hedef şehri seçin (arama yapılabilir). |                                         |  |  |  |
| [Zaman dilimi]       | [Zaman dilimi] Tesis konum alanını seçin (arama yapılabilir).             |                                         |  |  |  |
| [Kat sayısı]         | Zemin üstü kat sayısını ve                                                | yeraltı kat sayısını (*)                |  |  |  |
|                      | seçin.                                                                    |                                         |  |  |  |
| (*) İzin verilen     | aralık aşağıdaki gibidir:                                                 |                                         |  |  |  |
| [Zemin üs            | stü] Zemin kat, 1 ~ 14                                                    | (1. ~ 15. kat yerüstü)                  |  |  |  |
| [Bodrum l            | ⟨at] -, B1 ~ B4                                                           | (Kat yok ~ dört kat yeraltında)         |  |  |  |

## 1.6. Genel Bakış Ekranı

Bu ekran, Tesise genel bakışı görüntülemek için kullanılır.

| (P-ACC                   | CESS TESISLERIM               | YARDIM 🗸            |                     |                       |               |         |         |      | ٨       | Maccess-te                       | st@test.co | m 🗸 Türkç               | :e 🗸  |              | ISHI<br>STRIES |
|--------------------------|-------------------------------|---------------------|---------------------|-----------------------|---------------|---------|---------|------|---------|----------------------------------|------------|-------------------------|-------|--------------|----------------|
| Genel I                  | Bakış Tesis Ayarı 🗸 🗄         | Servis Bilgisi 🗸 Pr | ogram 🗸 Yönet 🗸     | Ödeme                 |               |         |         | 6    | } 9.3 ℃ | ABC Build                        | ding       |                         |       | <u>ılı</u>   | (0             |
| AB                       | 1<br>C Building               | <b>2</b> 3          | ) (4)<br>Topla      | 5<br>am güç tüketimi: |               |         |         | 134k | Wh      | 宗 <mark>?</mark><br>1<br>24 / 24 | *<br>1/2   | 0 <mark>0</mark><br>3/3 |       | <b>196</b> k | Wh             |
| 6                        | Kat                           | ç                   | luşan üniteler      |                       |               |         | Tüketir | m    |         | KATLAR                           | GRUPLAR    | ÜNİTELER                | DİĞER |              |                |
|                          | 2                             | R                   | 008/008             |                       |               |         | 56kWh   | >    |         | Kat                              | Durum      |                         |       | Tü           | iketim         |
|                          | 1                             | R                   | 008/008             |                       |               |         | 57kWh   | >    |         | 2                                | 🗑 008      | <b>3</b> /008           |       | 56kWh        | >              |
|                          | G                             | R                   | 008/008             |                       |               |         | 21kWh   | ,    |         | 1                                | ☞ 008      | 3/008                   |       | 57kWh        | >              |
| Diğ                      | ýer ekipman                   |                     | Topla               | am güç tüketimi:      |               |         |         | 62k  | Wh      | G                                | ₪ 008      | 8/008 0                 |       | 21kWh        | >              |
| $\overline{\mathcal{T}}$ | Ünite tipi                    |                     |                     | Çalışa                | n üniteler    | Tüketim |         |      |         |                                  |            |                         |       |              |                |
|                          | Hydrolutio                    | n <b>PRO</b>        | İsı pompası         | *                     | <b>00</b> /01 |         | OkWh    | >    |         |                                  |            |                         |       |              |                |
|                          | //// Hyozai                   | ņ                   | Soğutma ünitesi     | *                     | <b>01</b> /01 |         | 31kWh   | >    |         |                                  |            |                         |       |              |                |
|                          | Q.ton                         |                     | Hava-su isi pompasi | ٥                     | 03/03         |         | 31kWh   | >    |         |                                  |            |                         |       |              |                |
| © Mits                   | ubishi Heavy Industries Thern | nal Systems, Ltd.   |                     |                       |               |         |         |      | /       |                                  |            |                         |       |              |                |

| <ul> <li>Aşağıdaki öğeleri görür</li> </ul> | ıtülemek için ① içindeki [Tesis ayarı]'e tıklayın:                    |
|---------------------------------------------|-----------------------------------------------------------------------|
| [Ağ geçidi]                                 | [2.1. Ağ geçidi Ayarı Ekranı] öğesine gitmek için buna tıklayın.      |
| [Grup]                                      | [2.10. Klima Grup Ayarı Ekranı] öğesine gitmek için buna              |
|                                             | tıklayın.                                                             |
| [Hyozan Grup]                               | [2.11 Hyozan Grup Ayarı Ekranı] öğesine gitmek için buna<br>tıklayın. |
| [Tesis]                                     | [2.12. Tesis Ayarı Ekranı] öğesine gitmek için buna tıklayın.         |
| [Tesis kullanıcıları]                       | [2.13. Tesis Kullanıcıları Ayarı Ekranı] öğesine gitmek için buna     |
|                                             | tiklayin.                                                             |
| Aşağıdaki öğeleri görür                     | itülemek için (2) içindeki [Servis bilgisi] öğesine tiklayın:         |
| [Günlük rapor]                              |                                                                       |
| [1.7. Günlük Rapo                           | r Ekranı] öğesine gitmek için buna tıklayın.                          |
| [Transfer talebi]                           |                                                                       |
| [1.8. Transfer talet                        | bi Ekranı] öğesine gitmek için buna tıklayın.                         |
| [Periyodik rapor]                           |                                                                       |
| [1.9. Periyodik rap                         | oor Ekranı] öğesine gitmek için buna tıklayın.                        |
| [Hata geçmişi]                              |                                                                       |
| [1.10. Hata Geçmi                           | şi Ekranı] öğesine gitmek için buna tıklayın.                         |
| [Çalışma verisi geçm                        | iişi]                                                                 |
| [1.11. Çalışma ve                           | risi geçmişi Ekranı] öğesine gitmek için buna tıklayın.               |
| [Servis geçmişi]                            |                                                                       |
| [1.12 Hizmet geçr                           | nişi Ekranı] öğesine gitmek için buna tıklayın.                       |

### 1.6. Genel Bakış Ekranı

Aşağıdaki öğeleri görüntülemek in ③'teki [Program] öğesine tıklayın: [Yıllık takvim] [1.13. Yıllık takvim Ekranı] öğesine gitmek için buna tıklayın. [Bugünkü program] [1.14. Bugünkü program Ekranı] öğesine gitmek için buna tıklayın. [Program sablonu] [1.15. Program şablonu Ekranı] öğesine gitmek için buna tıklayın. Aşağıdakileri görüntülemek için ④'deki [Yönet] öğesine tıklayın: [Enerji tasarrufu kontrolü] [1.16. Enerji tasarrufu kontrol Ekranı] öğesine gitmek için buna tıklayın. [Talep kontrolü] [1.17. Talep kontrolü Ekranı] öğesine gitmek için buna tıklayın. [Mantık kontrol işlevi] [1.18. Mantık kontrolü fonksiyonu Ekranı] öğesine gitmek için buna tıklayın. [2.14. Abonelik Ödeme Ekranı] öğesine gitmek için (5)'deki [Ödeme] öğesine tıklayın. Abonelik ödemeniz tamamlanmadığında veya bir ödeme hatası oluştuğunda, "Ödeme" öğesinin sağında bir ünlem işareti görünecektir. 6 Aşağıdaki ögeleri görüntüler. [Çalışan üniteler] Bu, her kat için kayıtlı klimalar arasında çalışmakta olan ünite sayısını gösterir. Rakamlar (faaliyette olan birim sayısı) / (kayıtlı birim sayısı)'nı göstermektedir. [Tüketim] Bu, gece yarısından aynı günün şu anki saatine kadar her katta tüketilen güç miktarını gösterir. 7 Aşağıdaki ögeleri görüntüler: [Ünite tipi] Bu, tesiste kayıtlı klimalardan başka bir ünite'i gösterir. [Çalışan üniteler] Bu, her ünite için faal ünite sayısını gösterir. Sayılar (faaliyetteki ünite sayısı) / (kayıtlı üniteler sayısı) belirtir. [Tüketim] Bu, her ünite türünde gece yarısından aynı günün şimdiki saatine kadar tüketilen güç miktarını gösterir. Bir hata oluşursa, hata simgesi ve anormallikler sergileyen ünitelerin sayısı (5) bölümünde gösterildiği gibi görüntülenir. Hata ayrıntıları [1.17. Uzaktan Kumanda] ve [1.28. Qton/Hyozan/Hydrolution PRO Veri Görüntüleme Ekranı] kapsamında görüntülenebilir.

Bu ekran Q-ton/Hyozan/Hydrolution PRO günlük rapor verilerini indirmek için kullanılır.

|                                                     | v.                                                               |                                              | A Maccess-test@test.c           | om 🗸 Türkçe 🚽 |  |
|-----------------------------------------------------|------------------------------------------------------------------|----------------------------------------------|---------------------------------|---------------|--|
| Genel Bakış Tesis Ayarı 🗸 Servis Bilgisi 🤸          | ∽ Program ∨ Yönet ∨ Ödeme                                        |                                              |                                 |               |  |
|                                                     | Günlük rapor verisi                                              |                                              |                                 |               |  |
|                                                     | Servis veya bakım amacıyla faydalı olabilecek detaylı çalıştırma | verilerini içeren günlük rapor verilerini ir | ndirebilirsiniz.                |               |  |
|                                                     |                                                                  |                                              |                                 |               |  |
|                                                     | Çalıştırma verisi (günlük)                                       | Çalıştırma verisi (aylık)                    |                                 |               |  |
|                                                     | 0 seçildi (toplam 0KB)                                           | 0 seçildi (toplam 0KB)                       |                                 |               |  |
|                                                     | 📄 Dosya adı 🧅 🛛 Boyut (KB) Zaman damgası                         | Dosya adı 🧅 Boyut (KB)                       | Zaman damgası                   |               |  |
|                                                     |                                                                  |                                              |                                 |               |  |
|                                                     |                                                                  |                                              |                                 |               |  |
|                                                     |                                                                  |                                              |                                 |               |  |
|                                                     |                                                                  |                                              |                                 |               |  |
|                                                     |                                                                  | Sayfa başına satır: 2                        | 5 - 0-0/0 < >                   |               |  |
|                                                     |                                                                  | Diğer                                        |                                 |               |  |
|                                                     |                                                                  | 0 seçildi (toplam 0KB)                       |                                 |               |  |
|                                                     |                                                                  | 🔲 Dosya adı 🥠 🛛 Boyut (KB)                   | Zaman damgası                   |               |  |
|                                                     |                                                                  |                                              |                                 |               |  |
|                                                     |                                                                  |                                              |                                 |               |  |
|                                                     | Sayfa başına satır: 25 ≠ 0-070 < >                               | Sayfa başına satır: 2                        | 5 - 0-0/0 < >                   |               |  |
|                                                     |                                                                  |                                              |                                 |               |  |
|                                                     |                                                                  |                                              | INDIR                           |               |  |
|                                                     |                                                                  | Toplam                                       | boyut: 0KB (Maks. boyut: 500MB) |               |  |
| © Mitsubishi Heavy Industries Thermal Systems, Ltd. |                                                                  |                                              |                                 |               |  |

Servis veya bakım amacıyla yararlı olan ayrıntılı çalışma verilerini içeren günlük rapor verilerini indirebilirsiniz. Gerektiğinde, bu veriler servis temsilcisine sağlanabilir. Ayrıntılar için servis temsilcinizle iletişime geçin.

Bu ekran, hedef tesisteki tüm Q-ton/Hyozan/Hydrolution PRO ünitelerine günlük rapor veri iletimini talep etmek için kullanılır.

|              | TESISLERIM           | YARDIM 🗸           |                                                                                                    | A Maccess-test@test.com 🗸 | Turkish 👻 |  |
|--------------|----------------------|--------------------|----------------------------------------------------------------------------------------------------|---------------------------|-----------|--|
| Genel Bakış  | Tesis Ayarı 🗸        | Servis Bilgisi 🗸   | Program v Yönet v Ödeme ()                                                                                |                           |           |  |
|              |                      |                    | Transfer talebi<br>Gateway'den günlük rapor verilerini M-ACCESS sunucusuna aktarması istenecektir.<br>TUR |                           |           |  |
| © Mitsubishi | Heavy Industries The | rmal Systems, Ltd. |                                                                                                    |                           |           |  |
|              |                      |                    |                                                                                                    |                           |           |  |

[TALEP]'e tıklarsanız, gece yarısından aynı günün bugünkü saatine kadar olan günlük rapor verileri [1.7 Günlük rapor Ekranı] öğesindeki "Other"a yüklenir. Gün ortasında veri almanız gerekiyorsa lütfen bu işlevi kullanın. Günlük rapor verileri otomatik olarak yüklenir ve [1.7. Günlük rapor Ekranı] üzerinde mevcut olacaktır.

Bu ekran Q-ton ve Hydrolution PRO için periyodik raporları indirmek ve bu raporların ayarlarını yapılandırmak için kullanılır.

| ACCESS TESISLERIM YARDIM V                       |                                                                                                    | A Maccess-test@test.com                                          |
|--------------------------------------------------|----------------------------------------------------------------------------------------------------|------------------------------------------------------------------|
| el Bakış Tesis Ayarı 🗸 Servis Bilgisi 🗸          | Program 🗸 Yönet 🗸 Ödeme                                                                                                    |                                                                  |
|                                                  | Periyodik rapor                                                                                                    |                                                                  |
|                                                  | M-ACCESS, Q-ton / Hydrolution PRO günlük çalışmasını analiz eder ve güç tüketimi, sıcaklık eğ<br>önemli değerlendirme notlarıyla birlikte özeti periyodik bir rapor şeklinde sunar. Ünite çalışm<br>gözden geçirilebilir. Çalışmasını önceki kayıtlarla karşılaştırmak da mümkündür. | ğilimi ve hata geçmişi gibi bazı<br>asını, doğru performans için |
|                                                  | Tüm üniteler için periyodik rapor ayarları oluşturulmadı.                                                                                                    |                                                                  |
|                                                  | Periyodik rapor gerekiyorsa, lütfen rapor ayarlarını "Aktif" olarak ayarlayın.                                                                                                    |                                                                  |
|                                                  |                                                                                                    | (1) RAPOR AYARLARI                                               |
|                                                  | 2 Aytik rapor (Hydrolution Pro) Uç aytık rapor (Q-ton)                                                                                                    |                                                                  |
|                                                  | 0 seçildi (toplam 0KB) 0 seçildi (toplam 0KB)                                                                                                    |                                                                  |
|                                                  | 🗋 Dosya adı 🛛 Boyut (KB) 🧅 Zaman damgası 🔲 Dosya adı                                                                                                    | Boyut (KB) 🔱 Zaman damgasi                                       |
|                                                  |                                                                                                    |                                                                  |
|                                                  |                                                                                                    |                                                                  |
|                                                  |                                                                                                    |                                                                  |
|                                                  | Sayfa başına satır: 25 🐱 0-0 / 0 < > Sayfa                                                                                                    | başına satır: 25 🐱 0-0 / 0 < 🗦                                   |
|                                                  | 3                                                                                                    | INDIR<br>Toplam boyut: 0KB (Maks. boyut: 500MB)                  |
| itsubishi Heavy Industries Thermal Systems, Ltd. |                                                                                                    |                                                                  |
|                                                  |                                                                                                    |                                                                  |

M-ACCESS, Q-ton / Hydrolution PRO'nun günlük çalışmasını analiz eder ve güç tüketimi, sıcaklık eğilimi ve hata geçmişi gibi bazı önemli değerlendirme notlarıyla birlikte periyodik bir rapor olarak özetini sunar.
Periyodik rapor Q-ton için her 3 ayda bir ve Hydrolution PRO için her ay düzenlenecektir.
\* Periyodik rapor almak için rapor ayarlarının gerekli olduğunu lütfen unutmayın.
Rapor ayarlarını yapılandırmak için ①'deki [RAPOR AYARLARI] öğesine tıklayın.
Periyodik raporlar ② listesinde görüntülenecektir. İndirmek istediğiniz raporun onay kutusunu işaretleyin.

• ③'de [İNDİR] öğesine tıklayın, raporları indirebilirsiniz.

Rapor ayarı ekranı (Q-ton için)

|              | TESISLERI           | M YARDIM 🗸                       |                     |             |            |                            |                          |              |              |             |                |             | ٨           | Macces     | s-test@t   | est.com      | ✔ Türkçe | • • |   | , |
|--------------|---------------------|----------------------------------|---------------------|-------------|------------|----------------------------|--------------------------|--------------|--------------|-------------|----------------|-------------|-------------|------------|------------|--------------|----------|-----|---|---|
| Genel Bakış  | Tesis Ayarı 🗸       | 🗸 Servis Bilgisi 🗸               | Program             | √ Yä        | net 🗸      | Ödeme                      |                          |              |              |             |                |             |             |            |            |              |          |     |   |   |
|              |                     | Rapor ava                        | rları               |             |            |                            |                          |              |              |             |                |             |             |            |            |              |          |     |   |   |
|              |                     | * ile işaretli alanlar           | Zorunlu Ala         | inlardır.   |            |                            |                          |              |              |             |                |             |             |            |            |              |          |     |   |   |
|              | Г                   | Ünite tipi*                      |                     |             | ו          |                            |                          |              |              |             |                |             |             |            |            |              |          |     |   |   |
|              | (1)                 | Q-ton                            |                     | •           |            |                            |                          |              |              |             |                |             |             |            |            |              |          |     |   |   |
|              |                     | Onite Adr<br>Q-ton_01(Mast       | er)                 | •           | J          |                            |                          |              |              |             |                |             |             |            |            |              |          |     |   |   |
|              | 2                   | Rapor oluştu                     | rma' 🛒              |             | ]          |                            |                          |              |              |             |                |             |             |            |            |              |          |     |   |   |
|              |                     | Genel ayarlar                    |                     |             |            |                            |                          |              |              |             |                |             |             |            |            |              |          |     |   |   |
|              | ſ                   | Rapor yayınlanma a               | ny)*                |             |            |                            |                          |              |              |             |                |             |             |            |            |              |          |     |   |   |
|              |                     | Mar. Haz. Eyl. A                 | kra.                | •           |            |                            |                          |              |              |             |                |             |             |            |            |              |          |     |   |   |
|              | (3)                 | Model Ads<br>ESA30E-25           |                     |             |            |                            |                          |              |              |             |                |             |             |            |            |              |          |     |   |   |
|              |                     | Gasilian                         |                     |             |            |                            |                          |              |              |             |                |             |             |            |            |              |          |     |   |   |
|              |                     | 200                              |                     | V           |            |                            |                          |              |              |             |                |             |             |            |            |              |          |     |   |   |
|              |                     | Seri numarası                    |                     |             |            |                            |                          |              |              |             |                |             |             |            |            |              |          |     |   |   |
|              |                     | 12345                            |                     |             |            |                            |                          |              |              |             |                |             |             |            |            |              |          |     |   |   |
|              |                     | - Kurulum tarihi*                |                     |             |            |                            |                          |              |              |             |                |             |             |            |            |              |          |     |   |   |
|              |                     | 23.12.2024                       |                     |             |            |                            |                          |              |              |             |                |             |             |            |            |              |          |     |   |   |
|              |                     |                                  |                     |             |            |                            |                          |              |              |             |                |             |             |            |            |              |          |     |   |   |
|              |                     | Elektrik ayarları                |                     |             |            |                            |                          |              |              |             |                |             |             |            |            |              |          |     |   |   |
|              |                     | Para Birimi*                     |                     |             |            |                            |                          |              |              |             |                |             |             |            |            |              |          |     |   |   |
|              | (4)                 | E .                              |                     |             |            |                            |                          |              |              |             |                |             |             |            |            |              |          |     |   |   |
|              |                     | Elektrik tarif                   | esi                 |             |            | naklas siki                | alls facts               | l. elektril  | , tasifaai l | dadabi      | lissinin       |             |             |            |            |              |          |     |   |   |
|              |                     | Gunduz veya g                    | ece tarifete        | eri veya d  | ilger seçe | nekler gibi                | atti tark                | al elektro   | c tarifesi i | laydedebi   | ursiniz.       |             |             |            |            |              |          |     |   |   |
|              |                     | Fiyat                            | A                   | : Pr        | iceA       |                            |                          | C            | 1.5          | €/kW        | h              |             |             |            |            |              |          |     |   |   |
|              |                     |                                  |                     | Ad          |            |                            |                          | o            | ran          |             |                |             |             |            |            |              |          |     |   |   |
|              |                     | Fiyat                            | в                   | : Pr        | iceB       |                            |                          | C            | 1.4          | €/kW        | lh             |             |             |            |            |              |          |     |   |   |
|              |                     |                                  |                     | Ad          |            |                            |                          | a            | ran          |             |                |             |             |            |            |              |          |     |   |   |
|              |                     | Fiya                             | LC                  | : <u>Pr</u> | ICEU       |                            |                          | -            | 1.3          | €/kW        | 'h             |             |             |            |            |              |          |     |   |   |
|              |                     | Fival                            | D                   | Ad          | iceD       |                            |                          | c            | )ran         | €/kW        | 'n             |             |             |            |            |              |          |     |   |   |
|              |                     |                                  |                     |             |            |                            |                          |              |              |             |                |             |             |            |            |              |          |     |   |   |
|              |                     | Fiya                             | E                   | : Pr        | iceE       |                            |                          | c            | )ran         | €/kW        | 'n             |             |             |            |            |              |          |     |   |   |
|              |                     |                                  |                     |             |            |                            |                          |              |              |             |                |             |             |            |            |              |          |     |   |   |
|              |                     | Fiya                             | F                   | : Pr        | iceF       |                            |                          | 0            | ran          | €/kW        | h              |             |             |            |            |              |          |     |   |   |
|              |                     | T14-                             |                     |             |            |                            |                          |              |              |             |                |             |             |            |            |              |          |     |   |   |
|              |                     | Her ay, günün                    | ımı<br>her saati iç | in güç tü   | ketimi he  | saplamala                  | r <mark>ın</mark> da hai | ngi elektr   | ik tarifesi  | nin kullar  | ılacağını seçi | ebilirsiniz | . Birden fa | zla elekti | ik tarifen | z varsa, lüt | fen      |     |   |   |
|              |                     | aşağıdaki eleki                  | rik tarifesi        | düğmesi     | ne tiklayı | n, ardındar                | n bu tarif               | e ayarını    | uygulama     | ık için pro | gram tablosu   | una tiklayı | n ve sürük  | leyin.     |            |              |          |     |   |   |
|              |                     | 0                                | 0 1                 | 2           | 3 4        | 5 6                        | 7                        | 8            | 9 10         | 11 1        | 2 13 14        | 4 15        | 16 17       | 18         | 19 20      | 21 2         | 2 23     |     |   |   |
|              |                     | Sub.                             |                     |             |            |                            |                          |              |              |             |                |             |             |            |            |              |          |     |   |   |
|              |                     | Mar.                             |                     |             |            |                            |                          |              |              |             |                |             |             |            |            |              |          |     |   |   |
|              |                     | May.                             |                     |             |            |                            |                          |              |              |             |                |             |             |            |            |              |          |     |   |   |
|              |                     | Haz.                             |                     |             |            |                            |                          |              |              |             |                |             |             |            |            |              |          |     |   |   |
|              |                     | iem.<br>Ağu.                     |                     |             |            |                            |                          |              |              |             |                |             |             |            |            |              |          |     |   |   |
|              |                     | Eyl.                             |                     |             |            |                            |                          |              |              |             |                |             |             |            |            |              |          |     |   |   |
|              |                     | Kas.                             |                     |             |            |                            |                          |              |              |             |                |             |             |            |            |              |          |     |   |   |
|              |                     | Ara.                             |                     |             |            |                            |                          |              |              |             |                |             |             |            |            |              |          |     |   |   |
|              |                     | Fiyat                            | A                   |             | Fiyat B    |                            |                          | Figat C      |              |             | Fiyat D        |             | Fiyat       | E          |            | Fiyat F      |          |     |   |   |
|              |                     | CO2 emisyon faktör               | ū*                  |             |            |                            |                          |              |              |             |                |             |             |            |            |              |          |     |   |   |
|              |                     | 0.251                            | kg*                 | CO2/kWh     |            |                            |                          |              |              |             |                |             |             |            |            |              |          | J   |   |   |
|              | ٢                   | Alternativ                       |                     |             |            |                            |                          |              |              |             |                |             |             |            |            |              |          | ר   |   |   |
|              | (5)                 | Atternatif yakit a               | yarıarı             |             |            |                            |                          |              |              |             |                |             |             |            |            |              |          |     |   |   |
|              | ${ \bigcirc}$       | Alternatil yakı<br>Elektrikli is | itici 👻             | Oran        |            | <sup>Ünite*</sup><br>€/kWh | ÷                        | Sistem<br>80 | verimbliği"  | %           | CO2 emisw      | on faktöri  | kg*C02/     | kWh        |            |              |          |     |   |   |
|              |                     |                                  |                     |             |            |                            | -                        |              |              |             |                |             | ,           |            |            |              |          |     |   |   |
|              |                     | Alternatif yakıt<br>Gazyağı      | £'<br>*             | 122         |            | €/L                        | *                        | Sistem<br>80 | verimtiliği" | %           | 2.49           | extoru"     | kg*C0       | 02/L       |            |              |          |     |   |   |
|              | Ľ                   |                                  |                     |             |            |                            |                          |              |              |             |                |             |             |            |            | ni 🧖         | IV/III   |     |   |   |
|              |                     |                                  |                     |             |            |                            |                          |              |              |             |                |             |             |            | GE         | RI L         | HGULA    | 6   | ) | _ |
| © Mitsubishi | Heavy Industries Ti | hermal Systems, Ltd.             |                     |             |            |                            |                          |              |              |             |                |             |             |            |            |              |          |     |   |   |

| <ul> <li>Periyodik rapor ayarını yapılandırmak için lütfen aşağıdaki adımları tamamlayın:</li> <li>①'de rapor ayarı için hedef ünite seçin.</li> <li>- [Ünite tipi] (Q-ton / Hydrolution PRO)</li> <li>- [Ünite adı]</li> </ul>                                                                                                    |
|----------------------------------------------------------------------------------------------------|
| <ul> <li>Periyodik rapor almak için aktif, periyodik rapor almayı durdurmak için aktif değil olarak<br/>ayarlayın 2 [Rapor oluşturma]</li> </ul>                                                                                                    |
| <ul> <li>③'deki ünite bilgilerini tamamlayın.</li> <li>[Rapor yayınlanma ayı]</li> <li>[Model Adı] (*Salt okunur)</li> <li>[Gerilim] (* Salt okunur)</li> <li>[Seri numarası]</li> <li>[Kurulum tarihi]</li> </ul>                                                                                                    |
| <ul> <li>④'de elektrik Faturasını yapılandırın.         <ul> <li>[Para Birimi]</li> <li>[Elektrik tarifesi]</li> <li>Fiyat çizelgesi]'nde kullanılacak elektrik ücret tarifelerini ayarlayın.</li> <li>[Tarife programı]</li> <li>Saatlik elektrik ücret tarifesini ayarlayın.</li> <li>Tablonun altındaki fiyat düğmesine tıkladıktan sonra istediğiniz zaman aralığına tıklayın.</li> <li>[CO2 emisyon faktörü]</li> </ul> </li> </ul> |
| • ⑤'de raporda karşılaştırma referansı olarak kullanılacak alternatif yakıtı ayarlayın.                                                                                                    |
| • ⑥'da ayarları uygulamak için [UYGULA] düğmesine tıklayın.                                                                                                    |

Rapor ayarı ekranı (Hydrolution PRO için)

| Rapor ayarları                             |      |
|--------------------------------------------|------|
| * ile işaretli alanlar Zorunlu Alanlardır. |      |
| (1) Units type<br>Hydrolution PRO          |      |
| Hydrolution PR0 🗸                          |      |
| 2 Rapor oluşturma* 🐠                       |      |
| Genel ayarlar                              | J    |
| 3 Model Ad<br>MCUS5001VHE-W                |      |
| 400 V                                      |      |
| Seri numarası<br>12345                     |      |
| Korden teile"                              |      |
| Solytteca'<br>R32 v                        |      |
| Elektrik CO2 emisyon faktörü               |      |
| 0.2 kg*C02/kWh                             | (4)  |
|                                            | GERI |

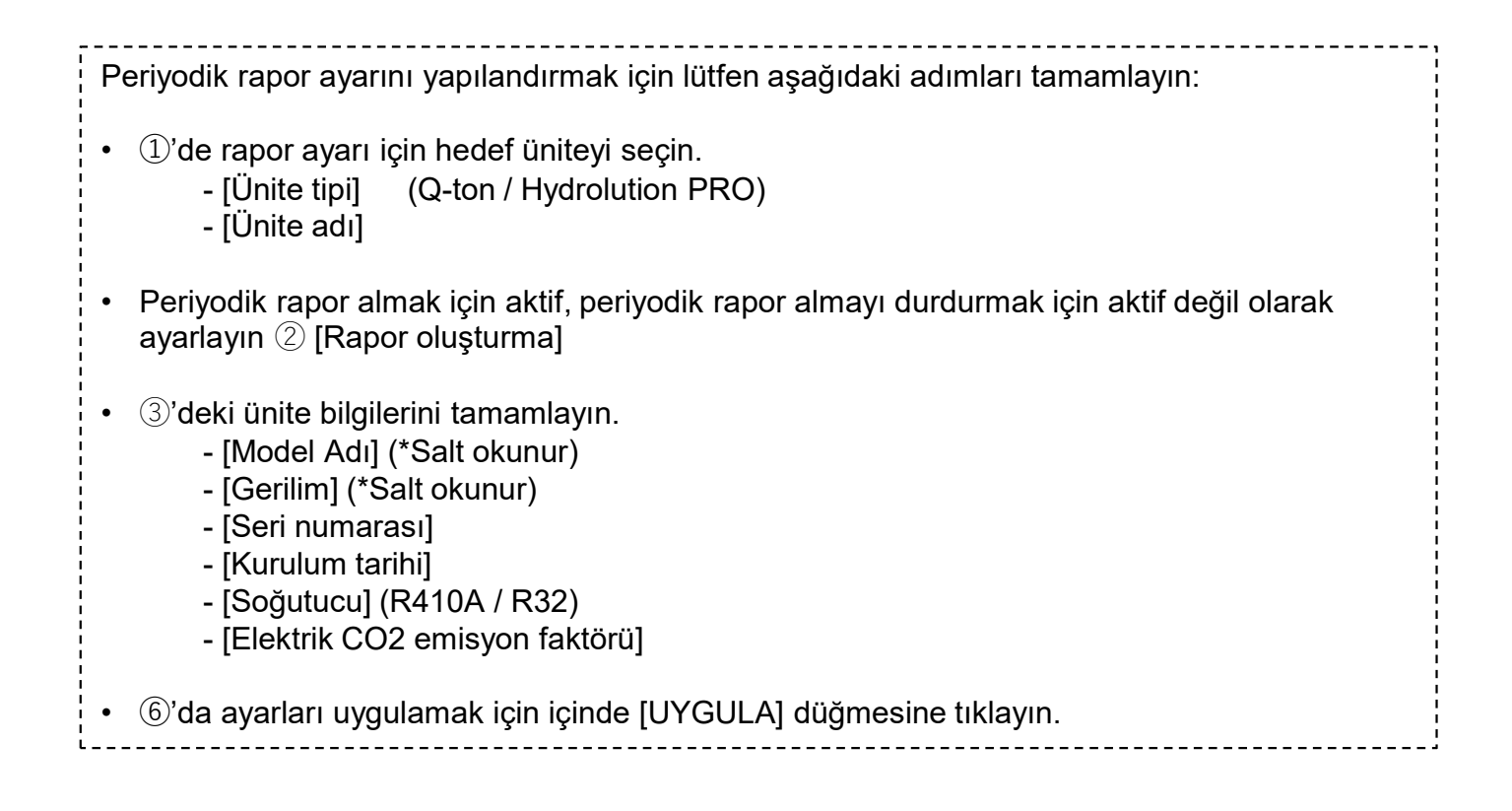

Bu ekran, tesisteki tüm üniteler için hata / uyarı kodu geçmişini aramak için kullanılır.

| CCESS TESISLERIM YARDI                         | мv                                  |                                |                 |                            |                   | ٨                                       | Maccess-test@test.com | V Türkçe 🗸 |  |
|------------------------------------------------|-------------------------------------|--------------------------------|-----------------|----------------------------|-------------------|-----------------------------------------|-----------------------|------------|--|
| Genel Bakış Tesis Ayarı 🗸 Servis Bilgi         | si 🗸 Program 🗸 Yöne                 | t 🗸 Ödeme                      |                 |                            |                   |                                         |                       |            |  |
|                                                | Hata geçmişi<br>Hata / Uvarı kodu g | ecmisini görünti               | ilevin          |                            |                   |                                         |                       |            |  |
|                                                | Hedef dönem :                       | Başlangıç Tarihi<br>22/10/2024 | <b>-</b>        | Bitis Tarihi<br>22/11/2024 |                   | 1)<br>(2                                | ARA                   | ]          |  |
| 3                                              | *Maksimum arama aralığ              | i 6 aydır<br>RELER 🗮 YOĞUNLUK  | 🛃 DIŞA AKTAR    |                            |                   |                                         |                       |            |  |
| C                                              | Tarih ve Saat                       | Ünite Kategorisi               | Ağ geçidi       | Kat                        | Grup              | Ünite Adı                               | Durum Kodu            |            |  |
|                                                | 20/11/2024 01:19:22                 | Hyozan                         | GW002:TSE units | -                          | Group Hyozan 2    | Hyozan_Indoor4                          | Sıcaklık Anormalliği  |            |  |
|                                                | 20/11/2024 01:19:22                 | Hyozan                         | GW002:TSE units | -                          | Group Hyozan 3    | Hyozan_Indoor6                          | Sıcaklık Anormalliği  |            |  |
|                                                | 20/11/2024 01:19:22                 | Hyozan                         | GW002:TSE units |                            | Group Hyozan 1    | Hyozan_Indoor2                          | Sıcaklık Anormalliği  |            |  |
|                                                | 18/11/2024 20:13:06                 | Air conditioner                | GW001:AC units  | 2                          | Sales Dept. 2     | FDK28KXZE1                              | M03                   |            |  |
|                                                | 18/11/2024 20:13:06                 | Air conditioner                | GW001:AC units  | 1                          | Technical Dept. 1 | FDT45KXZE1                              | M03                   |            |  |
|                                                | 18/11/2024 20:13:06                 | Air conditioner                | GW001:AC units  | G                          | HR Dept.          | FDTC22KXZE1                             | M03                   |            |  |
|                                                | 18/11/2026 20:12:06                 | Air conditionar                | GW001-AC units  | 2                          | Salae Dant 1      | ENTCISKYZE1<br>Sayfa başına satır: 25 👻 | мпр                   | ]          |  |
|                                                |                                     |                                |                 |                            |                   |                                         |                       |            |  |
| © Mitsubishi Heavy Industries Thermal Systems, | Ltd.                                |                                |                 |                            |                   |                                         |                       |            |  |

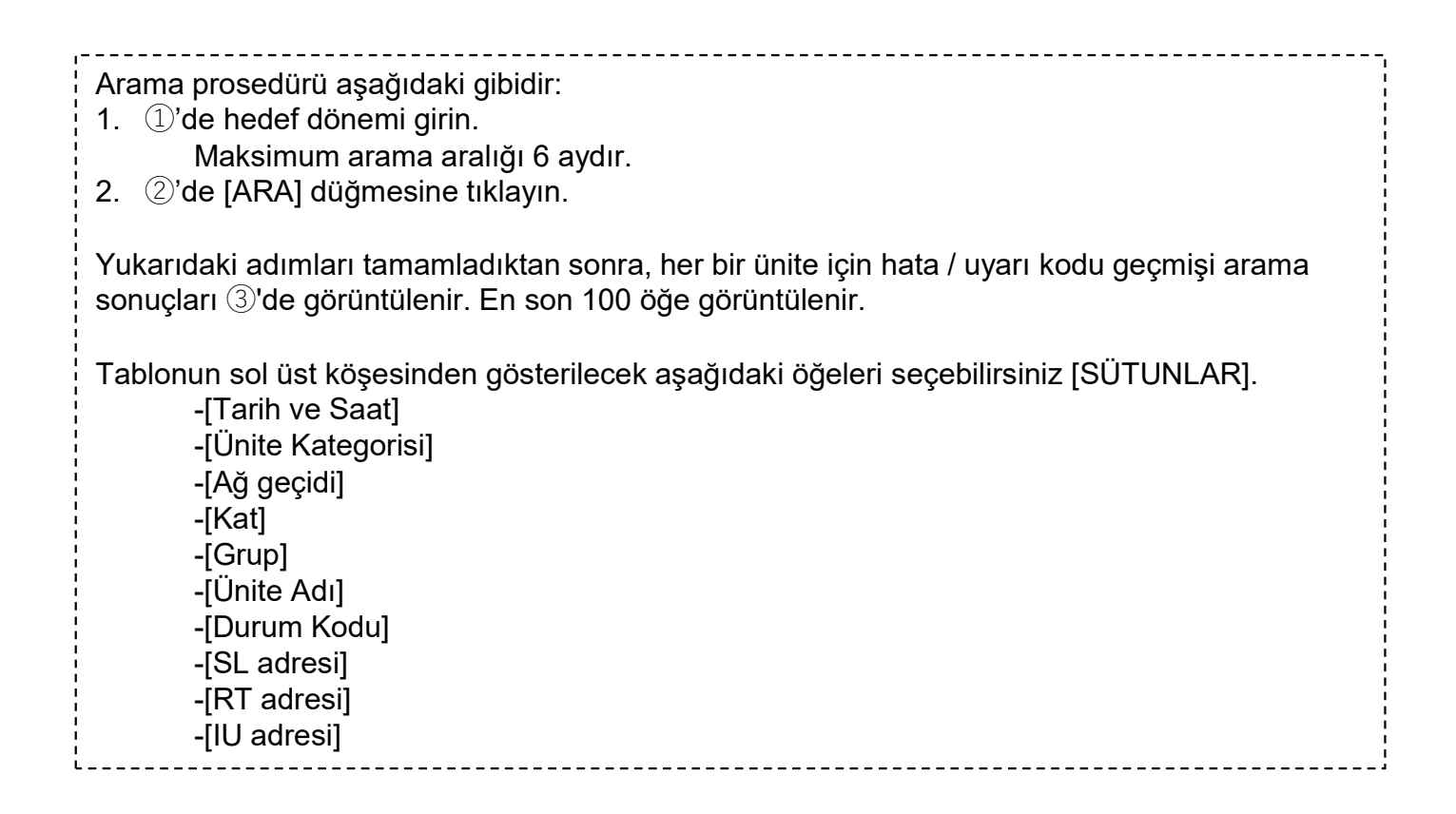

Bu ekran, tesisteki tüm üniteler için çalışma verisi geçmişini indirmek için kullanılır.

| Genel Bakış Tesis Ayarı 🗸 Servis Bilgisi 🗸 Program  | n 🗸 Yönet 🗸 Öderne                                                                                                   |
|-----------------------------------------------------|----------------------------------------------------------------------------------------------------|
|                                                     | Çalışma verisi geçmişi                                                                                               |
|                                                     | İşlem verileri bir CSV dosyası olarak indirilebilir. İndirilebilecek veriler bir yıldan daha kısa bir süreyi kapsar. |
| 1                                                   | Hedef dönem : 22/10/2024 - 22/11/2024                                                                                |
|                                                     | Hedef ünite                                                                                                    |
| 2                                                   | Unite     Klima       Filtre     Ic ünite       Grup     HR Dept.                                                    |
| (                                                   | Ağ geçidi adı Adres Ünite Adı                                                                                        |
| 3                                                   | GW001:AC units     0 FDFW28KXZE6F                                                                                    |
| 3                                                   | O 6W001:AC units 1 FDK22KXZE1                                                                                        |
|                                                     | O GW001:AC units 2 FDTC22KXZE1                                                                                       |
|                                                     | GW001:AC units 3 FDTC22KXZE1                                                                                         |
|                                                     |                                                                                                    |
|                                                     | Dosya listesi                                                                                                    |
|                                                     | Únite Kategorisi Ağ geçidi adı Ünite Adı Dönem Durum                                                                 |
|                                                     | Klima GW001:AC units FDFW28KXZE&F 22/10/2024-22/11/2024 Tamamlandı                                                   |
|                                                     | Klima GW001-AC units FDFW28KX2E6F 22/10/2024-22/11/2024 İşteniyorfyaklaşık 5 dakika kaldı)                           |
| © Mitsubishi Heavy Industries Thermal Systems, Ltd. |                                                                                                    |

### Arama prosedürü aşağıdaki gibidir:

- 1. ①'de hedef dönemi girin.
  - Maksimum arama aralığı 1 yıldır.
- 2. ②'de hedef ünitenin kategorisini seçin.
  - [Ünite] (Klima / Q-ton / Hyozan / Hydrolution PRO)
  - [Filtre] (Hyozan için)
  - [Grup] (Klima için)
- 3. ③'deki hedef üniteyi seçin.
- 4. ④'deki [TALEP] düğmesine tıklayın. Her talep bu sayfanın altındaki "Dosya listesi"nde gösterilecektir.

Yukarıdaki talebi gönderdikten sonra, çalışma verileri sunucumuzda hazırlanacak ve bu birkaç dakika sürecektir. Tamamlandığında, <sup>(5)</sup>'deki [İNDİR] düğmesine tıklayarak indirebilirsiniz. [İPTAL] düğmesine tıklamak işlemi iptal edecektir.

#### Not

- Veri indirme talebi kullanıcı başına en fazla 10 talep olarak sınırlandırılmıştır.
- İndirme verileri, oluşturulduktan 24 saat sonra otomatik olarak kaldırılacaktır.

# 1.12 Hizmet geçmişi Ekranı

Bu ekran hizmet geçmişini metin olarak kaydetmek için kullanılır.

|                          | SISLERIM      | Yardim 🗸                                 | A Maccess-test@test.com v | irkçe - MITSUBISHI |
|--------------------------|---------------|------------------------------------------|---------------------------|--------------------|
| Genel Bakış Tesis Ay     | yarı 🗸 S      | Servis Bilgisi 🗸 Program 🗸 Yönet 🗸 Ödeme |                           |                    |
|                          |               | Servis geçmişi                           |                           |                    |
|                          | 1             | Test                                     |                           |                    |
|                          |               | 500 KB metin kaydedilebilir.             | 2 KATOET                  | 5                  |
| © Mitsubishi Heavy Indu: | ustries Therm | aal Systems, Ltd.                        |                           |                    |

Herhangi bir denetim kaydını veya hizmet geçmişini ①'de metin olarak yazabilirsiniz. 500KB boyutunda metin kaydedilebilir.
 ②'de [KAYDET] düğmesine tıklayın, metin kaydedilebilir.

# 1.13. Yıllık takvim Ekranı

Bu ekran, program işlevinde kullanılmak üzere yıllık takvimi yapılandırmak için kullanılır. Enerji tasarrufu kontrol fonksiyonu da, denetim için bu takvime başvurur.

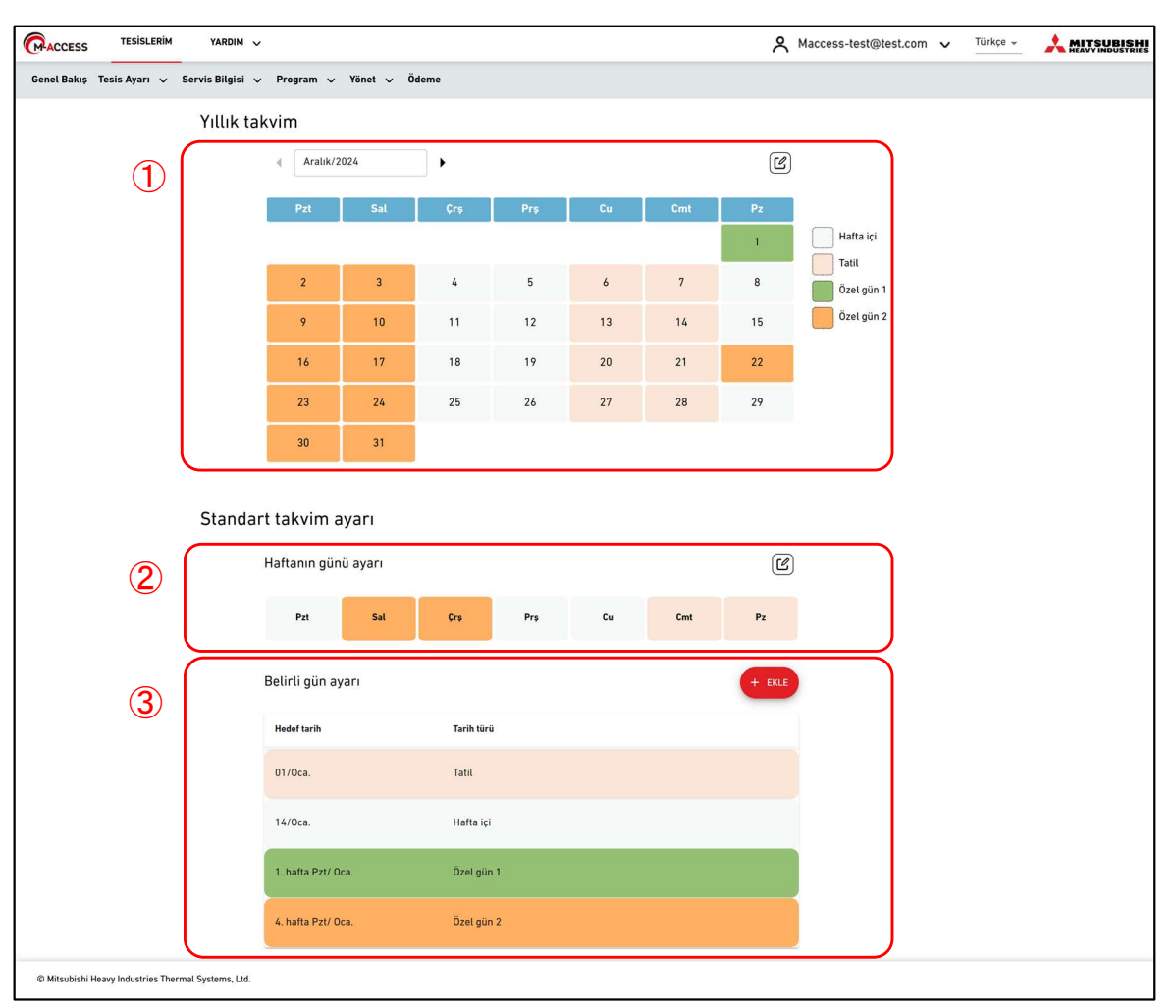

#### Yıllık takvim

 $\overline{\bigcirc}$  kısmı, arka plan renkleri ile tarih türünün belirtildiği mevcut yıllık takvim ayarlarını gösterir.

- Hafta içi
- Tatil
- Özel gün 1
- Özel gün 2
- Sağ üst köşedeki düzenleme simgesine tıkladığınızda Takvim ayarı iletişim kutusu görüntülenecektir.

#### Standart takvim ayarı

Haftanın gününe veya belirli bir tarihe göre her gün için tarih türlerini ayarlayabilirsiniz.

- "Belirli gün ayarı" her zaman "Haftanın günü ayarı"nın yerine geçer.
- ② kısmı mevcut haftanın gün ayarlarını gösterir. Sağ üst köşedeki düzenleme simgesine tıklandığında ayar iletişim kutusu görüntülenir.
- ③ kısmi mevcut belirli gün ayarlarını gösterir. Ayar iletişim kutusunu görüntülemek için [EKLE] öğesine tıklayın.
- Kayıtlı belirli gün ayarını, bu ayar öğesine tıklandığında veya üzerine gelindiğinde gösterilen simgelerd<u>en düzenleyebilir veya silebilirsiniz.</u>

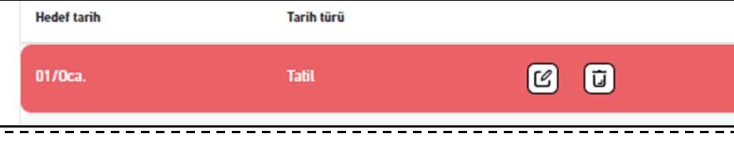

## 1.13. Yıllık takvim Ekranı

Takvim ayarı iletişim kutusu

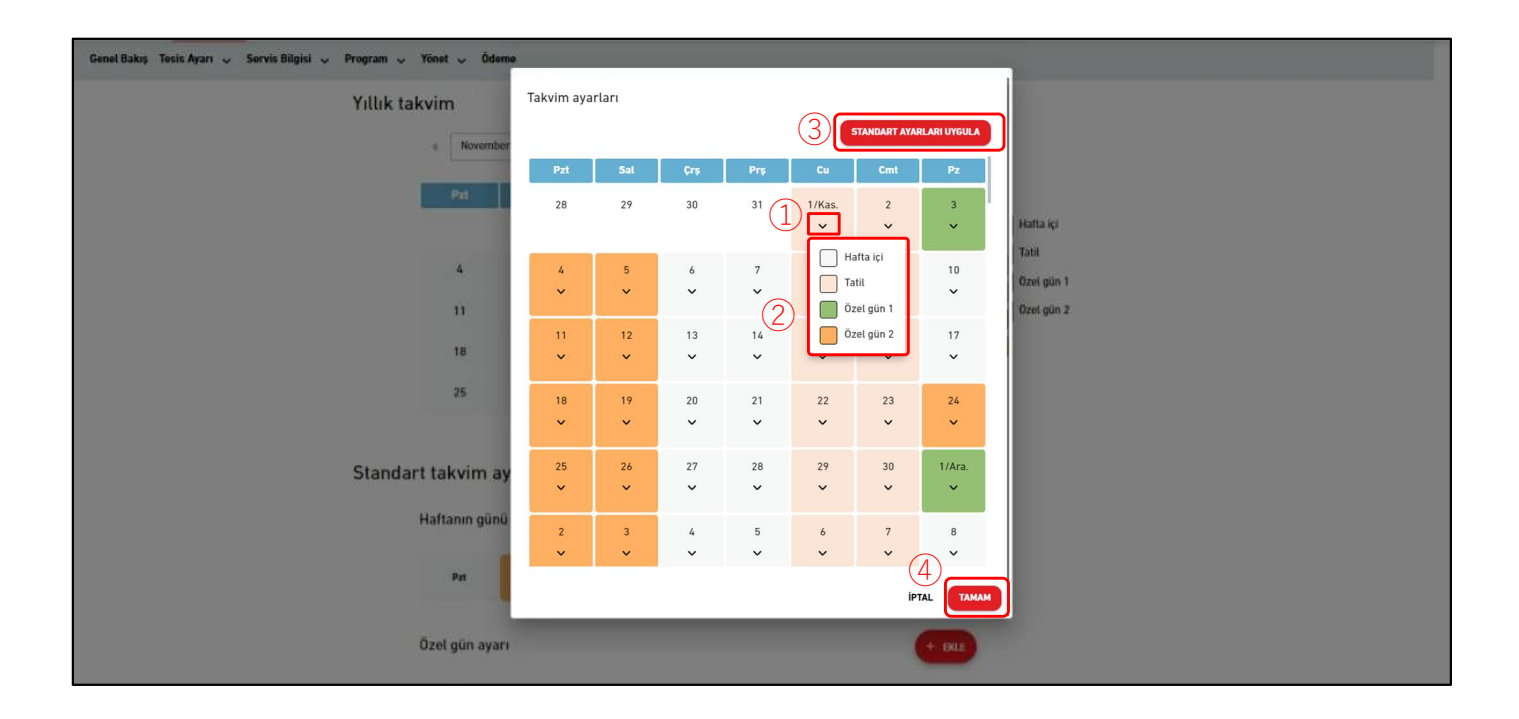

Takvimi güncel aydan itibaren bir yıla kadar ayarlayabilirsiniz. Ay değiştiğinde, yeni ay takvimi standart ayarlara göre oluşturulacaktır.
Ayarı yapılandırmak için lütfen aşağıdaki adımları izleyin:
1. ①'de köşeli çift ayraç aşağı tarih simgesine tıklayın ve ②'de tarih türünü seçin.
2. ③'de [STANDART AYARLARI UYGULA] üzerine tıklamak standart ayarları (Haftanın günü ayarı / Belirli gün ayarı) yıllık takvim ayarına uygulayacaktır.
3. Ayarları uygulamak için ④'de [TAMAM] düğmesine tıklayın.

# 1.13. Yıllık takvim Ekranı

### Haftanın günü ayarı iletişim kutusu

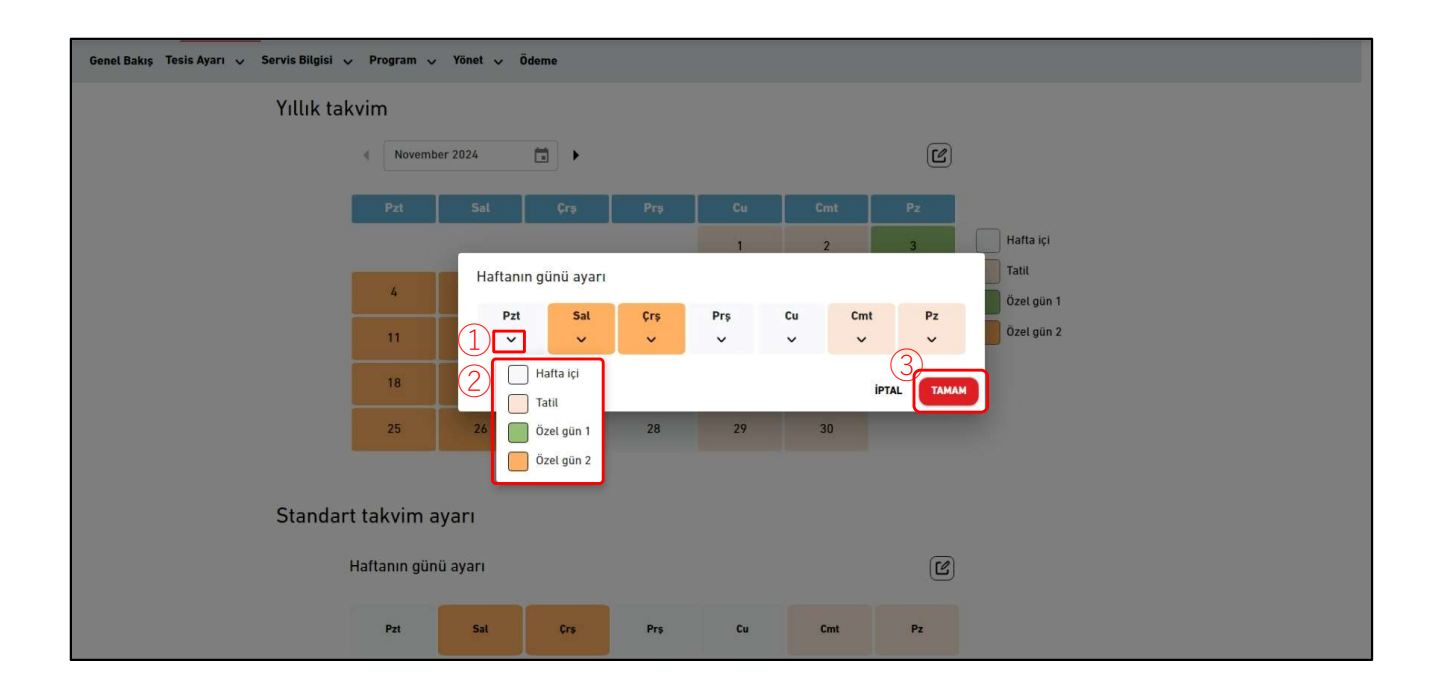

Haftanın her günü için tarih türlerini ayarlayabilirsiniz. Ayarladıktan sonra, lütfen bunları "Takvim Ayarı iletişim kutusundan" uygulayın. Ayarı yapılandırmak için lütfen aşağıdaki adımları izleyin: 1. ①'de köşeli çift ayraç aşağı tarih simgesine tıklayın ve ②'de tarih türünü seçin. 2. Ayarları uygulamak için ③'de [TAMAM] düğmesine tıklayın.

### Belirli gün ayarı iletişim kutusu

|                                                                                                    | YARDIM      | ~         |                                        |         |           | ^ ⊾      | Aaccess-test@t | test.com 🗸 Türkçe 👻 |  |
|----------------------------------------------------------------------------------------------------|-------------|-----------|----------------------------------------|---------|-----------|----------|----------------|---------------------|--|
|                                                                                                    | Pzt         | Sal       | Çrş                                    | Prş     | Cu        | Cmt      | Pz             |                     |  |
|                                                                                                    |             |           |                                        |         |           |          | 1              | Hafta içi           |  |
| [                                                                                                    | 2           | 3         | 4                                      | 5       | 6         | 7        | 8              | Özel gün 1          |  |
|                                                                                                    | 9           | 10        | 11                                     | 12      | 13        | 14       | 15             | Özel gün 2          |  |
|                                                                                                    | 16          | 17        | Özel gün aya                           | arı     |           |          |                |                     |  |
|                                                                                                    | 23          | 24        | Hedef tarih                            |         |           |          | ,              |                     |  |
| Contract of Contract of Contra | 30          | 31        | <ul> <li>Gün</li> <li>01/01</li> </ul> |         |           |          |                |                     |  |
|                                                                                                    |             |           | 🔿 Hafta                                |         |           |          |                |                     |  |
| Standart                                                                                                    | takvim a    | iyari (2) | Birinci                                | 👻 hafta | Pazartesi | - / Ocak | ·              |                     |  |
| H                                                                                                    | aftanın gün | ü ayarı   | Tarih türü<br>Həftə ici                |         |           | G        | C              |                     |  |
|                                                                                                    |             |           |                                        |         |           | (4       |                |                     |  |
|                                                                                                    | Pzt         | Sal       |                                        | _       | _         | IPTAL    | EKLE           |                     |  |
| Ö                                                                                                    | zel gün aya | rı        |                                        |         |           |          | + EKLE         | )                   |  |
|                                                                                                    | Hedef tarih |           | Tarih türü                             |         |           |          |                |                     |  |
|                                                                                                    | 01/Oca.     |           | Tatil                                  |         |           |          |                |                     |  |
|                                                                                                    | 14/Oca.     |           | Hafta içi                              |         |           |          |                |                     |  |

Tarih türünü belirlemek için belirli gün ayarını yapılandırabilirsiniz. Ayarladıktan sonra, lütfen bunları "Takvim Ayarı iletişim kutusundan" uygulayın.
Ayarı yapılandırmak için lütfen aşağıdaki adımları izleyin:
1. ①'de tarihi belirleyerek veya ②'de belirli kuralları yapılandırarak tarihi seçin.
2. ③'de tarih türünü seçin.
3. Ayarları eklemek için ④'de [EKLE] düğmesine tıklayın.

# 1.14. Bugünkü program Ekranı

Bu ekran, her bir grup için bugünkü programları görüntülemek ve ayarlamak için kullanılır. Ayarlanan zamanda, çalışma komutu hedef gruptaki klimalara gönderilir. Bugünkü program [Program şablonu] seçeneğinde yapılandırılan ayara göre oluşturulur.

| Genel Bakış Tosis Ayarı 🧹 Servis Bilgisi 🗸 Program 🗸 Yönet 🗸 Ödeme |                                                                                      |
|--------------------------------------------------------------------|--------------------------------------------------------------------------------------|
| Bugünkü program<br>ABC Building<br>6.Kasım.2024                    | (1) Grup Sates Dept. 2 .<br>(3) + PROGRAM EXCE                                       |
| 2                                                                  | ZamanIplemÇabşına simgeteri1200Image: Compare simgeteri14.03Image: Compare simgeteri |
| © Mitsubishi Heavy Industries Thermal Systems, Ltd.                |                                                                                      |

| <ul> <li>①'de hedef grubu seçin, ardından ②'deki mevcut program ayarları görüntülenir. [İşlem]<br/>sütunu aşağıdaki ayarları gösterir.</li> <li>AÇIK/KAPALI (AÇIK / KAPALI)</li> <li>Mod (Otomatik / Soğutma / Isıtma / Fan / Kurutma)</li> <li>Fan hızı (Otomatik / Düşük / Orta / Yüksek / Güçlü)</li> <li>Sıcaklık ayarla</li> </ul>                 |  |  |  |  |  |
|----------------------------------------------------------------------------------------------------|--|--|--|--|--|
| <ul> <li>Kayıtlı program ayarını, bu ayar öğesine tıkladığınızda veya üzerine geldiğinizde gösterilen<br/>simgelerden düzenleyebilir veya silebilirsiniz.</li> </ul>                                                                                                    |  |  |  |  |  |
| Zaman İşlem Çalışma simgeleri                                                                                                    |  |  |  |  |  |
| 12:00 🐨 🗹 🕡                                                                                                    |  |  |  |  |  |
| <ul> <li>[PROGRAM EKLE] düğmesine tıkladığınızda ③'de program ayarı iletişim kutusu görüntülenir.</li> </ul>                                                                                                    |  |  |  |  |  |
| <ul> <li>Eğer ④'deki dişli simgesine tıklarsanız, aşağıdaki düğmeler görüntülenir:         <ul> <li>[Şablonu içe aktar]</li> <li>[Program şablonu] seçeneğinde ayarlanmış olan şablonları içe aktarabilirsiniz.</li> <li>[Kopyalanacak yer]</li> <li>Görüntülenen grubun program ayarlarını başka bir gruba kopyalayabilirsiniz.</li> </ul> </li> </ul> |  |  |  |  |  |

### Program ayarı iletişim kutusu

| Bugünkü program             |                         |
|-----------------------------|-------------------------|
| ABC Office Building Program | aram ayarları           |
| 12.Eylül.2024 1 [] 00:0     | 00:00 00 + PROGRAM EKLE |
| Program ayartanamadi.       | CIKIKAPALI:             |

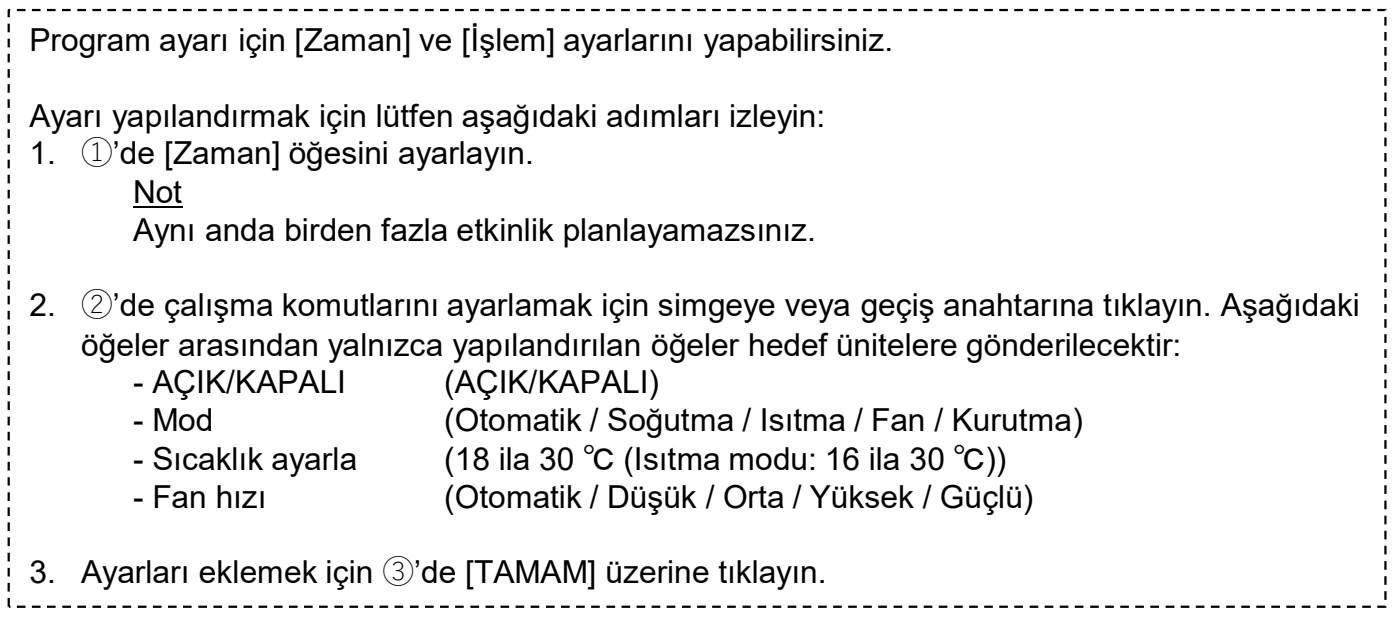

# 1.14. Bugünkü program Ekranı

### Şablonu içe aktarma iletişim kutusu

| Genel Bakış Tesis Ayarı 🗸 Servis Bilgisi 🗸 Program 🗸 Yönet 🗸 Ödeme                                              |
|----------------------------------------------------------------------------------------------------|
| Bugünkü program<br>ABC Building<br>6.Kasm.2024<br>2<br>2<br>2<br>2<br>2<br>2<br>2<br>2<br>2<br>2<br>2<br>2<br>2 |
| © Mitsubishi Nervy Industrian Thermal Systems, Ltd.                                                             |

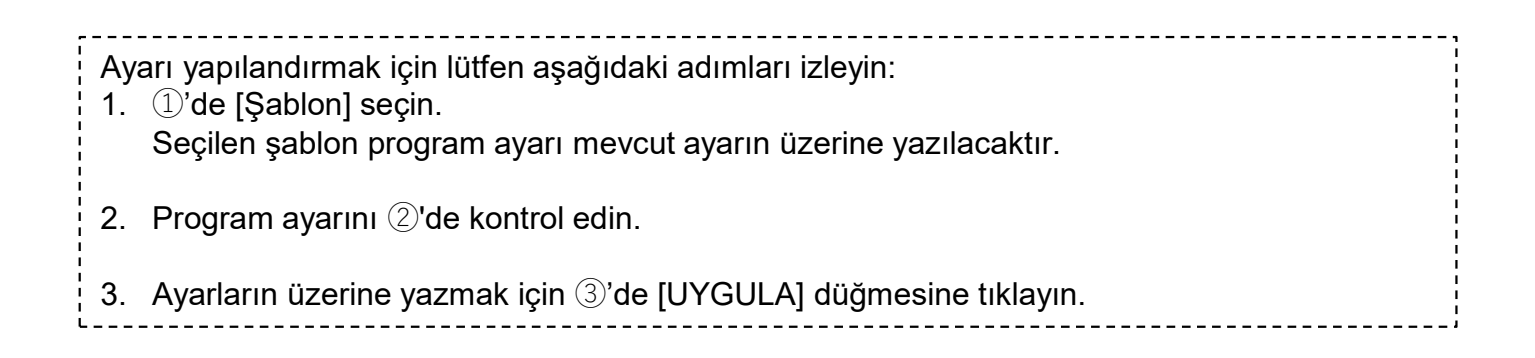

Diğer gruba kopyala iletişim kutusu

| i | Diğer gruba kopyala | geleri |
|---|---------------------|--------|
|   | Sales Dept. 2       |        |
|   | _ (1) Grup ~        |        |
|   |                     |        |
| h |                     | J      |
|   |                     |        |

| Diğer gruba kopyala |                   |  |  |
|---------------------|-------------------|--|--|
| Group Hy            | ozan 1            |  |  |
| _ 2                 | Grup              |  |  |
|                     | 🔲 Tüm Gruplar     |  |  |
|                     | sample            |  |  |
|                     | HR Dept.          |  |  |
|                     | Technical Dept.2  |  |  |
|                     | Technical Dept. 1 |  |  |
|                     | Sales Dept. 2     |  |  |
|                     |                   |  |  |

Ayarı kopyalamak için lütfen aşağıdaki adımları izleyin:
1. ①'de ayarların kopyalanacağı [Grup] seçimini yapın. "Grup" alanına tıkladığınızda, ②'de tesiste kayıtlı grupları gösteren bir açılır menü görünecektir. Lütfen kopyalamak istediğiniz grubu seçin.
2. Ayarları kopyalamak için ③'de [KOPYALA] düğmesine tıklayın.

# 1.15. Program şablonu Ekranı

Bu ekran, her bir grup için program şablonunu görüntülemek ve ayarlamak için kullanılır. Program şablonu her tarih türü için ayarlanabilir.

| CACCESS TESISLERIM VARDIM V                                                                                                    | 🕺 Maccess-test@test.com 🗸 Türkçe -               |  |  |  |
|----------------------------------------------------------------------------------------------------|--------------------------------------------------|--|--|--|
| Genel Bakış Tesis Ayarı 🗸 Servis Bilgisi 🗸 Program 🗸 Yönet 🗸 Ödeme                                                                                                    |                                                  |  |  |  |
| Frogram şablonu         1       Grup Sales Dept. 2         2       Imaria International Control of Control of Contro of Control of Control of Control of Contro of | (5) Or<br>(4) + PROGRAM ELE                      |  |  |  |
|                                                                                                    |                                                  |  |  |  |
| © Mitsubishi Heavy Industries Thermal Systems, Ltd.                                                                                                    |                                                  |  |  |  |
| <ul> <li>Program şablonunu görmek ve ayarlamak için hedef grubu ①'da seçin.</li> <li>Tarih türünü ②'de seçin, ardından mevcut şablon ayarları ③'de görüntülenecektir. [İşlem] sütunu aşağıdaki ayarları gösterir. <ul> <li>AÇIK/KAPALI (AÇIK/KAPALI)</li> <li>Mod (Otomatik / Soğutma / Isıtma / Fan / Kurutma)</li> <li>Fan hızı (Otomatik / Düşük / Orta / Yüksek / Güçlü)</li> <li>Sıcaklık ayarla</li> </ul> </li> <li>Kayıtlı program ayarını, bu ayar öğesine tıkladığınızda veya üzerine geldiğinizde gösterilen</li> </ul>                                                                                                    |                                                  |  |  |  |
| Zaman İşlem Ça                                                                                                    | alışma simgeleri                                 |  |  |  |
| <ul> <li>PROGRAM EKLE] öğesine tıkladığınızda ④'deki pro</li> </ul>                                                                                                    | 3 🗊<br>ogram ayarı iletişim kutusu görüntülenir. |  |  |  |
| <ul> <li>Eğer ⑤'deki dişli simgesine tıklarsanız, aşağıdaki düğmeler görüntülenir:         <ul> <li>{Kopyalanacak yer (diğer grup)]</li> <li>Görüntülenen grubun program ayarlarını diğer gruplara kopyalayabilirsiniz.</li> <li>[Kopyalanacak yer (şablon)]</li> <li>Görüntülenen tarih türünün program ayarlarını diğer tarih türlerine kopyalayabilirsiniz.</li> <li>[Dosya yükle]</li> <li>Bir ayar CSV dosyası (program dosyası) yükleyerek program şablonunu ayarlayabilirsiniz.</li> <li>[Dosyayı indir]</li> <li>Geçerli program şablonu ayarlarını bir CSV dosyası (program dosyası) olarak indirebilirsiniz.</li> </ul> </li> </ul>                                                                                                    |                                                  |  |  |  |

### Program ayarı iletişim kutusu

| Genel Bakış Tesis Ayarı 🗸 Servis Bilgisi 🗸 Program 🗸 Yönet 🤟 Ödeme 🕜 |                                                                                                    |  |  |
|----------------------------------------------------------------------|----------------------------------------------------------------------------------------------------|--|--|
| Program şablonu                                                      |                                                                                                    |  |  |
| ABC Office Building                                                  | Program ayarları                                                                                                    |  |  |
| Grup (1)<br>HAFTA (CI TATIL OZEL GUN 1 O<br>Program ayarlanamadı.    | Zaman<br>1000<br>1stem<br>ACIKKAPALI:<br>T SS<br>Mod:<br>D Stackkik ayarla:<br>T Stackkik ayarla:<br>T |  |  |
| © Mitsubishi Heavy Industries Thermal Systems, Ltd.                  |                                                                                                    |  |  |

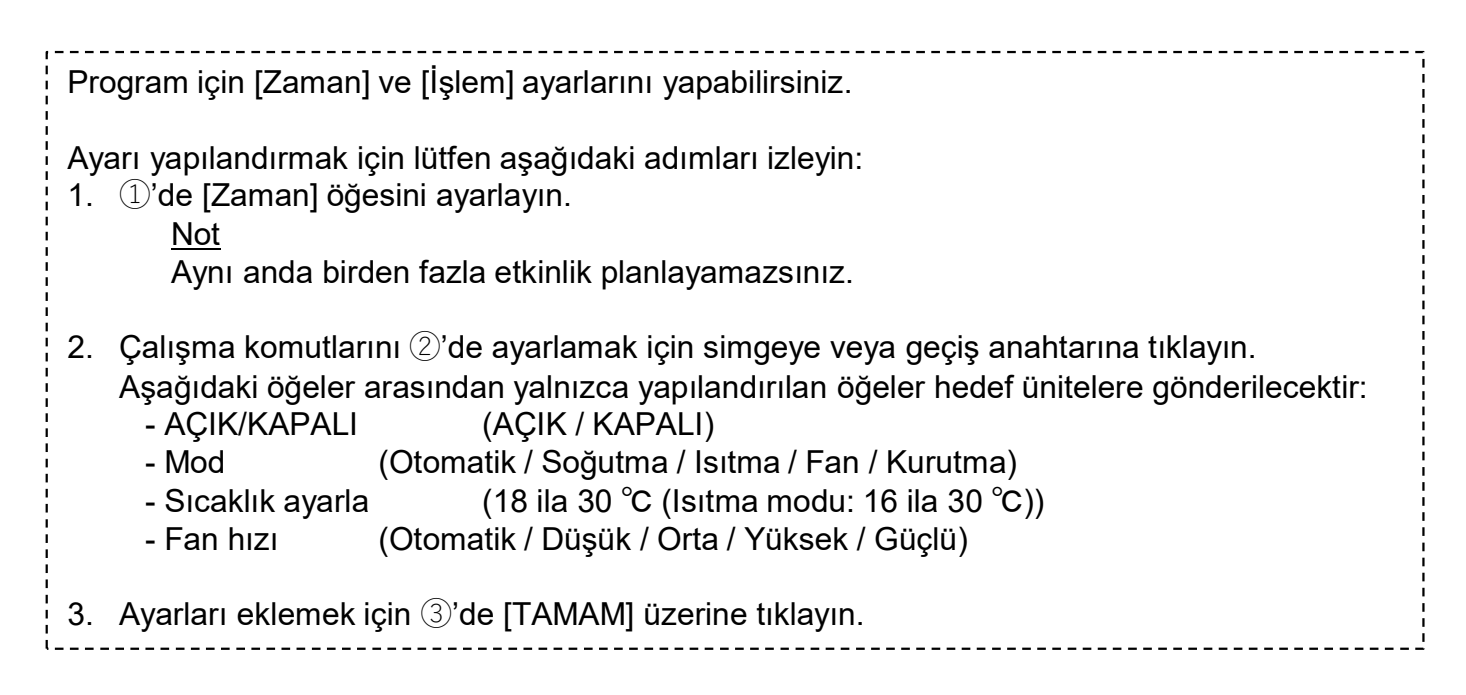

## 1.15. Program şablonu Ekranı

### Diğer gruba kopyala (program şablonu için)

| N I | )iğer gruba kopy<br>IR Dept.          | yala  |  |
|-----|---------------------------------------|-------|--|
| 1   | Hafta içi Tatil Özel gün 1 Özel gün 2 |       |  |
|     | - Grup                                |       |  |
|     |                                       | IF DL |  |

| Diğer gruba kopyala |                   |   |  |  |
|---------------------|-------------------|---|--|--|
| Group Hy            | Group Hyozan 1    |   |  |  |
| 🗌 На                | fta içi           |   |  |  |
| 🔲 Tai               | til               |   |  |  |
| 🗌 Öz                | el gün 1          |   |  |  |
| 🗌 Öz                | el gün 2          |   |  |  |
| - 3                 | Grup              | I |  |  |
|                     | 🔲 Tüm Gruplar     |   |  |  |
|                     | sample            |   |  |  |
|                     | 🔲 HR Dept.        |   |  |  |
|                     | Technical Dept.2  |   |  |  |
|                     | Technical Dept. 1 |   |  |  |
|                     | Sales Dept. 2     |   |  |  |

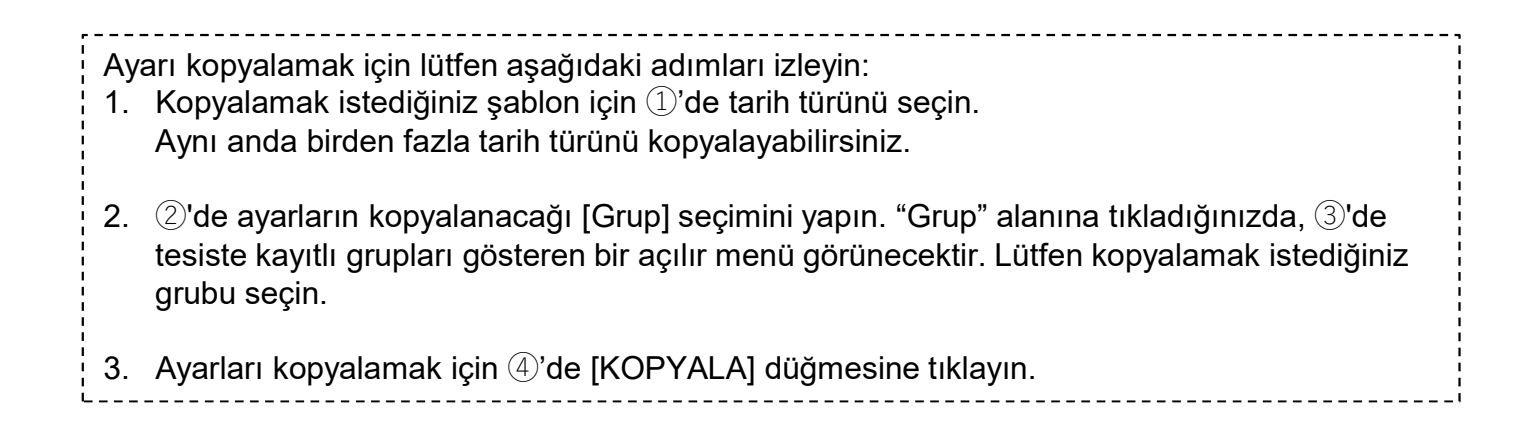

### Diğer şablona kopyala

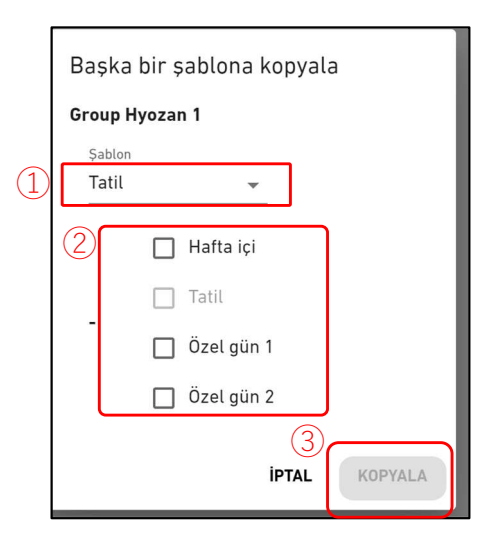

Ayarı kopyalamak için lütfen aşağıdaki adımları izleyin: 1. ①'de kopyalamak istediğiniz şablon için tarih türünü seçin. 2. Ayarların kopyalanacağı tarih türünü ②'de seçin. Birden fazla tarih türü seçebilirsiniz. 3. Ayarları kopyalamak için ③'de [KOPYALA] düğmesine tıklayın.

### Program dosyası yükle iletişim kutusu, Program dosyası indir iletişim kutusu

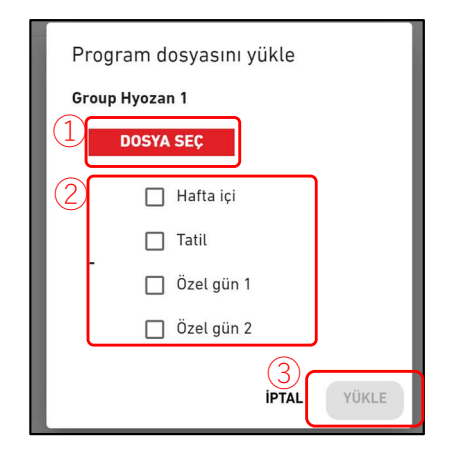

| P                        | Program dosyasını indir  |             |  |  |
|--------------------------|--------------------------|-------------|--|--|
| Group Hyozan 1<br>Sablon |                          |             |  |  |
|                          | Hafta içi                | IPTAL INDIR |  |  |
|                          | Özel gün 1<br>Özel gün 2 |             |  |  |

| <u>Program dosyası yükle iletişim kutusu</u><br>Bir program dosyası yükleyerek program şablonunu ayarlamak için lütfen aşağıdaki adımları<br>izleyin.                                                          |  |  |  |  |
|----------------------------------------------------------------------------------------------------|--|--|--|--|
| <ol> <li>[DOSYA SEÇ] üzerine tıklayın ve program dosyasını seçin.<br/>Dosyanın nasıl düzenleneceğine ilişkin talimatlar için lütfen Ek 2'ye bakın.</li> </ol>                                                  |  |  |  |  |
| <ol> <li>②'de ayarlamak istediğiniz tarih türünü seçin. Ayarlanacak birden fazla tarih türü seçebilirsiniz.</li> </ol>                                                                                         |  |  |  |  |
| 3. Programı dosyaya göre ayarlamak için ③'de [YÜKLE] düğmesine tıklayın.                                                                                                    |  |  |  |  |
| <u>Program dosyasını indir iletişim kutusu</u><br>Yapılandırma dosyasını indirerek, yapılandırma içeriğini yerel olarak kaydedebilir veya ayarları                                                             |  |  |  |  |
| uygulamak için düzenlenmiş bir yapılandırma dosyasını yükleyebilirsiniz.<br>Geçerli bir program dosyasını indirmek için lütfen aşağıdaki adımları izleyin.<br>1. İndirmek istediğiniz tarih türünü ④'de seçin. |  |  |  |  |
| 2. Programı dosyaya göre ayarlamak için ⑤'de [İNDİR] düğmesine tıklayın.                                                                                                    |  |  |  |  |

Bu ekran enerji tasarrufu kontrolÜ ayarlarını görüntülemek için kullanılır.

| CACCESS.       | TESISLERIM           | YARDIM 🗸            |                                                                                                    | A Maccess-test@test.com V Turkis                                      |                  |
|----------------|----------------------|---------------------|----------------------------------------------------------------------------------------------------|-----------------------------------------------------------------------|------------------|
| Genel Bakış    | Tesis Ayarı 🗸        | Servis Bilgisi 🗸    | Program ∨ Yönet ∨ Öderme ①                                                                                                    |                                                                       | HEAVY INDUSTRIES |
| Genet Bakış    | Tesis Ayarı 🐱        | Servis Digisi 🗸     | Program v Yenet v Öderme ()<br>Encryi tasarrufu kontrolü<br>Bu islev, kullanıcının bina profillerine ve güç tükelimi hedefine göre enerji tasarrufu sağlamak için kil<br>kontrol eder. Çalışma, konfor korunarak ve M-ACCESS'in Al program tarafından öğrenilen hava koşu<br>dikkate alınarak otomatik olarak ayarlanır.<br>*'Alınza belirli medeller bu işlevi destekler. Uyumluluğu kontrol etmek için lüffen Kullanım Kılavuzuna bakın.<br>ABC Office Building<br>Enerji tasarrufu kontrol ayarı<br>()<br>() | imaları otomatik olarak<br>İları ve geçmiş işlemler<br>⊗ ~<br>Muzenle |                  |
| © Mitsubishi I | Heavy Industries The | ermal Systems, Ltd. |                                                                                                    |                                                                       |                  |

Enerji tasarrufu kontrol fonksiyonu, kullanıcının bina profillerine ve güç tüketimi hedefine göre enerji tasarrufu sağlamak için klimaları otomatik olarak kontrol eder. M-ACCESS'in Al programı tarafından öğrenilen hava koşulları ve geçmiş çalıştırmalar dikkate alınarak konfor korunurken çalışma otomatik olarak ayarlanır.

Şu modeller bu işlevi destekler:

- KXZ3 serisi

- Geçerli enerji tasarrufu kontrol ayarları ①'de görüntülenir.
  - Kontrol durumu (Aktif / Etkin değil)
  - Yıllık güç tüketimi hedefi
  - Bu ayın hedefi
- ②'deki dişli simgesine tıklarsanız, aşağıdaki düğmeler görüntülenir:
  - [Düzenle]
    - Enerji tasarrufu kontrolü için ayarları yapılandırabilirsiniz.
Bu ekran enerji tasarrufu kontrolü ayarlarını yapılandırmak için kullanılır.

| ACCESS       | TESISLERIM           | YARDIM             | × Raccess-test@test.com v Turkce - AMITSUBBL                                                                                                    |
|--------------|----------------------|--------------------|----------------------------------------------------------------------------------------------------|
| Genel Bakış  | Tesis Ayarı 🗸        | Servis Bilgisi     | v Program v Yönet v Ödeme                                                                                                    |
|              |                      |                    | Enerji tasarrufu kontrol ayarı                                                                                                    |
|              |                      |                    | Enerji tasarrufu kontrolünü etkinleştirmek için "Aktif" olarak ayarlayın ve aşağıdaki 5 adımı tamamlayın.<br>Enerji tasarrufu kontrolü, 4 haftalık çalışma sonuçları gözlemlenene kadar başlamayacaktır.                                                                                                    |
|              |                      | 1                  | Elkin değil 👞 Aktif Başlangıç Tarihi: 4/12/2024                                                                                                    |
|              |                      |                    | 1. Yıllık güç tüketimi hedefi                                                                                                    |
|              |                      | (2)                | 100000 kWh                                                                                                    |
|              |                      |                    | - Şəyet bu kontrol başladıklan sonra yıllık güç tüketimi hedefini değiştirmek isterseniz: :                                                                                                    |
|              |                      |                    | 1. "Etxn değil" seçeneğini seçin ve "UTGULA" düğmesine basın.                                                                                                    |
|              |                      |                    | 2. ten neoer degerni ginp Aktir otarak syartayin ve UtouLA dugmesine oasin.<br>Aktir biblirde sinel bedef deberi dibbote aluensuseabler                                                                                                    |
|              |                      |                    | - Yillk güç tüketimi hedefi yalnızca 5. adımda belirlenen hedef klimalar için geçerlidir.                                                                                                    |
|              |                      |                    | 2 Mayrim avarları ve aylık hedef                                                                                                    |
|              |                      |                    | z, mevsini ayarıtarı ve aytık neuer<br>Lütlen aşağıdaki kaydırma çubuğunu kullanarak aylık hedef güç tüketimini ayarlayın.                                                                                                    |
|              |                      |                    | Yıllık güç tüketimi hedefi (1. adımda belirlenen) her ay için dağıtılacaktır. Klimalar her ayın hedef değerine göre kontrol edilecektir.                                                                                                    |
|              |                      |                    | 1. sögunna nuvur/ zisinna tuu unkuzi mersimin benireyni.<br>2. Varsayılan aylık hedeli hosaplamak için 'AYLIK HEDEFİ HESAPLA' düğmesine basın.                                                                                                    |
|              |                      |                    | 3. Aylık hedefi mənuel olarak ayarlayın. (İsteğe bağlı)                                                                                                    |
|              | (                    | (3)                | 🕸 🌣 🖽 AYLIK HEDEFI HESAPLA                                                                                                    |
|              |                      |                    |                                                                                                    |
|              | (                    | ۲) (4)             |                                                                                                    |
|              |                      |                    | Güc tüketimi<br>hedefi (MYH) 8.333,3 8.333,3 8.333,3 8.333,3 8.333,3 8.333,3 8.333,3 8.333,3 8.333,3 8.333,3 8.333,3 8.333,3                                                                                                    |
|              |                      |                    | 3. Tarih türüne göre düzeltme katsayısı                                                                                                    |
|              |                      |                    | Oda ve ayar sıcaklığı arasındaki farkın aşağıdaki kriterlerden fazla olduğu üniteler için enerji tasarrufu kontrolü askıya alınacaktır.                                                                                                    |
|              |                      | <b>5</b>           | Lüffen konfor ve enerji tasarrufu hedefi arasındaki dengeyi göz önünde bulundurun.<br>Hafta ici Tatil Özel gün 1 Özel gün 2                                                                                                    |
|              |                      |                    | 100 % 25 % 25 % 25 %                                                                                                    |
|              |                      | രി                 | 4. Kontrolü askıya almak için sıcaklık farkı<br>Oda ve ayar sıcaklığı arasındaki farkın aşağıdaki kriterlerden fazla olduğu üniteler için enerji tasarrufu kontrolü askıya alınacaktır.<br>Lüffen konfor ve enerji tasarrufu hedefi arasındaki dengeyi göz önünde bulundurun.<br>Sogutma: Ayarlanan Sıcaklık<br>Listma: Ayarlanan Sıcaklık |
|              |                      | ے ا                | 1 °C 2 °C 3 °C 4 °C 5 °C 7 °C 8 °C 9 °C 10 °C                                                                                                    |
|              |                      | (7)                | 5. Hedef klimalar<br>Kontrol edilecek hedef klimalari seçin.                                                                                                    |
|              |                      |                    |                                                                                                    |
|              |                      | l                  |                                                                                                    |
|              |                      |                    | IPTAL UTGULA (8)                                                                                                    |
| © Mitsubishi | Heavy Industries The | ermal Systems, Ltd | · · · · · · · · · · · · · · · · · · ·                                                                                                    |

# 1.16. Enerji tasarrufu kontrol Ekranı

Enerji tasarrufu kontrolünü etkinleştirmek için "Aktif" olarak ayarlayın ve aşağıdaki adımları tamamlayın. Enerji tasarrufu kontrolü 4 haftalık çalışma sonuçları gözlemlenene kadar başlamayacaktır. Ayarı yapılandırmak için lütfen aşağıdaki adımları izleyin: 1. ① içindeki geçiş düğmesi ile "Aktif" olarak ayarlayın. - [Başlangıç Tarihi] [Başlangıç Tarihi], binanızın çalışma verilerini belirli bir süre için topladıktan sonra gerçek kontrolün başlatılabileceği beklenen tarihi gösterir. Başladıktan sonra, [Başlangıç Tarihi] kontrolün başlatıldığı tarihi gösterecektir. 2. Yıllık güç tüketimi hedefini <sup>(2)</sup>'de ayarlayın. - Yıllık güç tüketimi hedefi sadece ⑦'de ayarlanan hedef klimalar için geçerlidir. - Bu kontrol başladıktan sonra yıllık güç tüketimi hedefini değiştirmek isterseniz: 1. "Etkin değil" olarak ayarlayın ve "UYGULA" düğmesine basın. 2. Yeni hedef değeri ile "Aktif" olarak ayarlayın ve "UYGULA" düğmesine basın. Aksi takdirde, yeni hedef değer dikkate alınmayacaktır. 3. Mevsim ayarını (3)'de belirleyin. Kaydırma çubuğu ile soğutma (mavi) / ısıtma (turuncu) mevsimini belirleyin. Simgeye tıkladığınızda, kaydırma çubuğu tarafından tanımlanan aralıktaki mevsimler (soğutma/ısıtma) arasında geçiş yapacaktır. 4. Aylık hedefi ④'de ayarlayın. Lütfen asağıdaki kaydırma cubuğunu kullanarak aylık hedef güç tüketimini ayarlayın. Yıllık güç tüketimi hedefi (①'de ayarlanan) her ay için dağıtılacaktır. Klimalar her ayın hedef değerine göre kontrol edilecektir. 1. Varsayılan aylık hedefi hesaplamak için "AYLIK HEDEFİ HESAPLA" düğmesine basın. 2. Aylık hedefi manuel olarak ayarlayın. (İsteğe bağlı) 5. Düzeltme katsayısını tarih türüne göre (5)'de ayarlayın. Her gün için güç tüketimini tahmin etmek amacıyla, lütfen her tarih türü için düzeltme katsayısını girin. Hafta içi güç tüketimi referans olarak kabul edilir (%100). Her günün tarih türünü belirlemek için lütfen "Takvim ayarları" kullanın. 6. Kontrolü askıya almak için sıcaklık farkını 6)'da ayarlayın. Oda ve avar sıcaklığı arasındaki farkın kriterden fazla olduğu üniteler için enerji tasarrufu kontrolü askıya alınacaktır. Lütfen konfor ve enerji tasarrufu hedefi arasındaki dengeyi göz önünde bulundurun. Soğutma : Oda Sıcaklığı - Ayarlanan Sıcaklık Isitma : Ayarlanan Sıcaklık - Oda Sıcaklığı 7. Kontrol edilecek hedef klimaları ⑦'de seçin. Lütfen seçilen ünitelerin enerji tasarrufu kontrol fonksiyonunu destekleyen dış üniteye bağlı olduğundan emin olun. Not Voltaj ayar değeri "0V" olan dış üniteler kontrol edilemez. Lütfen doğru voltaj değerinin ayarlandığından emin olun. 8. Ayarları uygulamak için (2)'de [UYGULA] düğmesine tıklayın.

# 1.17. Talep kontrol Ekranı

Bu ekran talep kontrol ayarlarını görüntülemek için kullanılır.

|                | TESISLERIM           | YARDIM             | ~                                  |                                       |                                      |                                  | A Maccess-tes | st@test.com 🗸 | Türkçe 👻 |  |
|----------------|----------------------|--------------------|------------------------------------|---------------------------------------|--------------------------------------|----------------------------------|---------------|---------------|----------|--|
| Genel Bakış    | Tesis Ayarı 🗸        | Servis Bilgisi     | 🗸 Program 🗸 Yönet 🗸                | Ödeme                                 |                                      |                                  |               |               |          |  |
|                |                      |                    | Talep kontrolü                     |                                       |                                      |                                  |               |               |          |  |
|                |                      |                    | Bu fonksiyon, ağ geçidin           | e gönderilen harici sinyale g         | öre ünitenin ça                      | ılışmasını 3 adımla sınırla      | yabilir.      |               |          |  |
|                |                      |                    | * Birden fazla ağ geçidi kullanıld | ığı durumlarda birden fazla harici ta | alep denetleyicisin                  | in gerekli olduğunu lütfen unutm | ayın.         |               |          |  |
|                |                      |                    | * Talep kontrolü etkin durumday    | ken talep kontrolü ayarları değiştiri | lemez.                               |                                  |               |               |          |  |
|                |                      |                    | * Talep kontrolü, Talep kontrolü   | etkinken gruba eklenen veya grupta    | ın çı <mark>k</mark> arılan üniteler | r için geçerli olmayacaktır.     |               |               |          |  |
|                |                      |                    |                                    |                                       |                                      |                                  |               |               |          |  |
|                |                      |                    | ABC Building                       |                                       |                                      |                                  |               |               |          |  |
|                |                      | (1                 |                                    |                                       |                                      |                                  |               |               |          |  |
|                |                      | 4                  | Mevcut talep seviyesi              | · Añ accidindon                       |                                      |                                  |               |               |          |  |
|                |                      |                    | onoon.ac units                     | veri alınamadı.                       |                                      |                                  |               |               |          |  |
|                |                      |                    |                                    |                                       |                                      |                                  |               |               |          |  |
|                |                      |                    | İç ünite talep kontrolü            | (4)                                   | ¢ ~                                  | Dış ünite talep kontrolü         | 5             | ~             |          |  |
|                |                      | $(\mathcal{I})$    | Mod : Aktif                        |                                       |                                      | Mod : Aktif                      |               |               |          |  |
|                |                      |                    | Kontrollü üniteler                 |                                       | 3                                    | Kontrollü üniteler               |               |               |          |  |
|                |                      |                    | Seviye 1                           | 0 / 24 Ünite                          |                                      | Seviye 1                         | 0 / 7 Ünite   |               |          |  |
|                |                      |                    | Seviye 2                           | 0 / 24 Ünite                          |                                      | Seviye 2                         | 0 / 7 Ünite   |               |          |  |
|                |                      |                    | Seviye 3                           | 0 / 24 Ünite                          |                                      | Seviye 3                         | 0 / 7 Ünite   | _             |          |  |
|                |                      |                    | Yok                                | 24 / 24 Ünite                         |                                      | Yok                              | 7 / 7 Ünite   |               |          |  |
|                |                      |                    |                                    |                                       |                                      |                                  |               |               |          |  |
| © Mitsubishi I | Heavy Industries The | rmal Systems, Ltd. |                                    |                                       |                                      |                                  |               |               |          |  |

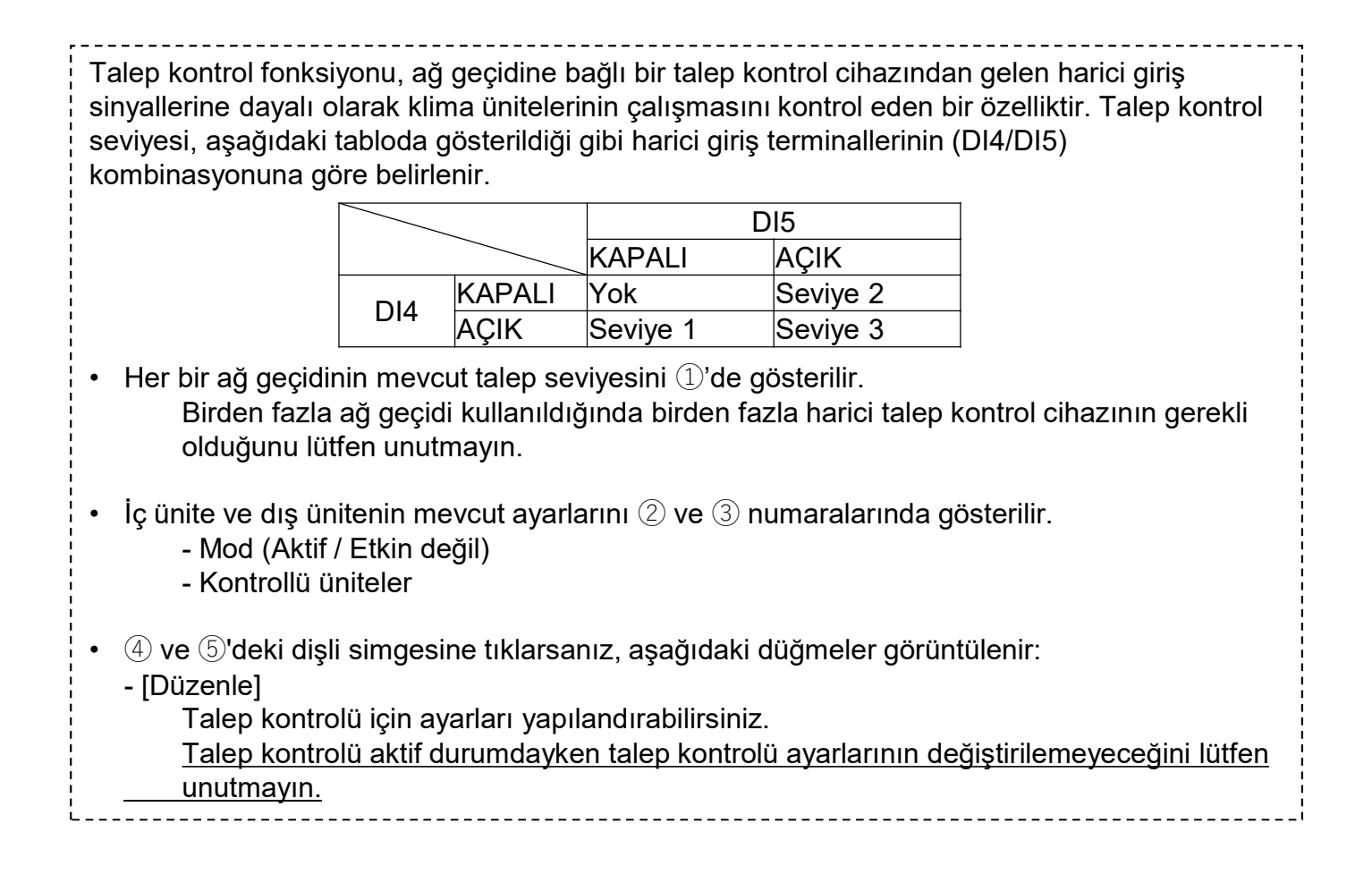

# 1.17. Talep kontrol Ekranı

İç ünite talep kontrol ayarı iletişim kutusu

| Mc<br>2. He<br>Se<br>Se<br>3. He | di: Aktif efficiency and a second second sec | ak kontrolün o<br>ayın ± 10 -<br>nu "Fan modu"<br>ol seviyesini ay | oc c c c c c c c c c c c c c c c c c c                   | emin olun.                                               | edilmelid                | ir. |
|----------------------------------|----------------------------------------------------------------------------------------------------|--------------------------------------------------------------------|----------------------------------------------------------|----------------------------------------------------------|--------------------------|-----|
|                                  | Ünite Adı                                                                                                    | Talep kontr                                                        | ol seviyes                                               | i                                                        |                          | 5   |
|                                  |                                                                                                    |                                                                    |                                                          |                                                          |                          |     |
|                                  | Tümü                                                                                                    | SEVIYE 1                                                           | SEVIYE 2                                                 | SEVIYE 3                                                 | үок                      |     |
|                                  | Tümü<br>Kat 2 /Sales Dept. 1                                                                                                    | SEVIYE 1                                                           | SEVIYE 2                                                 | SEVIYE 3                                                 | YOK                      |     |
|                                  | Tümü<br>Kat 2 /Sales Dept. 1<br>FDT28KXZE1                                                                                                    | SEVIYE 1                                                           | SEVIYE 2<br>SEVIYE 2                                     | SEVIYE 3<br>SEVIYE 3                                     | <u>чок</u><br>чок        |     |
|                                  | Tümü<br>Kat 2 /Sales Dept. 1<br>FDT28KXZE1<br>FDT28KXZE1                                                                                                    | SEVIYE 1<br>SEVIYE 1<br>SEVIYE 1                                   | SEVIYE 2<br>SEVIYE 2<br>SEVIYE 2                         | SEVIYE 3<br>SEVIYE 3<br>SEVIYE 3                         | YOK<br>YOK<br>YOK        |     |
|                                  | Tümü<br>Kat 2 /Sales Dept. 1<br>FDT28KXZE1<br>FDT28KXZE1<br>FDTC15KXZE1                                                                                                    | SEVIYE 1<br>SEVIYE 1<br>SEVIYE 1<br>SEVIYE 1                       | SEVIYE 2<br>SEVIYE 2<br>SEVIYE 2<br>SEVIYE 2             | SEVIYE 3<br>SEVIYE 3<br>SEVIYE 3<br>SEVIYE 3             | чок<br>чок<br>чок<br>чок |     |
|                                  | Tümü<br>Kat 2 /Sales Dept. 1<br>FDT28KXZE1<br>FDT28KXZE1<br>FDTC15KXZE1<br>FDT36KXZE1                                                                                                    | SEVIYE 1<br>SEVIYE 1<br>SEVIYE 1<br>SEVIYE 1<br>SEVIYE 1           | SEVIYE 2<br>SEVIYE 2<br>SEVIYE 2<br>SEVIYE 2<br>SEVIYE 2 | SEVIYE 3<br>SEVIYE 3<br>SEVIYE 3<br>SEVIYE 3<br>SEVIYE 3 | YOK<br>YOK<br>YOK<br>YOK |     |
|                                  | Tümü<br>Kat 2 /Sales Dept. 1<br>FDT28KXZE1<br>FDT28KXZE1<br>FDT26KXZE1<br>FDT36KXZE1<br>Kat 2 /Sales Dept. 2                                                                                                    | SEVIYE 1<br>SEVIYE 1<br>SEVIYE 1<br>SEVIYE 1                       | SEVIYE 2<br>SEVIYE 2<br>SEVIYE 2<br>SEVIYE 2<br>SEVIYE 2 | SEVIYE 3<br>SEVIYE 3<br>SEVIYE 3<br>SEVIYE 3<br>SEVIYE 3 | YOK<br>YOK<br>YOK<br>YOK |     |

İç ünite talep kontrolü, talep seviyesine göre aşağıdaki kontrolü gerçekleştirir. İç ünite talep kontrolü başladıktan sonra aşağıdaki kontrol parametresinin uzaktan kumandadan değiştirilemeyeceğini unutmayın.

- Seviye 1 : Sıcaklığı ayarla
- Seviye 2: Çalışma modunu "Fan modu" olarak değiştirin
- Seviye 3: Üniteyi kapatın

Ayarı yapılandırmak için lütfen aşağıdaki adımları izleyin:

- 1. ①'deki geçiş düğmesi ile "Aktif" olarak ayarlayın.
- 2. 2'de kaydırılacak sıcaklığı ayarlayın.
- 3. Kontrol edilecek hedef klimaları ③'de seçin.
  - Her bir talep seviyesi için hedef üniteler aşağıdaki gibidir:
  - Seviye 1 : Sadece "seviye 1" olarak ayarlanmış üniteler
  - Seviye 2 : "Seviye 1" ve "2" olarak ayarlanmış üniteler
  - Seviye 3 : "Seviye 1", "2", "3" olarak ayarlanmış üniteler
  - "Yok" olarak ayarlanan üniteler kontrol edilmez.
  - Belirtilen arayüz birimi (Arayüz tipi : "Diğer") yalnızca Seviye 3'e ayarlanabilir.
- 4. Ayarları uygulamak için ④'de [KAYDET] düğmesine tıklayın.

# 1.17. Talep kontrol Ekranı

Dış ünite talep kontrol ayarı iletişim kutusu

| -                         |                                                       |                                                |                            |                                |
|---------------------------|-------------------------------------------------------|------------------------------------------------|----------------------------|--------------------------------|
|                           | Dış ünite talep kontrolü                              |                                                |                            |                                |
|                           | * Yalnızca belirli modeller bu işlevi desi            | tekler. Uyumluluğu kontrol etmek için lütfen k | Kullanım Kılavuzuna bakın. |                                |
| (1)                       | 1. Talep kontrolünü etkinleştirmek için<br>Mod: Aktif | "Aktif" olarak ayarlayın.                      |                            |                                |
|                           | 2. Hedef üniteve uvgulanacak kontrolüu                | n olduğundan emin olun                         |                            |                                |
|                           | Sevive 1: Ünite calısması asağıdakile                 | erle sınırlıdır: 80 Nominal kanasitesinin %    | K'si                       |                                |
| (2)                       | Sevive 2: Ünite calısması asağıdakile                 | erle sınırlıdır: 60 Nominal kapasitesinin %    | 6'si.                      |                                |
| $\smile$                  |                                                       |                                                |                            |                                |
|                           | Seviye 3: Ünite çalışması aşağıdakile                 | rle sınırlıdır: 40 Nominal kapasitesinin %     | %'si.                      |                                |
|                           |                                                       |                                                |                            |                                |
|                           | 3. Her ünitenin talep kontrol seviyesini              | ayarlayın.                                     |                            |                                |
|                           | Aşağıdaki üniteler, alınan talep kontr                | ol sinyaline göre kontrol edilmelidir.         |                            |                                |
| 3                         | Ünite Adı                                             | Talep kontrol seviyesi                         |                            |                                |
|                           | Tümü                                                  | SEVIYE 1 SEVIYE 2 SEVIY                        | YE 3 YOK                   |                                |
|                           | GW001:AC units                                        |                                                |                            |                                |
|                           | FDC155KXZEN1_#0                                       | SEVIYE 1 SEVIYE 2 SEVIY                        | YE 3 YOK                   |                                |
|                           | FDC560KXZE2_#1                                        | SEVIYE 1 SEVIYE 2 SEVIY                        | YE 3 YOK                   |                                |
|                           | FDC400KXZE2_#2                                        | SEVIYE 1 SEVIYE 2 SEVIY                        | YE 3 YOK                   |                                |
|                           | OU 00                                                 | SEVIYE 1 SEVIYE 2 SEVIY                        | YE 3 YOK                   |                                |
|                           | OU 01                                                 | SEVIYE 1 SEVIYE 2 SEVIY                        | YE 3 YOK                   |                                |
|                           |                                                       |                                                |                            |                                |
|                           |                                                       |                                                | IPTAL KAYDET               | J(4)                           |
|                           |                                                       |                                                |                            |                                |
| Dış ünite talep kontrolü, | , talep seviyesin                                     | e göre aşağıdaki                               | kontrolü ge                | ərçekleştirir. Dış ünite talep |
| kontrolünde, ünitenin ça  | alışması nomina                                       | l kapasitesinin be                             | əlirli bir yüzo            | desi (kullanıcı tanımı) ile    |
| sınırlandırılır.          | 3                                                     | •                                              | ,                          | ,<br>,                         |
|                           |                                                       |                                                |                            |                                |
| Su modeller bu islovi de  | stoklar:                                              |                                                |                            |                                |
|                           | SIENIEL.                                              |                                                |                            |                                |
| - KXZ3 serisi             |                                                       |                                                |                            |                                |
|                           |                                                       |                                                |                            |                                |
| Ayarı yapılandırmak içir  | ı lütfen aşağıdal                                     | ki adımları izleyin                            | 1:                         |                                |
| 1. ①'deki geçiş düğme     | esi ile "Aktif" olar                                  | ak ayarlayın.                                  |                            |                                |
|                           |                                                       |                                                |                            |                                |
| 2 Kısıtlama yüzdesini     | ⑦'de avarlavın                                        |                                                |                            |                                |
| Z. Kottana yazacom        | 🤤 de dyandym.<br>ai dağari Saviva                     | 1 > 500 100 2 > 5                              |                            | rak avarlanmalıdır.            |
| KISIliama yuzue           | si degeli Seviye                                      | 1 > Seviye Z > 3                               | Seviye 5 01a               | lak ayanan manun.              |
|                           |                                                       |                                                |                            |                                |
| 3. Kontrol edilecek hec   | def klimalari (3)'d                                   | le seçin.                                      |                            |                                |
| Her bir talep s           | seviyesi için hed                                     | lef üniteler aşağı                             | daki gibidir:              |                                |
| - Sevive 1 : Sad          | ece "sevive 1" o                                      | larak avarlanmis                               | üniteler                   |                                |
| - Sevive 2 "Sev           | /ive 1" ve "2" ola                                    | rak avarlanmıs ü                               | initeler                   |                                |
|                           | ., 5                                                  | larak avarlanmia                               | üniteler                   |                                |
|                           |                                                       | iaian ayallallilliş                            |                            |                                |
| • "YOK" Olarak a          | ayarianan birimle                                     | er kontrol edilme                              | Ζ.                         |                                |
| 4 Δvarları uvgulamak      | icin (1)'de [KAV[                                     | JETI düğmesine                                 | tiklavin                   |                                |
|                           |                                                       |                                                | unayiii.                   |                                |

# 1.18. Mantık kontrol fonksiyonu Ekranı

Bu ekran, mantık kontrol fonksiyonu ayarlarını görüntülemek ve ayarlamak için kullanılır.

| ACCESS         | TESISLERIM           | YARDIM             | ~                                       |                             |                                  |                                                          |                                                           |                            |                            |                                        | ٨                     | Maccess-test@test.com                  | ~ | Türkçe 👻 |  |
|----------------|----------------------|--------------------|-----------------------------------------|-----------------------------|----------------------------------|----------------------------------------------------------|-----------------------------------------------------------|----------------------------|----------------------------|----------------------------------------|-----------------------|----------------------------------------|---|----------|--|
| Genel Bakış    | Tesis Ayarı 🗸        | Servis Bilgisi     | v Progra                                | am 🗸 '                      | Yönet 🗸                          | Ödeme                                                    |                                                           |                            |                            |                                        |                       |                                        |   |          |  |
|                |                      |                    | Mantıl                                  | k kont                      | rol işle                         | vi                                                       |                                                           |                            |                            |                                        |                       |                                        |   |          |  |
|                |                      |                    | Kullanıcın<br>Örneğin, k                | ın, hedefli<br>control, or  | enen ünitel<br>tam sıcaklıj      | erde ve ortam veya oda sıc<br>ğı 30 °C'den yüksek olduğu | aklıklarına bağlı olarak yü<br>nda ("Koşul") IndoorUnit#1 | ütülecek iş<br>î ("Hedef") | lemleri önd<br>27 °C'de so | ceden ayarlamasın<br>ğutmada ("İşlem") | a olanak<br>çalıştıra | ı tanır.<br>cak şekilde ayarlanabilir. |   |          |  |
|                |                      |                    | NOT                                     |                             |                                  |                                                          |                                                           |                            |                            |                                        |                       |                                        |   |          |  |
|                |                      |                    | <ul> <li>16 ad</li> <li>Daha</li> </ul> | ede kadar n<br>düşük No.'lı | nantik kontrol<br>u mantik, dahi | lü ayarlanabilir.<br>a yüksek bir önceliğe sahiptir.     |                                                           |                            |                            | (2)                                    |                       | (3)                                    |   |          |  |
|                |                      |                    |                                         |                             |                                  |                                                          |                                                           |                            |                            | SIRALAMA N                             | AANTIĞI               | + EKLEME MANTIĜI                       |   |          |  |
|                |                      | (1)                | No.                                     | Hedef                       |                                  | Koşul                                                    | Parametre                                                 | İşlem                      |                            |                                        |                       |                                        |   |          |  |
|                |                      |                    | 1                                       | Tüm ünit                    | eler                             | Oda sıcaklığı                                            | 30 ℃ veya daha fazla                                      | 52                         | ø                          |                                        |                       |                                        |   |          |  |
|                |                      |                    | 2                                       | Tüm ünit                    | eler                             | Oda sıcaklığı                                            | 30 ℃ veya daha fazla                                      | R                          | *                          | 25.0                                   | °C                    |                                        |   |          |  |
|                |                      |                    |                                         |                             |                                  |                                                          |                                                           |                            |                            |                                        |                       |                                        |   |          |  |
|                |                      |                    |                                         |                             |                                  |                                                          |                                                           |                            |                            |                                        |                       |                                        |   |          |  |
|                |                      |                    |                                         |                             |                                  |                                                          |                                                           |                            |                            |                                        |                       |                                        |   |          |  |
|                |                      |                    |                                         |                             |                                  |                                                          |                                                           |                            |                            |                                        |                       |                                        |   |          |  |
|                |                      |                    |                                         |                             |                                  |                                                          |                                                           |                            |                            |                                        |                       |                                        |   |          |  |
| © Mitsubishi H | leavy Industries The | rmal Systems, Ltd. |                                         |                             |                                  |                                                          |                                                           |                            |                            |                                        |                       |                                        |   |          |  |

Mantıksal kontrol işlevi, kullanıcının hedeflenen üniteler üzerinde ve ortam veya oda sıcaklıklarına bağlı olarak yürütülecek işlemleri önceden ayarlamasına olanak tanır. Örneğin, kontrol, ortam sıcaklığı 30 dereceden yüksek olduğunda ("Koşul") İç Ünite#1'i ("Hedef") 27 derecede ("İşlem") soğutmada çalıştıracak şekilde ayarlanabilir. Mantık ①'de görüntülenir. - No. : Daha düşük No.lu mantık daha yüksek önceliğe sahiptir. Aynı ünite kontrol edildiğinde, en yüksek önceliğe sahip mantığa öncelik verilir. Ör.) No. 1 "Güç kapalı" No. 2 "Güç açık, Soğutma" durumunda, ünite "Güç kapalı, Soğutma" olarak kontrol edilir. : Tüm üniteler / Kat / Grup / Ünite - Hedef - Koşul : Oda sıcaklığı / Dış ortam sıcaklığı - Parametre : Sıcaklık koşulu (X°C veya üzeri / X°C veya altı) : Aşağıdaki iki İşlem seçilebilir. - İşlem (Ünite işlemleri / Yönetici kullanıcıya e-posta bildirimi) [SIRALAMA MANTIĞI] öğesine tıklandığında 2 'deki sıralama mantığı iletişim kutusu görüntülenir. [EKLEME MANTIĞI] öğesine tıklamak ③'deki mantık ayarı iletişim kutusunu görüntüler.

### Sıralama mantığı iletişim kutusu

|                             | fler  | n iinitolora | to up ortam your oda rusaki | iklarina hačk olar | k vürütülerek irle | mlari öncadan av | arlamarina olanal | k tamir. |
|-----------------------------|-------|--------------|-----------------------------|--------------------|--------------------|------------------|-------------------|----------|
| $\sim$                      | orta  | Sıralam      | ia mantığı                  |                    |                    |                  |                   | eki      |
| (1)                         | r ma  | No.          | Hedef                       | Koşul              | Parametre          | lşlem            |                   |          |
|                             | ). TU | 1            | Tümü                        | Oda sıcaklığı      | 30°C or more       | <del>به</del>    |                   |          |
|                             |       | 2            | Tūmū                        | Oda sıcaklığı      | 30°C or more       | ☞ 🕸              | <i>ħ</i> ² 25.0 ℃ | +        |
|                             |       |              |                             |                    |                    |                  |                   |          |
|                             | nite  |              |                             |                    |                    |                  |                   |          |
|                             | nite  |              |                             |                    |                    |                  |                   |          |
|                             |       |              |                             |                    |                    |                  |                   |          |
|                             |       |              |                             |                    |                    |                  | 2                 |          |
|                             |       |              |                             |                    |                    |                  |                   | <b>•</b> |
| <ul> <li>Kayıtlı</li> </ul> | ma    | ntığın ö     | önceliğini ①'de s           | ürükleyerek        | değiştirebi        | lirsiniz.        |                   |          |
| <b>.</b> .                  |       |              |                             |                    |                    |                  |                   |          |
| Ayarla                      | rı uy | /gulam<br>   | ak için ②'de [TA<br>        | MAM] üzeri         | ine tıklayın.      |                  |                   |          |

### Mantık ayarı iletişim kutusu

|                                                                                         | Mantık ayarı                                                                |
|-----------------------------------------------------------------------------------------|-----------------------------------------------------------------------------|
| 1                                                                                       | Şablon<br>None                                                              |
| 2                                                                                       | Hedef<br>Tüm Ünite                                                          |
| 3                                                                                       | Koşul<br>Oda sıcaklığı →                                                    |
|                                                                                         | 30<br>-20°C 15°C 50°C °C veya daha faz ▲                                    |
| 4                                                                                       | Işlem<br>Kontrol<br>AÇIK/KAPALI :                                           |
|                                                                                         | R \$                                                                        |
|                                                                                         | Mod:                                                                        |
|                                                                                         | Fan hızı:                                                                   |
|                                                                                         | $\bigcirc^{h}$ $t^{1}$ $t^{2}$ $t^{2}_{h}$ $t^{2}_{h}$                      |
|                                                                                         | Sıcaklık ayarla:                                                            |
|                                                                                         |                                                                             |
|                                                                                         |                                                                             |
| <ul> <li>①'deki açılır listeden şablon n</li> <li>Isınma kontrolü (Oda sıcak</li> </ul> | nantık ayarını kullanabilirsiniz.<br>Iığı düştüğünde otomatik olarak çalışm |

| • | Isınma kontrolü ( | Oda sıcaklığı düştüğünde otomatik olarak çalışmaya başlar.)           |  |
|---|-------------------|-----------------------------------------------------------------------|--|
|   | Koşul             | : Oda sıcaklığı                                                       |  |
|   | Parametre         | : 5°C veya daha az değer                                              |  |
|   | İşlem             | : Kontrol (Güç Açık, Isıtma, 16°C, Otomatik)                          |  |
| • | Soğutma kontrolü  | i (Oda sıcaklığı yükseldiğinde otomatik olarak çalışmaya başlar.)     |  |
|   | Koşul             | : Oda sıcaklığı                                                       |  |
|   | Parametre         | : 30°C veya daha fazla                                                |  |
|   | İşlem             | : Kontrol (Güç Açık, Soğutma, 26°C, Otomatik)                         |  |
| • | Yüksek sıcaklık u | ıvarısı (Oda sıcaklığı vükseldiğinde bir e-posta bildirimi gönderir.) |  |
|   |                   |                                                                       |  |

| Koşul     | : Oda sıcaklığı        |
|-----------|------------------------|
| Parametre | : 30°C veya daha fazla |
| İşlem     | : Bildirim             |

# 1.18. Mantık kontrol fonksiyonu Ekranı

| ,                                                                                                    |                                                                                                    |
|----------------------------------------------------------------------------------------------------|----------------------------------------------------------------------------------------------------|
| Ayarı yapılandırmak için lütf                                                                                                    | en aşağıdaki adımları izleyin:                                                                                                    |
| 1. Hedef üniteyi ②'de ayar                                                                                                    | layın.                                                                                                    |
| 2. ③'te koşulu ayarlayın.<br>Parametre olarak "oo<br>sıcaklık koşullarını ay                                                                                                    | la sıcaklığı" veya "dış sıcaklık" seçeneklerinden birini seçin ve<br>yarlayın.                                                                                                    |
| <ol> <li>④'de işlemi ayarlayın.</li> <li>"Kontrol" veya "Bildiri<br/>"Kontrol" seçeneğini<br/>anahtarına tıklayın. A<br/>komutları olarak gön<br/>- AÇIK/KAPALI<br/>- Mod<br/>- Sıcaklık ayarla<br/>- Fan hızı</li> </ol> | im" işlemini seçin.<br>seçtiğinizde, işlem komutlarını ayarlamak için simgeye veya geçiş<br>Aşağıdaki öğeler arasından yalnızca yapılandırılan öğeler işlem<br>derilecektir:<br>(AÇIK / KAPALI)<br>(Otomatik / Soğutma / Isıtma / Fan / Kurutma)<br>(18 ila 30°C (Isıtma modu: 16 ila 30°C))<br>(Otomatik / Düşük / Orta / Yüksek / Güçlü) |
| 4. Ayarları uygulamak için (                                                                                                    | 5)'de [TAMAM] üzerine tıklayın.                                                                                                    |

Bu ekran, grafikleri görüntülemek ve üniteleri çalıştırmak için kullanılır.

|                |                   |       |       | (2)  (3)      |       |
|----------------|-------------------|-------|-------|---------------|-------|
| ABC Offic      | e Building        |       |       | Ш ô           | ) ×   |
| (元)<br>17 / 25 |                   |       |       | <b>397</b> kt | Wh    |
| KATLAR         | GRUPLAR ÜNİ       | TELER | DİĞER |               |       |
| Kat            | Durum             |       |       | Tü            | ketim |
| 2              | <b>@ 002</b> /009 |       |       | 87kWh         | >     |
| 1              | <b>@ 007</b> /008 |       |       | 70kWh         | >     |
| G              | <b>008</b> /008   |       |       | 27kWh         | >     |

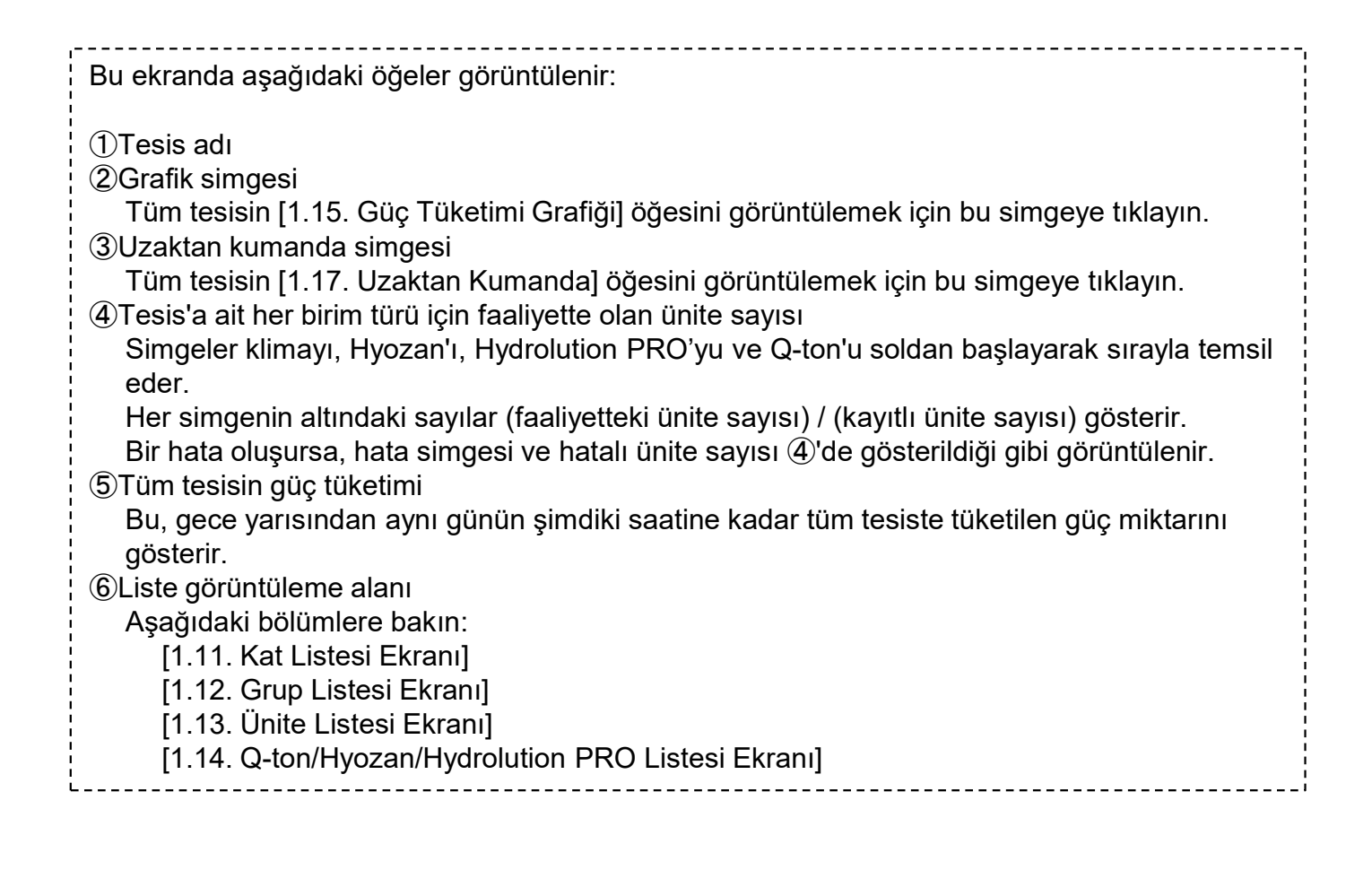

Bu ekran, bilgileri kat'a göre görüntülemek ve üniteleri çalıştırmak için kullanılır. Bu listeyi görüntülemek için üstteki [KATLAR] sekmesine tıklayın.

| П                    |              |                                                                                                    |                          |                 |            |
|----------------------|--------------|----------------------------------------------------------------------------------------------------|--------------------------|-----------------|------------|
|                      | KATLAR       | GRUPLAR ÜNİTELER                                                                                                    | DİĞER                    |                 |            |
|                      | Kat          | Durum                                                                                                    | т                        | üketim          |            |
|                      | 2            | <b>同 008</b> /008                                                                                                    | 323kWh                   | >               |            |
|                      | 1            | <b>⑦ 008</b> /008                                                                                                    | 326kWh                   | >               |            |
|                      | G            | ⑦     ⑦     ⑦     ⑦     ⑦     ⑦     ⑦     ⑦     ⑦     ⑦     ⑦     ⑦     ⑦     ⑦     ⑦     ⑦     ⑦     ⑦     ⑦     ⑦     ⑦     ⑦     ⑦     ⑦     ⑦     ⑦     ⑦     ⑦     ⑦     ⑦     ⑦     ⑦     ⑦     ⑦     ⑦     ⑦     ⑦     ⑦     ⑦     ⑦     ⑦     ⑦     ⑦     ⑦     ⑦     ⑦     ⑦     ⑦     ⑦     ⑦     ⑦     ⑦     ⑦     ⑦     ⑦     ⑦     ⑦     ⑦     ⑦     ⑦     ⑦     ⑦     ⑦     ⑦     ⑦     ⑦     ⑦     ⑦     ⑦     ⑦     ⑦     ⑦     ⑦     ⑦     ⑦     ⑦     ⑦     ⑦     ⑦     ⑦     ⑦     ⑦     ⑦     ⑦     ⑦     ⑦     ⑦     ⑦     ⑦     ⑦     ⑦     ⑦     ⑦     ⑦     ⑦     ⑦     ⑦     ⑦     ⑦     ⑦     ⑦     ⑦     ⑦     ⑦     ⑦     ⑦     ⑦     ⑦     ⑦     ⑦     ⑦     ⑦     ⑦     ⑦     ⑦     ⑦     ⑦     ⑦     ⑦     ⑦     ⑦     ⑦     ⑦     ⑦     ⑦     ⑦     ⑦     ⑦     ⑦     ⑦     ⑦     ⑦     ⑦     ⑦     ⑦     ⑦     ⑦     ⑦     ⑦     ⑦     ⑦     ⑦     ⑦     ⑦     ⑦     ⑦     ⑦     ⑦     ⑦     ⑦     ⑦     ⑦     ⑦     ⑦     ⑦     ⑦     ⑦     ⑦     ⑦     ⑦     ⑦     ⑦     ⑦     ⑦     ⑦     ⑦     ⑦     ⑦     ⑦      ⑦     ⑦     ⑦     ⑦     ⑦     ⑦     ⑦     ⑦     ⑦     ⑦     ⑦     ⑦     ⑦     ⑦     ⑦     ⑦     ⑦     ⑦     ⑦     ⑦     ⑦     ⑦     ⑦     ⑦     ⑦     ⑦     ⑦     ⑦     ⑦     ⑦     ⑦     ⑦     ⑦     ⑦     ⑦     ⑦     ⑦     ⑦     ⑦     ⑦     ⑦     ⑦     ⑦     ⑦     ⑦     ⑦     ⑦     ⑦     ⑦     ⑦     ⑦     ⑦     ⑦     ⑦     ⑦     ⑦     ⑦     ⑦     ⑦     ⑦     ⑦     ⑦     ⑦     ⑦     ⑦     ⑦     ⑦     ⑦     ⑦     ⑦     ⑦     ⑦     ⑦     ⑦     ⑦     ⑦     ⑦     ⑦     ⑦     ⑦     ⑦     ⑦     ⑦     ⑦     ⑦      ⑦     ⑦     ⑦     ⑦     ⑦     ⑦     ⑦     ⑦     ⑦     ⑦     ⑦     ⑦     ⑦     ⑦     ⑦     ⑦     ⑦     ⑦     ⑦     ⑦     ⑦     ⑦     ⑦     ⑦     ⑦     ⑦     ⑦     ⑦     ⑦     ⑦     ⑦     ⑦     ⑦     ⑦     ⑦     ⑦     ⑦     ⑦     ⑦     ⑦     ⑦     ⑦     ⑦     ⑦     ⑦     ⑦     ⑦     ⑦     ⑦     ⑦     ⑦     ⑦     ⑦     ⑦     ⑦     ⑦     ⑦     ⑦     ⑦     ⑦     ⑦     ⑦     ⑦     ⑦     ⑦     ⑦     ⑦     ⑦     ⑦     ⑦     ⑦     ⑦     ⑦     ⑦     ⑦     ⑦     ⑦     ⑦     ⑦     ⑦     ⑦     ⑦     ⑦     ⑦     ⑦     ⑦ | 5 121kWh                 | >               |            |
|                      | 1            | 2                                                                                                    | 3                        | 4               |            |
|                      |              |                                                                                                    |                          |                 |            |
|                      |              |                                                                                                    |                          |                 |            |
|                      |              |                                                                                                    |                          |                 |            |
| Bu ekranda k<br>①Kat | at ile ilgil | i aşağıdaki öğeler                                                                                                    | görüntülenir:            |                 |            |
| Sayılar              | (faaliyette  | eki ünite sayısı) / (                                                                                                    | kayıtlı üniteler sayısı. | sı) belirtir.   |            |
| ③Tüm kat             | 'un güç ti   | iketimi                                                                                                    | mdiki agating kadar      | tüm kat'da tük  | otilon aŭo |
| miktarır             | n gösterir   | an aynı gunun şi                                                                                                    |                          | lum kalua luk   | etilen guç |
| Satırlara tıkla      | adığınızda   | a veya satırların ü                                                                                                    | zerine geldiğinizde a    | aşağıdaki simg  | jeler      |
| goruntulened         | ekur.        |                                                                                                    |                          | <b>0</b>        | I          |
|                      | Floor S      | status                                                                                                    |                          | Consumption     |            |
|                      | 2            | <b>002</b> /009                                                                                                    | <u>u</u>                 |                 |            |
| Cubuk ara            | afik simae   | esil                                                                                                    |                          |                 |            |
| Tüm ka               | t'un [1.24   | . Güç Tüketimi Gı                                                                                                    | rafiği] öğesini görün    | tülemek için bu | ı simgeye  |
| tiklayin.            | umanda       | simgesi]                                                                                                    |                          |                 |            |

- [Uzaktan kumanda simgesi] Tüm kat'un [1.26. Uzaktan Kumanda] öğesini görüntülemek için bu simgeye tıklayın.
   ④'de sağ ok simgesine tıklarsanız, ekran [1.21 Grup Listesi Görüntüsü] öğesine geçer. Şu anda, yalnızca tıklattığınız kat'a ait filtreleme koşuluna sahip gruplar ayıklanır ve görüntülenir.
- Bir hata oluşursa, hata simgesi ve anormallikler sergileyen ünitelerin sayısı (5) bölümünde gösterildiği gibi görüntülenir. Hata ayrıntıları [1.26. Uzaktan Kumanda] öğesinde görüntülenebilir.

### 1.21. Grup Listesi Ekranı

Bu ekran, bilgileri grup göre görüntülemek ve üniteleri çalıştırmak için kullanılır. Bu listeyi görüntülemek için, en üstteki [GRUPLAR] sekmesini tıklayın.

| KATLAR      | GRUPLAR ÜNİTELER DİĞER           |          |
|-------------|----------------------------------|----------|
| Kat ve Grup | Durum                            | Tüketim  |
| Kat 2       | 2                                | 3 4      |
| Sales Dept  | t. 1 🕞 004/004                   | 157kWh > |
| Sales Dept  | a. 2 (ज्ञि 004/004               | 168kWh > |
| Kat 1       |                                  |          |
| Technical I | Dept. 1 💮 004/004                | 161kWh > |
| Technical   | Dept. 2 厥 004/004                | 166kWh > |
| Zemin Kat   |                                  |          |
| HR Dept.    | <b>〒 004</b> /004 <sup>合</sup> 5 | 59kWh >  |
| Procureme   | ent De 厥 004/004                 | 62kWh >  |

\*Uygulanan filtre

| KATLAR (      | GRUPLAR | ÜNİTELER        | DİĞER |          |
|---------------|---------|-----------------|-------|----------|
| Kat 2 X       | 6       |                 |       |          |
| Kat ve Grup   | Duru    | m               |       | Tüketim  |
| Kat 2         |         |                 |       |          |
| Sales Dept.   | 1 🛒     | <b>004</b> /004 |       | 157kWh > |
| Sales Dept. 2 | 2 🕅     | <b>004</b> /004 |       | 168kWh > |

Bir grup'la ilgili aşağıdaki öğeler her kat için ayrı ayrı görüntülenir:

 ①Grup adı
 ②Grup'a ait klimalar arasında faaliyette olan ünite sayısı.
 Sayılar (faaliyetteki ünite sayısı) / (kayıtlı üniteler sayısı) belirtir.
 ③Tüm grup güç tüketimi
 Bu, gece yarısından aynı günün şimdiki saatine kadar tüm grup'ta tüketilen güç miktarını gösterir.

### 1.21. Grup Listesi Ekranı

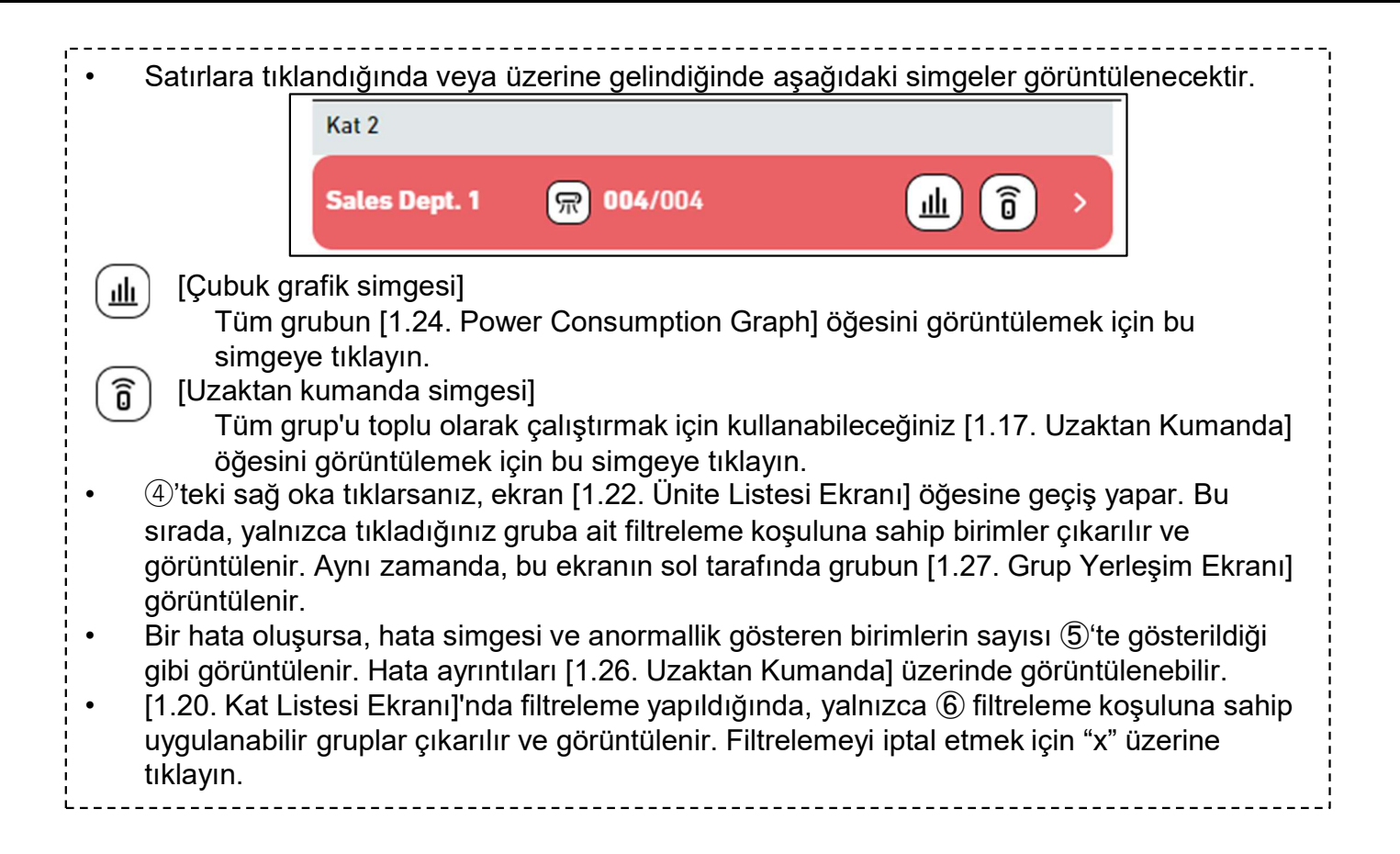

## 1.22. Ünite Listesi Ekranı

Bu ekran birim bazında bilgileri görüntülemek ve birimleri çalıştırmak için kullanılır. Bu listeyi görüntülemek için üstteki [ÜNİTELER] sekmesine tıklayın.

| ľ | KATLAR GRUPLAR | ÜNİTELER DİĞER |             |
|---|----------------|----------------|-------------|
|   | Grup ve Onite  | Durum          | Tüketim     |
| 1 | FDT45KXZE1     |                | 4)<br>43kWh |
|   | FDT45KXZE1     | <b>®</b>       | 42kWh       |
|   | G, HR Dept.    |                |             |
|   | FDFW28KXZE6F   | 🖻 🙆 🛆          | 15kWh       |
|   | FDK22KXZE1     | 😑 🖸            | 15kWh       |
|   | FDTC22KXZE1    |                | 15kWh       |

\*Uygulanan filtre

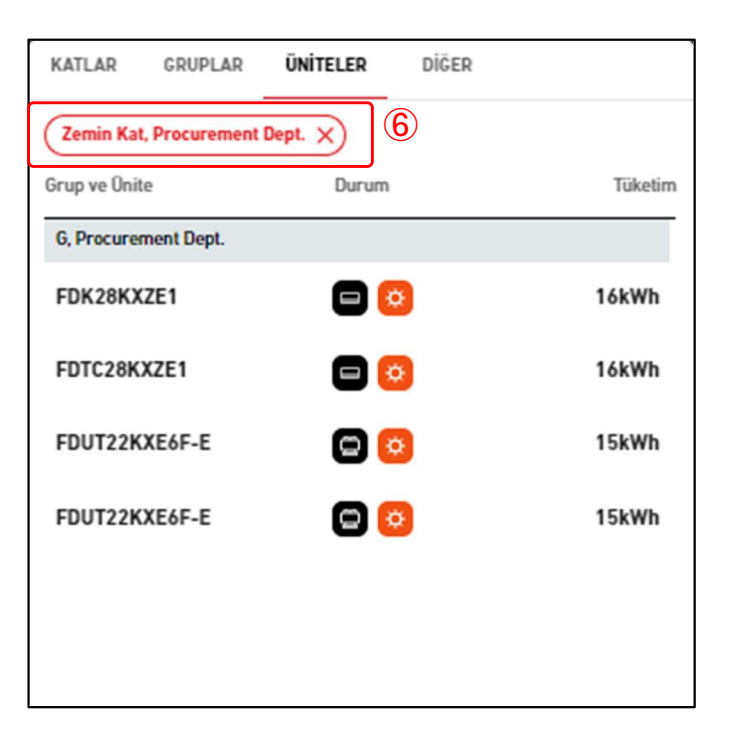

## 1.22. Ünite Listesi Ekranı

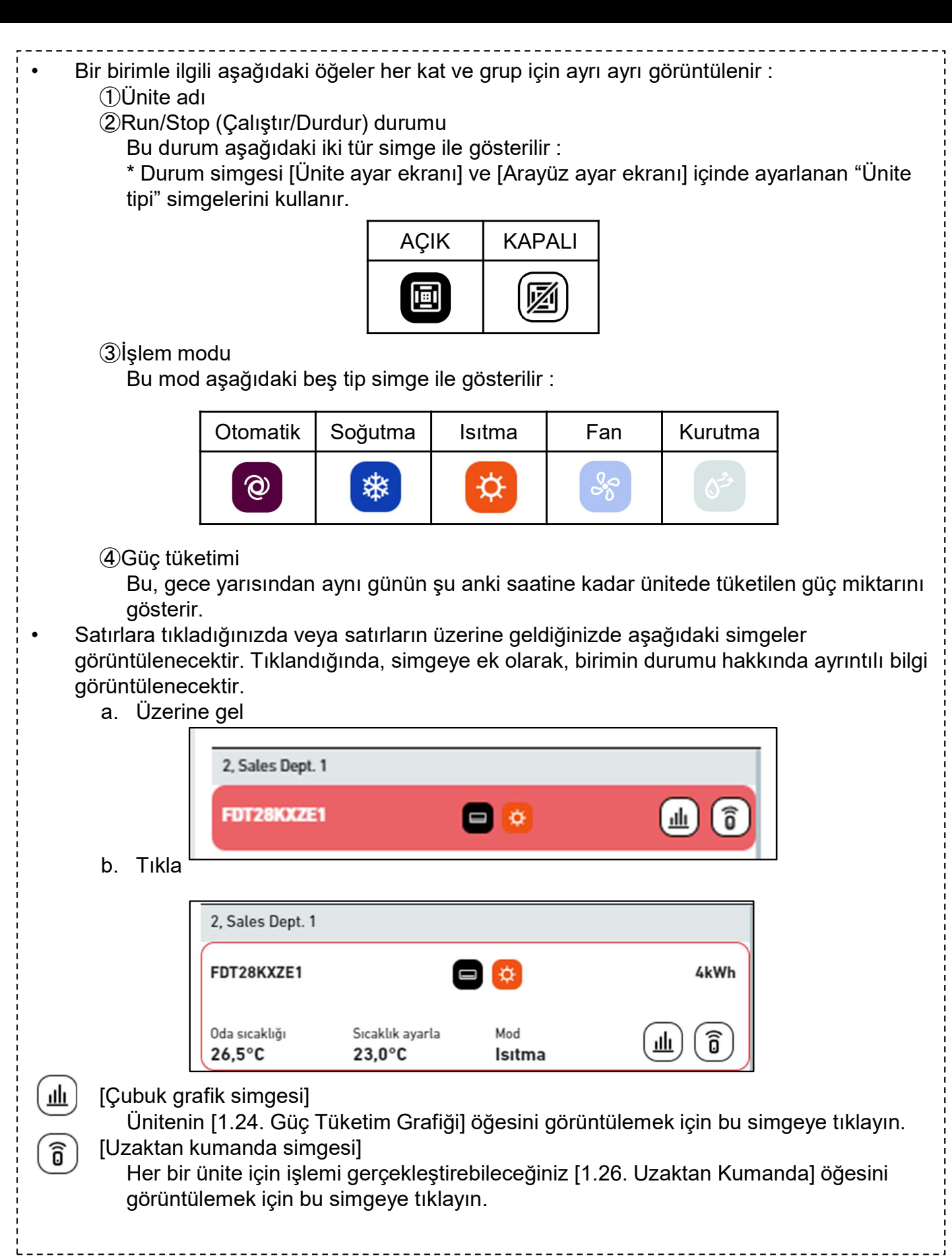

## 1.22. Ünite Listesi Ekranı

Herhangi bir üniteye tıklarsanız, üniteye atanan grubun [1.27. Grup Yerleşim Ekranı] bu ekranın sol tarafında görüntülenir.
Bir hata oluşursa, hata simgesi (5)'de gösterildiği gibi görüntülenir. Hata ayrıntıları [1.26. Uzaktan Kumanda] üzerinde görüntülenebilir.
[1.21. Grup Listesi Ekranı] içinde filtreleme yapıldığında, yalnızca (6) filtreleme koşullarına sahip uygulanabilir birimler çıkarılır ve görüntülenir. Filtrelemeyi iptal etmek için "x" üzerine tıklayın.

------

Bu ekran Q-ton/Hyozan/Hydrolution PRO bilgilerini görüntülemek için kullanılır. Bu listeyi görüntülemek için üstteki [DİĞER] sekmesine tıklayın.

| KATLAR      | GRUPLAR | ÜNİTELER                       | DİĞER        |   |         |
|-------------|---------|--------------------------------|--------------|---|---------|
| Ünite       | Duru    | m                              |              |   | Tüketim |
|             |         | Hydrolution                    | PRO          |   |         |
| Chiller31   | 2       |                                |              | 3 | 47kWh   |
|             | _       | Hyoza                          | n            |   |         |
| Hyozan16    | *       | YB: 1,2M<br>DB: 2,3N           | Ipa<br>Ipa 6 |   | 55kWh   |
| Security-Te | est-H 🛞 | YB: 1,2Mpa<br>DB: 2,3Mpa       |              |   | 0kWh    |
| Group Hyoza | n 1     | 7 8                            |              |   |         |
| indoorUnit  | 01 🛞    | -13,5°C<br>-5,0°C <b>-8,5</b>  | °C           |   |         |
| indoorUnit  | 02 🌸    | -8,5°C<br>-5,0°C <b>-3,5</b> ° | c            |   |         |
| indoorUnit  | 03 *    | -8,5°C<br>-5,0°C <b>-3,5°</b>  | с            |   |         |
| Group Hyoza | n 2     |                                |              |   |         |
| indoorUnit  | 04 *    | -8,5°C<br>-5,0°C <b>-3,5</b> ° | С            |   |         |
| inDoorUnit  | 6 *     | -8,5°C<br>-5,0°C <b>-3,5</b> ° | с            |   |         |
| Group Hyoza | n 3     |                                |              |   |         |
| inDoorUnit  | 7 *     | -8,5°C<br>-5,0°C <b>-3,5</b> ° | С            |   |         |
|             |         | Q-ton                          |              |   |         |
| Q-ton00     | ٥       | Δ                              |              |   | 57kWh   |

### \*I lvaulanan filtre

|                                                                                                    |                                                                                                    | ue                                                                                                 |                                                                                              |                                                             |                                                              |                                 |
|----------------------------------------------------------------------------------------------------|----------------------------------------------------------------------------------------------------|----------------------------------------------------------------------------------------------------|----------------------------------------------------------------------------------------------|-------------------------------------------------------------|--------------------------------------------------------------|---------------------------------|
|                                                                                                    | KATLAR GI                                                                                                    | UPLAR ÜNİTELE                                                                                      | R DİĞER                                                                                      |                                                             |                                                              |                                 |
| 9                                                                                                    | Hyozan X                                                                                                    |                                                                                                    |                                                                                              |                                                             |                                                              |                                 |
|                                                                                                    | Onite                                                                                                    | Durum                                                                                              |                                                                                              | Tüketi                                                      | m                                                            |                                 |
|                                                                                                    | 60                                                                                                    | Нус                                                                                                | ozan                                                                                         |                                                             |                                                              |                                 |
|                                                                                                    | Hyozan                                                                                                    | ¥B: 1,2Mp<br>DB: 2,3Mp                                                                             | ba<br>Da                                                                                     | 20kWh                                                       |                                                              |                                 |
|                                                                                                    | Group Hyozan 1                                                                                                    |                                                                                                    |                                                                                              |                                                             |                                                              |                                 |
|                                                                                                    | Hyozan_Indo                                                                                                    | or1 😿 -8,5°C -                                                                                     | 3,5°C                                                                                        |                                                             |                                                              |                                 |
|                                                                                                    | Hyozan_Indo                                                                                                    | or2 ↔ -13,5°C<br>-5,0°C                                                                            | -8,5°C                                                                                       |                                                             |                                                              |                                 |
| <ul> <li>Q-ton/Hyoz<br/>görüntüleni<br/>①Ad<br/>②Durum<br/>Açık v<br/>③ Güç ti<br/>Bu, Q<br/>kadar</li> <li>Satırlara tık<br/>görüntülene<br/>a. Üzer</li> </ul> | an/Hydrolution<br>r :<br>/eya Kapalı.<br>üketimi<br>-ton / Hyozan/H<br>tüketilen güç n<br>kladığınızda vey<br>ecektir. Tıkland<br>ecektir.<br>ine gel | PRO ile ilgili aş<br>Iydrolution PRO<br>niktarını gösterin<br>/a satırların üze<br>ığında, simgeye | ağıdaki öğeler<br>O'da gece yarıs<br>r.<br>erine geldiğinizc<br>e ek olarak, birin<br>Hyozan | her bir ünite<br>undan aynı g<br>de aşağıdaki<br>min durumu | tipi için ayrı a<br>ünün şimdiki<br>simgeler<br>hakkında ayr | ayrı<br>saatine<br>ıntılı bilgi |
| b. Tıkla                                                                                                    |                                                                                                    |                                                                                                    |                                                                                              |                                                             |                                                              | _                               |
|                                                                                                    | Ну                                                                                                    | drolution PR0 🜸                                                                                    | Hyozan                                                                                       |                                                             | 12kWh                                                        |                                 |
|                                                                                                    | Çıkı<br>3,5                                                                                                    | ş sıcaklığı Sıcak<br>° <b>C 5,0</b> °                                                              | lık ayarla Mod<br>C İsitm                                                                    | na (                                                        | ≞ ₪                                                          |                                 |
| [Çubuk g<br>Q-ton<br>tıklayı                                                                                                    | grafik simgesi]<br>/Hyozan/Hydro<br>in (*).                                                                                                    | lution PRO güç                                                                                     | tüketimi grafiği                                                                             | ini görüntüle                                               | mek için bu s                                                | imgeye                          |
| Q-ton                                                                                                    | atik simgesij<br>/Hyozan/Hydro<br>                                                                                                    | ution PRO tren                                                                                     | d grafiğini görü                                                                             | intülemek içi                                               | n bu simgeye                                                 | e tıklayın (*).                 |
|                                                                                                    |                                                                                                    |                                                                                                    |                                                                                              |                                                             |                                                              |                                 |

## 1.23. Q-ton/Hyozan/Hydrolution PRO Listesi Ekranı

- Herhangi bir Q-ton/Hyozan/Hydrolution PRO'yu tıklatırsanız, işlem verileri (\*) görüntülenir.
   (\*) ile gösterilen veriler hakkında ayrıntılar için, [1.28 Q-ton/Hyozan/Hydrolution PRO Veri Görüntüleme Ekranı] bölümüne bakın.
- Bir hata oluşursa, hata simgesi ④ bölümünde gösterildiği gibi görüntülenir. Hata ayrıntıları [1.28. Q-ton/Hyozan/Hydrolution PRO Veri Görüntüleme Ekranı] kapsamında görüntülenebilir.
- "Ünite tipi" için ⑤ etiketine tıkladığınızda, yalnızca filtreleme koşulunu ⑦ karşılayan geçerli üniteler çıkarılacak ve görüntülenecektir. Filtrelemeyi iptal etmek için "x" üzerine tıklayın.

#### Sadece Hyozan ve Q-ton için

Satırlara tıkladığınızda veya satırların üzerine geldiğinizde bağlantı simgeleri görüntülenecektir.

#### <u>Q-ton</u>

Master-slave konfigürasyonunda seçilen üniteye bağlı olan üniteleri temsil eder. <u>Hyozan</u>

Seçilen ünite ile aynı soğutucu akışkan devresinin parçası olan üniteleri temsil eder.

|                 | Hyozan                                                       |       |
|-----------------|--------------------------------------------------------------|-------|
| Hyozan16        | ₭ MP: 1,2Mpa<br>LP: 2,3Mpa                                   | 79kWh |
| Security-Test-H | HP: 1,2Mpa<br>LP: 2,3Mpa                                     | 0kWh  |
| Group Hyozan 1  |                                                              |       |
| indoorUnit01    |                                                              |       |
| indoorUnit02    |                                                              |       |
| indoorUnit03    | <sup>-8,5°C</sup> <sub>-5,0°C</sub> -3,5°C <sup>−3,5°C</sup> |       |

#### Sadece Hyozan için

- Hyozan Dış Ünitesi ve İç Ünitesi aşağıdaki durum değerlerini gösterecektir.
  - Hyozan dış ünitesi

6 Kompresör yüksek/alçak basınç

<u>Hyozan iç ünitesi</u>

- ⑦İç sıcaklık/Sıcaklık ayarla
- Üst değer iç ortam sıcaklığını, alt değer ise ayarlanan sıcaklığı temsil eder.
- ⑧ İç ortam sıcaklığı ile ayarlanan sıcaklık arasındaki sıcaklık farkı.

Görüntülenen değerin rengi [2.9. Hyozan İç Ünite Ayar Ekranı]'nda ayarlanan eşiğe göre aşağıdaki gibi değişir :

- Sıcaklık farkı < Uyarı eşikleri (düşük)
  - lüşük) : Mavi
- Uyarı eşikleri (düşük) ≤ Sıcaklık farkı ≤ Uyarı eşikleri (yüksek)
  - : Yeşil : Turuncu

- Uyarı eşikleri (yüksek) < Sıcaklık farkı : Turuncu Hata eşiği aşıldığında kırmızıya döner. Bu noktada, sıcaklık anormalliği uyarısı tetiklenir.

## 1.24. Güç Tüketimi Grafiği

Bu açılır pencerede güç tüketimi grafiği görüntülenir. Görüntülenecek ünite, Çubuk grafik simgesini tıklattığınız konuma bağlı olarak değişir.

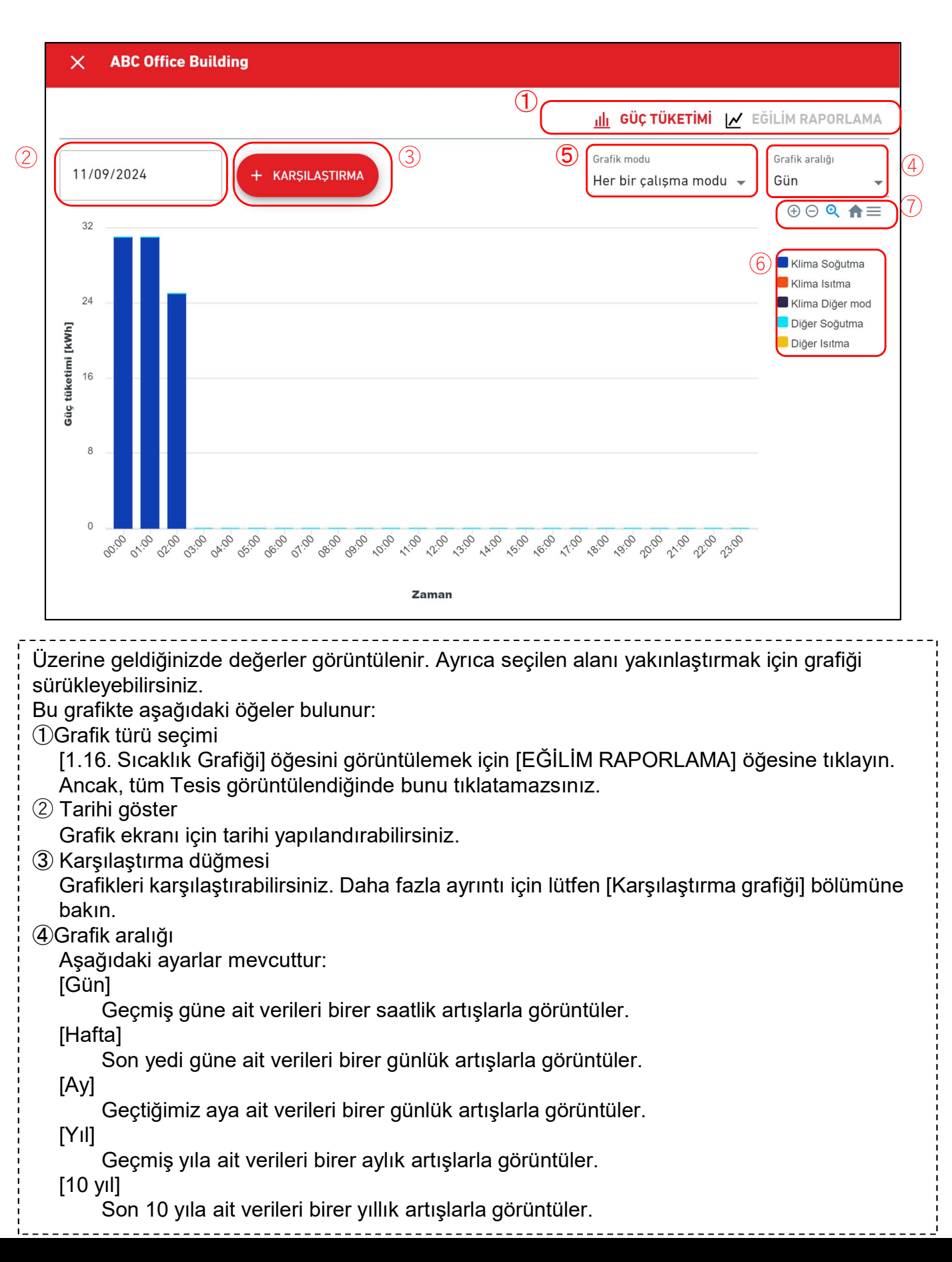

# 1.24. Güç Tüketimi Grafiği

| ⑤ Grafik modu (Sadece         | e tüm Tesis görüntülendiğinde)                                   |
|-------------------------------|------------------------------------------------------------------|
| Açıklama kategorisin          | i değiştirebilirsiniz. (Her bir çalışma modu, Klima/Diğer)       |
| 6 Açıklama                    |                                                                  |
| Tıklatılarak gösterme         | e ve gizleme modları arasında geçiş yapılabilen aşağıdaki öğeler |
| kullanılabilir.               |                                                                  |
| [Klima Soğutma]               | Klimanın soğutma işleminden kaynaklanan güç tüketimi             |
| [Klima Isıtma]                | Klimanın ısıtma işleminden kaynaklanan güç tüketimi              |
| [Klima Diğer mod]             | Klimanın fan çalışmasından kaynaklanan güç tüketimi              |
| [Diğer Soğutma]               | Q-ton/Hyozan/Hydrolution PRO güç tüketimi (Soğutma modu)         |
| [Diğer Isıtma]                | Q-ton/Hyozan/Hydrolution PRO güç tüketimi (Isıtma modu)          |
| <u>(5)'deki "Klima/Diğer"</u> | <u>seçildiğinde</u>                                              |
| [Klima]                       | Klimanın güç tüketimi                                            |
| [Diğer ekipman]               | Q-ton/Hyozan/Hydrolution PRO güç tüketimi                        |
| 🗇 🗇 Grafik kontrol düğmel     | eri                                                              |
| Grafiği yakınlaştırabi        | ir veya uzaklaştırabilir ve ayrıca indirebilirsiniz.             |
| Grafik görüntülerini S        | WG formatında ve PNG formatında, verileri ise CSV formatında     |
| kaydedebilirsiniz.            |                                                                  |
| ·                             |                                                                  |

## 1.25. Sıcaklık Grafiği

Bu açılır pencere, klimanın dış ortam sıcaklığını, iç mekan sıcaklığını ve önceden ayarlanmış sıcaklığını grafik biçiminde görüntüler. Kategorinin çizgi grafik simgesini (kat veya grup) tıklatırsanız, kategorideki en düşük Superlink adresine sahip iç ünitenin verileri görüntülenir.

| ×                                          | Sales D                                | ept. 1                        |                                |                    |                     |                        |                     |                        |          |         |          |            |                  |                                                                                   |      |    |
|--------------------------------------------|----------------------------------------|-------------------------------|--------------------------------|--------------------|---------------------|------------------------|---------------------|------------------------|----------|---------|----------|------------|------------------|-----------------------------------------------------------------------------------|------|----|
|                                            |                                        |                               |                                |                    |                     |                        | (                   |                        | щ        | GÜÇ     | TÜKET    | імі 📈      | EĞİ              | LİM RAPORL                                                                        | AMA  |    |
| 2 07/1                                     | 30                                     | Ē                             | + KA                           | rşilaştır          | 3                   |                        |                     |                        |          |         |          |            | (                | Grafik aralığı<br>Gün<br>(                                                        |      | (4 |
|                                            | 24                                     |                               |                                |                    |                     |                        |                     |                        |          |         |          |            |                  | <ul> <li>Oda sıcaklığı</li> <li>Dış sıcaklık</li> <li>Sıcaklığı ayarlı</li> </ul> | ama  |    |
| Sicalklik('C)                              | 18                                     |                               |                                |                    |                     |                        |                     |                        |          |         |          |            |                  |                                                                                   |      |    |
|                                            | 6                                      |                               |                                |                    |                     |                        |                     |                        |          |         |          |            |                  |                                                                                   |      |    |
|                                            | 0 00:00                                | 05 00:10 0                    | 0:15 00:20 00:2                | 5 00:30 00:39      | 5 00:40 00:45 (     | 00:50 00:55 0<br>Zaman | 1:00 01:05 0        | 1:10 01:15             | 01:20 01 | 1:25 01 | 30 01:35 | 01:40 01:4 | 15               |                                                                                   |      |    |
| Üzerine<br>sürükley<br>Bu grafi            | e geldiğ<br>yebilirs<br>ikte aşa       | inizde<br>iniz.<br>ağıda      | e değerl<br>ki öğele           | er gör<br>r bului  | rüntüler<br>nur:    | nir. Ayı               | rica se             | eçilen                 | alaı     | nı y    | akınl    | aştırı     | mak              | ç için gra                                                                        | fiği |    |
| () Grafi<br>[1.24<br>(2) Tarih<br>(3) Kars | ik turu<br>L Güç<br>ni göste<br>Grafik | seçim<br>Füket<br>er<br>göste | imi Grat<br>rimi için<br>ğmesi | fiği] öğ<br>tarihi | jesine (<br>yapılar | gitmek<br>ndırabi      | için ((<br>lirsiniz | GÜÇ <sup>°</sup><br>z. | TÜK      | ΚET     | İMİ] (   | öğesi      | ine <sup>-</sup> | tıklayın.                                                                         |      |    |
| U Naiş<br>(                                | Grafikl<br>bölümi                      | eri ka<br>Ine ba              | yınesi<br>rşılaştıra<br>akın   | abilirsi           | iniz. Da            | aha faz                | la ayr              | ıntı iç                | in lü    | ütfer   | ו [Ka    | rşılaş     | ştırr            | na grafiğ                                                                         | ji]  |    |

④ Grafik aralığı

Aşağıdaki ayarlar mevcuttur:

[Gün]

. Geçmiş güne ait verileri 5 dakikalık artışlarla görüntüler.

[Hafta]

Son yedi güne ait verileri 30 dakikalık artışlarla görüntüler.

## 1.25. Sıcaklık Grafiği

| <ul> <li>5 Açıklama</li> <li>Tıklatılarak gösterme ve ç</li> <li>kullanılabilir.</li> </ul> | jizleme modları arasında geçiş yapılabilen aşağıdaki öğeler |   |
|---------------------------------------------------------------------------------------------|-------------------------------------------------------------|---|
| [Oda sıcaklığı]                                                                             | İç mekan sıcaklığı                                          |   |
| [Dış sıcaklık]                                                                              | Dış ortam sıcaklığı                                         | 1 |
| [Sıcaklığı ayarlama]                                                                        | Klimanın önceden ayarlanmış sıcaklığı                       | i |
| 6 Grafik kontrol düğmeleri                                                                  |                                                             | 1 |
| Grafiği yakınlaştırabilir vey                                                               | a uzaklaştırabilir ve ayrıca indirebilirsiniz.              | Î |
| Grafik görüntülerini SVG f                                                                  | ormatında ve PNG formatında, verileri ise CSV formatında    | 1 |
| kaydedebilirsiniz.                                                                          |                                                             |   |

## 1.26. Uzaktan Kumanda

### Bu açılır pencere, üniteleri çalıştırmak için kullanılır.

| × ABC Office Building                                                                                                    |                                                                                                    |                                                                                                    |                                                                                                    |                                                                                                    |  |  |
|----------------------------------------------------------------------------------------------------|----------------------------------------------------------------------------------------------------|----------------------------------------------------------------------------------------------------|----------------------------------------------------------------------------------------------------|----------------------------------------------------------------------------------------------------|--|--|
| 1    AÇIK/KAPALI    2    Oda sır      2    0    2    2                                                                                                    | caklığı Sıcaklık ayarla<br>5,5 °c 24,0 °c<br>④                                                                                                    | Mod<br>Soğutma                                                                                                    | Fan hizi                                                                                                    | Hata kodu<br>—                                                                                                    |  |  |
| 3 Sicaklik ayarla<br>24,0 °C                                                                                                    | <sup>Mod</sup><br>Soğutma<br>@  ☆                                                                                                    |                                                                                                    | Fan hızı<br>Yüksek                                                                                                    | 2 73 743                                                                                                    |  |  |
| <ul> <li>Üstteki başlık, kate kumanda simgesir hedefleri aşağıdak</li> </ul>                                                                                                    | egorinin (tesis, kat veya<br>ni gösterir. Uzaktan kum<br>ti gibidir:                                                                                                    | grup) veya tik<br>nandadaki göri                                                                                                    | ladığınız İç üı<br>üntüleme hed                                                                                                    | nite'in uzaktan<br>efleri ve operasyon                                                                                                 |  |  |
|                                                                                                    | Görüntüleme h                                                                                                    | edefi                                                                                                    | Opera                                                                                                    | asyon hedefi                                                                                                    |  |  |
| Seçilen kategori                                                                                                    | Kategorideki en düşü<br>adresine sahip İ                                                                                                    | k Superlink<br>ç ünite                                                                                                    | Kategoriye ait tüm İç ünite'ler                                                                                                    |                                                                                                    |  |  |
| İç ünite seçildi                                                                                                    | Seçili İç ünit                                                                                                    | te                                                                                                    | Seçili İç ünite                                                                                                    |                                                                                                    |  |  |
| <ul> <li>İç ünitenin Çalıştır,<br/>tıklayabilirsiniz.</li> <li>② iç ünitenin çalış<br/>[Oda sıcaklığı]<br/>[Sıcaklık ayarla]<br/>[Mod]<br/>[Fan hızı]<br/>[Hata kodu]</li> <li>(*) ile gösterilen ha<br/>takdirde, E01 - E9<br/>dakika içinde ağ g</li> <li>③ içindeki komut o<br/>ünitenin aşağıdaki<br/>[Sıcaklık ayarla]<br/>Ön ayar sıca<br/>İsıtma<br/>Diğer şe<br/>[Mod]<br/>Çalışma mod<br/>[Fan hızı]<br/>Haya baçmi</li> </ul> | /Durdur ayarını değiştirr<br>ma durumunu görüntüle<br>Giriş sıcaklığı (0,<br>Mevcut ö<br>Geçerli çalışma r<br>Geçerli hava hac<br>Hata görüntüsü (<br>ata ekranında, herhangi<br>9 error code görüntülen<br>eçidi'den veri alımını on<br>değerini ayarladıktan so<br>öğelerini uzaktan kontr<br>klığı aşağıdaki aralıktad<br>: 16 ila 30 °C, 0<br>ekiller : 18 ila 30 °C, 0 | mek için ① için<br>er. Öğeler aşa<br>1 °C'lik artışla<br>nceden ayarla<br>modu<br>cmi ayarı<br>(*)<br>bir hata algıla<br>ir. İç üniteyle i<br>aylayamıyorsa<br>onra, ④ içinde<br>ol edebilirsiniz<br>lır<br>0,5 °C'lik artışl<br>0,5 °C'lik artışl<br>tik, Soğutma, | ndeki [AÇIK/K<br>ğıdaki gibidir:<br>ırla)<br>ınmış sıcaklık<br>letişim kuram<br>anız, [Bağlı de<br>ki [UYGULA]<br>z:<br>arla<br>arla<br>lsıtma, Fan ve | APALI] düğmesine<br>(0,5 °C'lik artışlarla)<br>orüntülenir; aksi<br>azsanız veya son üç<br>eğil] görüntülenir.<br>öğesine tıklayın; iç |  |  |

### 1.27. Grup Düzeni Ekranı

Bu ekran, grup ait iç ünitelerin düzenini görüntülemek için kullanılır.

|             | TESISLERIM          | YARDIM 🗸                               | А №       | access-test         | @test.com      | ✓ Turkish |                           |
|-------------|---------------------|----------------------------------------|-----------|---------------------|----------------|-----------|---------------------------|
| Genel Bakış | Tesis Ayarı 🗸 Servi | is Bilgisi 🗸 Program 🗸 Yönet 🗸 Ödeme 🕦 | ☐ 12.4 °C | ABC Offi            | ce Building    |           | ۋ<br>ل                    |
|             | Kat 2 - Sales D     | Dept. 1                                |           | <b>原</b><br>17 / 25 | 3 / 3          | 3 / 3     | <b>477</b> <sub>kWh</sub> |
|             | (1                  |                                        |           | KATLAR              | GRUPLAR        | ÜNİTELER  | DİĞER                     |
|             |                     | FDTC15KXZE1                            |           | Kat                 | Durum          |           | Tüketim                   |
|             |                     |                                        |           | 2                   | 〒 002/         | 009       | 105kWh >                  |
|             |                     |                                        |           | 1                   | 〒 007/         | 008       | 84kWh >                   |
|             |                     | FDT28KXZE1 FDT36KXZE1                  |           | G                   | <b>〒 008</b> / | 008       | 33kWh >                   |
|             |                     |                                        |           |                     |                |           |                           |

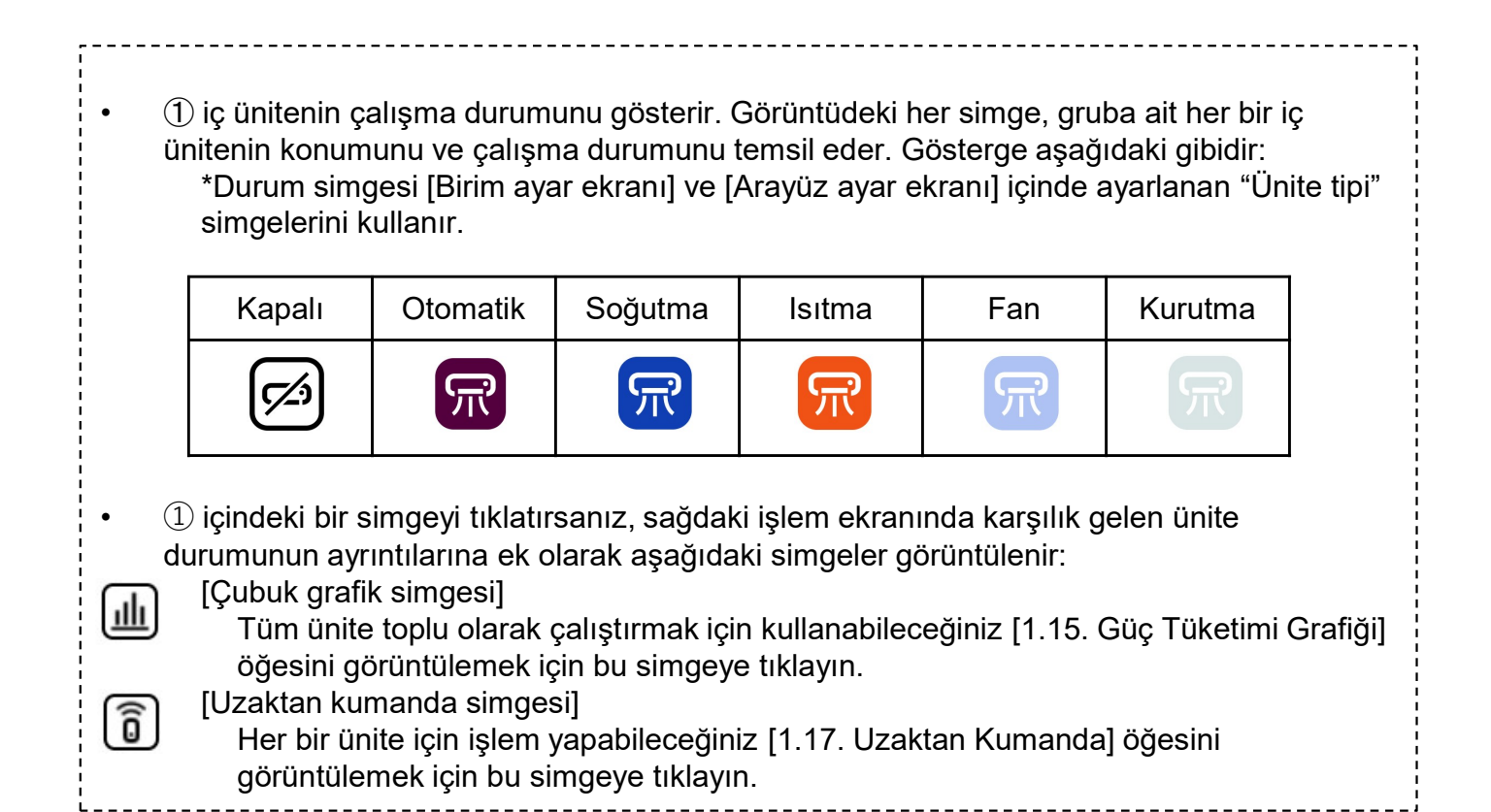

Bu ekran Q-ton/Hyozan/Hydrolution PRO verilerini görüntüler.

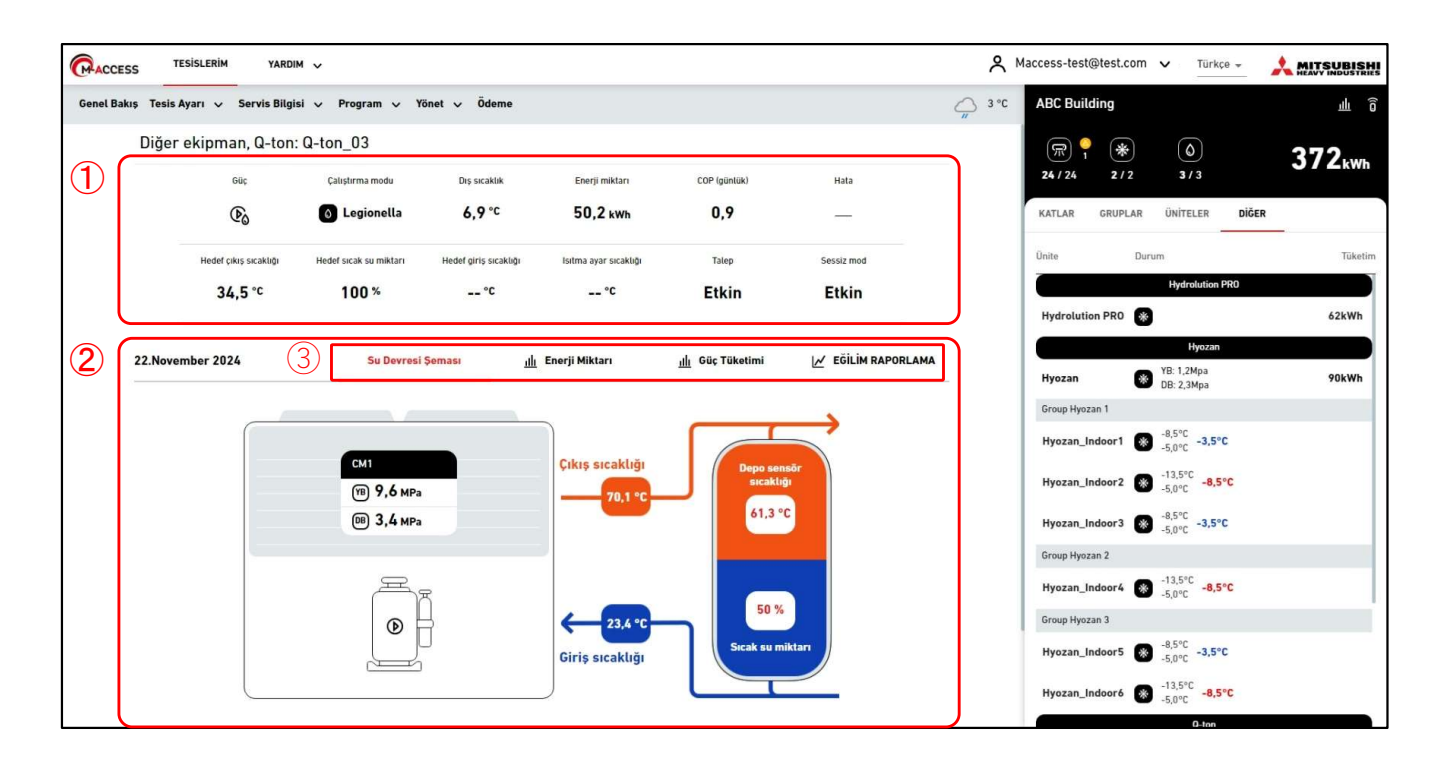

Q-ton/Hyozan/Hydrolution PRO Veri Görüntüleme Ekranı iki bölüme ayrılmıştır.
 ① ünitenin çalışma verilerini görüntüler. Sağdaki çalışma ekranında seçtiğiniz ünitenin çalışma verilerini görüntüler. Ekran öğeleri hakkında ayrıntılar için, bu bölümdeki aşağıdaki sayfalara bakın.
 ② su devresi şemasını ve her bir grafiği görüntüler. Sekme ③ seçildiğinde görüntülenen içerik değişecektir. Ayrıntılar için, bu bölümdeki aşağıdaki sayfalara bakın.

Bu ekranda Q-ton işlem verileri görüntülenir.

| AÇIK/KAPALI           | Çalıştırma modu        | Dış sıcaklık          | Enerji miktarı        | COP (günlük) | Hata       |
|-----------------------|------------------------|-----------------------|-----------------------|--------------|------------|
| 1 6                   | 2 <b>O</b> Legionella  | 3 <b>6,9°</b> C       | (4) 50,2 kWh          | 5 0,9        | 6          |
| Hedef çıkış sıcaklığı | Hedef sıcak su miktarı | Hedef giriş sıcaklığı | İsitma ayar sıcaklığı | Talep        | Sessiz mod |
| ⑦ 34,5 °c             | 8 100 %                | 9 <b></b> °C          | 10 <b> °c</b>         | (11) Etkin   | 12 Etkin   |

| Bu ekranda Q-ton ile ilgili aşağıdaki öğeler görüntülenir:                                               |
|----------------------------------------------------------------------------------------------------|
| ()AÇIK/KAPALI                                                                                            |
| Çalışma durumunu gösterir. (Açık, Kapalı veya Duraklat)                                                  |
| ②Çalıştırma modu                                                                                         |
| Çalışma modunu gösterir.                                                                                 |
| (Ekle, Rezerve, Don önleyici, Doldur, Don çözme, Legionella, veya Isıtma)                                |
|                                                                                                    |
| Diş ortam sıcaklığını gösterir.                                                                          |
| 4) Enerji miktari<br>Gece varisından avnı günün gecerli saatine kadar üretilen enerii miktarını gösterir |
| (5)COP(qünlük)                                                                                           |
| Gece varısından avnı günün gecerli saatine kadar olan COP'vi gösterir.                                   |
| 6 Hata                                                                                                   |
| Bir hata olduğunu gösterir. Herhangi bir hata algılanmazsa, [-] görüntülenir; aksi takdirde,             |
| E01 ile E99 arasındaki error code görüntülenir. Bir iletişim hatası algılanırsa, [Bağlı değil]           |
| görüntülenir.                                                                                            |
| 7 Hedef-çıkış-sıcaklığı                                                                                  |
| Hedef çıkış sıcak su sıcaklığını gösterir.                                                               |
| 8 Hedet-sicak-su-miktari                                                                                 |
| 9 Hedef airis sicakla                                                                                    |
| Hedef giriş sıcaklığı<br>Hedef giriş suvu sıcaklığını gösterir. Bu değer İsitma modu içindir             |
| 10 Isitma avar sicaklığı                                                                                 |
| İsıtma modu için ayarlanan sıcaklığı gösterir. Bu değer İsıtma modu içindir                              |
| ①Talep                                                                                                   |
| Q-ton talep kontrolündeyse, [AÇIK] görüntülenir; aksi takdirde, [-] görüntülenir.                        |
| <sup>(1)</sup> Sessiz mod                                                                                |
| Q-ton Sessiz mod kontrolündeyse, [AÇIK] görüntülenir; aksi takdirde, [-] görüntülenir.                   |
| · · · · · · · · · · · · · · · · · · ·                                                                    |

Bu ekranda Hyozan operasyon verileri görüntülenir.

| AÇIK/KAPALI Buharlaşma sıcaklığı Kompresör yüksek basınç Kompresör düşük basınç Hedef düşük basınç Hata<br>1 Do 2 22,2 °C 3 1,2 MPa 4 2,3 MPa 5 3,3 MPa 6 $\triangle$ EO2                                                                                                    |
|----------------------------------------------------------------------------------------------------|
| <ul> <li>Bu ekranda Hyozan ile ilgili aşağıdaki öğeler görüntülenir.</li> <li>ÎAÇIK/KAPALI<br/>Çalışma durumunu gösterir. Açık veya Kapalı.</li> <li>Buharlaşma sıcaklığı<br/>Buharlaşma sıcaklığını gösterir.</li> <li>Kompresör yüksek basınç<br/>Mevcut kompresörün yüksek basıncını gösterir.</li> <li>Kompresör düşük basınç<br/>Gerçek kompresörün düşük basıncını gösterir</li> <li>Hedef-düşük-basınç<br/>Hedef kompresörün düşük basıncını gösterir.</li> <li>Hedef kompresörün düşük basıncını gösterir.</li> <li>Hata<br/>Bir hata olduğunu gösterir. Herhangi bir hata algılanmazsa, [-] görüntülenir; aksi takdirde,<br/>E01 ile E99 arasındaki error code görüntülenir. Bir iletişim hatası algılanırsa, [Bağlı değil]<br/>görüntülenir.</li> </ul> |

Bu ekran Hydrolution PRO çalışma verilerini görüntüler.

| <ol> <li>2 Istma</li> <li>5,0 °C</li> <li>4 1586,3 кмh</li> <li>124,7</li> <li>–</li> </ol> Bu ekran, Hydrolution PRO ile ilgili aşağıdaki öğeleri gösterir. ÎAÇIK/KAPALI<br>Çalışma durumunu gösterir. (Açık veya Kapalı) Çalıştırma modu<br>Çalışma modunu gösterir (Isıtma veya Soğutma) Sıcaklık ayarla<br>Hedef çıkış suyu sıcaklığını gösterir. Enerji miktarı<br>Gece yarısından aynı günün geçerli saatine kadar üretilen enerji miktarını gösterir. COP(günlük)<br>Gece yarısından aynı günün geçerli saatine kadar olan COP'yi gösterir. Hata<br>Bir hata olduğunu gösterir. Herhangi bir hata algılanmazsa, [-] görüntülenir; aksi takdirde,         | AÇIK/KAPALI                                                                                                    | Çalıştırma modu                                                                                                    | Sıcaklık ayarla                                                                                                    | Enerji miktarı                                                                                | COP (günlük)                                                                  | Hata                                              |
|----------------------------------------------------------------------------------------------------|----------------------------------------------------------------------------------------------------|----------------------------------------------------------------------------------------------------|----------------------------------------------------------------------------------------------------|-----------------------------------------------------------------------------------------------|-------------------------------------------------------------------------------|---------------------------------------------------|
| <ul> <li>Bu ekran, Hydrolution PRO ile ilgili aşağıdaki öğeleri gösterir.</li> <li>ÎAÇIK/KAPALI<br/>Çalışma durumunu gösterir. (Açık veya Kapalı)</li> <li>Çalıştırma modu<br/>Çalışma modunu gösterir (Isıtma veya Soğutma)</li> <li>Sıcaklık ayarla<br/>Hedef çıkış suyu sıcaklığını gösterir.</li> <li>Enerji miktarı<br/>Gece yarısından aynı günün geçerli saatine kadar üretilen enerji miktarını gösterir.</li> <li>COP(günlük)<br/>Gece yarısından aynı günün geçerli saatine kadar olan COP'yi gösterir.</li> <li>Hata<br/>Bir hata olduğunu gösterir. Herhangi bir hata algılanmazsa, [-] görüntülenir; aksi takdirde,</li> </ul>                     | 1 💽                                                                                                    | 2 🔅 Isitma                                                                                                    | <b>35,0 °</b> €                                                                                                    | 41586,3 kWh                                                                                   | 5 124,7                                                                       | 6 —                                               |
| <ul> <li>Bu ekran, Hydrolution PRO ile ilgili aşağıdaki öğeleri gösterir.</li> <li>(AÇIK/KAPALI<br/>Çalışma durumunu gösterir. (Açık veya Kapalı)</li> <li>(2) Çalıştırma modu<br/>Çalışma modunu gösterir (Isıtma veya Soğutma)</li> <li>(3) Sıcaklık ayarla<br/>Hedef çıkış suyu sıcaklığını gösterir.</li> <li>(4) Enerji miktarı<br/>Gece yarısından aynı günün geçerli saatine kadar üretilen enerji miktarını gösterir.</li> <li>(5) COP(günlük)<br/>Gece yarısından aynı günün geçerli saatine kadar olan COP'yi gösterir.</li> <li>(6) Hata<br/>Bir hata olduğunu gösterir. Herhangi bir hata algılanmazsa, [-] görüntülenir; aksi takdirde,</li> </ul> |                                                                                                    |                                                                                                    |                                                                                                    |                                                                                               |                                                                               |                                                   |
| <ul> <li>①AÇIK/KAPALI<br/>Çalışma durumunu gösterir. (Açık veya Kapalı)</li> <li>② Çalıştırma modu<br/>Çalışma modunu gösterir (Isıtma veya Soğutma)</li> <li>③ Sıcaklık ayarla<br/>Hedef çıkış suyu sıcaklığını gösterir.</li> <li>④ Enerji miktarı<br/>Gece yarısından aynı günün geçerli saatine kadar üretilen enerji miktarını gösterir.</li> <li>⑤ COP(günlük)<br/>Gece yarısından aynı günün geçerli saatine kadar olan COP'yi gösterir.</li> <li>⑥ Hata<br/>Bir hata olduğunu gösterir. Herhangi bir hata algılanmazsa, [-] görüntülenir; aksi takdirde,</li> </ul>                                                                                     | Bu ekran, Hydr                                                                                                    | rolution PRO ile                                                                                                    | ilgili aşağıdaki ö                                                                                                    | ğeleri gösterir.                                                                              |                                                                               |                                                   |
| E01 ile E99 arasındaki hata kodu görüntülenir. Bir iletişim hatası algılanırsa, [Bağlı değil]<br>görüntülenir.                                                                                                    | <ol> <li>AÇIK/KAPAL<br/>Çalışma dur</li> <li>Çalıştırma nı<br/>Çalışma mo</li> <li>Sıcaklık aya<br/>Hedef çıkış</li> <li>Enerji mikta<br/>Gece yarısır</li> <li>COP(günlük<br/>Gece yarısır</li> <li>Hata<br/>Bir hata oldu<br/>E01 ile E99<br/>görüntülenir</li> </ol> | ₋I<br><sup>-</sup> umunu gösterir.<br>nodu<br>odunu gösterir (Is<br>rla<br>suyu sıcaklığını<br>rı<br>ndan aynı günün<br><)<br>ndan aynı günün<br>uğunu gösterir. F<br>arasındaki hata | (Açık veya Kap<br>sıtma veya Soğu<br>gösterir.<br>ı geçerli saatine<br>ı geçerli saatine<br>lerhangi bir hata<br>kodu görüntüler | alı)<br>ıtma)<br>kadar üretilen e<br>kadar olan COl<br>a algılanmazsa,<br>nir. Bir iletişim h | enerji miktarını (<br>P'yi gösterir.<br>[-] görüntülenir<br>atası algılanırsa | gösterir.<br>; aksi takdirde,<br>a, [Bağlı değil] |

"Su devresi şeması" Q-ton ve Hydrolution PRO için verileri görüntüleyebilir. Su devresi şeması (Q-ton için)

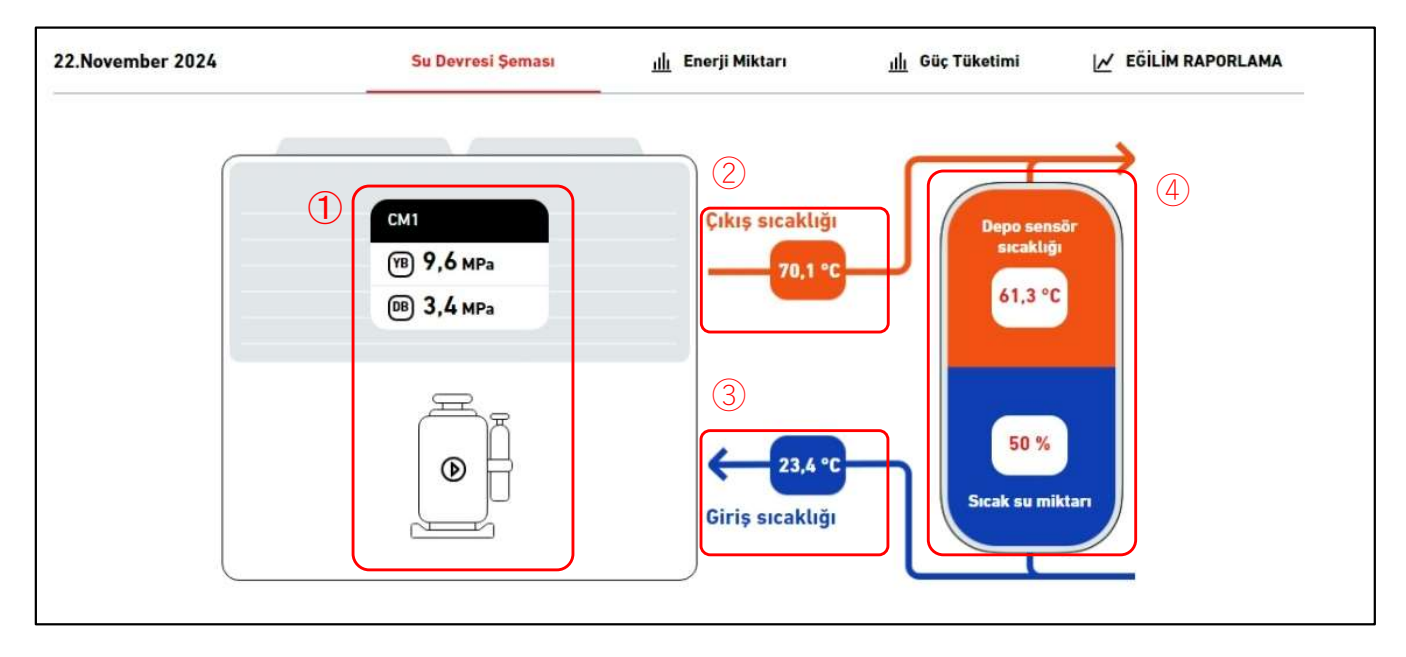

Su devresi şeması (master-slave konfigürasyonunda Q-ton için)

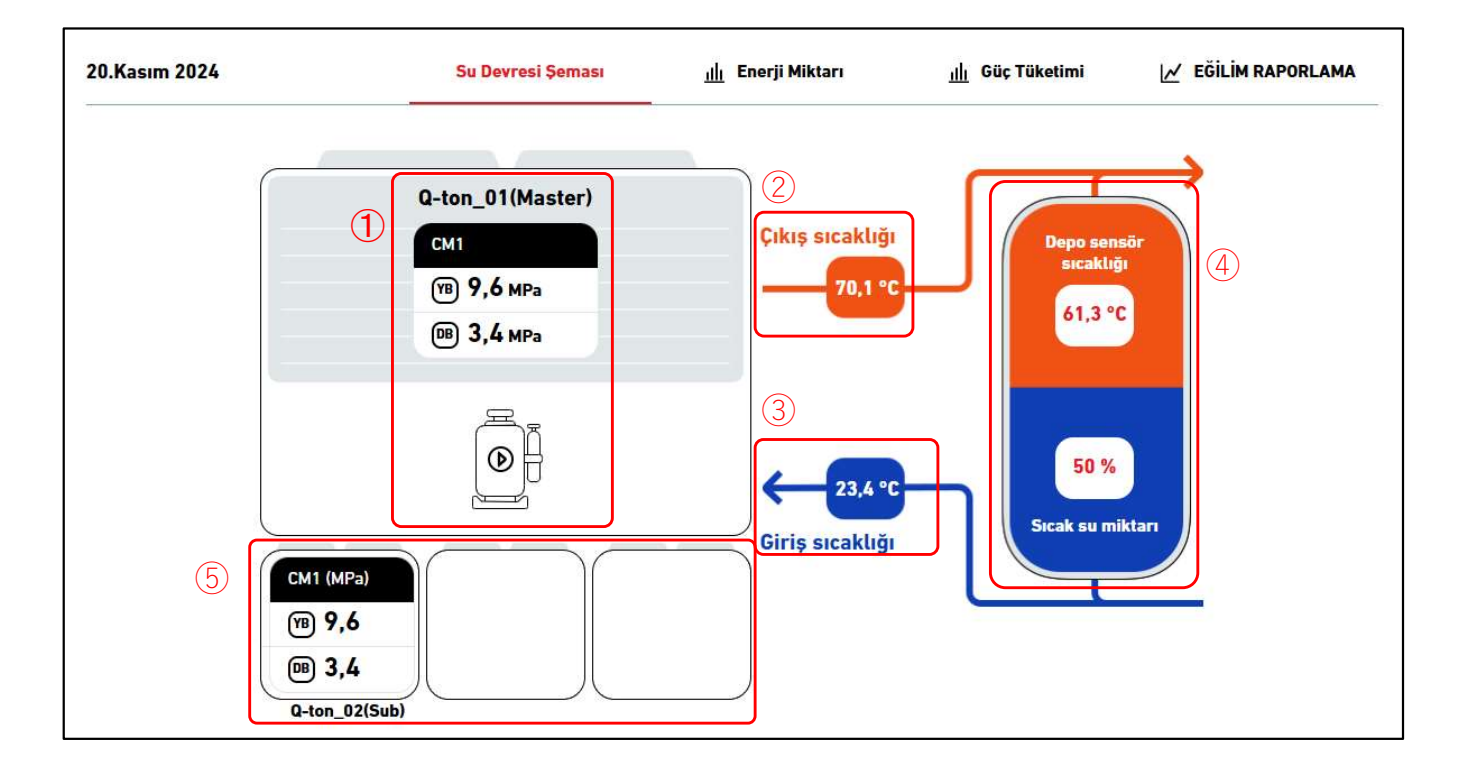

#### Su devresi diyagramı (Hydrolution PRO için)

| 20.Aralık 2024                                                                                                    | Su Devresi Şeması                                                                                                    | <u>네.</u> Enerji Miktarı     | <u>ılı</u> güç tüketimi          | 📈 EĞİLİM RAPORLAMA |
|----------------------------------------------------------------------------------------------------|----------------------------------------------------------------------------------------------------|------------------------------|----------------------------------|--------------------|
|                                                                                                    | 1<br>(1)<br>(1)<br>(1)<br>(1)<br>(1)<br>(1)<br>(1)<br>(1                                                                | (2)<br>Çıkış<br>[1]<br>Giriş | 23,4 m <sup>3</sup> /h Akış hızı | 6                  |
| Görüntülenen veri<br>(1)Kompresör duru<br>Mevcut kompres<br>(2)Çıkış sıcaklığı<br>Çıkış suyu sıcak<br>(3) Giriş sıcaklığı<br>Giriş suyu sıcak<br>(4)Tank durumu (S | iler aşağıdaki gibidir:<br>umu<br>sör yüksek/düşük basın<br>klığını gösterir.<br>lığını gösterir.<br>Sadece Q-ton icin) | ıcını ve AÇIK/K              | APALI durumun                    | u gösterir.        |

Mevcut tank sensörü sıcaklığını ve sıcak su miktarını gösterir. Diyagramdaki tankın renk oranı sıcak su miktarına göre değişir. Isıtma modunda tank göstergesi kaybolur.

67

<sup>(5)</sup>Tank durumu (Sadece master-slave konfigürasyonundaki Q-ton için)

Gerçek kompresör yüksek/düşük basıncını ve bağımlı ünitelerin AÇIK/KAPALI durumunu gösterir.

- 6 Akış hızı (Sadece Hydrolution PRO için)
- Mevcut su akış hızını gösterir.

Hydrolution PRO için, ② ve ③ oklarının rengi çalışma moduna göre değişir.

- Isıtma modu : ②Turuncu, ③Mavi
- Soğutma modu : ②Mavi, ③Turuncu

### Güç tüketim grafiği

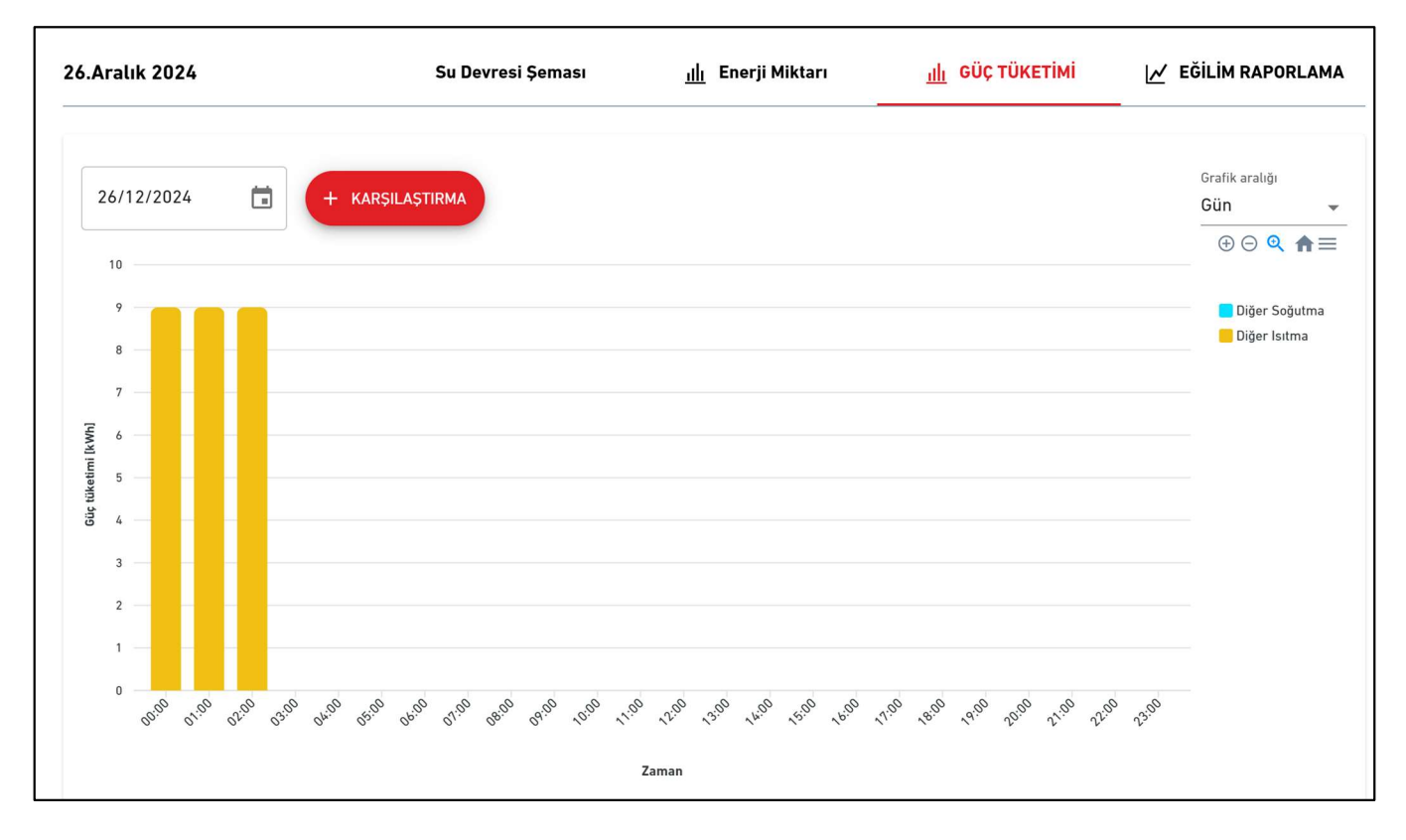

### Trend raporlama grafiği

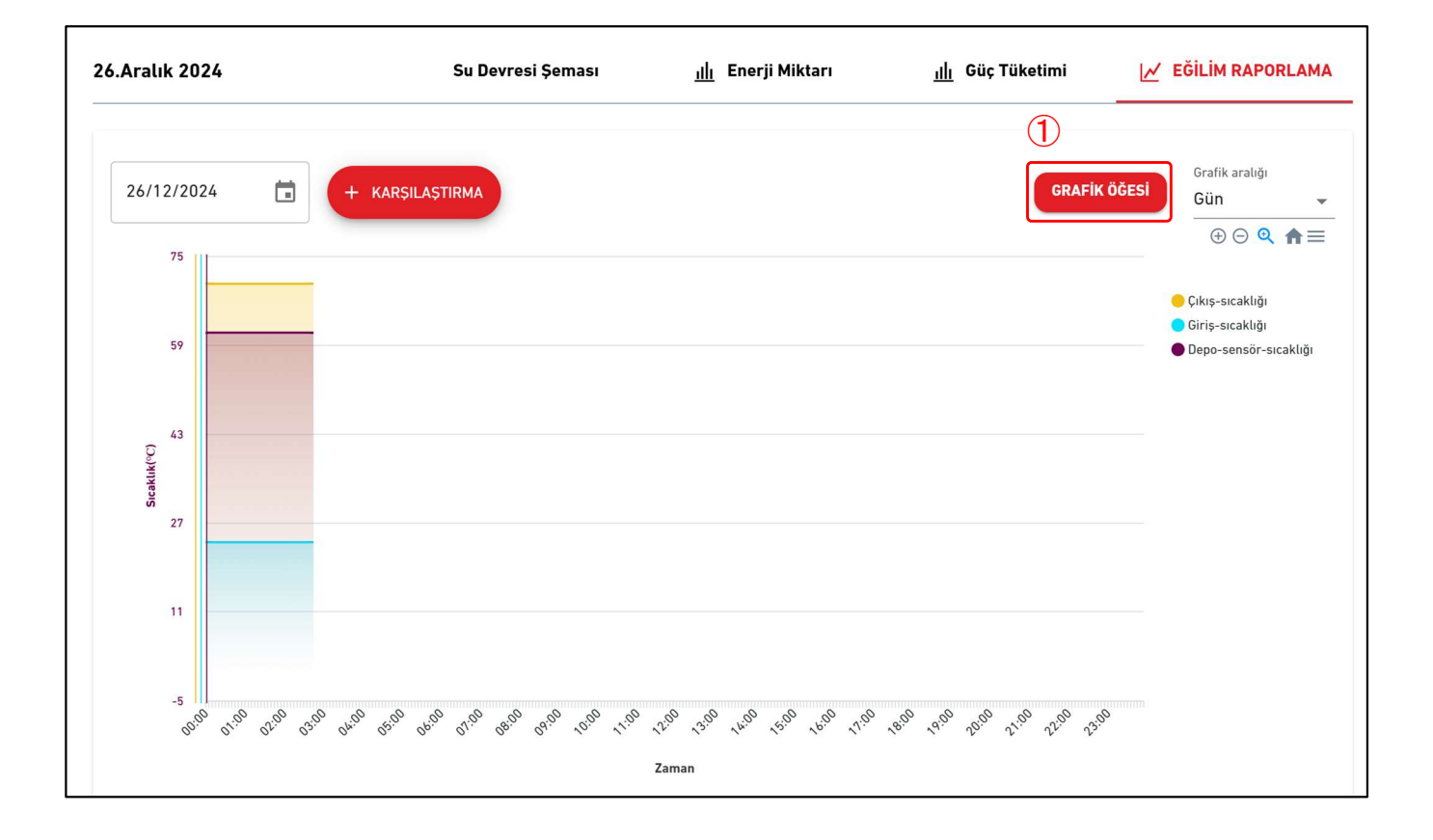

### Trend raporlama grafiği (master-slave konfigürasyonunda Q-ton için)

| D.Aralık 2024        | Su Devresi Şeması                          | <u>ıllı</u> Enerji Miktarı   | <u>ıllı</u> Güç Tüketimi<br>-       | 📈 EĞİLİM RAPORLAMA                                                 |
|----------------------|--------------------------------------------|------------------------------|-------------------------------------|--------------------------------------------------------------------|
| 20/12/2024           | + KARŞILAŞTIRMA                            | Q-ton_01(Master)             | CRAFIK ÖĞESİ                        | Grafik aralığı<br>Gün ▾<br>⊕ ⊙ Q ♠ ☰                               |
| 75                   |                                            |                              |                                     | Cıkış-sıcaklığı                                                    |
| 59                   |                                            |                              |                                     | <ul> <li>Giriş-sıcaklığı</li> <li>Depo-sensör-sıcaklığı</li> </ul> |
| 43                   |                                            |                              |                                     |                                                                    |
| Sicaklik             |                                            |                              |                                     |                                                                    |
| 27                   |                                            |                              |                                     |                                                                    |
| 11                   |                                            |                              |                                     |                                                                    |
|                      |                                            |                              |                                     |                                                                    |
| -5 01.00 02.00 03.00 | 04.00 65.00 04.00 68.00 68.00 10.00 1-1.00 | 1200 300 1600 1500 1600 1700 | 15.00 19.00 20.00 21.00 22.00 23.00 |                                                                    |
|                      |                                            | Zaman                        |                                     |                                                                    |

| öğe s | seçebilirsiniz.<br>Q-ton için<br>Grafik öğesini düzenle<br>Lütfen grafikte görüntülenecek öğey | ri seçin.                                            |                                      |  |
|-------|------------------------------------------------------------------------------------------------|------------------------------------------------------|--------------------------------------|--|
|       | Sıcaklık veri öğesi                                                                            | Kompresör veri öğesi                                 | Sıcak su depolama miktarı veri öğesi |  |
|       | <ul> <li>Çıkış sıcaklığı</li> <li>Giriş sıcaklığı</li> <li>Depo sensör sıcaklığı</li> </ul>    | Kompresör yüksek<br>basınç<br>Kompresör düşük basınç | Hedef sıcak su miktarı               |  |
|       | Hedef çıkış sıcaklığı                                                                          |                                                      |                                      |  |
|       | Hedef giriş sıcaklığı                                                                          |                                                      |                                      |  |
|       | <ul> <li>Isıtma ayar sıcaklığı</li> <li>Dış sıcaklık</li> </ul>                                |                                                      |                                      |  |

### 1.28. Q-ton/Hyozan/Hydrolution PRO Veri Görüntüleme Ekranı

| Grafik öğesini düzenl      | le                       |                        |                                    |  |
|----------------------------|--------------------------|------------------------|------------------------------------|--|
| Lütfen grafikte görüntülen | ecek öğeyi seçin.        |                        |                                    |  |
| Sıcaklık veri öğesi        |                          | Kompresör veri öğ      | esi                                |  |
| 🗌 Buharlaşma sıcaklı       | ğı                       | Kompresör düşük basınç |                                    |  |
|                            |                          | Kompresör              | yüksek basınç                      |  |
|                            |                          | 🗌 Hedef düşü           | k basınç                           |  |
|                            |                          |                        | İPTAL TAMAM                        |  |
| Hydrolution PRO i          | için                     |                        |                                    |  |
| Grafik öğesini düzen       | le                       |                        |                                    |  |
| Lütfen grafikte görüntüle  | necek öğeyi seçin.       |                        |                                    |  |
| Sıcaklık veri öğesi        | Kompresör                | veri öğesi             | Sıcak su depolama miktarı veri öğe |  |
| Giriş sıcaklığı            | СМ1                      | Kompresör yüksek       | 🛃 Akış hızı                        |  |
| 🗸 Çıkış sıcaklığı          | basir                    | nç                     |                                    |  |
|                            |                          | Kompresor duşuk        |                                    |  |
|                            | CM2                      | %<br>Kompresör vüksek  |                                    |  |
|                            | Dasir                    | nç                     |                                    |  |
|                            | CM2                      | Kompresör düşük        |                                    |  |
|                            | basir                    | nç                     |                                    |  |
|                            |                          |                        |                                    |  |
|                            |                          |                        | IPTAL TAMA                         |  |
| AFİK ÜNİTE (Sade           | ce master-slave ko       | nfigürasyonunda        | aki Q-ton için)                    |  |
| ikte goruntulenece         | K uniteyi seçebilirsi    | INIZ.                  |                                    |  |
|                            | Grafik üniteyi seçin     |                        |                                    |  |
|                            | Lütfen grafikte görüntül | lenecek üniteyi seçin. |                                    |  |
|                            | Ana ünite                |                        |                                    |  |
|                            | Q-ton_01(Master          | )                      |                                    |  |
|                            | Bağımlı ünite            |                        |                                    |  |
|                            | Q-ton_02(Sub)            |                        |                                    |  |
|                            |                          | IPTAL TAMAM            |                                    |  |
|                            |                          | I                      |                                    |  |

Bu grafik ekranı enerji miktarını ve COP'yi gösterir. Bu ekran Q-ton ve Hydrolution PRO içindir.

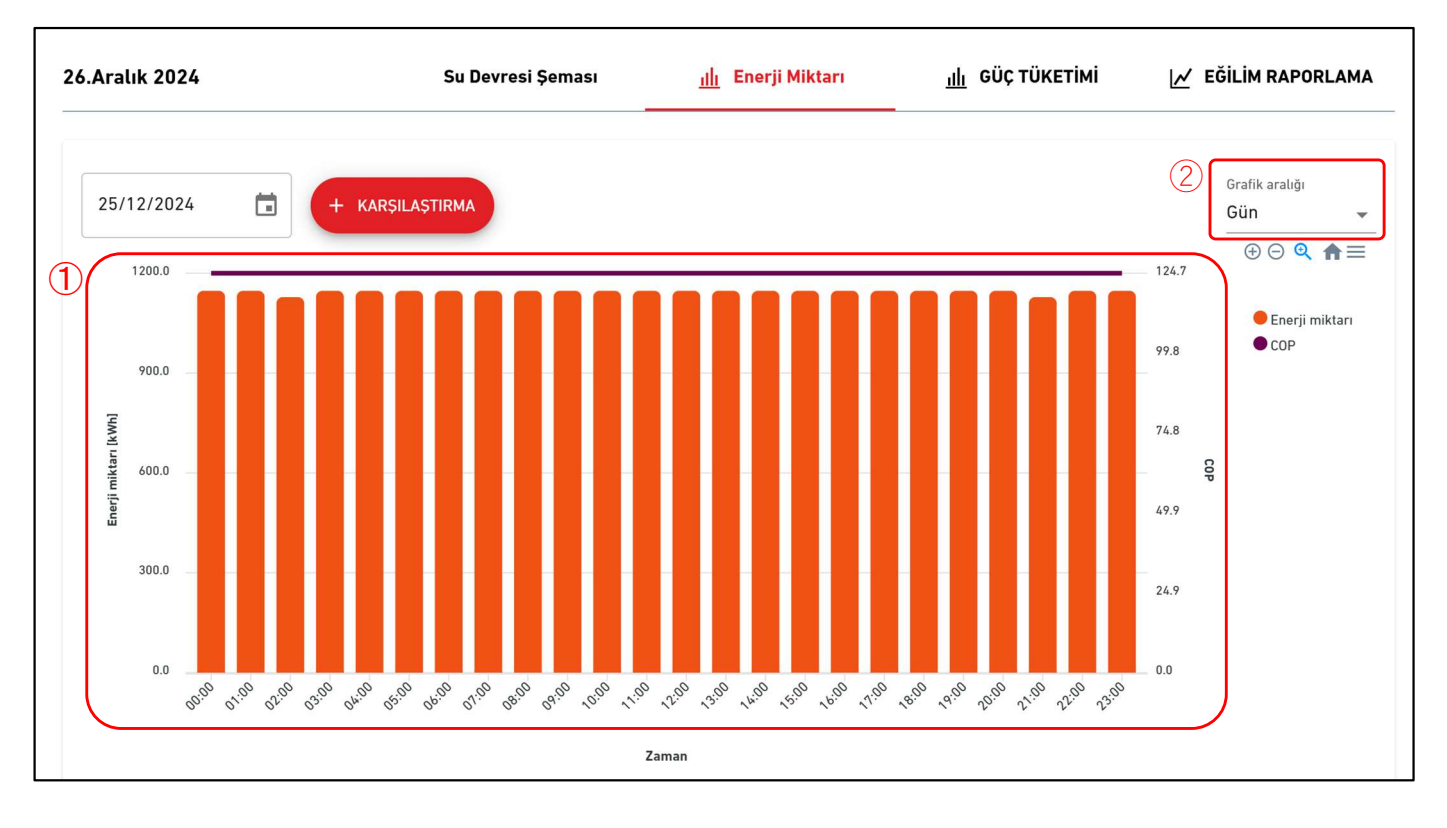

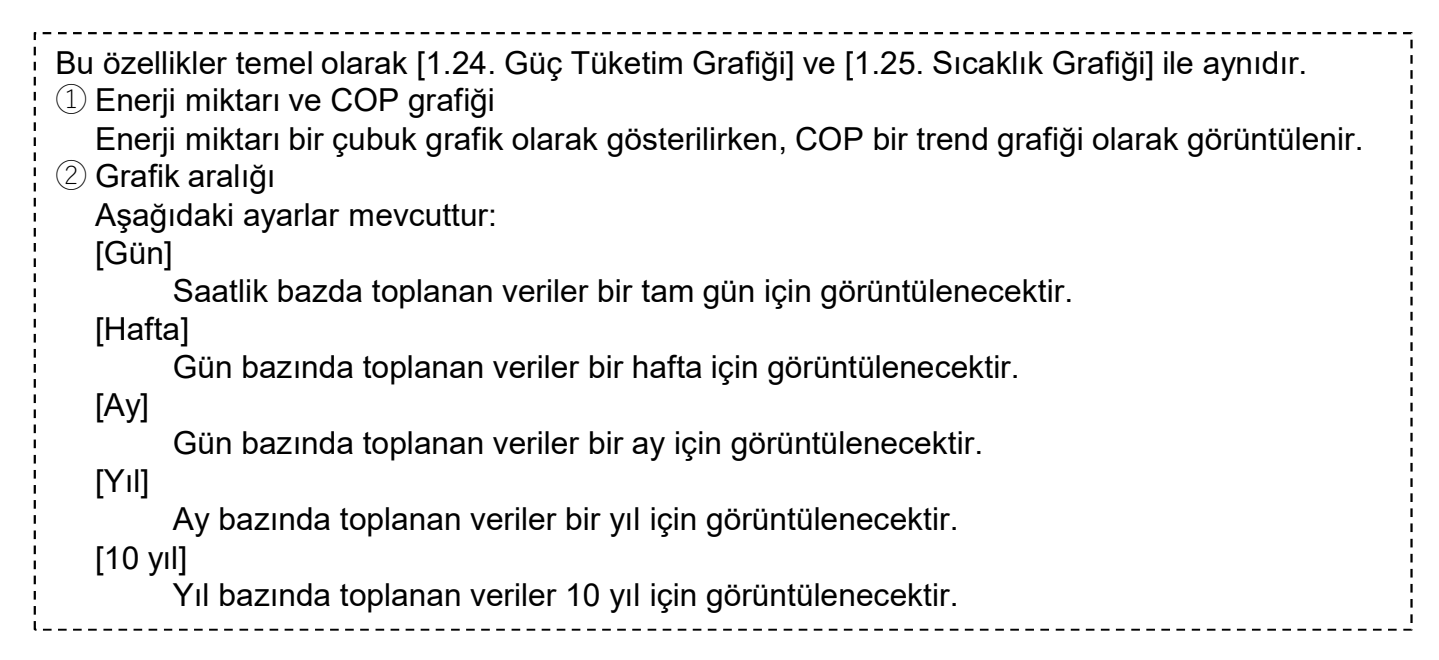

Her bir grafik için "KARŞILAŞTIRMA" düğmesine tıklandığında, bir karşılaştırma grafiği görüntülenecektir

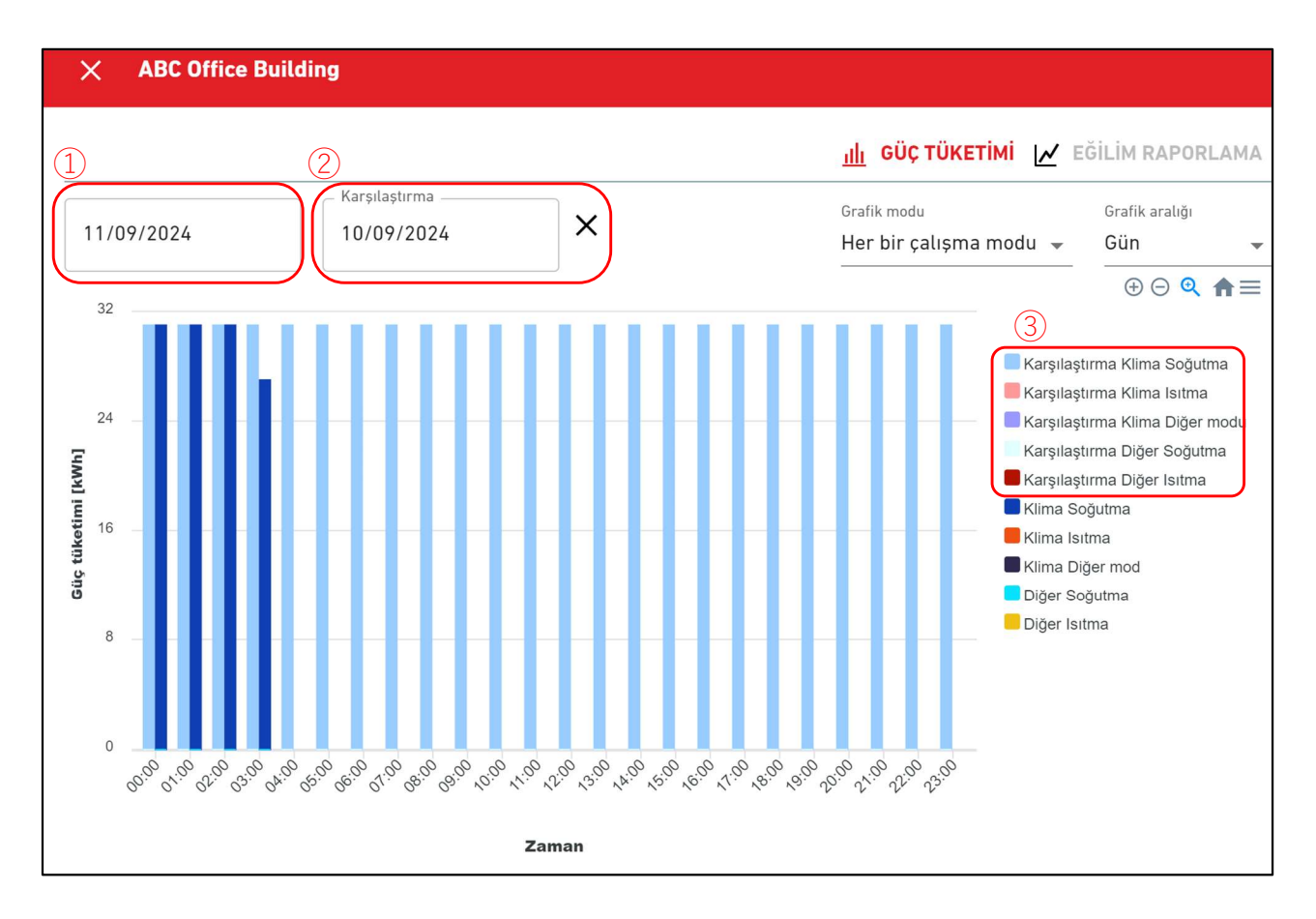

Orijinal tarih için grafiğe ek olarak karşılaştırma tarihi için grafiği görüntüler.
Karşılaştırma grafiğinde aşağıdaki öğeler bulunur:

Orijinal tarih
Karşılaştırma tarihi

xarşılaştırma tarihi
xarşılaştırma göstergesi
Karşılaştırma göstergesine ek olarak, karşılaştırma göstergesini de görüntüler.
Karşılaştırma göstergesi, 2'de seçilen karşılaştırma verilerinin verilerini temsil eder.
## 1.30. Hyozan Grup Düzeni Ekranı

Bu ekran, gruba ait Hyozan iç ünitelerinin düzenini görüntülemek için kullanılır.

|             | TESISLERIM    | YARDIM 🗸         |                                   |   |                                    |                         |       | _            | ^ м    | access-test         | @test.com               | ✓ Turkish ◄ |                           |
|-------------|---------------|------------------|-----------------------------------|---|------------------------------------|-------------------------|-------|--------------|--------|---------------------|-------------------------|-------------|---------------------------|
| Genel Bakış | Tesis Ayarı 🗸 | Servis Bilgisi 🗸 | Program 🗸 Yönet 🗸 Ödeme ()        |   |                                    |                         | (4) ( | 5            | 0° 8 D | ABC Offi            | ce Building             |             | 业 ô                       |
|             | Diğer Ekipi   | man, Hyozan      | Toplam güç tüketimi: 51 kWh       | 3 | (D) Tek görünüm 🖁                  | <b>18</b> Çoklu görünüm | ¢     | ß            |        | <b>原</b><br>17 / 25 | * <sup>0</sup><br>3 / 3 | 3 / 3       | <b>440</b> <sub>kWh</sub> |
|             | (             | 1                | ₿ -8,5 °C<br>₿ -5,5 °C<br>-3,5 °C |   |                                    |                         |       |              |        | KATLAR              | GRUPLAR<br>Durum        | ÜNİTELER Dİ | ĞER<br>Tüketim            |
|             |               |                  | *                                 |   |                                    |                         |       |              |        | 2                   | இ 002                   | :/009       | 96kWh >                   |
|             |               |                  | inDoorUnit6                       |   | ₿ -8,5 °C<br>₿* -5,0 °C<br>-3,5 °C |                         |       |              |        | 1                   | 厥 007                   | 7/008       | 78kWh >                   |
|             |               |                  |                                   |   | *<br>indoorUnit04                  |                         | 6     | •            |        | G                   | <b>()</b> 008           | 1/008       | 30kWh >                   |
|             |               |                  |                                   |   |                                    |                         |       | ( <b>4</b> ) |        |                     |                         |             |                           |

#### Çoklu görünüm modu (2 grup için)

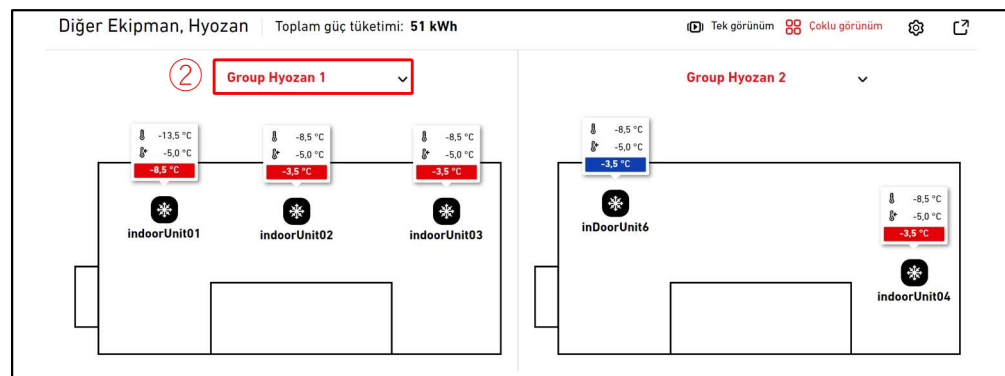

### Çoklu görünüm modu (3 veya 4 grup için)

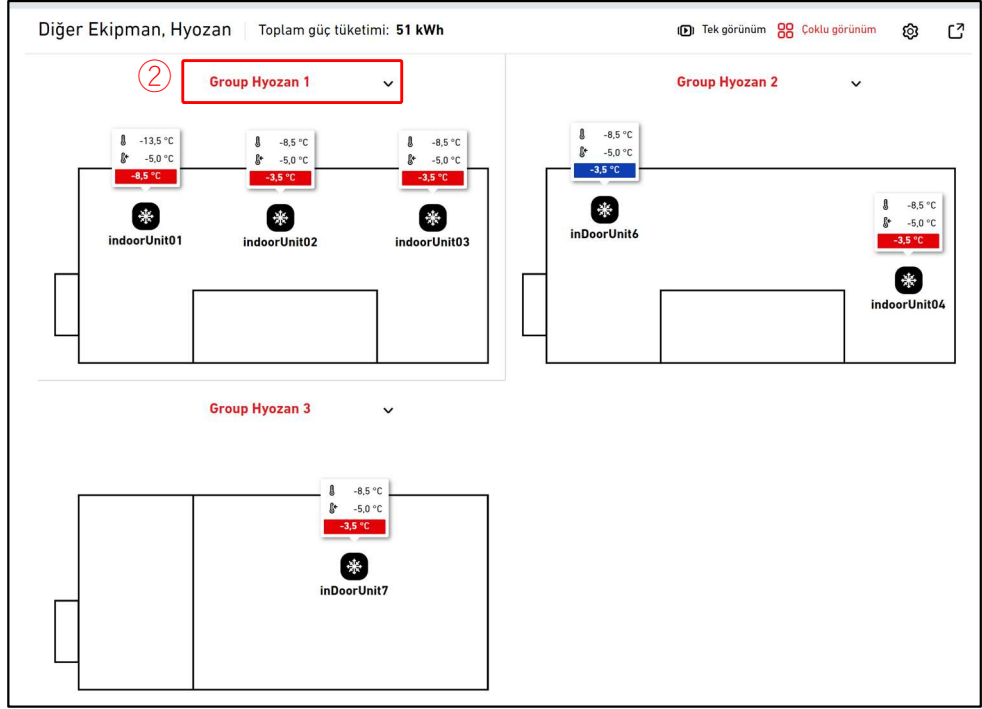

## 1.30. Hyozan Grup Düzeni Ekranı

Bu ekranda Hyozan iç ünitelerinin yerleşimi, her bir ünitenin çalışma durumu ve sıcaklık verileriyle birlikte görüntülenir.

Tekli Görünüm modunda, her bir grubun düzeni görüntülenir. Grupları otomatik olarak değiştirmek de mümkündür.

Çoklu Görünüm modunda, 4 adede kadar grubun düzeni aynı anda görüntülenebilir.

• ① iç ünitenin çalışma durumunu gösterir. Görüntüdeki her simge, gruba ait her bir iç ünitenin konumunu ve çalışma durumunu temsil eder. Gösterge aşağıdaki gibidir:

| Sta  | ate                                                                                                    |
|------|----------------------------------------------------------------------------------------------------|
| AÇIK | KAPALI                                                                                                    |
| 桊    | The second second secon |

- Simgelerle birlikte araç ipuçlarını görüntüleyin. Araç ipuçları, boyuta bağlı olarak aşağıdaki bilgileri görüntülemelidir:
  - Büyük : İç sıcaklık, ayarlanan sıcaklık ve fark
  - Orta : İç sıcaklık, ayarlanan sıcaklık,
  - Küçük : İç sıcaklık

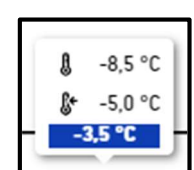

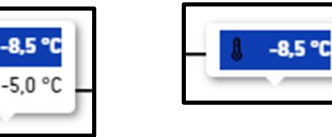

- Araç ipuçlarının vurgu rengi sıcaklık farkına göre değiştirilir. Bu sıcaklık farklarının kriterleri [2.9. Hyozan İç Ünite Ayar Ekranı] bölümünde belirtilen değerlere göre ayarlanmalıdır.
- ①'de bir simgeye tıklarsanız, sağdaki çalışma ekranında ilgili ünite durumunun ayrıntılarına ek olarak aşağıdaki simgeler görüntülenir:
  - [Çizgi grafiği simgesi]

Ünitenin [1.25. Sıcaklık Grafiği]'ni görüntülemek için bu simgeye tıklayın.

- 2 üzerine tıklayarak görüntülenecek grubu seçebilirsiniz.
- ③ üzerine tıklayarak görüntüleme modları arasında geçiş yapabilirsiniz (Tekli görünüm/Çoklu Görünüm).
- ④'deki dişli düğmesine tıkladığınızda, ayarlar iletişim kutusu görüntülenecektir.
- 5 üzerine tıklandığında mevcut yerleşim ekranı ayrı bir sekmede görüntülenir.
- Tekli görünüm modunda, ⑥'daki ok simgesine ve nokta simgesine tıklayarak gösterilecek grubu değiştirebilirsiniz.

\_\_\_\_\_

#### Ekran ayarları iletişim kutusu

|   | Görüntüleme ayarları         |
|---|------------------------------|
| 1 | Otomatik değiştirme          |
|   | KAPALI                       |
| 2 | Zaman çerçevesini değiştirme |
|   | 10 SANIYE 🗸                  |
| 3 | Tek kat planı araç ipucu     |
|   | GERÇEK, AYARLI VE FARK 🗸     |
| 4 | Çoklu kat planı araç ipucu   |
|   | GERÇEK, AYARLI VE FARK 🗸     |
| 5 | Görüntülenecek grup          |
|   | Group Hyozan 1               |
|   | Group Hyozan 2               |
|   | Group Hyozan 3               |
|   | İPTAL TAMAM                  |

Düzen için ekran ayarlarını yapılandırabilirsiniz. Kullanılabilir ayarlar ekran moduna bağlı olarak değişebilir.

Yalnızca Tekli görünüm modu için

- ①'deki düğmeyi AÇIK konumuna getirdiğinizde, düzen için Otomatik anahtarlama özelliği etkinleştirilecektir.
- Ekran değiştirme zaman dilimini 2'de ayarlayabilirsiniz (10 ila 60 saniye).
- Araç ipuçlarının boyutunu ③'de seçebilirsiniz.

Yalnızca Çoklu görünüm modu için

- Araç ipuçlarının boyutunu ④'de seçebilirsiniz.
- ⑤'de görüntülenecek en fazla 4 grup seçebilirsiniz.

Ayarları uygulamak için [TAMAM] üzerine tıklayın.

### 1.31. Anormallikleri Vurgulama

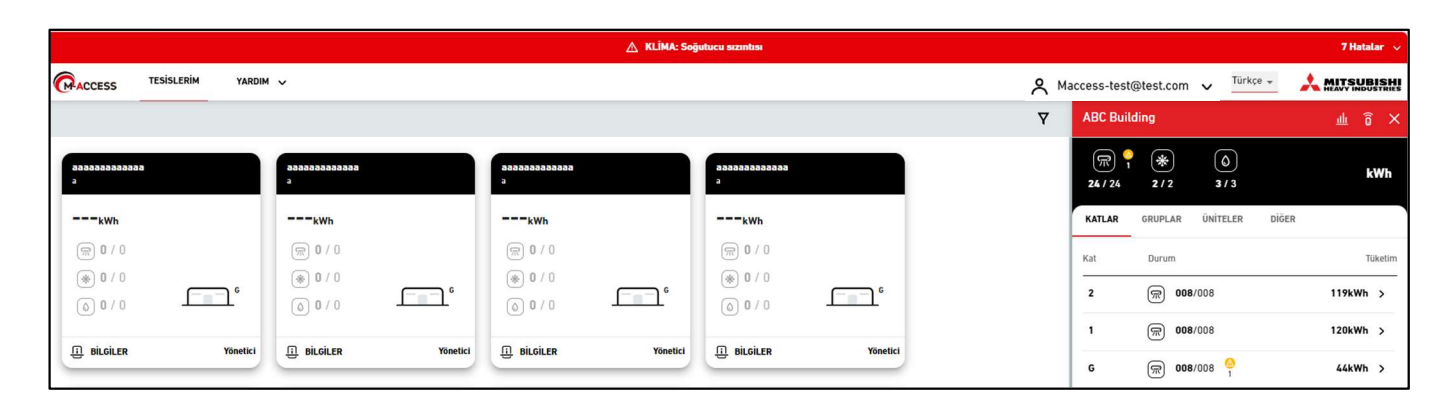

|                                        |                         | 🛕 KLİMA: So       | ฐินโนตน ราวาทโปรเ                      |                                                    |                            |                           | 7 Hatalar \land |
|----------------------------------------|-------------------------|-------------------|----------------------------------------|----------------------------------------------------|----------------------------|---------------------------|-----------------|
| CACCESS TESISLERIM YARDIM              | *                       |                   |                                        | ABC Building<br>KLİMA : FDFW28KXZE6F               |                            |                           | 8               |
|                                        |                         |                   |                                        | Zemin Kat, HR Dept.<br>FDFW28KXZE6F                | E23                        |                           | ×               |
| aaaaaaaaaaaaaaaaaaaaaaaaaaaaaaaaaaaaaa | 20000000000             | 20222222222       | aaaaaaaaaaaaaaaaaaaaaaaaaaaaaaaaaaaaaa | testSIRtAII<br>KLİMA : GW001_SL1_IU000             |                            | -                         |                 |
|                                        |                         |                   |                                        | Zemin Kat, Gp001<br>GW001_SL1_IU000                | E23                        |                           |                 |
| <b>kwn</b>                             |                         | <b>kwn</b>        | kwh                                    | testSIRtAII<br>KLİMA : GW001_SL1_IU001             | NALLAN ONOF LAN            | Shirteen siden            |                 |
| ● 0 / 0                                | ● 0 / 0                 | ● 0 / 0           | ● 0 / 0                                | Zemin Kat, Gp001<br>GW001_SL1_IU001                | E23                        |                           | m<br>           |
| 0 0 / 0 <u> </u>                       | 0/0                     | 0 0 / D           | 0/0                                    | ABC Building<br>Hyozan: Sıcaklık anomalisi         | r 1381 0001                |                           |                 |
| Bilgiler Yönetici                      | BİLGİLER Yönetici       | Bilgiler Yönetici | BILGILER                               | Group Hyozan 1<br>Hyozan_Indoor2                   | Gerçek sıcaklık<br>-13,5°C | Sicaklik ayarta<br>-5,0°C | -8,5°C          |
|                                        |                         |                   |                                        | Group Hyozan 2<br>Hyozan_Indoor4                   | Gerçek sıcaklık<br>-13,5°C | Sicaklik ayarta<br>-5,0°C | -8,5°C          |
| aaaaaaaaaaaa<br>a                      | <b>aaaaaaaaaaa</b><br>a | aaaaaaaaaaaa<br>a | Manual test site<br>nagoya             | Group Hyozan 3<br>Hyozan_Indoor6                   | Gerçek sıcaklık<br>-13,5°C | Sicaklik ayarta<br>-5,0°C | -8,5°C          |
| kwh                                    | kWh                     | kWh               | Okwh                                   | Oda ısı yalıtımını ve iç ünite durumunu kontrol ed | .in.                       |                           |                 |
| <b>()</b> 0 / 0                        | (m) <b>0</b> / 0        | (m) 0 / 0         | @ 0 / 5                                | testSIRtAII<br>Hyozan: Sıcaklık anomalisi          |                            |                           |                 |
| (€ 0/0<br>○ 0/0                        | (*) 0 / 0               | * 0 / 0           | ● 0 / 0                                | HyozanGp1<br>hyozan001_IU001                       | Gerçek sıcaklık<br>-18,5°C | Sicaklik ayarla<br>-5,0°C | -13,5°C         |
|                                        |                         |                   |                                        | Oda ısı yalıtımını ve iç ünite durumunu kontrol ed | lin.                       |                           |                 |
| BilGiLER Yönetici                      | BILGILER Yönetici       | BilGiLER Yönetici | BILGILER                               | Yönetici                                           |                            |                           |                 |

Aşağıdaki yüksek öncelikli anormalliklerden herhangi biri meydana gelirse, meydana geldiklerini vurgulamak için ekranın üst kısmında görüntülenen kırmızı bir başlıkla vurgulanacaktır.

- Hata Kodu E23 (R32 soğutucu akışkan kaçağı tespiti) (\*)
- Hyozan iç ünitede anormal sıcaklık
- Hyozan dış ünitede anormallik

(\*) E23'e verilecek yanıtla ilgili bilgi için lütfen her ünitenin kılavuzuna bakın.

Başlığın sağ tarafındaki aşağı ok simgesine tıklandığında hata hakkında ayrıntılı bilgi görüntülenecektir.

## 2. Ayar

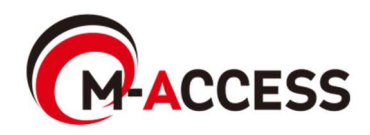

Bu ekran, ağ geçidi bilgilerini görüntülemek, kaydetmek ve ayarlamak için kullanılır.

| ACCESS                        | TESISLERIM    | YARDIM         | ~        |        |       |       |                                                                   |                                                                           | 🗙 Maccess-test@test.com 🗸 i |
|-------------------------------|---------------|----------------|----------|--------|-------|-------|-------------------------------------------------------------------|---------------------------------------------------------------------------|-----------------------------|
| Genel Bakış Te                | sis Ayarı 🗸   | Servis Bilgisi | ∽ Progra | m 🗸 Yö | net 🗸 | Ödeme | • ①                                                               |                                                                           |                             |
| + GW001:AC u<br>+ GW002:TSE u | nits<br>units | ><br>>         |          |        |       |       | MySites / ABC Office Building ABC Office Building                 |                                                                           |                             |
| + Gateway for                 | payment test  | >              |          |        |       | 2     | €tkinleştirme durumu<br>Ödeme durumu<br>Son bağlantı<br>IP adresi | Etkinleştirme tamamlandı.<br>Ödendi<br>17/09/2024 03:40<br>157.112.43.187 | 3 + AĞ GEÇİDİ EKLE          |
|                               |               |                |          |        |       |       | Ağ geçidi sürümü<br>Ağ geçidi tipi<br>Üniteler                    | CGEQ-2.0<br>Superlink(Yeni)<br>Dış ünite : 7 Ünite<br>İç ünite : 37 Ünite |                             |

| I<br>I<br>I<br>I<br>I | [2.3 Ağ geçidi Sistem<br>tıklayın. | Seçim Ekranı] öğesine geçmek için $\textcircled{1}$ kapsamında ağ geçidi adına |
|-----------------------|------------------------------------|--------------------------------------------------------------------------------|
| •                     | Her ağ gecidi icin aşa             | ğıdaki öğeler $(2)$ bölümünde gösterildiği gibi görüntülenir.                  |
|                       | Etkinlestirme duru                 | mu]Etkinlestirme durumu                                                        |
| i                     | [Ödeme durumu]                     | Aboneliğin ödeme durumu                                                        |
|                       | [Son bağlantı]                     | Son iletisim zamanı                                                            |
|                       | [IP adresi]                        | IP adresi                                                                      |
| 1                     | [Aă aecidi sürümü]                 | Yazılım sürümü                                                                 |
|                       | [Aă aecidi tipi]                   | Gecerli iletisim türü                                                          |
| 1                     | [, (3, 3, 3, 1, 1, 1, 1)]          | (Superlink(Önceki) Superlink(Yeni) veva Remote terminal)                       |
|                       | [Üniteler]                         | Ağ gecidi icinde kavıtlı klimaların ve Q-ton/Hydrolution PRO                   |
| 1                     | [onnoioi]                          | ünitelerinin savısı                                                            |
| Ì                     | [Hvozan]                           | Ağ geçidinde kayıtlı Hyozan ünitelerinin sayısı                                |
|                       | []                                 | (Yalnızca kavıtlı Hyozan üniteleri icin görüntülenir)                          |
| •                     | Aă aecidi eklemek icir             | n ③ icindeki IAĞ GECİDİ EKLE] öğesine tıklayın ve veni Ağ gecidi adını         |
| <br> <br>             | ve aktivasvon kodunu               | (*) girin. Ardından, aktivasvonu baslatın.                                     |
| 1                     | (*) Aktivasvon kodu                | unu almak icin lütfen bavinize veva distribütörünüze basvurun.                 |
| <br> <br>             | رر                                 |                                                                                |
| -                     |                                    | Ağ geçidi ekle                                                                 |
|                       |                                    |                                                                                |
| 1                     |                                    | Lutten yeni ağ geçidinin adını ve etkinteştirme kodunu girin.                  |
|                       |                                    | Yeni ağ geçidi adı                                                             |
| 1                     |                                    |                                                                                |
| i                     |                                    | Etkiplectisme kedu                                                             |
| 1<br>1<br>1           |                                    |                                                                                |
| 1                     |                                    |                                                                                |
|                       |                                    | IPTAL TAMAM                                                                    |
| !                     | L                                  |                                                                                |

| <ul> <li>④ içindeki [GÜNCELLE] yalnızca ağ geçidi yazılımının güncellenmesi gerektiğinde<br/>görüntülenir. Bunu tıklatırsanız, yazılım en son sürüme yükseltilir ve ağ geçidi yeniden<br/>başlatılır</li> </ul>                                                                                                    |
|----------------------------------------------------------------------------------------------------|
| <ul> <li>              S'teki [YAPILANDIRMA GÜNCELLE] yalnızca söz konusu ağ geçidinin ünite<br/>yapılandırma bilgilerinin güncellenmesi gerektiğinde görüntülenir (iletişim türünün<br/>değiştirilmesi veya ünite kaydının güncellenmesi gibi). Buna tıklarsanız, en son<br/>yapılandırma bilgileri ağ geçidine gönderilir ve ağ geçidi değişiklikleri uygulamak için<br/>otomatik olarak veniden başlatılır.      </li> </ul> |
| <ul> <li>⑥ içindeki dişli çark simgesini tıklatırsanız, aşağıdaki üç düğme görüntülenir:</li> </ul>                                                                                                    |
| Sonraki sayfada Ağ geçidi Düzenleme iletişim kutusunu görüntülemek için bu<br>düğmeyi tıklatın.                                                                                                    |
| [Toplu ayar] (yalnızca klima için kullanılabilir)                                                                                                    |
| Toplu ayar iletişim kutusunu görüntülemek için bu düğmeye tıklayın. Bir dosya<br>yükleyerek, ağ geçidine bağlı birden fazla ünite bilgisini yapılandırabilir ve/veya<br>kaydedebilirsiniz. Geçerli ünite ayarlarının dosyasını da indirebilirsiniz.                                                                                                    |
| Geçerli ağ geçidi ile ilişkili aynı yapılandırma ve ünitelerin çalışma verilerine sahip ağ<br>geçidini değiştirmek için bu düğmeye tıklayın. Bu fonksiyon ile geçmiş çalışma verileri<br>ve cihaz kayıt bilgilerini aktarabilirsiniz.                                                                                                    |
| Ag geçidi aktivasyonunda olduğu gibi, iutien ekranda goruntulenen Aktivasyon                                                                                                    |
| anantarını degiştirmekte olduğunuz ağ geçidine girin.                                                                                                    |
|                                                                                                    |
| Ağ geçidi i silmek için bu duğmeye tiklayın.                                                                                                    |
| * NOT                                                                                                    |
| <ul> <li>Aktif bir aboneliği olan ağ geçidinin silinmesine izin verilmez. Ağ geçidini silmek<br/>istiyorsanız, lütfen bir sonraki abonelik ödemesini iptal edin ve mevcut abonelik<br/>döneminin sona ermesini bekleyin.</li> </ul>                                                                                                    |
| <ul> <li>İşlem geçmişi de dahil olmak üzere ağ geçidi ile ilişkili tüm veriler kalıcı olarak silinir<br/>ve geri yüklenemez.</li> </ul>                                                                                                    |
| [Yeniden Başlat]<br>Bu düğmeye tıklayın, ağ geçidi yeniden başlatılaçaktır.                                                                                                    |
| [Baălanti kontrolü]                                                                                                    |
| Ağ gecidi ve bağlı üniteler arasındaki iletisimi onavlavabilirsiniz.                                                                                                    |
| Bu işlev, devreye alma veya servis çalışmaları sırasında iletişimi kontrol etmek amacıyla ödemeden önce kullanılabilir.                                                                                                    |
| [Yapilandirma güncelle]                                                                                                    |
| Buna tıklarsanız, en son yapılandırma bilgileri ağ geçidine gönderilir ve ağ geçidi<br>değişiklikleri uygulamak için otomatik olarak yeniden başlatılır.                                                                                                    |

Bu, ağ geçidi aktivasyonu veya değişimi altındaki bir ekrandır.

| BC Building            |                                    |                   |
|------------------------|------------------------------------|-------------------|
|                        |                                    | + AĞ GEÇİDİ EKLE  |
| Gateway 03             |                                    | 2<br><b>ū</b> si. |
| Ağ geçidi durumu       | Ağ geçidinin bağlanması bekleniyor | 1                 |
| Etkinleştirme anahtarı | 1 xumh8                            |                   |
| Anahtar süresi doluyor | 27:20                              |                   |

Etkinleştirme başlatıldığında, ① içindeki etkinleştirme anahtarı görüntülenir ve sistem 30 dakika boyunca ağ geçidi kaydı bekleme durumuna yerleştirilir. Etkinleştirme, ağ geçidi tarafında zamanında oturum açılarak ve bu etkinleştirme anahtarı girilerek tamamlanır. Ağ geçidi'in nasıl ayarlanacağı hakkında bilgi için, Ağ geçidi Kurulum El Kitabı'na bakın.
 Etkinleştirmenin tamamlanmasından önce 30 dakika geçtiyse, zaman aşımı tetiklenir ve aşağıdaki iki düğme görüntülenir:
 [YENİDEN DENE] Etkinleştirmeyi yeniden başlatır.
 [SİL] Ağ geçidi'i siler.
 Etkinleştirmeyi iptal etmek için ② içindeki [SİL] öğesine tıklayın.

### Ağ geçidi Düzenle iletişim kutusu

| Ağ geçidi düzenleme                                                                                                    |          |
|----------------------------------------------------------------------------------------------------|----------|
| Ağ geçidi adı<br>GW001:AC units                                                                                                    |          |
| Superlink     YENI ÖNCEKI     Remote terminal                                                                                                    |          |
| IPTAL TAMAM                                                                                                    |          |
| Aşağıdaki öğeleri değiştirir ve sağ alttaki [TAMAM] düğmesine tıklarsanız, ağ geçidi bil<br>değiştirebilirsiniz.                                              | gilerini |
| <ul> <li>①Ağ geçidi adı</li> <li>②İletişim tipi<br/>(Superlink(Yeni),Superlink(Önceki) ve Remote terminal)</li> </ul>                                         |          |
| Değişiklikleri yaptıktan sonra, değişiklikleri ağ geçidine yansıtmak için [2.1. Ağ Geçidi A<br>Ekranı] üzerindeki [YAPILANDIRMA GÜNCELLE] düğmesine tıklayın. | ∖yar     |

81

### Toplu ayar iletişim kutusu

| Ünitelerin toplu olarak ayarlanması                                         |   |
|-----------------------------------------------------------------------------|---|
| Tüm klima sisteminin kaydı ve yapılandırması, toplu ayar dosyası yüklenerek |   |
| tek seferde tamamlanabilir.                                                 |   |
| Şablon ayar dosyası aşağıdadır<br>INDIR                                     |   |
| 1<br>Mevcut yapılandırmayı içeren şablon dosyası                            |   |
| Klima <b>INDIR</b>                                                          |   |
| Şablon dosyası                                                              |   |
| Klima INDIR                                                                 |   |
| İPTA                                                                        | L |

| Ünitelerin            | toplu olar   | ak ayarlanması                                                                      |
|-----------------------|--------------|-------------------------------------------------------------------------------------|
| Tüm klima si          | steminin kay | ydı ve yapılandırması, toplu ayar dosyası yüklenerek                                |
| tek seferde ta        | amamlanabi   | ilir.                                                                               |
| Şablon ayar d         | dosyası aşağ | jidadır                                                                             |
| INDIR                 | YÜKLE        |                                                                                     |
| Onitelerin t<br>Klima | loplu olarak | ayarlanması DOSYA SEÇ current_setting (2).csv                                       |
|                       | (4)          | Lütfen kayıt ve yapılandırmadaki değişiklikleri<br>ayrı bir sekmede gözden geçirin. |
|                       |              | (5)<br>IPTAL UYGULA                                                                 |

## 2.2. Ağ geçidi Toplu Ayar Ekranı

#### Toplu ayar kontrol ekranı

| ACCESS                                                                                                    |                                                                                                    |                                                                                                    |                                                                                                    |                                                                                                    |                                                                                                    | BISH                                       |
|----------------------------------------------------------------------------------------------------|----------------------------------------------------------------------------------------------------|----------------------------------------------------------------------------------------------------|----------------------------------------------------------------------------------------------------|----------------------------------------------------------------------------------------------------|----------------------------------------------------------------------------------------------------|--------------------------------------------|
|                                                                                                    |                                                                                                    | Ünitelerin toplu olarak ayar                                                                                                    | lanması                                                                                                    |                                                                                                    |                                                                                                    |                                            |
|                                                                                                    |                                                                                                    | Mevcut ayarlarda yapılan değişiklikler aşağıda vurgular<br>Onayladıktan sonra lütfen M-ACCESS ayar ekranına ger                                                                                                    | nmıştır.<br>ri dönün ve değişiklikleri günc                                                                                                    | ellemek için "UYGULA"ya basın.                                                                                                    |                                                                                                    |                                            |
|                                                                                                    |                                                                                                    | Geçerli ayar                                                                                                    |                                                                                                    | Yeni ayar                                                                                                    |                                                                                                    |                                            |
|                                                                                                    | 6                                                                                                    | SL1 :<br>Dış ünite :                                                                                                    | ) 7 (                                                                                                    | SL1 :<br>Dış ünite :                                                                                                    |                                                                                                    |                                            |
|                                                                                                    |                                                                                                    | - outdoor-unit-name : outdoor1                                                                                                    |                                                                                                    | + outdoor-unit-name : OU-000                                                                                                    |                                                                                                    |                                            |
|                                                                                                    |                                                                                                    | İç ünite:                                                                                                    |                                                                                                    | İç ünite:                                                                                                    |                                                                                                    |                                            |
|                                                                                                    |                                                                                                    | - indoor-unit-name : indoor1                                                                                                    |                                                                                                    | + indoor-unit-name : IU-004                                                                                                    |                                                                                                    |                                            |
|                                                                                                    |                                                                                                    | - indoor-unit-address : 0<br>İç ünite:                                                                                                    |                                                                                                    | + indoor-unit-address : 4<br>İç ünite:                                                                                                    |                                                                                                    |                                            |
|                                                                                                    |                                                                                                    | - indoor-unit-name : indoor2                                                                                                    |                                                                                                    | + indoor-unit-name : IU-001                                                                                                    |                                                                                                    |                                            |
|                                                                                                    |                                                                                                    | - indoor-unit-address : 1                                                                                                    |                                                                                                    | + indoor-unit-address : 24                                                                                                    |                                                                                                    |                                            |
|                                                                                                    |                                                                                                    | - outdoor-unit-name : outdoor2                                                                                                    |                                                                                                    | + outdoor-unit-name : 0U-001                                                                                                    |                                                                                                    |                                            |
|                                                                                                    |                                                                                                    | outdoor-unit-address : 1                                                                                                    |                                                                                                    | outdoor-unit-address : 1                                                                                                    |                                                                                                    |                                            |
|                                                                                                    |                                                                                                    | - indoor-unit-name : indoor1                                                                                                    |                                                                                                    | + indoor-unit-name : IU-002                                                                                                    |                                                                                                    |                                            |
|                                                                                                    |                                                                                                    |                                                                                                    |                                                                                                    | + indoor-unit-address : 2                                                                                                    |                                                                                                    |                                            |
|                                                                                                    |                                                                                                    |                                                                                                    |                                                                                                    | + Iç ünite:<br>+ indoor-unit-name : IU-003                                                                                                    |                                                                                                    |                                            |
|                                                                                                    |                                                                                                    | indoor-unit-address : 3                                                                                                    |                                                                                                    | indoor-unit-address : 3                                                                                                    |                                                                                                    |                                            |
|                                                                                                    |                                                                                                    | ic unite:                                                                                                    |                                                                                                    | lç ünite:<br>+ indoor-unit-name : IU-005                                                                                                    |                                                                                                    |                                            |
|                                                                                                    |                                                                                                    | - indoor-unit-address : 4                                                                                                    |                                                                                                    | + indoor-unit-address : 5                                                                                                    |                                                                                                    |                                            |
|                                                                                                    |                                                                                                    | - İç ünite:                                                                                                    |                                                                                                    |                                                                                                    |                                                                                                    |                                            |
|                                                                                                    |                                                                                                    | - indoor-unit-name : indoor3<br>- indoor-unit-address : 5                                                                                                    |                                                                                                    |                                                                                                    |                                                                                                    |                                            |
|                                                                                                    |                                                                                                    | - Dış ünite :                                                                                                    |                                                                                                    |                                                                                                    |                                                                                                    |                                            |
|                                                                                                    |                                                                                                    | <ul> <li>outdoor-unit-name : outdoor3</li> <li>outdoor-unit-address : 2</li> </ul>                                                                                                    |                                                                                                    |                                                                                                    |                                                                                                    |                                            |
|                                                                                                    |                                                                                                    | - SL2 :                                                                                                    |                                                                                                    |                                                                                                    |                                                                                                    |                                            |
|                                                                                                    |                                                                                                    | - Dış ünite :                                                                                                    |                                                                                                    |                                                                                                    |                                                                                                    |                                            |
|                                                                                                    |                                                                                                    | - outdoor-unit-name : outdoor i<br>- outdoor-unit-address : 0                                                                                                    |                                                                                                    |                                                                                                    |                                                                                                    |                                            |
|                                                                                                    |                                                                                                    |                                                                                                    |                                                                                                    |                                                                                                    |                                                                                                    |                                            |
|                                                                                                    |                                                                                                    |                                                                                                    |                                                                                                    |                                                                                                    |                                                                                                    |                                            |
|                                                                                                    |                                                                                                    |                                                                                                    |                                                                                                    |                                                                                                    |                                                                                                    |                                            |
|                                                                                                    |                                                                                                    |                                                                                                    |                                                                                                    |                                                                                                    |                                                                                                    |                                            |
| Birden fa                                                                                                    | zla ünit                                                                                                    | enin kavdını ve/ve                                                                                                    | va vapila                                                                                                    | ndırmasını tek sefe                                                                                                    | rde tamamlamak am                                                                                                    | acıvla toplı                               |
| Birden fa                                                                                                    | zla ünit                                                                                                    | enin kaydını ve/ve                                                                                                    | ya yapıla                                                                                                    | ndırmasını tek sefe                                                                                                    | rde tamamlamak am                                                                                                    | acıyla toplı                               |
| Birden fa<br>ayarı kull                                                                                                    | zla ünit<br>anmak                                                                                                    | enin kaydını ve/ve<br>için lütfen aşağıda                                                                                                    | ya yapıla<br>ki adımla                                                                                                    | ndırmasını tek sefe<br>ırı izleyin:                                                                                                    | rde tamamlamak ama                                                                                                    | acıyla toplı                               |
| Birden fa<br>ayarı kull<br>1. Mevc                                                                                                    | zla ünit<br>anmak<br>ut ayar                                                                                                    | enin kaydını ve/ve<br>için lütfen aşağıda<br>dosyasını veya ①                                                                                                    | ya yapıla<br>ki adımla<br>'deki yen                                                                                                    | ndırmasını tek sefe<br>ırı izleyin:<br>i bir ayar şablonunı                                                                                                    | rde tamamlamak ama                                                                                                    | acıyla toplı                               |
| Birden fa<br>ayarı kull<br>1. Mevc                                                                                                    | zla ünit<br>anmak<br>ut ayar                                                                                                    | enin kaydını ve/ve<br>için lütfen aşağıda<br>dosyasını veya ①                                                                                                    | ya yapıla<br>iki adımla<br>i'deki yen                                                                                                    | ndırmasını tek sefe<br>ırı izleyin:<br>i bir ayar şablonunı                                                                                                    | rde tamamlamak ama<br>u indirin.                                                                                                    | acıyla toplı                               |
| Birden fa<br>ayarı kull<br>1. Mevc                                                                                                    | zla ünit<br>anmak<br>ut ayar                                                                                                    | enin kaydını ve/ve<br>için lütfen aşağıda<br>dosyasını veya ①                                                                                                    | ya yapıla<br>ıki adımla<br>'deki yen                                                                                                    | ndırmasını tek sefe<br>ırı izleyin:<br>i bir ayar şablonunı                                                                                                    | rde tamamlamak ama<br>u indirin.                                                                                                    | acıyla toplı                               |
| Birden fa<br>ayarı kull<br>1. Mevc<br>2. İndiril                                                                                                    | zla ünit<br>anmak<br>ut ayar<br>en dos <sup>,</sup>                                                                                                    | enin kaydını ve/ve<br>için lütfen aşağıda<br>dosyasını veya ①<br>yayı yeni yapılandı                                                                                                    | ya yapıla<br>ıki adımla<br>ı'deki yen<br>ırma ayar                                                                                                    | ndırmasını tek sefe<br>ırı izleyin:<br>i bir ayar şablonunı<br>larıyla düzenleyin.                                                                                                    | rde tamamlamak ama<br>ı indirin.                                                                                                    | acıyla toplı                               |
| Birden fa<br>ayarı kull<br>1. Mevc<br>2. İndiril                                                                                                    | zla ünit<br>anmak<br>ut ayar<br>en dosy                                                                                                    | enin kaydını ve/ve<br>için lütfen aşağıda<br>dosyasını veya ①<br>yayı yeni yapılandı                                                                                                    | ya yapıla<br>ıki adımla<br>ı'deki yen<br>ırma ayar                                                                                                    | ndırmasını tek sefe<br>ırı izleyin:<br>i bir ayar şablonunu<br>larıyla düzenleyin.<br>kin təlimətlər için lü                                                                                                    | rde tamamlamak ama<br>u indirin.                                                                                                    | acıyla toplı                               |
| Birden fa<br>ayarı kull<br>1. Mevc<br>2. İndiril                                                                                                    | zla ünit<br>anmak<br>ut ayar<br>en dos <u>y</u><br>osyanır                                                                                                    | enin kaydını ve/ve<br>için lütfen aşağıda<br>dosyasını veya ①<br>yayı yeni yapılandı<br>n nasıl düzenleneo                                                                                                    | ya yapıla<br>iki adımla<br>i'deki yen<br>irma ayar<br>eğine iliş                                                                                                    | ndırmasını tek sefe<br>ırı izleyin:<br>i bir ayar şablonunı<br>larıyla düzenleyin.<br>kin talimatlar için lü                                                                                                    | rde tamamlamak ama<br>ı indirin.<br>tfen Ek 3'e bakın.                                                                                                    | acıyla toplı                               |
| Birden fa<br>ayarı kull<br>1. Mevc<br>2. İndiril<br>D                                                                                                    | zla ünit<br>anmak<br>ut ayar<br>en dos <u>y</u><br>osyanır                                                                                                    | enin kaydını ve/ve<br>için lütfen aşağıda<br>dosyasını veya ①<br>yayı yeni yapılandı<br>n nasıl düzenlenec                                                                                                    | ya yapıla<br>iki adımla<br>i'deki yen<br>irma ayar<br>eğine iliş                                                                                                    | ndırmasını tek sefe<br>ırı izleyin:<br>i bir ayar şablonunı<br>larıyla düzenleyin.<br>kin talimatlar için lü                                                                                                    | rde tamamlamak ama<br>ı indirin.<br>tfen Ek 3'e bakın.                                                                                                    | acıyla toplı                               |
| Birden fa<br>ayarı kull<br>1. Mevc<br>2. İndiril<br>D                                                                                                    | zla ünit<br>anmak<br>ut ayar<br>en dos <u>y</u><br>osyanır                                                                                                    | enin kaydını ve/ve<br>için lütfen aşağıda<br>dosyasını veya ①<br>yayı yeni yapılandı<br>n nasıl düzenlenec<br>tirmek için ②'deki                                                                                                    | ya yapıla<br>aki adımla<br>i'deki yen<br>ırma ayar<br>æğine iliş                                                                                                    | ndırmasını tek sefe<br>ırı izleyin:<br>i bir ayar şablonunu<br>larıyla düzenleyin.<br>kin talimatlar için lü<br>sekmesine tıklayın                                                                                                    | rde tamamlamak ama<br>ı indirin.<br>tfen Ek 3'e bakın.                                                                                                    | acıyla toplı                               |
| Birden fa<br>ayarı kull<br>1. Mevc<br>2. İndiril<br>D<br>3. Ekrar                                                                                                    | zla ünit<br>anmak<br>ut ayar<br>en dos <u>y</u><br>osyanır<br>nı değiş                                                                                                    | enin kaydını ve/ve<br>için lütfen aşağıda<br>dosyasını veya ①<br>yayı yeni yapılandı<br>n nasıl düzenlenec<br>tirmek için ②'deki                                                                                                    | ya yapıla<br>aki adımla<br>i'deki yen<br>ırma ayar<br>ceğine iliş<br>[YÜKLE]                                                                                                  | ndırmasını tek sefe<br>ırı izleyin:<br>i bir ayar şablonunu<br>larıyla düzenleyin.<br>kin talimatlar için lü<br>sekmesine tıklayın                                                                                                    | rde tamamlamak ama<br>ı indirin.<br>tfen Ek 3'e bakın.                                                                                                    | acıyla toplı                               |
| Birden fa<br>ayarı kull<br>1. Mevc<br>2. İndiril<br>D<br>3. Ekrar                                                                                                    | zla ünit<br>anmak<br>ut ayar<br>en dos <u>y</u><br>osyanır<br>nı değiş                                                                                                    | enin kaydını ve/ve<br>için lütfen aşağıda<br>dosyasını veya ①<br>yayı yeni yapılandı<br>n nasıl düzenlenec<br>tirmek için ②'deki                                                                                                    | ya yapıla<br>aki adımla<br>i'deki yen<br>ırma ayar<br>ceğine iliş<br>[YÜKLE]                                                                                                  | ndırmasını tek sefe<br>ırı izleyin:<br>i bir ayar şablonunu<br>larıyla düzenleyin.<br>kin talimatlar için lü<br>sekmesine tıklayın                                                                                                    | rde tamamlamak ama<br>ı indirin.<br>tfen Ek 3'e bakın.                                                                                                    | acıyla toplı                               |
| Birden fa<br>ayarı kull<br>1. Mevc<br>2. İndiril<br>D<br>3. Ekrar<br>4. (3)'de                                                                                                    | zla ünit<br>anmak<br>ut ayar<br>en dosy<br>osyanır<br>nı değiş<br>dosvay                                                                                                    | enin kaydını ve/ve<br>için lütfen aşağıda<br>dosyasını veya ①<br>yayı yeni yapılandı<br>n nasıl düzenlenec<br>tirmek için ②'deki                                                                                                    | ya yapıla<br>aki adımla<br>i'deki yen<br>ırma ayar<br>ceğine iliş<br>[YÜKLE]                                                                                                  | ndırmasını tek sefe<br>ırı izleyin:<br>i bir ayar şablonunu<br>larıyla düzenleyin.<br>kin talimatlar için lü<br>sekmesine tıklayın                                                                                                    | rde tamamlamak ama<br>ı indirin.<br>tfen Ek 3'e bakın.                                                                                                    | acıyla toplı                               |
| Birden fa<br>ayarı kull<br>1. Mevc<br>2. İndiril<br>D<br>3. Ekrar<br>4. ③'de                                                                                                    | zla ünit<br>anmak<br>ut ayar<br>en dosy<br>osyanır<br>nı değiş<br>dosyay                                                                                                    | enin kaydını ve/ve<br>için lütfen aşağıda<br>dosyasını veya ①<br>yayı yeni yapılandı<br>n nasıl düzenlenec<br>tirmek için ②'deki<br>/ı yükleyin.                                                                                                    | ya yapıla<br>ıki adımla<br>y'deki yen<br>ırma ayar<br>ceğine iliş<br>[YÜKLE]                                                                                                  | ndırmasını tek sefe<br>ırı izleyin:<br>i bir ayar şablonunu<br>larıyla düzenleyin.<br>kin talimatlar için lü<br>sekmesine tıklayın                                                                                                    | rde tamamlamak ama<br>ı indirin.<br>tfen Ek 3'e bakın.                                                                                                    | acıyla toplı                               |
| Birden fa<br>ayarı kull<br>1. Mevc<br>2. İndiril<br>D<br>3. Ekrar<br>4. ③'de                                                                                                    | zla ünit<br>anmak<br>ut ayar<br>en dosy<br>osyanır<br>nı değiş<br>dosyay                                                                                                    | enin kaydını ve/ve<br>için lütfen aşağıda<br>dosyasını veya ①<br>yayı yeni yapılandı<br>n nasıl düzenlenec<br>tirmek için ②'deki<br>/ı yükleyin.                                                                                                    | ya yapıla<br>ıki adımla<br>ı'deki yen<br>ırma ayar<br>ceğine iliş<br>[YÜKLE]                                                                                                  | ndırmasını tek sefe<br>ırı izleyin:<br>i bir ayar şablonunu<br>larıyla düzenleyin.<br>kin talimatlar için lü<br>sekmesine tıklayın                                                                                                    | rde tamamlamak ama<br>u indirin.<br>tfen Ek 3'e bakın.                                                                                                    | acıyla toplı                               |
| Birden fa<br>ayarı kull<br>1. Mevc<br>2. İndiril<br>D<br>3. Ekrar<br>4. ③'de<br>5. ④ dü                                                                                                    | zla ünit<br>anmak<br>ut ayar<br>en dosy<br>osyanır<br>nı değiş<br>dosyay<br>ămesin                                                                                                    | enin kaydını ve/ve<br>için lütfen aşağıda<br>dosyasını veya ①<br>yayı yeni yapılandı<br>n nasıl düzenlenec<br>tirmek için ②'deki<br>/ı yükleyin.                                                                                                    | ya yapıla<br>ıki adımla<br>ı'deki yen<br>ırma ayar<br>ceğine iliş<br>[YÜKLE]                                                                                                  | ndırmasını tek sefe<br>ırı izleyin:<br>i bir ayar şablonunu<br>larıyla düzenleyin.<br>kin talimatlar için lü<br>sekmesine tıklayın                                                                                                    | rde tamamlamak am<br>u indirin.<br>tfen Ek 3'e bakın.                                                                                                    | acıyla toplı                               |
| Birden fa<br>ayarı kull<br>1. Mevc<br>2. İndiril<br>D<br>3. Ekrar<br>4. ③'de<br>5. ④ dü                                                                                                    | zla ünit<br>anmak<br>ut ayar<br>en dosy<br>osyanır<br>u değiş<br>dosyay<br>ğmesin                                                                                                    | enin kaydını ve/ve<br>için lütfen aşağıda<br>dosyasını veya ①<br>yayı yeni yapılandı<br>n nasıl düzenlenec<br>tirmek için ②'deki<br>/ı yükleyin.                                                                                                    | ya yapıla<br>ıki adımla<br>ı'deki yen<br>ırma ayar<br>eğine iliş<br>[YÜKLE]                                                                                                   | ndırmasını tek sefe<br>ırı izleyin:<br>i bir ayar şablonunu<br>larıyla düzenleyin.<br>kin talimatlar için lü<br>sekmesine tıklayın<br>yrı bir sekmede kon                                                                                                    | rde tamamlamak ama<br>u indirin.<br>tfen Ek 3'e bakın.                                                                                                    | acıyla toplu                               |
| Birden fa<br>ayarı kullı<br>1. Mevc<br>2. İndiril<br>D<br>3. Ekrar<br>4. ③'de<br>5. ④ dü                                                                                                    | zla ünit<br>anmak<br>ut ayar<br>en dosy<br>osyanır<br>u değiş<br>dosyay<br>ğmesin<br>evcut a                                                                                          | enin kaydını ve/ve<br>için lütfen aşağıda<br>dosyasını veya ①<br>yayı yeni yapılandı<br>n nasıl düzenlenec<br>tirmek için ②'deki<br>/ı yükleyin.<br>e tıklayın ve değiş<br>ıyarlar ile yüklener                                                                                                    | ya yapıla<br>ıki adımla<br>ı'deki yen<br>ırma ayar<br>ceğine iliş<br>[YÜKLE]<br>ıklikleri ay<br>ı dosyanı                                                                     | ndırmasını tek sefe<br>ırı izleyin:<br>i bir ayar şablonunu<br>larıyla düzenleyin.<br>kin talimatlar için lü<br>sekmesine tıklayın<br>yrı bir sekmede kon<br>n ayarları arasındal                                                                                                    | rde tamamlamak ama<br>u indirin.<br>tfen Ek 3'e bakın.<br>trol edin.<br>ki karşılaştırma sonuç                                                                                         | acıyla toplı<br>çları ayrı bi              |
| Birden fa<br>ayarı kullı<br>1. Mevc<br>2. İndiril<br>D<br>3. Ekrar<br>4. ③'de<br>5. ④ dü                                                                                                    | zla ünit<br>anmak<br>ut ayar<br>en dosy<br>osyanır<br>u değiş<br>dosyay<br>ğmesin<br>evcut a                                                                                          | enin kaydını ve/ve<br>için lütfen aşağıda<br>dosyasını veya ①<br>yayı yeni yapılandı<br>n nasıl düzenlenec<br>tirmek için ②'deki<br>yı yükleyin.<br>e tıklayın ve değiş<br>yarlar ile yüklener                                                                                                    | ya yapıla<br>aki adımla<br>y'deki yen<br>ırma ayar<br>eğine iliş<br>[YÜKLE]<br>iklikleri ay<br>n dosyanı                                                                      | ndırmasını tek sefe<br>ırı izleyin:<br>i bir ayar şablonunu<br>larıyla düzenleyin.<br>kin talimatlar için lü<br>sekmesine tıklayın<br>yrı bir sekmede kon<br>n ayarları arasındal<br>sol tarafında meyo                                                                                               | rde tamamlamak ama<br>u indirin.<br>tfen Ek 3'e bakın.<br>trol edin.<br>ki karşılaştırma sonuç<br>ut avarlar 6 gösterili                                                               | acıyla toplı<br>çları ayrı bi              |
| Birden fa<br>ayarı kullı<br>1. Mevc<br>2. İndiril<br>Dı<br>3. Ekrar<br>4. ③'de<br>5. ④ dü                                                                                                    | zla ünit<br>anmak<br>ut ayar<br>en dosy<br>osyanır<br>u değiş<br>dosyay<br>ğmesin<br>evcut a<br>ekmede                                                                                | enin kaydını ve/ve<br>için lütfen aşağıda<br>dosyasını veya ①<br>yayı yeni yapılandı<br>n nasıl düzenlenec<br>tirmek için ②'deki<br>/ı yükleyin.<br>e tıklayın ve değiş<br>nyarlar ile yüklener<br>e görüntülenecektir                                                                                                    | ya yapıla<br>aki adımla<br>y'deki yen<br>ırma ayar<br>eğine iliş<br>[YÜKLE]<br>iklikleri ay<br>n dosyanı<br>c. Ekranın                                                        | ndırmasını tek sefe<br>ırı izleyin:<br>i bir ayar şablonunu<br>larıyla düzenleyin.<br>kin talimatlar için lü<br>sekmesine tıklayın<br>yrı bir sekmede kon<br>n ayarları arasındal<br>sol tarafında mevc                                                                                               | rde tamamlamak ama<br>u indirin.<br>tfen Ek 3'e bakın.<br>trol edin.<br>ki karşılaştırma sonuç<br>ut ayarlar ⓒ gösterili                                                               | acıyla toplı<br>çları ayrı bi<br>rken, sağ |
| Birden fa<br>ayarı kullı<br>1. Mevc<br>2. İndiril<br>Dı<br>3. Ekrar<br>4. ③'de<br>5. ④ dü<br>Se<br>ta                                                                                                    | zla ünit<br>anmak<br>ut ayar<br>en dos <u>y</u><br>osyanır<br>u değiş<br>dosyay<br>ğmesin<br>evcut a<br>ekmede<br>rafta yü                                                            | enin kaydını ve/ve<br>için lütfen aşağıda<br>dosyasını veya ①<br>yayı yeni yapılandı<br>nasıl düzenlened<br>tirmek için ②'deki<br>yı yükleyin.<br>e tıklayın ve değiş<br>yarlar ile yüklener<br>görüntülenecektir<br>iklenen dosyadaki                                                                                                    | ya yapıla<br>aki adımla<br>o'deki yen<br>ırma ayar<br>eğine iliş<br>[YÜKLE]<br>iklikleri ay<br>ı dosyanı<br>c. Ekranın<br>ayarlar (                                           | ndırmasını tek sefe<br>ırı izleyin:<br>i bir ayar şablonunu<br>larıyla düzenleyin.<br>kin talimatlar için lü<br>sekmesine tıklayın<br>yrı bir sekmede kon<br>n ayarları arasındal<br>sol tarafında mevc<br>Ø gösterilir.                                                                              | rde tamamlamak ama<br>u indirin.<br>tfen Ek 3'e bakın.<br>trol edin.<br>ki karşılaştırma sonuç<br>ut ayarlar ⓒ gösterili                                                               | acıyla toplı<br>çları ayrı bi<br>rken, sağ |
| Birden fa<br>ayarı kull<br>1. Mevc<br>2. İndiril<br>D<br>3. Ekrar<br>4. ③'de<br>5. ④ dü<br>Se<br>ta                                                                                                    | zla ünit<br>anmak<br>ut ayar<br>en dosy<br>osyanır<br>u değiş<br>dosyay<br>ğmesin<br>evcut a<br>ekmede<br>rafta yü                                                                    | enin kaydını ve/ve<br>için lütfen aşağıda<br>dosyasını veya ①<br>yayı yeni yapılandı<br>n nasıl düzenlened<br>tirmek için ②'deki<br>yı yükleyin.<br>e tıklayın ve değiş<br>yarlar ile yüklener<br>görüntülenecektir<br>iklenen dosyadaki                                                                                                    | ya yapıla<br>aki adımla<br>y'deki yen<br>ırma ayar<br>eğine iliş<br>[YÜKLE]<br>iklikleri ay<br>dosyanı<br>c Ekranın<br>ayarlar (                                              | ndırmasını tek sefe<br>ırı izleyin:<br>i bir ayar şablonunu<br>larıyla düzenleyin.<br>kin talimatlar için lü<br>sekmesine tıklayın<br>yrı bir sekmede kon<br>n ayarları arasındal<br>sol tarafında mevc<br>Ø gösterilir.                                                                              | rde tamamlamak ama<br>ı indirin.<br>tfen Ek 3'e bakın.<br>trol edin.<br>ki karşılaştırma sonuç<br>ut ayarlar ⓒ gösterili                                                               | acıyla toplı<br>çları ayrı bi<br>rken, sağ |
| Birden fa<br>ayarı kull<br>1. Mevc<br>2. İndiril<br>D<br>3. Ekrar<br>4. ③'de<br>5. ④ dü<br>M<br>se<br>ta                                                                                                    | zla ünit<br>anmak<br>ut ayar<br>en dosy<br>osyanır<br>u değiş<br>dosyay<br>ğmesin<br>evcut a<br>ekmede<br>rafta yü<br>Değiştir                                                        | enin kaydını ve/ve<br>için lütfen aşağıda<br>dosyasını veya ①<br>yayı yeni yapılandı<br>nasıl düzenlened<br>tirmek için ②'deki<br>yı yükleyin.<br>e tıklayın ve değiş<br>yarlar ile yüklenen<br>görüntülenecektir<br>iklenen dosyadaki<br>rilen bölümler                                                                                                   | ya yapıla<br>aki adımla<br>y'deki yen<br>ırma ayar<br>eğine iliş<br>[YÜKLE]<br>iklikleri ay<br>dosyanı<br>c. Ekranın<br>ayarlar (                                             | ndırmasını tek sefe<br>ırı izleyin:<br>i bir ayar şablonunu<br>larıyla düzenleyin.<br>kin talimatlar için lü<br>sekmesine tıklayın<br>yrı bir sekmede kon<br>n ayarları arasındal<br>sol tarafında mevc<br>Ø gösterilir.                                                                              | rde tamamlamak ama<br>ı indirin.<br>tfen Ek 3'e bakın.<br>trol edin.<br>ki karşılaştırma sonuç<br>ut ayarlar ⓒ gösterili                                                               | acıyla toplı<br>çları ayrı bi<br>rken, sağ |
| Birden fa<br>ayarı kull<br>1. Mevc<br>2. İndiril<br>D<br>3. Ekrar<br>4. ③'de<br>5. ④ dü<br>M<br>se<br>ta<br>- I                                                                                                    | zla ünit<br>anmak<br>ut ayar<br>en dosy<br>osyanır<br>nı değiş<br>dosyay<br>ğmesin<br>evcut a<br>ekmede<br>rafta yü<br>Değiştir<br>Mevcut                                             | enin kaydını ve/ve<br>için lütfen aşağıda<br>dosyasını veya ①<br>yayı yeni yapılandı<br>nasıl düzenlened<br>tirmek için ②'deki<br>yı yükleyin.<br>e tıklayın ve değiş<br>yarlar ile yüklener<br>görüntülenecektir<br>iklenen dosyadaki<br>ilen bölümler<br>ayarlar için Pembo                                                                              | ya yapıla<br>aki adımla<br>y'deki yen<br>ırma ayar<br>æğine iliş<br>[YÜKLE]<br>iklikleri ay<br>dosyanı<br>c. Ekranın<br>ayarlar (<br>e, değiştii                              | ndırmasını tek sefe<br>ırı izleyin:<br>i bir ayar şablonunu<br>larıyla düzenleyin.<br>kin talimatlar için lü<br>sekmesine tıklayın<br>yrı bir sekmede kon<br>n ayarları arasındal<br>sol tarafında mevc<br>Ø gösterilir.                                                                              | rde tamamlamak ama<br>u indirin.<br>tfen Ek 3'e bakın.<br>trol edin.<br>ki karşılaştırma sonuç<br>ut ayarlar ⓒ gösterili<br>şil renkle vurgulanır.                                     | acıyla toplı<br>çları ayrı bi<br>rken, sağ |
| Birden fa<br>ayarı kull<br>1. Mevc<br>2. İndiril<br>D<br>3. Ekrar<br>4. ③'de<br>5. ④ dü<br>M<br>se<br>ta<br>- I                                                                                                    | zla ünit<br>anmak<br>ut ayar<br>en dosy<br>osyanır<br>nı değiş<br>dosyay<br>ğmesin<br>evcut a<br>ekmede<br>rafta yü<br>Değiştir<br>Vevcut                                             | enin kaydını ve/ve<br>için lütfen aşağıda<br>dosyasını veya ①<br>yayı yeni yapılandı<br>n nasıl düzenlened<br>tirmek için ②'deki<br>yı yükleyin.<br>e tıklayın ve değiş<br>yarlar ile yüklener<br>görüntülenecektir<br>iklenen dosyadaki<br>tilen bölümler<br>ayarlar için Pembo                                                                           | ya yapıla<br>aki adımla<br>y'deki yen<br>ırma ayar<br>eğine iliş<br>[YÜKLE]<br>iklikleri ay<br>dosyanı<br>c. Ekranın<br>ayarlar (<br>e, değiştii                              | ndırmasını tek sefe<br>iri izleyin:<br>i bir ayar şablonunu<br>larıyla düzenleyin.<br>kin talimatlar için lü<br>sekmesine tıklayın<br>yrı bir sekmede kon<br>n ayarları arasındal<br>sol tarafında mevc<br>Ø gösterilir.                                                                              | rde tamamlamak ama<br>u indirin.<br>tfen Ek 3'e bakın.<br>trol edin.<br>ki karşılaştırma sonuç<br>ut ayarlar ⓒ gösterili<br>şil renkle vurgulanır.                                     | acıyla toplu<br>çları ayrı bi<br>rken, sağ |
| Birden fa<br>ayarı kull<br>1. Mevc<br>2. İndiril<br>D<br>3. Ekrar<br>4. ③'de<br>5. ④ dü<br>M<br>se<br>ta<br>- I                                                                                                    | zla ünit<br>anmak<br>ut ayar<br>en dosy<br>osyanır<br>nı değiş<br>dosyay<br>ğmesin<br>evcut a<br>ekmede<br>rafta yü<br>Değiştir<br>Vevcut<br>Eklener                                  | enin kaydını ve/ve<br>için lütfen aşağıda<br>dosyasını veya ①<br>yayı yeni yapılandı<br>n nasıl düzenlened<br>tirmek için ②'deki<br>yı yükleyin.<br>e tıklayın ve değiş<br>yarlar ile yüklener<br>görüntülenecektir<br>iklenen dosyadaki<br>tilen bölümler<br>ayarlar için Pembo<br>n bölümler                                                             | ya yapıla<br>aki adımla<br>y'deki yen<br>ırma ayar<br>eğine iliş<br>[YÜKLE]<br>iklikleri ay<br>dosyanı<br>c. Ekranın<br>ayarlar (<br>e, değiştii                              | ndırmasını tek sefe<br>iri izleyin:<br>i bir ayar şablonunu<br>larıyla düzenleyin.<br>kin talimatlar için lü<br>sekmesine tıklayın<br>yrı bir sekmede kon<br>n ayarları arasındal<br>sol tarafında mevc<br>Ø gösterilir.                                                                              | rde tamamlamak ama<br>u indirin.<br>tfen Ek 3'e bakın.<br>ki karşılaştırma sonuç<br>ut ayarlar ⓒ gösterili<br>şil renkle vurgulanır.                                                   | acıyla toplu<br>çları ayrı bi<br>rken, sağ |
| Birden fa<br>ayarı kulla<br>1. Mevc<br>2. İndiril<br>D<br>3. Ekrar<br>4. ③'de<br>5. ④ dü<br>Se<br>ta<br>- I                                                                                                    | zla ünit<br>anmak<br>ut ayar<br>en dosy<br>osyanır<br>u değiş<br>dosyay<br>ğmesin<br>evcut a<br>ekmede<br>rafta yü<br>Değiştir<br>Mevcut<br>Eklener<br>Mevcut                         | enin kaydını ve/ve<br>için lütfen aşağıda<br>dosyasını veya ①<br>yayı yeni yapılandı<br>n nasıl düzenlened<br>tirmek için ②'deki<br>yı yükleyin.<br>e tıklayın ve değiş<br>yarlar ile yüklener<br>e görüntülenecektir<br>iklenen dosyadaki<br>tilen bölümler<br>ayarlar için Pembe<br>n bölümler<br>ayarlar için Gri, ve                                   | ya yapıla<br>aki adımla<br>y'deki yen<br>yrma ayar<br>eğine iliş<br>[YÜKLE]<br>iklikleri ay<br>dosyanı<br>c. Ekranın<br>ayarlar (<br>e, değiştii                              | ndırmasını tek sefe<br>iri izleyin:<br>i bir ayar şablonunu<br>larıyla düzenleyin.<br>kin talimatlar için lü<br>sekmesine tıklayın<br>yrı bir sekmede kon<br>n ayarları arasındal<br>sol tarafında mevc<br>Ø gösterilir.<br>rilen ayarlar için Yeş<br>r için Yeşil renkte vi                          | rde tamamlamak ama<br>u indirin.<br>tfen Ek 3'e bakın.<br>trol edin.<br>ki karşılaştırma sonuç<br>ut ayarlar ⓒ gösterili<br>şil renkle vurgulanır.                                     | acıyla toplu<br>çları ayrı bi<br>rken, sağ |
| Birden fa<br>ayarı kullı<br>1. Mevc<br>2. İndiril<br>D<br>3. Ekrar<br>4. ③'de<br>5. ④ dü<br>Se<br>ta<br>- I                                                                                                    | zla ünit<br>anmak<br>ut ayar<br>en dosy<br>osyanır<br>u değiş<br>dosyay<br>ğmesin<br>evcut a<br>ekmede<br>rafta yü<br>Değiştir<br>Mevcut<br>Eklener<br>Vevcut                         | enin kaydını ve/ve<br>için lütfen aşağıda<br>dosyasını veya ①<br>yayı yeni yapılandı<br>n nasıl düzenlened<br>tirmek için ②'deki<br>yı yükleyin.<br>e tıklayın ve değiş<br>yarlar ile yüklenen<br>görüntülenecektir<br>iklenen dosyadaki<br>tilen bölümler<br>ayarlar için Pembe<br>n bölümler<br>ayarlar için Gri, ye                                     | ya yapıla<br>aki adımla<br>y'deki yen<br>ırma ayar<br>eğine iliş<br>[YÜKLE]<br>iklikleri ay<br>dosyanı<br>Ekranın<br>ayarlar (<br>e, değiştii<br>eni ayarlar                  | ndırmasını tek sefe<br>iri izleyin:<br>i bir ayar şablonunu<br>larıyla düzenleyin.<br>kin talimatlar için lü<br>sekmesine tıklayın<br>yrı bir sekmede kon<br>n ayarları arasındal<br>sol tarafında mevc<br>Ø gösterilir.<br>rilen ayarlar için Yeş<br>r için Yeşil renkte vu                          | rde tamamlamak ama<br>u indirin.<br>tfen Ek 3'e bakın.<br>trol edin.<br>ki karşılaştırma sonuç<br>ut ayarlar ⓒ gösterili<br>şil renkle vurgulanır.                                     | acıyla toplu<br>çları ayrı bi<br>rken, sağ |
| Birden fa<br>ayarı kullı<br>1. Mevc<br>2. İndiril<br>D<br>3. Ekrar<br>4. ③'de<br>5. ④ dü<br>M<br>se<br>ta<br>- I                                                                                                    | zla ünit<br>anmak<br>ut ayar<br>en dosy<br>osyanır<br>u değiş<br>dosyay<br>ğmesin<br>evcut a<br>ekmede<br>rafta yü<br>Değiştir<br>Mevcut<br>Eklener<br>Mevcut<br>üklener              | enin kaydını ve/ve<br>için lütfen aşağıda<br>dosyasını veya ①<br>yayı yeni yapılandı<br>n nasıl düzenlened<br>tirmek için ②'deki<br>yı yükleyin.<br>he tıklayın ve değiş<br>yarlar ile yüklener<br>e görüntülenecektir<br>iklenen dosyadaki<br>filen bölümler<br>ayarlar için Pembo<br>n bölümler<br>ayarlar için Gri, ye<br>n dosyada bir soru            | ya yapıla<br>aki adımla<br>y'deki yen<br>ırma ayar<br>eğine iliş<br>[YÜKLE]<br>iklikleri ay<br>dosyanı<br>c. Ekranın<br>ayarlar (<br>e, değiştir<br>eni ayarlar<br>n olduğur  | ndırmasını tek sefe<br>iri izleyin:<br>i bir ayar şablonunu<br>larıyla düzenleyin.<br>kin talimatlar için lü<br>sekmesine tıklayın<br>yrı bir sekmede kon<br>n ayarları arasındal<br>sol tarafında mevc<br>Ø gösterilir.<br>rilen ayarlar için Yeş<br>r için Yeşil renkte vu<br>nda ayrı sekme açılı  | rde tamamlamak ama<br>u indirin.<br>tfen Ek 3'e bakın.<br>trol edin.<br>ki karşılaştırma sonuq<br>ut ayarlar ⓒ gösterili<br>şil renkle vurgulanır.<br>gil renkle vurgulanır.           | acıyla toplu<br>çları ayrı bi<br>rken, sağ |
| Birden fa<br>ayarı kullı<br>1. Mevc<br>2. İndiril<br>Dı<br>3. Ekrar<br>4. ③'de<br>5. ④ dü<br>M<br>se<br>ta<br>- I                                                                                                    | zla ünit<br>anmak<br>ut ayar<br>en dosy<br>osyanır<br>u değiş<br>dosyay<br>ğmesin<br>evcut a<br>ekmede<br>rafta yü<br>Değiştir<br>Vevcut<br>Eklener<br>Mevcut<br>üklener<br>örüntüle  | enin kaydını ve/ve<br>için lütfen aşağıda<br>dosyasını veya ①<br>yayı yeni yapılandı<br>nasıl düzenlened<br>tirmek için ②'deki<br>yı yükleyin.<br>e tıklayın ve değiş<br>yarlar ile yüklener<br>e görüntülenecektir<br>iklenen dosyadaki<br>tilen bölümler<br>ayarlar için Pembo<br>n bölümler<br>ayarlar için Gri, ye<br>n dosyada bir soru<br>enecektir. | ya yapıla<br>aki adımla<br>y'deki yen<br>ırma ayar<br>ceğine iliş<br>[YÜKLE]<br>iklikleri ay<br>dosyanı<br>c. Ekranın<br>ayarlar (<br>e, değiştir<br>eni ayarlar<br>n olduğur | ndırmasını tek sefe<br>iri izleyin:<br>i bir ayar şablonunu<br>larıyla düzenleyin.<br>kin talimatlar için lü<br>sekmesine tıklayın<br>yrı bir sekmede kon<br>n ayarları arasındal<br>sol tarafında mevc<br>) gösterilir.<br>rilen ayarlar için Yeş<br>r için Yeşil renkte vu<br>nda ayrı sekme açılı  | rde tamamlamak ama<br>u indirin.<br>tfen Ek 3'e bakın.<br>trol edin.<br>ki karşılaştırma sonuç<br>ut ayarlar ⓒ gösterili<br>şil renkle vurgulanır.<br>urgulanır.<br>madan önce hata me | acıyla toplu<br>çları ayrı bi<br>rken, sağ |
| Birden fa<br>ayarı kullı<br>1. Mevc<br>2. İndiril<br>Dı<br>3. Ekrar<br>4. ③'de<br>5. ④ dü<br>5. ④ dü<br>5. ④ dü<br>1<br>5. ④ dü<br>1<br>1<br>1<br>1<br>1<br>1<br>1<br>1<br>1<br>1<br>1<br>1<br>1<br>1<br>1<br>1<br>1<br>1<br>1 | zla ünit<br>anmak<br>ut ayar<br>en dosy<br>osyanır<br>nı değiş<br>dosyay<br>ğmesin<br>evcut a<br>ekmede<br>rafta yü<br>Değiştir<br>Vevcut<br>Eklener<br>Vevcut<br>üklener<br>örüntüle | enin kaydını ve/ve<br>için lütfen aşağıda<br>dosyasını veya ①<br>yayı yeni yapılandı<br>nasıl düzenlened<br>tirmek için ②'deki<br>yı yükleyin.<br>e tıklayın ve değiş<br>yarlar ile yüklener<br>e görüntülenecektir<br>iklenen dosyadaki<br>tilen bölümler<br>ayarlar için Pembe<br>n bölümler<br>ayarlar için Gri, ye<br>n dosyada bir soru<br>enecektir. | ya yapıla<br>aki adımla<br>y'deki yen<br>irma ayar<br>eğine iliş<br>[YÜKLE]<br>iklikleri ay<br>dosyanı<br>c. Ekranın<br>ayarlar (<br>e, değiştir<br>eni ayarlar<br>n olduğur  | ndırmasını tek sefe<br>iri izleyin:<br>i bir ayar şablonunu<br>larıyla düzenleyin.<br>kin talimatlar için lü<br>sekmesine tıklayın<br>yrı bir sekmede kon<br>n ayarları arasındal<br>sol tarafında mevc<br>7) gösterilir.<br>rilen ayarlar için Yeş<br>r için Yeşil renkte vu<br>nda ayrı sekme açılı | rde tamamlamak ama<br>u indirin.<br>tfen Ek 3'e bakın.<br>trol edin.<br>ki karşılaştırma sonuç<br>ut ayarlar ⓒ gösterili<br>şil renkle vurgulanır.<br>urgulanır.<br>madan önce hata me | acıyla toplu<br>çları ayrı bi<br>rken, sağ |

 Ayarları uygulamak için 5'de [UYGULA] üzerine tıklayın. Ayrı sekmeyi açtıktan sonra [UYGULA] düğmesi etkin hale gelir.

ï

### Bağlantı kontrolü iletişim kutusu

| Bağlantı kontrolü                                  |                                       |                               |
|----------------------------------------------------|---------------------------------------|-------------------------------|
| Yapılandırma bilgilerir<br>bağlantıyı kontrol edel | ne dayanarak, ağ geçid<br>bilirsiniz. | di ile bağlı ünite arasındaki |
| BAĞLANTIYI<br>Kontrol et                           | *Yalnızca 10                          | dakika                        |
| Ünite Adı                                          | Adres                                 | Bağlantı durumu               |
|                                                    | Lütfen iletişim test                  | tini başlatın                 |
|                                                    |                                       | ipt                           |

### Bağlantı kontrolü

Yapılandırma bilgilerine dayanarak, ağ geçidi ile bağlı ünite arasındaki bağlantıyı kontrol edebilirsiniz.

| (03:38)         |       |                 |  |
|-----------------|-------|-----------------|--|
| Ünite Adı       | Adres | Bağlantı durumu |  |
| FDC155KXZEN1_#0 | 0     | Bağlandı        |  |
| FDC560KXZE2_#1  | 1     | Bağlandı        |  |
| FDC400KXZE2_#2  | 2     | Bağlandı        |  |
| FDFW28KXZE6F    | 0     | Bağlandı        |  |
| FDK22KXZE1      | 1     | Bağlandı        |  |
| FDTC22KXZE1     | 2     | Bağlandı        |  |
| FDTC22KXZE1     | 3     | Bağlandı        |  |
| FDK28KXZE1      | 4     | Bağlandı        |  |
| FDTC28KXZE1     | 5     | Bağlandı        |  |

## 2.3. Bağlantı Kontrolü Ekranı

Ağ geçidi ve bağlı üniteler arasındaki iletişimi onaylayabilirsiniz. Bu fonksiyon, devreye alma veya servis çalışmaları sırasında iletişimi kontrol etmek amacıyla ödemeden önce kullanılabilir.

Bağlı ünitelerle iletişimi onaylamak için lütfen aşağıdaki adımları izleyin:

 ① 'deki [BAĞLANTIYI KONTROL ET] düğmesine tıklayın. Düğmeye tıklandığında, iletişim kontrol programı 10 dakika boyunca çalışacaktır.

2. Bağlantı durumunu 2'de onaylayın.

M-ACCESS'te kayıtlı ağ geçidine bağlı üniteler, her bir ünitenin bağlantı durumuyla birlikte bir listede görüntülenir.

Ünite bağlantısı onaylandıktan sonra Bağlantı Durumu "Bağlandı" olarak değişecektir. Bağlantı Durumu "Bağlanmadı" olarak kalırsa, lütfen aşağıdaki öğeleri kontrol edin :

- Ünite düzgün bağlanmış mı?
- Ağ geçidi düzgün bağlanmış mı?
- M-ACCESS üzerindeki ünite bilgileri doğru yapılandırılmış mı?
- Ağ geçidi en son ünite yapılandırma bilgilerine sahip mi ([YAPILANDIRMA GÜNCELLE] düğmesine tıklandı mı)?

### 2.4. Ağ geçidi System Seçim Ekranı

Bu ekran, her ağ geçidi sisteminde kayıtlı ünite sayısını görüntülemek için kullanılır. Belirtilen iletişim türüne bağlı olarak değişen aşağıdaki iki ekran modeli kullanılabilir:

|                             | TESİSLERİM   | YARDIM         | ~           |              |                                                 |                     | 🗙 Maccess-test@test.com 🗸 |
|-----------------------------|--------------|----------------|-------------|--------------|-------------------------------------------------|---------------------|---------------------------|
| Genel Bakış Te              | esis Ayarı 🗸 | Servis Bilgisi | ✓ Program ✓ | Yönet 🗸 Ödem | ne (!)                                          |                     |                           |
| — GW001:AC u<br>+ Superlink | units<br>(1  | ›<br>›         |             |              | MySites / ABC Office Building<br>GW001:AC units | / GW001:AC units    |                           |
| + Superlink<br>+ GW002:TSE  | (2<br>units  | ><br>>         |             | 1            | Superlink1                                      |                     |                           |
| + Galeway lo                | payment test | ,              |             |              | İç ünite<br>Dış ünite                           | 25 Ünite<br>3 Ünite |                           |
|                             |              |                |             | 1            | Superlink2                                      | 10 (1-1-            |                           |
|                             |              |                |             |              | Dış ünite                                       | 4 Ünite             |                           |

| CCESS TESISLERIM                                                       | YARDIM 🗸                                |                                                         | 🗙 Maccess-test@test.com 🗸 |
|------------------------------------------------------------------------|-----------------------------------------|---------------------------------------------------------|---------------------------|
| Genel Bakış Tesis Ayarı 🗸                                              | -<br>Servis Bilgisi 🗸 Program 🗸 Yönet 🗸 | Ödeme 🕚                                                 |                           |
| + GW001:AC units<br>- GW002:TSE units                                  | >                                       | MySites / ABC Office Building / GW002:TSE units         |                           |
| + Remote terminal1<br>+ Remote terminal2<br>+ Gateway for payment test | ><br>>                                  | 2 Remote terminal1<br>Q-ton 3 Ünite                     |                           |
|                                                                        |                                         | Remote terminal2       Hyozan     Dış ünite<br>İç ünite | : 2 Ünite<br>: 8 Ünite    |

| • | [2.4 Dış Ünite Kayıt Ekranı] öğesine gitmek için ${f 1}$ öğesine tıklayın.       |
|---|----------------------------------------------------------------------------------|
| • | [2.10 Q-ton/Hyozan/Hydrolution PRO Kayıt ekranı] öğesine gitmek için ② düğmesine |
|   | tıklayın.                                                                        |

## 2.4. Dış Ünite Kayıt Ekranı

Bu ekran, bağlı dış ünitenin, iletişim türünün Superlink(Önceki) veya Superlink(Yeni) olarak ayarlandığı ağ geçidi ile ilgili bilgilerini görüntülemek, kaydetmek ve ayarlamak için kullanılır.

٦

| Genel Bakış Tesis Ayarı 🗸                         | Servis Bilgisi 🗸 P | rogram 🗸 Yönet 🗸 Öder | ne ()                                         |                                                                                                    |                  |
|---------------------------------------------------|--------------------|-----------------------|-----------------------------------------------|----------------------------------------------------------------------------------------------------|------------------|
| GW001:AC units     Superlink1     EDC155KX7EN1 #0 | ><br>>             |                       | MySites / ABC Office Building /<br>Superlink1 | <u>GW001:AC units</u> / Superlink1                                                                                                    |                  |
| + FDC400KXZE2_#2<br>+ FDC560KXZE2_#1              | >                  |                       |                                               |                                                                                                    | + DIŞ ÜNİTE EKLE |
| + Arayüz                                          | >                  | 1                     | FDC155KXZEN1 #0                               |                                                                                                    | <u>(4)</u> ه ب   |
| + GW002:TSE units                                 | >                  | (2)                   | Gerilim                                       | 240                                                                                                    |                  |
| + Gateway for payment test                        | ``                 |                       | Güç kaynağı<br>Ana dış ünite<br>İç ünite      | Tek faz<br>Yok<br>FDFW28KXZE6F<br>FDK28KXZE1<br>FDK28KXZE1<br>FDTC22KXZE1<br>FDTC22KXZE1<br>FDTC28KXZE1<br>FDTC28KXZE1<br>FDTC28KXZE1<br>FDTC28KXE6F-E<br>FDUT22KXE6F-E |                  |
|                                                   |                    | 5                     | Arayüz ayarı<br>Arayüz                        | Interface 01                                                                                                    | <b>ۋ</b>         |

| •      | [2.6 İç Ünite Kayıt Ekranı] öğesine gitmek için $\textcircled{1}$ içinde dış ünite adına tıklayın.<br>Her dış ünite için, aşağıdaki öğeler (2) içinde gösterildiği gibi görüntülenir: |                                                                                                 |  |  |  |  |  |  |
|--------|----------------------------------------------------------------------------------------------------|-------------------------------------------------------------------------------------------------|--|--|--|--|--|--|
| i      | [Superlink adresi]                                                                                                    | Sunerlink adresi                                                                                |  |  |  |  |  |  |
| 1      | [Cerilim]                                                                                                    | Güc gerilimi                                                                                    |  |  |  |  |  |  |
|        | [Oeriiiii]                                                                                                    | (0)/ 000)/ aralığındaki doğori girin )                                                          |  |  |  |  |  |  |
| i      |                                                                                                    | (UV - 999V arangındaki degen girin.)                                                            |  |  |  |  |  |  |
| 1      | [Guç kaynagı]                                                                                                    |                                                                                                 |  |  |  |  |  |  |
| ł      |                                                                                                    | (Uç faz veya Tek faz'ı seçin.)                                                                  |  |  |  |  |  |  |
|        | [Ana dış ünite]                                                                                                    | Ana dış ünite adı (yalnızca bağımlı dış ünite için)                                             |  |  |  |  |  |  |
| 1      | [İç ünite]                                                                                                    | Kayıtlı İç ünite adlarının listesi                                                              |  |  |  |  |  |  |
| •      | Dış ünite eklemek için,                                                                                                    | ③ içindeki [DIŞ ÜNİTE EKLE]'ye tıklayarak, bu bölümde (2/3) Dış                                 |  |  |  |  |  |  |
| i      | ünite ekle iletişim kutus                                                                                                    | sunu görüntüleyin ve istediğiniz öğeleri girin.                                                 |  |  |  |  |  |  |
| •      | • ④ içindeki dişli çark simgesini tıklatırsanız, aşağıdaki iki düğme görüntülenir:                                                                                                    |                                                                                                 |  |  |  |  |  |  |
|        | [Düzenle]                                                                                                    |                                                                                                 |  |  |  |  |  |  |
| i      | Dış Ünite Düzenleme iletişim kutuşunu görüntülemek için bu                                                                                                    |                                                                                                 |  |  |  |  |  |  |
| !      | düğmevi tıklatın                                                                                                    |                                                                                                 |  |  |  |  |  |  |
|        | [Sill                                                                                                    |                                                                                                 |  |  |  |  |  |  |
| i<br>I | Dış ünitevi silmek için bu düğmevi tıklatın                                                                                                    |                                                                                                 |  |  |  |  |  |  |
|        |                                                                                                    | nyin bu uugineyi likialin.<br>nyi äänning sitmak jain É jaindaki [Interface astting]'a tuklovun |  |  |  |  |  |  |
|        | [2.1 Alayuz Kayil Ekial                                                                                                    | nı oyesine girmek için 🧿 içindeki [intenace setting] e tiklayın.                                |  |  |  |  |  |  |
|        |                                                                                                    |                                                                                                 |  |  |  |  |  |  |

Dış ünite iletişim kutusu ekleyin.

|   | Dış ünite ekle                         |
|---|----------------------------------------|
|   | Lütfen yeni dış ünite bilgisi girin.   |
| 1 | Yeni dış ünite adı                     |
| 2 | Superlink adresi                       |
| 3 | Gerilim<br>0                           |
| 4 | Güç kaynağı<br>Üç faz<br>Ana dış ünite |
| 5 | Yok<br>FDC155KXZEN1_#0                 |
|   | FDC560KXZE2_#1<br>FDC400KXZE2_#2       |

Aşağıdaki öğeleri girebilir ve bir dış ünite eklemek için sağ alttaki [TAMAM]'a tıklayabilirsiniz: ①Yeni dış ünite adı ②Superlink adresi ③Gerilim ④Güç kaynağı (Üç faz, Tek faz) ⑤Ana dış ünite (yalnızca bağımlı dış ünite olarak eklendiğinde)

#### Dış Ünite Düzenleme penceresi

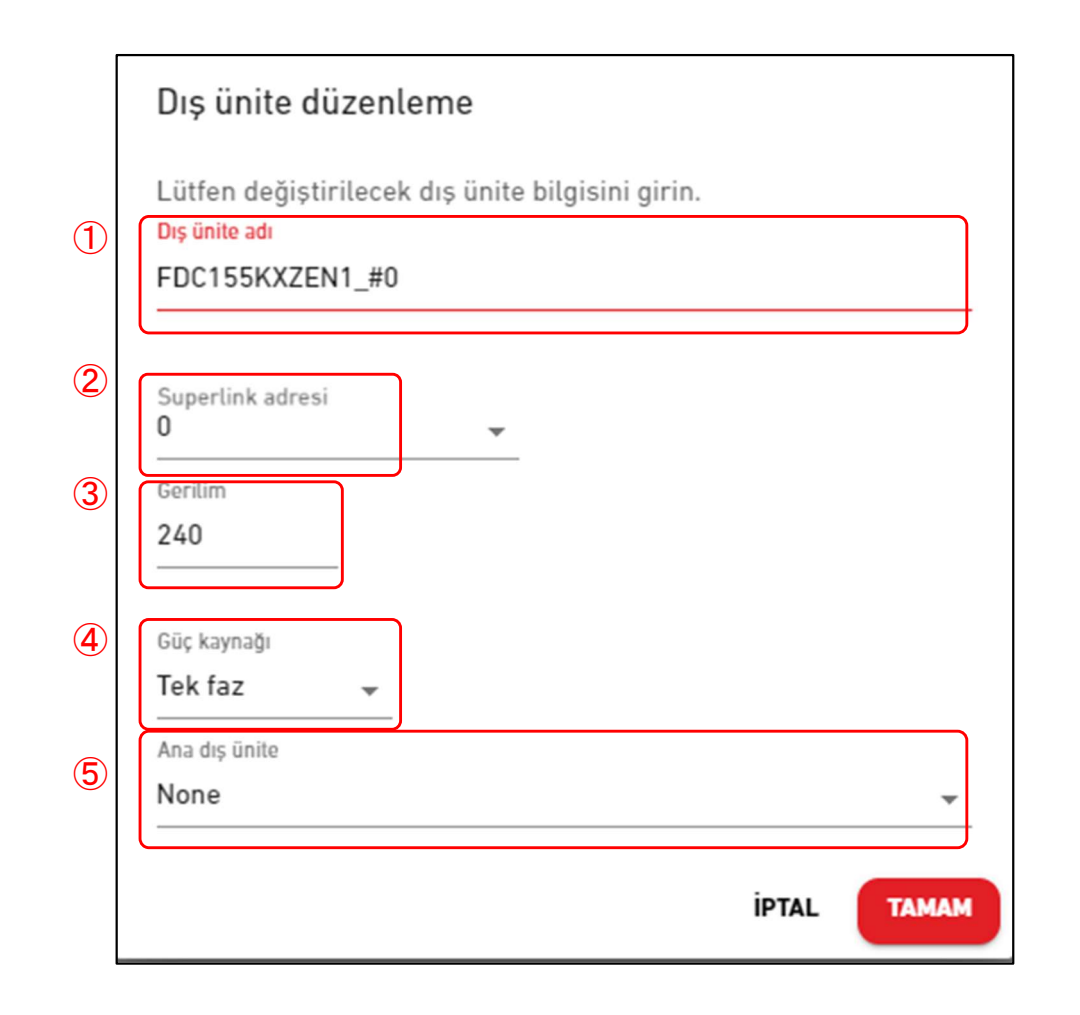

Aşağıdaki öğeleri girebilir ve bir dış ünite eklemek için sağ alttaki [TAMAM]'a tıklayabilirsiniz: ①Dış ünite adı ②Superlink adresi ③Gerilim ④Güç kaynağı (Üç faz, Tek faz) ⑤Ana dış ünite (yalnızca bağımlı dış ünite olarak eklendiğinde)

## 2.6. İç Ünite Kayıt Ekranı

Bu ekran, dış ünite'e bağlı İç ünite bilgilerini görüntülemek, kaydetmek ve ayarlamak için kullanılır.

| Genel Bakış Tesis Ayarı 🗸                                                                                                    | Servis Bilgisi 🗸 | Program 🗸 Yönet 🗸 | Ödeme | 0                                                                 |                                       |                              |
|----------------------------------------------------------------------------------------------------|------------------|-------------------|-------|-------------------------------------------------------------------|---------------------------------------|------------------------------|
| <ul> <li>GW001:AC units</li> <li>Superlink1</li> </ul>                                                                                                    | ><br>>           |                   |       | MySites / ABC Office Building / GW001:AC units<br>FDC155KXZEN1_#0 | / <u>Superlink1</u> / FDC155KXZEN1_#0 |                              |
| <ul> <li>FDC155KXZEN1_#0</li> <li>FDFW28KXZE6F</li> <li>FDK22KXZE1</li> <li>FDTC22KXZE1</li> <li>FDTC22KXZE1</li> <li>FDTC22KXZE1</li> <li>FDTC28KXZE1</li> <li>FDTC28KXZE1</li> <li>FDTC28KXZE6F-E</li> </ul> | >                |                   | 1     | FDFW28KXZE6F Superlink adresi                                     | 0                                     | 2 (+ iç ünite ekle)<br>3 @ ~ |
| FDUT22KXE6F-E<br>+ FDC400KXZE2_#2                                                                                                    | >                |                   |       | Ünite tipi                                                        | 🚍 Yerde Duran Konsol                  |                              |
| + FDC560KXZE2_#1<br>+ Arayüz                                                                                                    | ><br>>           |                   |       | FDK22KXZE1                                                        |                                       | @ ~                          |
| + Superlink2                                                                                                    | >                |                   |       | Superlink adresi<br>Ünite tipi                                    | 1 📼 Duvara Monte                      |                              |
| + Gateway for payment test                                                                                                    | >                |                   |       |                                                                   |                                       |                              |
|                                                                                                    |                  |                   |       | FDK28KXZE1                                                        |                                       | \$<br>\$<br>\$               |
|                                                                                                    |                  |                   |       | Superlink adresi                                                  | 4                                     |                              |
|                                                                                                    |                  |                   |       | Ünite tipi                                                        | 🗖 Duvara Monte                        |                              |

| Her bir iç unit için aşag                      | lidaki ogeler 🕕 de gosterildigi gibi goruntulenir:                                                            |
|------------------------------------------------|----------------------------------------------------------------------------------------------------|
| [Superlink adresi]                             | Superlink adresi                                                                                              |
| [Ünite tipi]                                   | İç ünite tipi                                                                                                 |
| Bir iç ünite eklemek içi<br>ÜNİTE EKLE] düğmes | n, İç ünite ekle iletişim kutusunu görüntülemek üzere ② içinde [İÇ ine tıklayın ve istediğiniz öğeleri girin. |
| ③ 'teki dişli simgesine<br>[Düzenle]           | tıklarsanız, aşağıdaki iki düğme görüntülenir:                                                                |
| İç Ünite Düzeni ile<br>[Sil]                   | etişim kutusunu görüntülemek için bu düğmeye tıklayın.                                                        |
| İc ünite'i silmek ic                           | in bu düğmeve tıklavın.                                                                                       |

## 2.6. İç Ünite Kayıt Ekranı

#### İç ünite ekle iletişim kutusu

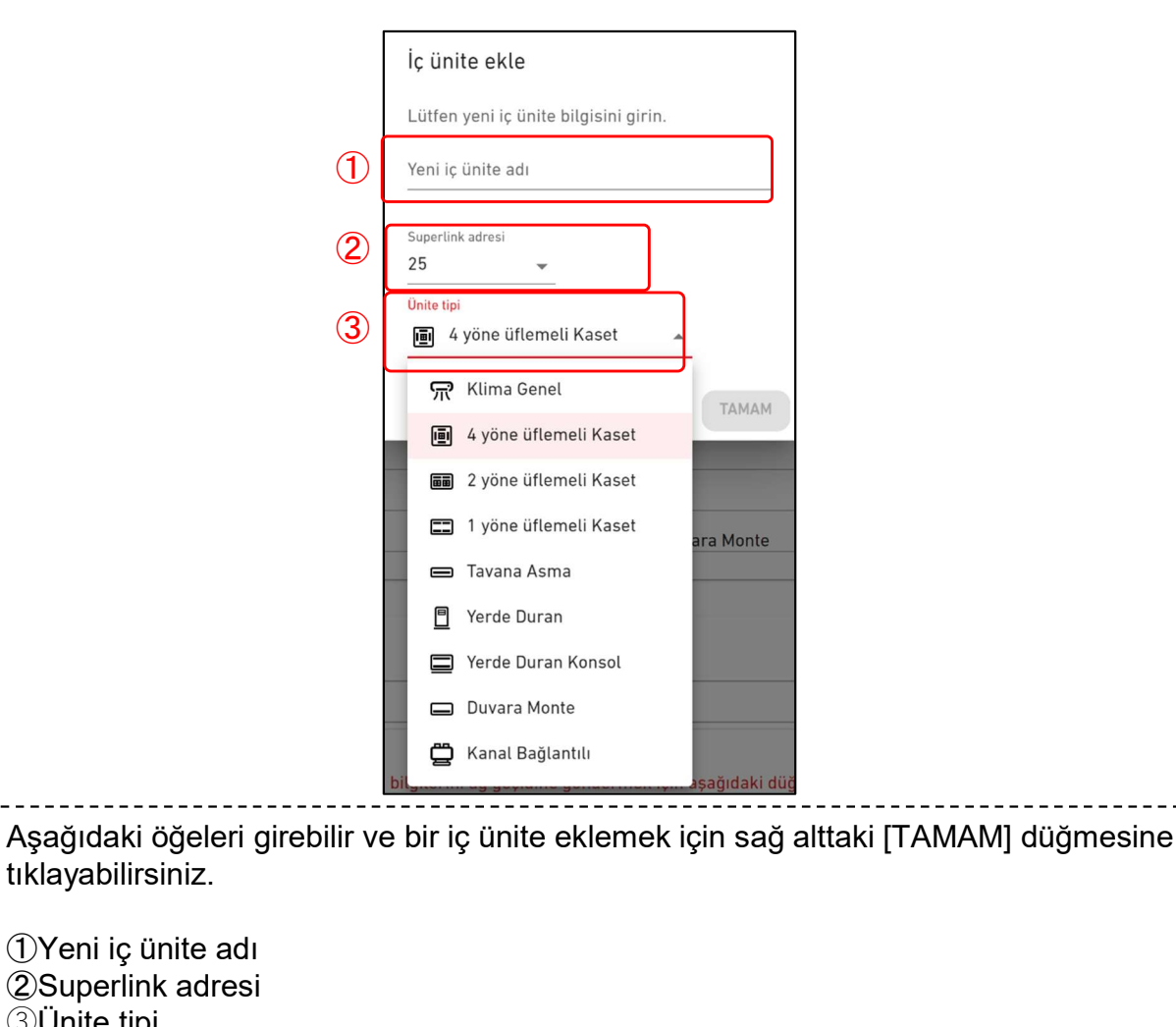

91

③Ünite tipi

Seçilebilir ünite tipleri aşağıdaki gibidir:

- Klima Genel ٠
- 4 yöne üflemeli Kaset •
- 2 yöne üflemeli Kaset •
- 1 yöne üflemeli Kaset
- Tavana Asma •
- Yerde Duran
- Yerde Duran Konsol ٠
- Duvara Monte
- Kanal Bağlantılı

#### İç ünite düzenle iletişim kutusu

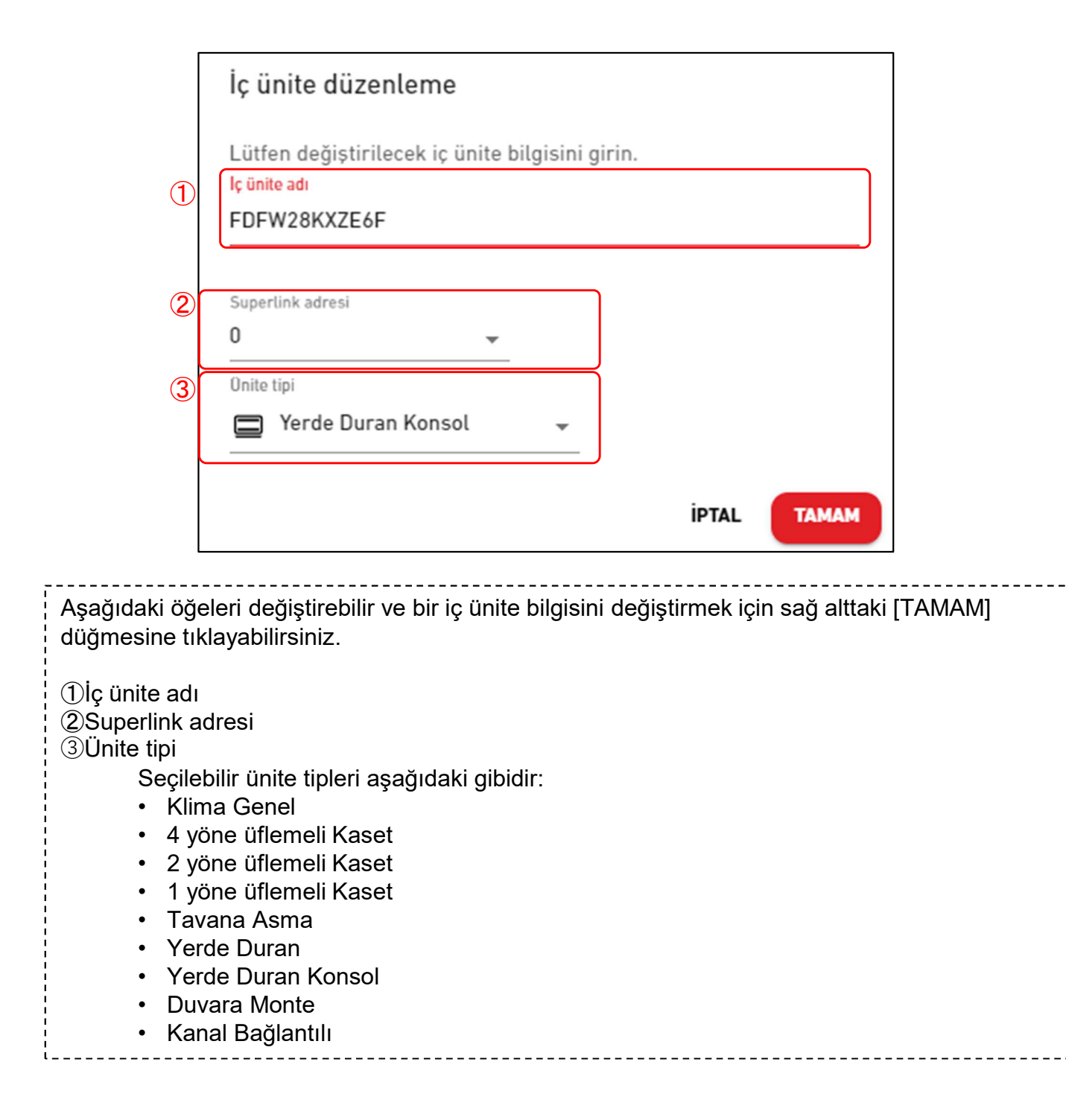

## 2.6. Arayüz Kayıt Ekranı

Bu ekran, iletişim türünün Superlink(Önceki) veya Superlink(Yeni) olarak ayarlandığı ağ geçidi ile ilgili bağlı arabirimin bilgilerini görüntülemek, kaydetmek ve ayarlamak için kullanılır.

|                            | TESISLERIM              | YARDIM 🗸         | ,                         |                                                 |                                                 | 🗙 Maccess-test@test.com 🗸 |
|----------------------------|-------------------------|------------------|---------------------------|-------------------------------------------------|-------------------------------------------------|---------------------------|
| Genel Bakış T              | esis Ayarı 🗸            | Servis Bilgisi 🗸 | , Program 🗸 Yönet 🗸 Ödeme | • ①                                             |                                                 |                           |
| — GW001:AC                 | units<br>k1             | ›<br>›           | 1                         | MySites / ABC Office Building / GW001<br>Arayüz | 1: <u>AC units</u> / <u>Superlink1</u> / Arayüz |                           |
| + FDC15<br>+ FDC40         | 5KXZEN1_#0<br>0KXZE2_#2 | ><br>>           |                           |                                                 |                                                 | 2 + AYYEKLE               |
| — Arayü:<br>Inte           | z<br>rface 01           | >                | (1)                       | Interface 01                                    | 24                                              | 3 @>                      |
| + Superlini<br>+ GW002:TSE | k2<br>. units           | ><br>>           |                           | Ünite tipi<br>Arayüz tipi                       | E4 yöne üflemeli Kaset SC-ADNA-E                |                           |
| + Gateway fo               | r payment test          | >                |                           | Gerilim<br>Güç kaynağı                          | 200<br>Üç faz                                   |                           |

| •         | Her arabirim için, aşağı                                                         | daki öğeler ${f 1}$ içinde gösterildiği gibi görüntülenir:       |  |  |  |  |  |
|-----------|----------------------------------------------------------------------------------|------------------------------------------------------------------|--|--|--|--|--|
| !         | [Superlink adresi]                                                               | Superlink adresi                                                 |  |  |  |  |  |
| ļ         | [Ünite tipi]                                                                     | Her bir ekranda kullanılan ünite simgelerinin tipleri            |  |  |  |  |  |
| !         | [Arayüz tipi] Arayüz                                                             | zün ünite tipi                                                   |  |  |  |  |  |
| i i       | [Gerilim]                                                                        | Arayüz üzerinden bağlanan dış ünitenin güç voltajı               |  |  |  |  |  |
| !         |                                                                                  | (0V ila 999V aralığındaki değeri girin.)                         |  |  |  |  |  |
| i i       | [Güç kaynağı]                                                                    | arayüz üzerinden (Üç faz veya Tek faz'ı seçin)                   |  |  |  |  |  |
| -         |                                                                                  | bağlı dış ünitenin güç kaynağı fazlarının sayısı.                |  |  |  |  |  |
| •         | Bir arayüz eklemek için,                                                         | bu bölümde (2/3) Arayüz Ekle iletişim kutusunu görüntülemek için |  |  |  |  |  |
|           | 2 içindeki [A/Y EKLE] ö                                                          | oğesine tıklayın ve istediğiniz öğeleri girin.                   |  |  |  |  |  |
| •         | ③ içindeki dişli çark simgesini tıklatırsanız, aşağıdaki iki düğme görüntülenir: |                                                                  |  |  |  |  |  |
|           | [Düzenle]                                                                        |                                                                  |  |  |  |  |  |
| ļ         | Bu bölümde (3/3)                                                                 | Arayüz Düzenleme iletişim kutusunu görüntülemek için bu düğmeyi  |  |  |  |  |  |
|           | tıklatın.                                                                        |                                                                  |  |  |  |  |  |
| !         | [Sil]                                                                            |                                                                  |  |  |  |  |  |
|           | Arayüzü silmek içi                                                               | n bu düğmeye tıklayın.                                           |  |  |  |  |  |
| ۱ <u></u> |                                                                                  |                                                                  |  |  |  |  |  |

## 2.6. Arayüz Kayıt Ekranı

#### Arayüz ekle iletişim kutusu

|                                                                                                    | Arayüz ekle                                                   |
|----------------------------------------------------------------------------------------------------|---------------------------------------------------------------|
| 1                                                                                                    | Lütfen yeni arayüz bilgisini girin<br>Yeni arayüz adı         |
| 2                                                                                                    | Superlink adresi<br>25 -                                      |
| 3                                                                                                    | <sup>Onite tipi</sup><br>■ 4 yöne üflemeli Kaset 👻            |
| (4)                                                                                                    | Arayüz tipi<br>SC-ADNA-E 🚽                                    |
| 5                                                                                                    | Gerilim<br>0                                                  |
| 6                                                                                                    | Güç kaynağı<br>Üç faz 👻                                       |
|                                                                                                    | İPTAL TAMAM                                                   |
| Aşağıdaki öğeleri gire<br>tıklayabilirsiniz:                                                           | bilir ve bir arayüz eklemek için sağ alttaki [TAMAM] düğmesin |
| <ol> <li>Yeni arayüz adı</li> <li>Superlink adresi</li> <li>Ünite tipi<br/>Secilebilir ünit</li> </ol> | e tipleri aşağıdaki gibidir:                                  |

- Klima Genel
- 4 yöne üflemeli Kaset
- 2 yöne üflemeli Kaset
- 1 yöne üflemeli Kaset
- Tavana Asma
- Yerde Duran
- Yerde Duran Konsol
- Duvara Monte
- Kanal Bağlantılı
- Havalandırma
- Aydınlatma

4 Arayüz tipi

(5) Arayüz üzerinden bağlanan dış ünite güç voltajı

6 Arayüz üzerinden bağlanan dış ünite güç kaynağı fazlarının sayısı

### Arayüz Düzenleme penceresi

|                                                                                                    | Arayüz düzenleme                                                                                                    |
|----------------------------------------------------------------------------------------------------|----------------------------------------------------------------------------------------------------|
|                                                                                                    | Lütfen değiştirilecek arayüz bilgisini girin.                                                                                                 |
| (1)                                                                                                    | Arayuz adi<br>Interface 01                                                                                                    |
| 0                                                                                                    | Superlink adresi                                                                                                    |
| Ċ                                                                                                    | 24 👻                                                                                                    |
| 3                                                                                                    | Unite tipi                                                                                                    |
| (4)                                                                                                    | Arayüz tipi                                                                                                    |
| (5)                                                                                                    | Gerilim                                                                                                    |
| , , , , , , , , , , , , , , , , , , ,                                                                                                    | 200                                                                                                    |
| 6                                                                                                    | Güç kaynağı                                                                                                    |
|                                                                                                    | Üç faz 👻                                                                                                    |
|                                                                                                    | İPTAL TAMAM                                                                                                    |
| Aşağıdaki öğeleri d<br>düğmesine tıklavab                                                                                                    | leğiştirebilir ve arayüz bilgilerini değiştirmek için sağ alttaki [TAMAM]<br>bilirsiniz:                                                      |
| <ol> <li>Arayüz adı</li> <li>Superlink adresi</li> <li>Ünite tipi</li> <li>Seçilebilir ü</li> <li>Klima Ge</li> <li>4 yöne ür</li> <li>2 yöne ür</li> <li>1 yöne ür</li> <li>1 yöne ür</li> <li>Tavana A</li> <li>Yerde Du</li> <li>Yerde Du</li> <li>Yerde Du</li> <li>Arayüz tipi</li> <li>Arayüz üzerinde</li> <li>Arayüz üzerinde</li> </ol> | nite tipleri aşağıdaki gibidir:<br>enel<br>flemeli Kaset<br>flemeli Kaset<br>Asma<br>uran<br>uran Konsol<br>Monte<br>ağlantılı<br>dırma<br>na |
|                                                                                                    |                                                                                                    |

### 2.8. Q-ton/Hyozan/Hydrolution PRO Kayıt Ekranı

Bu ekran, iletişim türünün Uzak terminal olarak ayarlandığı ağ geçidine ilişkin bağlı Qton/Hyozan/Hydrolution PRO bilgilerini görüntülemek, kaydetmek ve ayarlamak için kullanılır.

|                                       | ESISLERIM | YARDIM 🗸         |           |               |                                                        |                                           | A Maccess-test@test.com 🗸 |
|---------------------------------------|-----------|------------------|-----------|---------------|--------------------------------------------------------|-------------------------------------------|---------------------------|
| Genel Bakış Tesis A                   | Ayarı 🗸   | Servis Bilgisi 🗸 | Program 🗸 | Yönet 🗸 Ödeme | • ①                                                    |                                           |                           |
| + GW001:AC units<br>- GW002:TSE units | 5         | ><br>>           |           |               | MySites / ABC Office Building / GW<br>Remote terminal1 | 1 <u>002:TSE units</u> / Remote terminal1 |                           |
| Q-ton00<br>Q-ton01                    | nati      | ,                |           |               |                                                        |                                           |                           |
| + Remote termin                       | nal2      | >                |           |               | Q-ton00                                                |                                           | 3 <b>@ ~</b>              |
| + Galeway for payr                    | mentiest  | 2                |           | 1             | Remote terminal adresi<br>Gerilim                      | 0<br>200                                  |                           |
|                                       |           |                  |           |               | Güç kaynağı<br>Ünite tini                              | Üç faz                                    |                           |
|                                       |           |                  |           |               | Model Adı                                              | ESA30E-25                                 |                           |
|                                       |           |                  |           |               | Model                                                  | WCMC                                      |                           |
|                                       |           |                  |           |               | Su pompası modeli                                      | PD-51JU2                                  |                           |
|                                       |           |                  |           |               | Ana dış ünite                                          | Yok                                       |                           |
|                                       |           |                  |           |               |                                                        |                                           | J                         |

| + Hyozan | > | Hydrolution PRO                                                                                                    |                                                                                                  | <b>愈</b> ~ |
|----------|---|----------------------------------------------------------------------------------------------------|--------------------------------------------------------------------------------------------------|------------|
|          |   | Remote terminal adresi                                                                                                    | 31                                                                                               |            |
|          |   | Gerilim                                                                                                    | 400                                                                                              |            |
|          |   | Güç kaynağı                                                                                                    | Tek faz                                                                                          |            |
|          |   | Ünite tipi                                                                                                    | Hydrolution PR0                                                                                  |            |
|          |   | Model Adı                                                                                                    | MCUS5001VHE-W                                                                                    |            |
|          |   | (4) Hyozan                                                                                                    |                                                                                                  | @ ~        |
|          |   | (4) Hyozan                                                                                                    |                                                                                                  | @ ~        |
|          |   | Hyozan     Remote terminal adresi                                                                                                    | 16                                                                                               | ¢ ~        |
|          |   | <ul> <li><u>Hyozan</u></li> <li>Remote terminal adresi</li> <li>Gerilim</li> </ul>                                                                               | 16<br>200                                                                                        | \$ v       |
|          |   | <ul> <li><u>Hyozan</u></li> <li>Remote terminal adresi</li> <li>Gerilim</li> <li>Güç kaynağı</li> </ul>                                                          | 16<br>200<br>0ç faz                                                                              | Ø \        |
|          |   | <ul> <li><u>Hyozan</u></li> <li>Remote terminat adresi</li> <li>Gerilim</li> <li>Güç kaynağı</li> <li>Ünite tipi</li> </ul>                                      | 16<br>200<br>Úç faz<br>Hyozan                                                                    | \$<br>\$   |
|          |   | <ul> <li><u>Hyozan</u></li> <li>Remote terminal adresi</li> <li>Gerilim</li> <li>Güç kaynağı</li> <li>Ünite tipi</li> <li>Model Adı</li> </ul>                   | 16<br>200<br>Ûç faz<br>Hyozan<br>HCCV1001E                                                       | ¢ v        |
|          |   | <ul> <li><u>Hyozan</u></li> <li>Remote terminat adresi</li> <li>Gerilim</li> <li>Güç kaynağı</li> <li>Ünite tipi</li> <li>Model Adı</li> <li>İç ünite</li> </ul> | 16<br>200<br>Uç faz<br>Hyozan<br>HCCV1001E<br>Hyozan_Indoor1                                     | \$<br>\$   |
|          |   | <ul> <li><u>Hyozan</u></li> <li>Remote terminal adresi</li> <li>Gerilim</li> <li>Güç kaynağı</li> <li>Ünite tipi</li> <li>Model Adı</li> <li>İç ünite</li> </ul> | 16<br>200<br>Oç faz<br>Hyozan<br>HCCV1001E<br>Hyozan_Indoor1<br>Hyozan_Indoor2<br>Hyozan_Indoor3 | \$<br>\$   |

## 2.8. Q-ton/Hyozan/Hydrolution PRO Kayıt Ekranı

| Her bir Q-ton/Hyozan/Hydrolu                                                                      | tion PRO için aşağıdaki öğeler ①'de gösterildiği gibi                                                             |
|---------------------------------------------------------------------------------------------------|----------------------------------------------------------------------------------------------------|
| görüntülenir :                                                                                    |                                                                                                    |
| [Remote terminal adresi]                                                                          | Uzaktan terminal adresi                                                                                           |
|                                                                                                   | Guç voltajı<br>(Dağari 0 ilə 000) ( aralığırda girin )                                                            |
|                                                                                                   | (Degeri u lia 999V araliginda girin.)                                                                             |
|                                                                                                   | (lic faz yeva Tek faz secin )                                                                                     |
| [Ülnite tini]                                                                                     | Üpite tini (O-ton Hyozan Hydrolution PRO)                                                                         |
| [Model Adı]                                                                                       | Ünite model adı                                                                                                   |
| Sadece Q-ton icin                                                                                 |                                                                                                    |
| [Yazılım ver.]                                                                                    | Yazılım sürümü                                                                                                    |
|                                                                                                   | (Yalnızca gelişmiş ayar yapıldığında görüntülenir)                                                                |
| [Su pompası modeli]                                                                               | Su pompası modeli                                                                                                 |
|                                                                                                   | (Yalnızca gelişmiş ayar yapıldığında görüntülenir)                                                                |
| [Ana dış ünite]                                                                                   | Ana dış ünite adı (yalnızca bağımlı dış ünite için)                                                               |
| <u>Sadece Hyozan için</u>                                                                         |                                                                                                    |
|                                                                                                   | Kayıtlı iç unite adları listesi                                                                                   |
| <ul> <li>Q-ton/Hyozan/Hydrolution PR<br/>kutusunu görüntülemek üzere<br/>öğeleri girin</li> </ul> | O eklemek için, Q-ton/Hyozan/Hydrolution PRO Ekle iletişim<br>② içinde [ÜNİTE EKLE] düğmesine tıklayın ve istenen |
| • ③ icindeki disli simgesine tikla                                                                | arsanız, asağıdaki iki düğme görüntülenir :                                                                       |
| [Düzenle]                                                                                         |                                                                                                    |
| Q-ton/Hyozan Ünite Düz                                                                            | eni iletişim kutusunu görüntülemek için bu düğmeye tıklayın.                                                      |
| [Gelişmiş Ayarlar] (Sadece                                                                        | Q-ton için)                                                                                                    |
| Gelişmiş ayar iletişim ku                                                                         | tusunu görüntülemek için bu düğmeye tıklayın.                                                                     |
| Bu ayar sadece parça d                                                                            | eğişimi yaptığınızda gereklidir.                                                                                  |
| , [JII]<br>Die ünite'i silmek isin hu                                                             | düğmovo tıklovup                                                                                                  |
|                                                                                                   |                                                                                                    |
| ı<br>I                                                                                            |                                                                                                    |

#### Q-ton/Hyozan/Hydrolution PRO Ekle iletişim kutusu

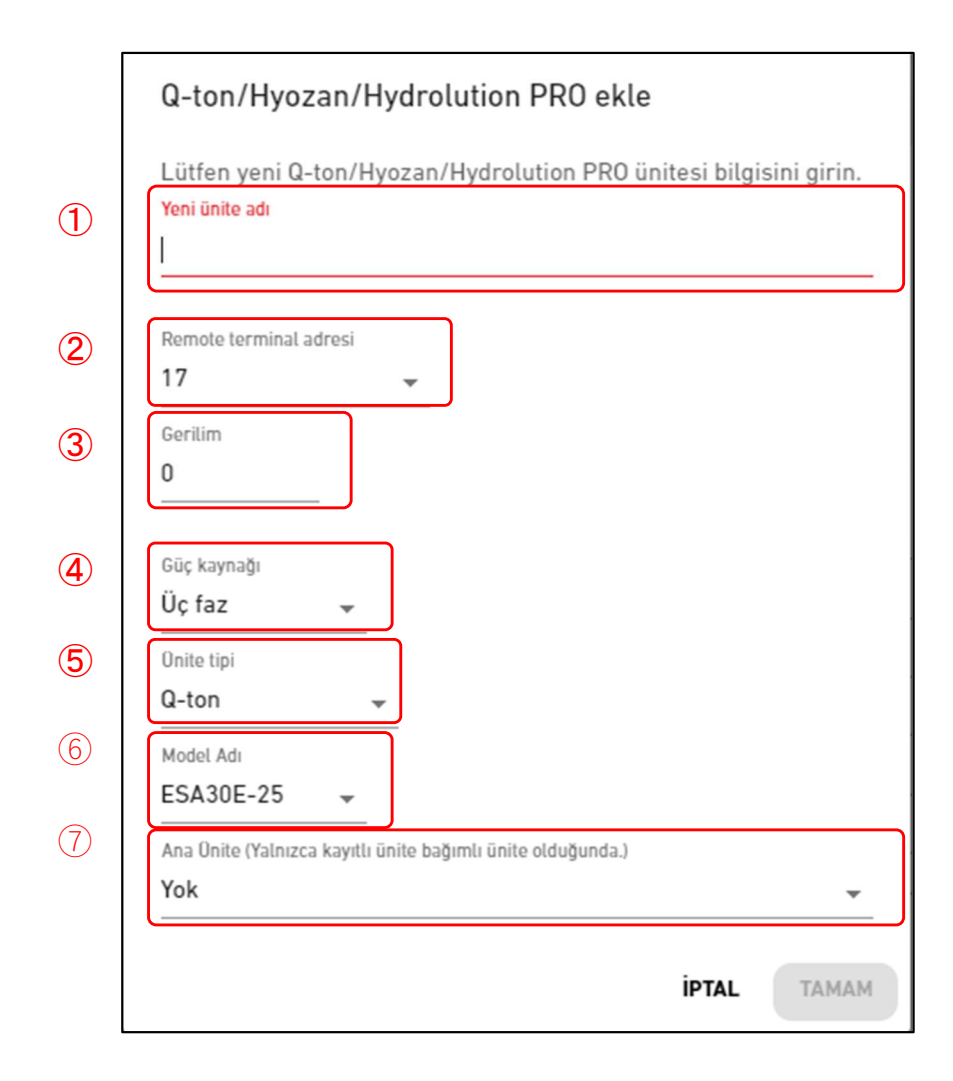

Aşağıdaki öğeleri girebilir ve Q-ton/Hyozan/Hydrolution PRO eklemek için sağ alttaki [TAMAM] düğmesine tıklayabilirsiniz: (1)Yeni ünite adı (2)Remote terminal adresi (3)Gerilim <u>Not</u> Sadece Hydrolution PRO sabit bir voltaj değerine sahiptir. (4)Güç besleme fazlarının sayısı (5)Ünite tipi (6)Model Adı <u>Sadece Q-ton için</u> (7)Ana Ünite (Yalnızca kayıtlı ünite bağımlı ünite olduğunda.) Bağımlı Q-ton ünite eklerken lütfen ana Q-ton ünite'i seçin.

### 2.8. Q-ton/Hyozan/Hydrolution PRO Kayıt Ekranı

Q-ton/Hyozan/Hydrolution PRO Ünite Düzenle iletişim kutusu

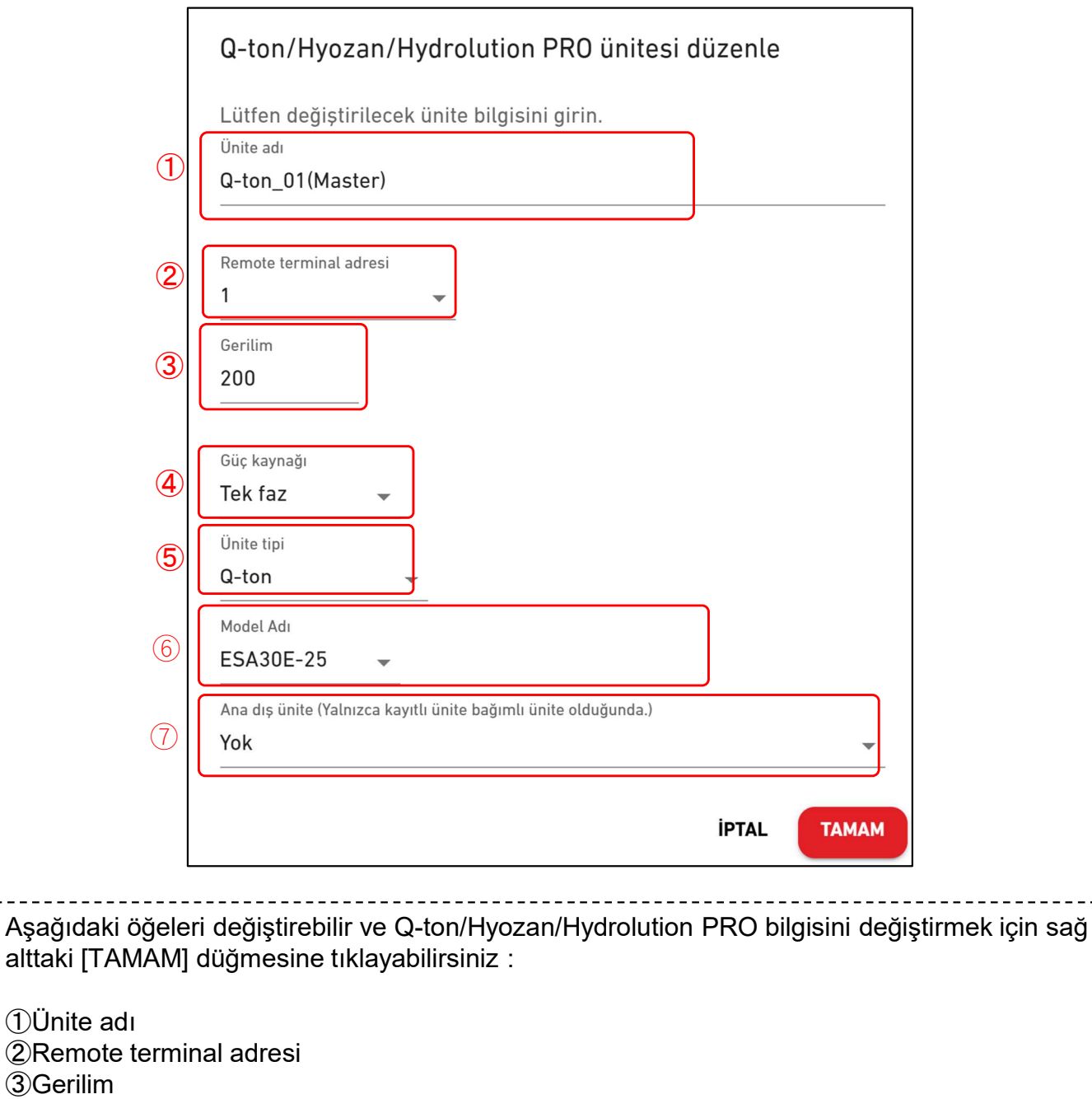

3 Gerilim Not

Sadece Hydrolution PRO sabit bir voltaj değerine sahiptir.

4 Güç besleme fazlarının sayısı

⑤Ünite tipi

6 Model Adı

Sadece Q-ton için

⑦Ana Ünite (Yalnızca kayıtlı ünite bağımlı ünite olduğunda.)

Bağımlı Q-ton ünite eklerken lütfen ana Q-ton ünite'i seçin.

### 2.8. Q-ton/Hyozan/Hydrolution PRO Kayıt Ekranı

Gelişmiş ayar iletişim kutusu (Q-ton için)

|   | Gelişmiş Ayarlar                                                       |
|---|------------------------------------------------------------------------|
|   | Lütfen aşağıdaki bilgileri yalnızca parça değişimi yaptığınızda girin. |
| 1 | Gelişmiş Ayarlar 🛛 🛑                                                   |
| 2 | Yazılım ver.<br>WCMC                                                   |
| 3 | Su pompası modeli<br>PD-51JU2                                          |
|   | İPTAL TAMAM                                                            |

Bu ayar, yalnızca kontrol PCB'si veya su pompası gibi parçaları değiştirdiğinizde gereklidir.
Ayarları onaylamak için lütfen aşağıdaki adımları izleyin:

①'deki geçiş düğmesi ile "Etkin" olarak ayarlayın.

Değiştirme işleminden sonra ②'de yazılım sürümünü seçin.
Değiştirme işleminden sonra ②'de su pompası modelini seçin.
Ayarları uygulamak için ④'de [TAMAM] üzerine tıklayın.

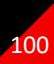

### 2.9. Hyozan İç Ünite Ayar Ekranı

Bu ekran, iletişim tipi Uzaktan terminal olarak ayarlanan ağ geçidiyle ilişkili Hyozan iç ünitelerinin bilgilerini görüntülemek, kaydetmek ve ayarlamak için kullanılır.

|                                                                                                    | YARDIM         | ~             |              |                                                                                                    |                                            | A Maccess-test@test.com |
|----------------------------------------------------------------------------------------------------|----------------|---------------|--------------|----------------------------------------------------------------------------------------------------|--------------------------------------------|-------------------------|
| Genel Bakış Tesis Ayarı 🗸                                                                                                    | Servis Bilgisi | ∨ Program ∨ Y | önet 🗸 Ödeme | 0                                                                                                    |                                            |                         |
| + GW001:AC units<br>- GW002:TSE units<br>+ Remote terminal1                                                                                                    | ><br>>         |               |              | MySites / ABC Office Building / GWOC<br>Hyozan16                                                       | 12:TSE units / <u>Remote terminal2</u> / I | -Iyozan16               |
| <ul> <li>Remote terminal2</li> <li>Chiller31</li> </ul>                                                                                                    | >              |               |              |                                                                                                    |                                            |                         |
| <ul> <li>Hyozan16</li> <li>indoorUnit01</li> <li>indoorUnit02</li> <li>indoorUnit03</li> <li>indoorUnit04</li> <li>hyozan sample</li> <li>hyozan7</li> <li>+ Security-Test-Hyozan</li> </ul> | >              |               | 1            | hyozan sample<br>İç ünite adresi<br>Hata eşikleri<br>Uyarı eşikleri (düşük)<br>Uyarı eşikleri (yüksek) | 10<br>±0°C<br>-1°C<br>1°C                  | 3 @~                    |
| + Gateway for payment test                                                                                                    | >              |               |              | hyozan7                                                                                                |                                            | @ ~                     |
|                                                                                                    |                |               |              | İç ünite adresi                                                                                        | 8                                          |                         |
|                                                                                                    |                |               |              | Hata eşikleri                                                                                          | ±0°C                                       |                         |
|                                                                                                    |                |               |              | Uyarı eşikleri (düşük)                                                                                 | -1°C                                       |                         |
|                                                                                                    |                |               |              | Uyarı eşikleri (yüksek)                                                                                | 1°C                                        |                         |

| • | Her bir Hyozan iç ünite için a<br>[İç ünite adresi]<br>[Hata eşikleri]<br>[Uyarı eşikleri (düşük)]<br>[Uyarı eşikleri (yüksek)]                                                                                                    | şağıdaki öğeler ①'de gösterildiği gibi görüntülenir :<br>İç ünite adresi<br>Anormal algılama eşiği (±0 °C ila ±10 °C)<br>Uyarı eşikleri (düşük) (-5°C ila -1°C)<br>Uyarı eşikleri (yüksek) (1°C ila 5 °C) |  |  |  |  |
|---|----------------------------------------------------------------------------------------------------|----------------------------------------------------------------------------------------------------|--|--|--|--|
| • | Bir iç ünite eklemek için, İç ünite ekle iletişim kutusunu görüntülemek üzere ②'de [ÜNİTE<br>EKLE] öğesine tıklayın.                                                                                                    |                                                                                                    |  |  |  |  |
| • | <ul> <li>③'deki dişli simgesine tıklarsanız, aşağıdaki iki düğme görüntülenir :<br/>[Düzenle]<br/>İç Ünite Düzeni iletişim kutusunu görüntülemek için bu düğmeye tıklayın.<br/>[Sil]<br/>İç üniteyi silmek için bu düğmeye tıklayın.</li> </ul> |                                                                                                    |  |  |  |  |

Hyozan iç ünite ekle iletişim kutusu

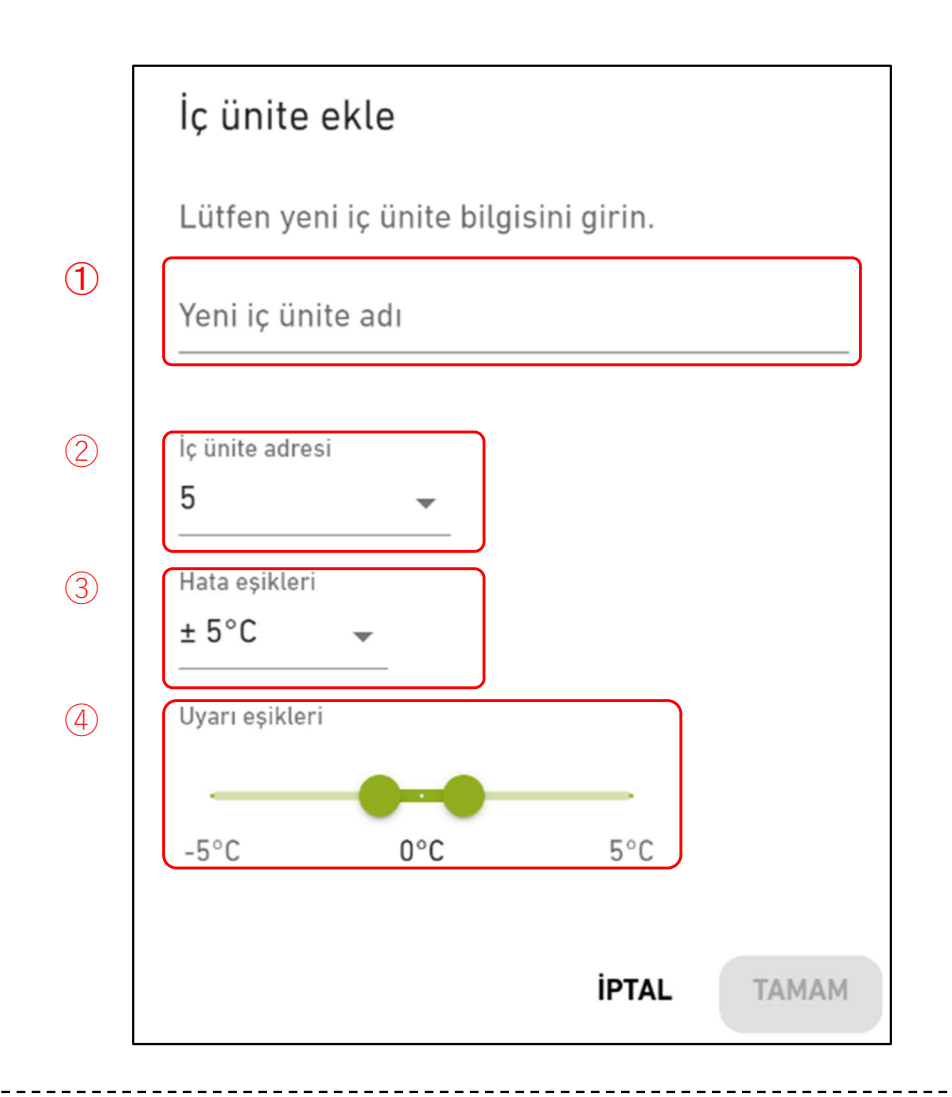

Hyozan iç ünite ayarını değiştirmek için aşağıdaki öğeleri girebilir ve [TAMAM] düğmesine tıklayabilirsiniz: 1)Yeni iç ünite adı 2 İç ünite adresi 3 Hata eşikleri Ayarlanan sıcaklık ile iç ortam sıcaklığı arasındaki sıcaklık farkı bu eşiği aşarsa, sıcaklık anormalliği olarak değerlendirilecektir. (4)Uyarı eşikleri (düşük / yüksek) Lütfen uyarı kriterlerini, ayarlanan sıcaklık ile iç ünite sıcaklığı arasındaki sıcaklık farkına göre ayarlayın. Uyarı, Hyozan izleme ekranında araç ipucu rengiyle aşağıdaki gibi gösterilecektir : - Sıcaklık farkı < Uyarı eşikleri (düşük) : Mavi - Uyarı eşikleri (düşük) ≤ Sıcaklık farkı ≤ Uyarı eşikleri (yüksek) : Yeşil - Uyarı eşikleri (yüksek) < Sıcaklık farkı : Turuncu

Hyozan iç ünite düzenle iletişim kutusu

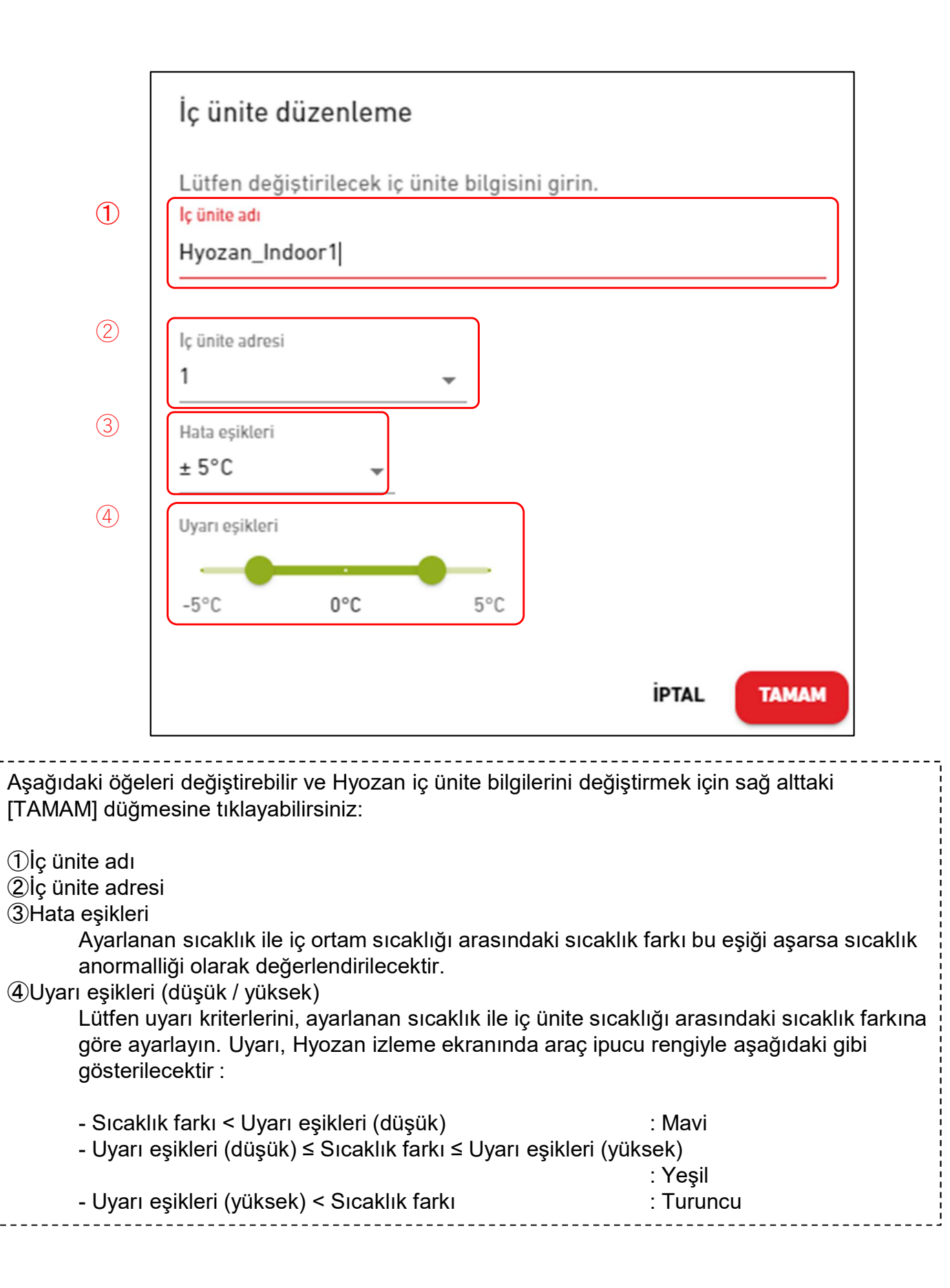

Bu ekran, bir İç ünite grup'u kaydederken hedef kat'u seçmek için kullanılır.

|                    | TESİSLERİM    | YARDIM 🗸         |                       |                                                                                     |                                                                                              | ٨ |
|--------------------|---------------|------------------|-----------------------|-------------------------------------------------------------------------------------|----------------------------------------------------------------------------------------------|---|
| Genel Bakış        | Tesis Ayarı 🗸 | Servis Bilgisi 🗸 | Program 🗸 Yönet 🗸     | Ödeme ()                                                                            |                                                                                              |   |
| + Kat 2<br>+ Kat 1 | ><br>>        |                  |                       | MySites / ABC Office Building<br>Grup kaydı                                         |                                                                                              |   |
| + Zemin Ka         | t >           |                  | <ol> <li>2</li> </ol> | Kat 2       Grup sayısı       Grup adı       Kat 1       Grup sayısı       Grup adı | 3<br>Sales Dept. 1<br>Sales Dept. 2<br>sample<br>2<br>Technical Dept. 1<br>Technical Dept. 2 |   |

 [2.8 Grup Ayarı Ekranı - Grup Listesi] öğesine gitmek için ① içinde Kat adına tıklayın.
 Her kat için, aşağıdaki öğeler ② içinde gösterildiği gibi görüntülenir: [Grup sayısı] Kayıtlı grup sayısı [Grup adı] Kayıtlı grup adlarının listesi

Bu ekran, grup bilgilerini görüntülemek, kaydetmek ve ayarlamak için kullanılır.

| ACCESS                                                                                       | TESISLERIM                          | YARDIM        | 1 ~                             |               |                                                            | ٨ | Maccess-test@test.com 🗸 |
|----------------------------------------------------------------------------------------------|-------------------------------------|---------------|---------------------------------|---------------|------------------------------------------------------------|---|-------------------------|
| Genel Bakış                                                                                  | Tesis Ayarı 🗸                       | Servis Bilgis | i ∨ Program ∨ Y                 | Yönet 🗸 Ödeme |                                                            |   |                         |
| <ul> <li>Kat 2</li> <li>Sales 0</li> <li>Sales 1</li> <li>Kat 1</li> <li>Zemin Ka</li> </ul> | ><br>Dept. 1<br>Dept. 2<br>><br>t > | ><br>>        | MySites / ABC Building<br>Kat 2 | g / Kat 2     |                                                            |   |                         |
|                                                                                              |                                     | 2             | İç ünite sayısı<br>İç ünite     |               | 4<br>FDT28KXZE1<br>FDT28KXZE1<br>FDT36KXZE1<br>FDTC15KXZE1 |   |                         |

| Düzen öğesine gitme              | ık için ${f 1}$ içindeki grup adına tıklayın.              |  |
|----------------------------------|------------------------------------------------------------|--|
| Her grup için, aşağıdı           | aki öğeler ② içinde gösterildiği gibi görüntülenir:        |  |
| [İç ünite sayısı]                | Grup'a ait İç ünite sayısı.                                |  |
| [İç ünite]                       | Grup'a ait iç ünitelerin listesi.                          |  |
| Grup eklemek için, 3             | ) içindeki [GRUP EKLE]'a tıklayın ve grup adını girin.     |  |
| <li>④ içindeki dişli çark s</li> | simgesini tıklatırsanız, aşağıdaki iki düğme görüntülenir: |  |
| [Düzenle]                        | Grup adını düzenlemek için bu düğmeye tıklayın.            |  |
| [Sil]                            | Grup'usilmek için bu düğmeye tıklayın.                     |  |

Bu ekran, bir iç üniteyi bir grup'a kaydetmek ve düzen ayarlarını yapmak için kullanılır.

|                                                                                                    | ٨                                                                                                    |
|----------------------------------------------------------------------------------------------------|----------------------------------------------------------------------------------------------------|
| Genel Bakış Tesis Ayarı 🗸 Servis Bilgisi 🗸 Program 🗸 Yönet 🗸                                                                                                    | Ödeme ()                                                                                                    |
| - Kat 2 ><br>- Sales Dept. 1 ><br>FDT28KXZE1                                                                                                    | MySites / ABC Office Building / Kat 2 / Sales Dept. 1<br>Sales Dept. 1                                                                                                    |
| FDT28KXZE1<br>FDT36KXZE1<br>FDTC15KXZE1                                                                                                    | Grup düzeni görüntüsü                                                                                                    |
| + Sales Dept. 2 ><br>+ sample ><br>+ Kat 1 ><br>+ Zemin Kat >                                                                                                    | FDTC15KXZE1<br>FDTC15KXZE1<br>FDTC15KXZE1<br>FDT28KXZE1<br>FDT28KXZE1<br>FDT28KXZE1<br>FDT36KXZE1                                                                                                    |
|                                                                                                    | Grup listesi                                                                                                    |
| (4)                                                                                                    | lç ünite sayısı 4<br>İç ünite FDT28KXZE1<br>FDT28KXZE1<br>FDT36KXZE1<br>FDT36KXZE1                                                                                                    |
| <ul> <li>① mevcut düzen ayarlarını görüntü</li> <li>② içindeki dişli çark simgesini tıkla<br/>[Görüntü yükle]<br/>Arka plan resmi yüklemek için<br/>gibi kısıtlanmıştır:<br/>Biçim: png veya jpeg<br/>Boyut: 500KB'den az</li> <li>[Düzen ayarı]<br/>Sonraki sayfada Düzen Düzen<br/>tıklatın.</li> <li>[Görüntü sil]<br/>Geçerli resmi silmek için bu dü</li> <li>③'deki [ÜNİTE DÜZENLE] öğesine<br/>aynı tesiste kayıtlı iç üniteler arasır<br/>iç üniteyi seçin.</li> <li>④ Aşağıdaki ögeleri hazırlayın.<br/>[İç ünite sayısı]<br/>Grup'a ait<br/>[İç ünite]</li> </ul> | iler.<br>Itırsanız, aşağıdaki düğmeler görüntülenir:<br>I bu düğmeyi tıklayın. Kullanılacak görüntü aşağıdaki<br>nle iletişim kutusunu görüntülemek için bu düğmeyi<br>Üğmeye tıklayın. Bu, düzen ayarlarını etkilemez.<br>E tıklarsanız, herhangi bir grup'a ait olmayan iç üniteler<br>Inda listelenir. Bu listeden, grup'a kaydetmek istediğiniz |

#### Düzen düzenleme iletişim kutusu

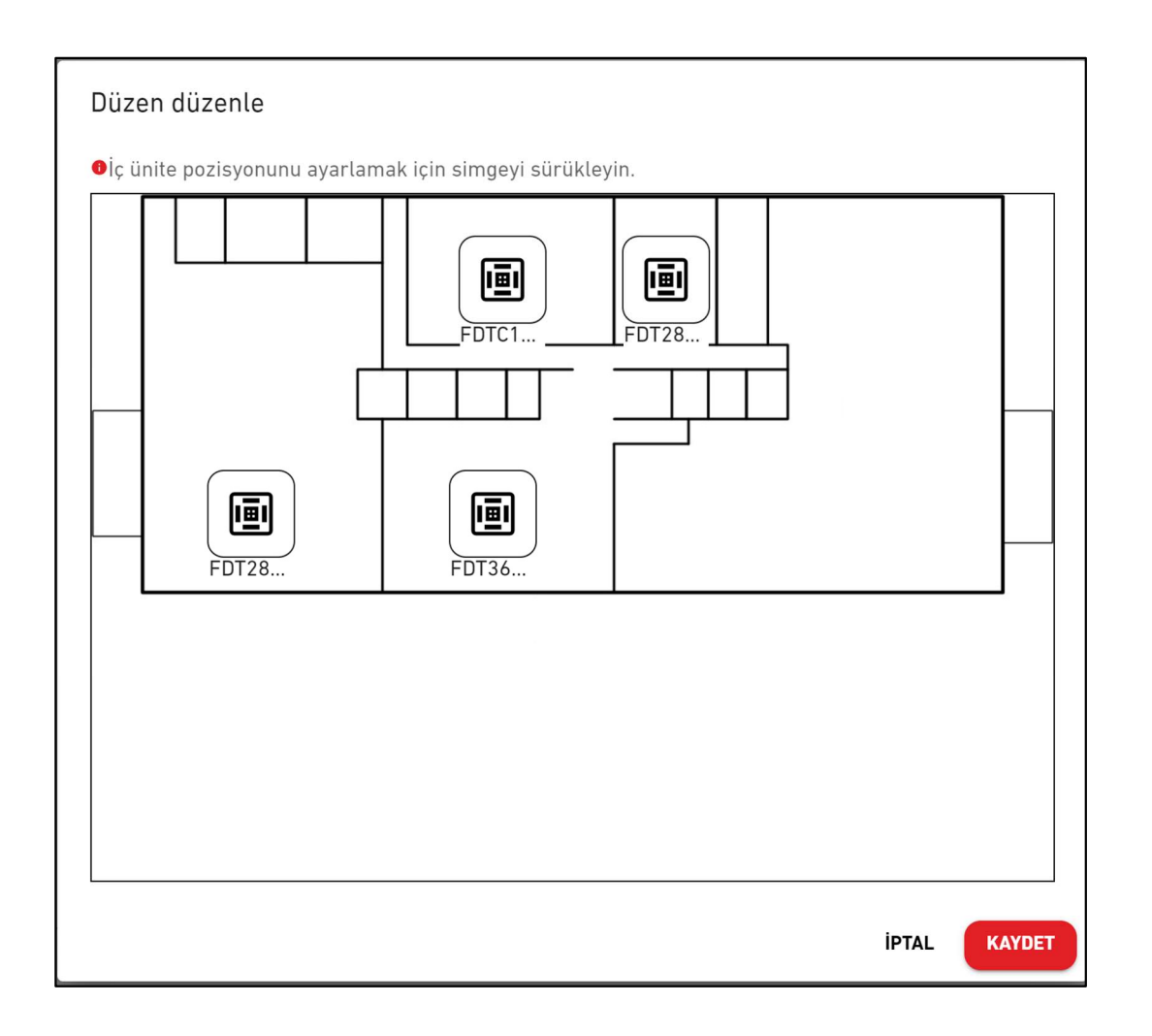

| İç ünite düzeni prosedürü aşağıdaki gibidir:                                                                                                    |  |  |  |  |  |
|----------------------------------------------------------------------------------------------------|--|--|--|--|--|
| <ol> <li>İç ünite pozisyonunu ayarlamak için simgeyi sürükleyin.</li> <li>[KAYDET]'e tıklarsanız, iletişim kutusu kapanır ve düzen işlemi tamamlanır.</li> </ol> |  |  |  |  |  |

Bu ekran Hyozan iç ünitesini bir gruba kaydetmek ve düzen ayarlarını yapmak için kullanılır.

| ACCESS        | TESISLERIM   | YARDIM         | ~        |                               |                             |                     |
|---------------|--------------|----------------|----------|-------------------------------|-----------------------------|---------------------|
| enel Bakış Te | esis Ayarı 🗸 | Servis Bilgisi | ∨ Pr     | ogram 🗸 Yönet 🗸 Ödeme 🕐       |                             |                     |
| – Tesis       | >            |                |          | MySites / ABC Office Building |                             |                     |
| + Group Hy    | ozan 1       | >              |          | Hyozan Grup ayarı             |                             |                     |
| + Group Hy    | ozan 2       | >              |          |                               |                             | 3                   |
| + Group Hy    | ozan 3       | >              |          |                               |                             | + GRUP EKL          |
|               |              |                |          | Group Hyozan 1                |                             |                     |
|               |              |                | ()<br>() |                               |                             | (4) <b>(<b></b></b> |
|               |              |                | 2        | lç ünite sayısı               | 3                           |                     |
|               |              |                |          | iç unite                      | indoorUnit02                |                     |
|               |              |                |          |                               | Indeor Onitos               |                     |
|               |              |                |          |                               |                             |                     |
|               |              |                |          | <u>Group Hyozan 2</u>         |                             | <b>敛</b> ~          |
|               |              |                |          | İç ünite sayısı               | 2                           |                     |
|               |              |                |          | İç ünite                      | inDoorUnit6<br>indoorUnit04 |                     |
|               |              |                |          |                               |                             |                     |

| •           | Düzen ayar ekra                                                                  | anına geçmek için $\textcircled{1}$ 'de grup adına tıklayın. |   |  |  |  |  |  |
|-------------|----------------------------------------------------------------------------------|--------------------------------------------------------------|---|--|--|--|--|--|
| •           | Her grup için aşağıdaki öğeler ②'de gösterildiği gibi görüntülenir :             |                                                              |   |  |  |  |  |  |
| 1           | [İç ünite sayıs                                                                  | Gruba ait iç ünite sayısı.                                   |   |  |  |  |  |  |
|             | [İç ünite]                                                                       | Gruba ait iç ünite listesi.                                  |   |  |  |  |  |  |
| •           | Bir grup eklemek için, ③'de [GRUP EKLE] seçeneğine tıklayın ve grup adını girin. |                                                              |   |  |  |  |  |  |
| •           | ④'teki dişli simgesine tıklarsanız, aşağıdaki iki düğme görüntülenir :           |                                                              |   |  |  |  |  |  |
| 1           | [Düzenle]                                                                        | Grup adını düzenlemek için bu düğmeye tıklayın.              |   |  |  |  |  |  |
| 1<br>1<br>1 | [Sil]                                                                            | Grup silmek için bu düğmeye tıklayın.                        |   |  |  |  |  |  |
| L           |                                                                                  |                                                              | i |  |  |  |  |  |
Bu ekran Hyozan iç ünitesini bir gruba kaydetmek ve düzen ayarlarını yapmak için kullanılır.

| Genel Bakis                                                                                             | Tesis Avarı                                                                                                    | Servis Bilgisi                                                                     | Pror                                                      | ngram v. Yönet v. Ödeme ()                                                                                                    |
|----------------------------------------------------------------------------------------------------|----------------------------------------------------------------------------------------------------|------------------------------------------------------------------------------------|-----------------------------------------------------------|----------------------------------------------------------------------------------------------------|
| Genet Dakiş                                                                                             | Tesis Ayari                                                                                                    | Jervis Dirgisi                                                                     | 7 Flog                                                    | ngrani V Tunet V Ouenne ()                                                                                                    |
| - Tesis                                                                                                 | >                                                                                                    |                                                                                    | N                                                         | MySites / ABC Office Building / Group Hyozan 1                                                                                                    |
| - Group                                                                                                 | Hyozan 1                                                                                                    | >                                                                                  | (                                                         | Group Hyozan 1                                                                                                    |
| ind                                                                                                    | porUnit01                                                                                                    |                                                                                    |                                                           |                                                                                                    |
| inde                                                                                                    | oorUnit03                                                                                                    |                                                                                    |                                                           | Grup düzeni görüntüsü                                                                                                    |
| + Group                                                                                                 | Hyozan 2                                                                                                    | >                                                                                  |                                                           |                                                                                                    |
| + Group                                                                                                 | Hyozan 3                                                                                                    | >                                                                                  |                                                           |                                                                                                    |
|                                                                                                    |                                                                                                    |                                                                                    |                                                           | * * *                                                                                                    |
|                                                                                                    |                                                                                                    |                                                                                    |                                                           | indoorUnit01 indoorUnit02 indoorUnit03                                                                                                    |
|                                                                                                    |                                                                                                    |                                                                                    |                                                           |                                                                                                    |
|                                                                                                    |                                                                                                    |                                                                                    |                                                           |                                                                                                    |
|                                                                                                    |                                                                                                    |                                                                                    |                                                           |                                                                                                    |
|                                                                                                    |                                                                                                    |                                                                                    |                                                           |                                                                                                    |
|                                                                                                    |                                                                                                    |                                                                                    |                                                           |                                                                                                    |
|                                                                                                    |                                                                                                    |                                                                                    |                                                           |                                                                                                    |
|                                                                                                    |                                                                                                    |                                                                                    |                                                           |                                                                                                    |
|                                                                                                    |                                                                                                    |                                                                                    |                                                           |                                                                                                    |
|                                                                                                    |                                                                                                    |                                                                                    |                                                           |                                                                                                    |
|                                                                                                    |                                                                                                    |                                                                                    |                                                           |                                                                                                    |
|                                                                                                    |                                                                                                    |                                                                                    |                                                           |                                                                                                    |
|                                                                                                    |                                                                                                    |                                                                                    |                                                           |                                                                                                    |
|                                                                                                    |                                                                                                    |                                                                                    |                                                           |                                                                                                    |
|                                                                                                    |                                                                                                    |                                                                                    | (4)                                                       | lç ünite sayısı 3                                                                                                    |
|                                                                                                    |                                                                                                    |                                                                                    |                                                           | indoorUnit01<br>indoorUnit02                                                                                                    |
|                                                                                                    |                                                                                                    |                                                                                    | ļ                                                         | indoorUnitu3                                                                                                    |
|                                                                                                    |                                                                                                    |                                                                                    |                                                           |                                                                                                    |
| 1) mevo                                                                                                 | cut düzer                                                                                                    | ı ayarları                                                                         | nı gö                                                     | örüntüler.                                                                                                    |
| 2)'deki                                                                                                 | dişli çark                                                                                                    | simgesir                                                                           | ne til                                                    | ıklarsanız, aşağıdaki düğmeler görüntülenir:                                                                                                    |
| [Göri                                                                                                   | üntü yükl                                                                                                    | e]                                                                                 |                                                           |                                                                                                    |
| Λrl                                                                                                    | ka plan re                                                                                                    | əsmi yükl                                                                          | eme                                                       | ek için bu düğmeyi tıklayın. Kullanılacak görüntü aşağıdaki                                                                                                    |
|                                                                                                    | (Isitlanm)                                                                                                    | iştir:                                                                             |                                                           |                                                                                                    |
| gibi k                                                                                                  |                                                                                                    | id veva ir                                                                         | beg                                                       |                                                                                                    |
| gibi k                                                                                                  | Biçim: pr                                                                                                    |                                                                                    | •                                                         |                                                                                                    |
| gibi k                                                                                                  | Biçim: pr<br>Boyut: 5(                                                                                                    | )0KB'den                                                                           | az                                                        |                                                                                                    |
| gibi k<br>[Düz                                                                                          | Biçim: pr<br>Boyut: 50<br>en ayarı]                                                                                                    | )0KB'den                                                                           | az                                                        |                                                                                                    |
| gibi k<br>[Düz<br>So                                                                                    | Biçim: pr<br>Boyut: 5(<br>en ayarı]<br>nraki say                                                                                                    | 00KB'den<br>/fada Düz                                                              | az<br>zen [                                               | Düzenle iletişim kutusunu görüntülemek için bu düğmeyi                                                                                                    |
| gibi k<br>[Düz<br>So<br>tık                                                                             | Biçim: pr<br>Boyut: 5(<br>en ayarı]<br>ınraki say<br>layın.                                                                                            | )0KB'den<br>/fada Düz                                                              | az<br>zen [                                               | Düzenle iletişim kutusunu görüntülemek için bu düğmeyi                                                                                                    |
| gibi k<br>[Düz<br>So<br>tık<br>[Görü                                                                    | Biçim: pr<br>Boyut: 5(<br>en ayarı]<br>nraki say<br>layın.<br>üntü sil]                                                                                | )0KB'den                                                                           | zen l                                                     | Düzenle iletişim kutusunu görüntülemek için bu düğmeyi                                                                                                    |
| gibi k<br>[Düz<br>So<br>tık<br>[Görü<br>Ge                                                              | Biçim: pr<br>Boyut: 5(<br>en ayarı]<br>nraki say<br>layın.<br>üntü sil]<br>çerli resr                                                                  | /fada Düz                                                                          | i az<br>zen l                                             | Düzenle iletişim kutusunu görüntülemek için bu düğmeyi<br>bu düğmeye tıklayın. Bu, düzen ayarlarını etkilemez.                                                                                                    |
| gibi k<br>[Düz<br>So<br>tık<br>[Görü<br>Ge<br>3)'deki                                                   | Biçim: pr<br>Boyut: 5(<br>en ayarı]<br>nraki say<br>layın.<br>üntü sil]<br>çerli resr<br>[ÜNİTE [                                                      | 00KB'den<br>/fada Düz<br>ni silmek<br>0ÜZENLE                                      | i az<br>zen l<br>için<br>Ξ] öğ                            | Düzenle iletişim kutusunu görüntülemek için bu düğmeyi<br>bu düğmeye tıklayın. Bu, düzen ayarlarını etkilemez.<br>ğesine tıklarsanız, herhangi bir gruba ait olmayan iç ünitele                                                                                             |
| gibi k<br>[Düz<br>So<br>tık<br>[Görü<br>Ge<br>3)'deki<br>iynı tes                                       | Biçim: pr<br>Boyut: 5(<br>en ayarı]<br>nraki say<br>layın.<br>üntü sil]<br>çerli resr<br>[ÜNİTE [<br>siste kayı                                        | )0KB'den<br>/fada Düz<br>ni silmek<br>)ÜZENLE<br>tlı iç ünite                      | için<br>[] öğ<br>[] öğ                                    | Düzenle iletişim kutusunu görüntülemek için bu düğmeyi<br>bu düğmeye tıklayın. Bu, düzen ayarlarını etkilemez.<br>ğesine tıklarsanız, herhangi bir gruba ait olmayan iç ünitele<br>arasında listelenir. Bu listeden, gruba kaydetmek istediğiniz                            |
| gibi k<br>[Düzu<br>So<br>tık<br>[Görü<br>Ge<br>3)'deki<br>iynı tes<br>initeyi s                         | Biçim: pr<br>Boyut: 5(<br>en ayarı]<br>nraki say<br>layın.<br>üntü sil]<br>çerli resr<br>[ÜNİTE [<br>siste kayı<br>seçin.                              | ooKB'den<br>/fada Düz<br>ni silmek<br>OÜZENLE<br>tlı iç ünite                      | i az<br>zen l<br>için<br>Ξ] öğ<br>iler a                  | Düzenle iletişim kutusunu görüntülemek için bu düğmeyi<br>bu düğmeye tıklayın. Bu, düzen ayarlarını etkilemez.<br>ğesine tıklarsanız, herhangi bir gruba ait olmayan iç ünitele<br>arasında listelenir. Bu listeden, gruba kaydetmek istediğiniz                            |
| gibi k<br>gibi k<br>[Düz<br>So<br>tık<br>[Görü<br>Ge<br>3)'deki<br>ıynı tes<br>ıniteyi s<br>1) aşağ     | Biçim: pr<br>Boyut: 5(<br>en ayarı]<br>onraki say<br>ilayın.<br>üntü sil]<br>çerli resr<br>[ÜNİTE [<br>siste kayı<br>seçin.<br>ıldaki öge              | 00KB'den<br>/fada Düz<br>ni silmek<br>DÜZENLE<br>tlı iç ünite<br>∍leri göste       | i az<br>zen l<br>için<br>Ξ] öğ<br>erir:                   | Düzenle iletişim kutusunu görüntülemek için bu düğmeyi<br>bu düğmeye tıklayın. Bu, düzen ayarlarını etkilemez.<br>ğesine tıklarsanız, herhangi bir gruba ait olmayan iç ünitele<br>arasında listelenir. Bu listeden, gruba kaydetmek istediğiniz                            |
| gibi k<br>gibi k<br>[Düz<br>So<br>tık<br>[Gört<br>3)'deki<br>aynı tes<br>initeyi s<br>1) aşağ<br>[İç ür | Biçim: pr<br>Boyut: 5(<br>en ayarı]<br>ınraki say<br>layın.<br>üntü sil]<br>çerli resr<br>[ÜNİTE [<br>siste kayı<br>seçin.<br>ıldaki öge<br>nite sayıs | JOKB'den<br>∕fada Düz<br>ni silmek<br>DÜZENLE<br>tlı iç ünite<br>∍leri göste<br>ı] | i az<br>zen l<br>için<br>Ξ] öğ<br>əler a<br>ərir:<br>Grub | Düzenle iletişim kutusunu görüntülemek için bu düğmeyi<br>bu düğmeye tıklayın. Bu, düzen ayarlarını etkilemez.<br>ğesine tıklarsanız, herhangi bir gruba ait olmayan iç ünitele<br>arasında listelenir. Bu listeden, gruba kaydetmek istediğiniz<br>ba ait iç ünite sayısı. |

### 2.11. Hyozan Grup Ayar Ekranı - Grup Listesi

#### Düzen düzenleme iletişim kutusu

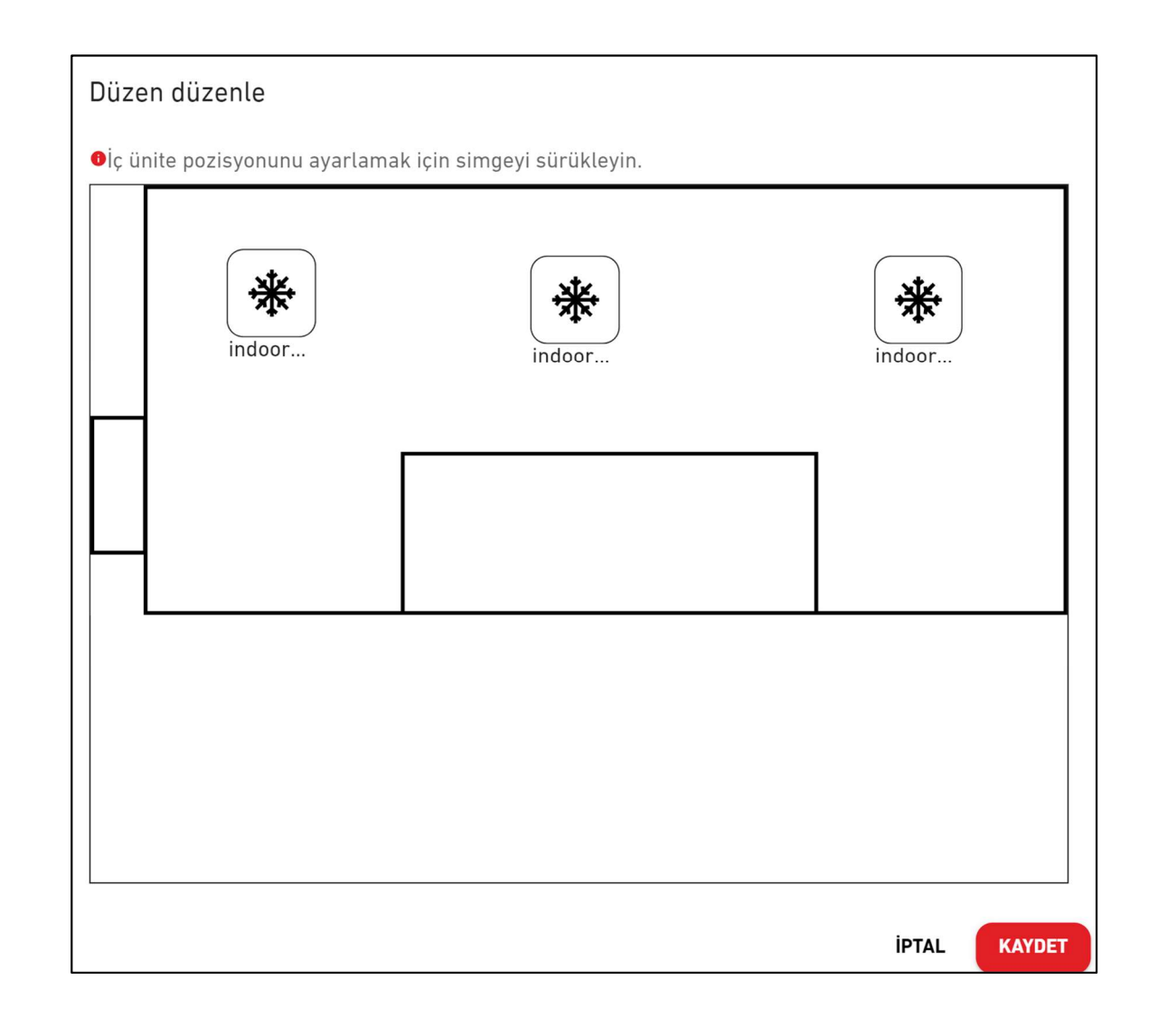

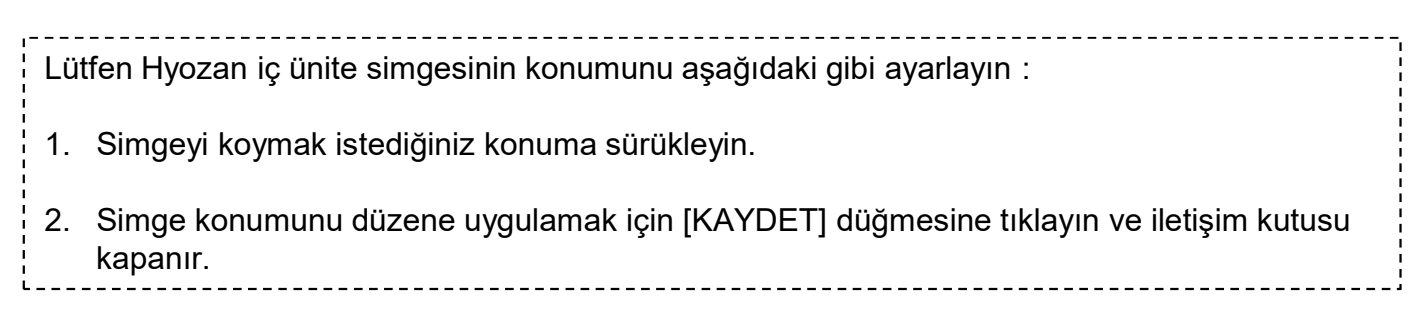

Bu ekran Tesis profilini görüntülemek, değiştirmek için kullanılır.

|                           | 1 YARDIM 🗸                        |                                                                                                    | A Maccess-test@test.                                                                            | com 🗸   |
|---------------------------|-----------------------------------|----------------------------------------------------------------------------------------------------|-------------------------------------------------------------------------------------------------|---------|
| Genel Bakış Tesis Ayarı 🗸 | <br>Servis Bilgisi ∨ Program ∨ Yč | net ∨ Ödeme ()                                                                                              |                                                                                                 |         |
|                           | Tesis aya                         | ri                                                                                                    |                                                                                                 |         |
|                           | 1                                 | ABC Office Building<br>Şehir<br>Konum (Hava durumu raporu için)<br>Zaman dilimi<br>Zemin üstü<br>Bodrum kat | london<br>London, City of London, Greater London, United Kingdom<br>Europe/London<br>Kat 2<br>- | 2<br>¢~ |

| • Aşağıdaki öğeler ①'d                                                                                                    | le gösterildiği gibi görüntülenir.                                                                                                    |
|----------------------------------------------------------------------------------------------------|----------------------------------------------------------------------------------------------------|
| [Tesis adı]                                                                                                    | Tesis Adı                                                                                                    |
| [Şehir]                                                                                                    | Tesis konumu                                                                                                    |
| [Konum (Hava dur                                                                                                    | umu raporu için)]                                                                                                    |
|                                                                                                    | Hava durumu raporu için Tesis konumu                                                                                                    |
| [Zaman dilimi]                                                                                                    | Tesisin zaman dilimi alanı                                                                                                    |
| [Zemin üstü]                                                                                                    | Üst katların sayısı                                                                                                    |
| [Bodrum kat]                                                                                                    | Bodrum katı sayısı                                                                                                    |
| <ul> <li>②'deki dişli simgesine<br/>[Düzenle]<br/>Aşağıdaki sayfa<br/>düğmeye tıklayın.<br/>[Sil]<br/>Tesisi silmek içi<br/>* Tesis yalnızca<br/>silinebilir.)</li> </ul> | e tıklarsanız, aşağıdaki düğmeler görüntülenir:<br>ada Tesis profilini düzenle iletişim kutusunu görüntülemek için bu<br>in bu düğmeye tıklayın.<br>tesisteki tüm ağ geçitlerinin [Ödeme durumu], "Ödenmedi" olduğunda |

Tesis profilini düzenle iletişim kutusu

| Tesis profili                    | ini düzen   | le        |          |        |
|----------------------------------|-------------|-----------|----------|--------|
| * Zorunlu Alan                   | lar         |           |          |        |
| Tesis adı*<br>ABC Building       |             |           |          |        |
| Şehir*                           |             |           |          |        |
| london                           |             |           |          |        |
| London, City of<br>Zaman dilimi* | f London, G | reater Lo | ondon, . | ···· • |
| Europe/Londo                     | n           |           |          | -      |
| Zemin üstü*                      |             |           |          |        |
| 2                                | •           |           |          |        |
| Bodrum kat*                      |             |           |          |        |
| -                                | -           |           |          |        |
|                                  |             |           |          | _      |

| <ul> <li>Aşağıdaki öğeleri değişti<br/>tıklayabilirsiniz:</li> </ul> | rebilir ve Tesis bilgilerini değiştirmek için [KAYDET]'e          |
|----------------------------------------------------------------------|-------------------------------------------------------------------|
| [Tesis adı]                                                          | Tesis adını girin.                                                |
| [Şehir]                                                              | Tesis konumunu girin.                                             |
| [Konum (Hava durum                                                   | u raporu için)]                                                   |
|                                                                      | Hava durumu bilgileri için hedef şehri seçin (arama yapılabilir). |
| [Zaman dilimi]                                                       | Tesis konum alanını seçin (arama yapılabilir).                    |
| [Zemin üstü]                                                         | Yer üstü kat sayısını ve yeraltı kat sayısını seçin(*)            |
| [Bodrum kat]                                                         | Bodrum kat sayısını seçin(*)                                      |
| (*) İzin verilen aralı                                               | k aşağıdaki gibidir:                                              |
| [Zemin üstü]                                                         | Zemin kat, 1 ~ 14 (1. ~ 15. kat'lar yerüstü)                      |
| [Bodrum kat]                                                         | -, B1 ~ B4 (Kat yok ~ dört kat yeraltında)                        |

# 2.13. Tesis Kullanıcıları Ayarı Ekranı

Bu ekran, Tesis için her bir hesabın erişilebilirliğini düzenlemek için kullanılır.

| ACCESS      | TESISLERIM    | YARDIM         | ~ |                                                                                                    |             |                  | P | $\chi$ Maccess-test@test.com $\checkmark$ |
|-------------|---------------|----------------|---|----------------------------------------------------------------------------------------------------|-------------|------------------|---|-------------------------------------------|
| Genel Bakış | Tesis Ayarı 🗸 | Servis Bilgisi | ~ | Program → Yönet → Ödeme ①                                                                                                    |             |                  |   |                                           |
|             |               |                |   | Tesis kullanıcıları                                                                                                    |             |                  |   |                                           |
|             |               |                |   | Edit accessibility for connected users below or search for users you want to give access to.<br>Please note, if the invitation period for a new user has expired, it is required to delete and adc | l that user | again.           |   |                                           |
|             |               |                |   | ABC Office Building                                                                                                    |             |                  | 1 | + KULLANICI EKLE                          |
|             |               |                |   | E-posta                                                                                                    | G           | üvenlik seviyesi |   | Ayarlar                                   |
|             |               |                |   |                                                                                                    | 2           | Yönetici         |   |                                           |
|             |               |                |   |                                                                                                    |             | Yönetici         | 3 | \$ ~                                      |
|             |               |                |   |                                                                                                    |             | Yönetici         |   | \$ v                                      |

| <ul> <li>①'de [KULLANICI EKLE]'a tıklayın, e-posta adresini ve yetkilendirmeyi girin ve<br/>[TAMAM]'ye tıklayın; siteye bir davet postası gönderebilirsiniz. Bir tesise en fazla 100<br/>hesap kaydedilebilir. Yetkilendirme için 'Yönetici', 'Müdür' veya 'Görüntüleyici'ı</li> </ul>                                                                                                    | Bu ekranda, tesise erisimi olan kullanıcı hesaplarını vönetebilirsiniz                                                                                                    |
|----------------------------------------------------------------------------------------------------|----------------------------------------------------------------------------------------------------|
| <ul> <li>seçebilirsiniz. Kullanıcı yetkisine bağlı olarak her bir ekrana erişim, çalıştırma ve görüntüleme izinleri aşağıdaki sayfada listelenmiştir.</li> <li>② her bir hesaba verilen yetkilendirmenin en yüksek seviyesini gösterir.</li> <li>③ içindeki dişli simgesine tıklarsanız, aşağıdaki iki düğme görüntülenir :<br/>[Düzenle]<br/>Aşağıdaki sayfada Yetkilendirme Düzenleme iletişim kutusunu görüntülemek için bu düğmeye tıklayın.<br/>[Sil]<br/>Hesabı silmek için bu düğmeye tıklayın.</li> </ul> | <ul> <li>Bu ekranda, tesise erişimi olan kullanıcı hesaplarını yönetebilirsiniz.</li> <li>①'de [KULLANICI EKLE]'a tıklayın, e-posta adresini ve yetkilendirmeyi girin ve<br/>[TAMAM]'ye tıklayın; siteye bir davet postası gönderebilirsiniz. Bir tesise en fazla 100<br/>hesap kaydedilebilir. Yetkilendirme için 'Yönetici', 'Müdür' veya 'Görüntüleyici'ı<br/>seçebilirsiniz. Kullanıcı yetkisine bağlı olarak her bir ekrana erişim, çalıştırma ve<br/>görüntüleme izinleri aşağıdaki sayfada listelenmiştir.</li> <li>② her bir hesaba verilen yetkilendirmenin en yüksek seviyesini gösterir.</li> <li>③ içindeki dişli simgesine tıklarsanız, aşağıdaki iki düğme görüntülenir :<br/>[Düzenle]<br/>Aşağıdaki sayfada Yetkilendirme Düzenleme iletişim kutusunu görüntülemek için bu<br/>düğmeye tıklayın.<br/>[Sil]<br/>Hesabı silmek için bu düğmeye tıklayın.</li> </ul> |

Kullanıcı yetkisine bağlı olarak her bir ekrana erişim, çalıştırma ve görüntüleme izinlerinin listesi

|                            |                            | Yetkilendirme |       |                   |     |  |  |  |
|----------------------------|----------------------------|---------------|-------|-------------------|-----|--|--|--|
|                            | Ekran                      | Yönetici      | Müdür | Görüntüle<br>yici | Yok |  |  |  |
|                            | TESİSLERİM ekranı          | 0             | 0     | 0                 | ×   |  |  |  |
|                            | Genel bakış ekranı         | 0             | 0     | 0                 | ×   |  |  |  |
| Tomal fanksivanlar         | Grup düzeni ekranı         | 0             | 0     | 0                 | ×   |  |  |  |
| Temer Tonksiyoniar         | Grafik ekranı              | 0             | 0     | 0                 | ×   |  |  |  |
|                            | Uzaktan kontrol            | 0             | 0     | ×                 | ×   |  |  |  |
|                            | Tesis ekle                 | 0             | 0     | 0                 | 0   |  |  |  |
|                            | Günlük rapor               | 0             | 0     | 0                 | ×   |  |  |  |
|                            | Hata geçmişi               | 0             | 0     | 0                 | ×   |  |  |  |
| Hizmot Bilgici Sokmosi     | Devir talebi               | 0             | 0     | 0                 | ×   |  |  |  |
| HIZITIEL BIIGISI SEKITIESI | Periyodik rapor            | 0             | ×     | ×                 | ×   |  |  |  |
|                            | Çalışma verisi geçmişi     | 0             | 0     | 0                 | ×   |  |  |  |
|                            | Hizmet geçmişi             | 0             | ×     | ×                 | ×   |  |  |  |
|                            | Yıllık takvim              | 0             | 0     | ×                 | ×   |  |  |  |
| Program sekmesi            | Bugünkü program            | 0             | 0     | ×                 | ×   |  |  |  |
|                            | Program şablonu            | 0             | 0     | ×                 | ×   |  |  |  |
|                            | Enerji tasarrufu kontrolü  | 0             | ×     | ×                 | ×   |  |  |  |
| Yönetim sekmesi            | Talep kontrolü             | 0             | ×     | ×                 | ×   |  |  |  |
|                            | Mantık kontrolü fonksiyonu | 0             | ×     | ×                 | ×   |  |  |  |
|                            | Ağ geçidi / Ünite ayarı    | 0             | ×     | ×                 | ×   |  |  |  |
|                            | Klima grup ayarı           | 0             | ×     | ×                 | ×   |  |  |  |
| Tesis ayarı sekmesi        | Hyozan grup ayarı          | 0             | ×     | ×                 | ×   |  |  |  |
|                            | Tesis ayarı                | 0             | ×     | ×                 | ×   |  |  |  |
|                            | Tesis kullanıcı ayarı      | 0             | ×     | ×                 | ×   |  |  |  |
| Ödeme sekmesi              | Ödeme                      | 0             | ×     | ×                 | ×   |  |  |  |

c: Ekranları görüntülemek, çalıştırmak ve ayarları değiştirmek mümkündür.
 x: Ekranları görüntülemek, çalıştırmak ve ayarları değiştirmek mümkün değildir..

- Yönetici kullanıcı olduğunuzda, tüm klima üniteleri ve ısı kaynağı üniteleri için yönetici yetkisine sahip olursunuz.
- Yönetici kullanıcı değilseniz, klima üniteleri için her bir grubun yetkisini ayarlayabilirsiniz, ancak ısı kaynağı üniteleri için ortak bir ayar olarak izleme veya yetki yok ayarlanabilir.

Authorization Edit dialog (Yetkilendirme Düzenleme iletişim kutusu)

| Kullanıcı yetkilendirme ayarları                   |   | Kullanıcı yetkilendirme    | ayarları                                   |   |
|----------------------------------------------------|---|----------------------------|--------------------------------------------|---|
|                                                    |   | E-posta adresi: :          |                                            |   |
| E-posta adresi: :                                  | _ | Maccess-test@test.cor      | n                                          |   |
| Maccess-test@test.com                              |   | Yönetici ayrıcalıkları: :  |                                            |   |
| Yönetici ayrıcalıkları: :                          |   | Yönetici                   |                                            |   |
| Vinetici                                           |   | Q-ton/Hyozan/Hydrolution P | RO:                                        |   |
|                                                    |   | Klima: :                   |                                            |   |
| Q-ton/Hyozan/Hydrolution PRO :                     |   |                            |                                            | - |
| Q-ton/Hyozan/Hydrolution PRO 💿 Görüntüleyici 🔿 Yok |   | Kat 2                      | ^                                          |   |
| Klima: :                                           |   | Tümü:                      | ¥                                          |   |
| Kat 2 🗸 🗸                                          |   | Salas Daat 1               | Müdür                                      |   |
|                                                    |   | Sales Dept. 1              | O Yok                                      |   |
| Kat 1 🗸 🗸                                          |   |                            | 🔿 Müdür 🧿 Görüntüleyici                    |   |
| Zemin Kat                                          |   | Sales Dept. 2              | O Yok                                      |   |
|                                                    |   | Kat 1                      | ^                                          | Ĩ |
| IPTAL TAMAM                                        |   | Tümü:                      | ¥                                          |   |
|                                                    | 1 |                            | ── Müdür ○ Görüntüleyici                   |   |
|                                                    |   | Technical Dept. 1          | Yok                                        |   |
|                                                    |   |                            | <ul> <li>Müdür () Görüntüleyici</li> </ul> |   |
|                                                    |   | Technical Dept. 2          | O Yok                                      |   |
|                                                    |   |                            | <b>v</b>                                   |   |
|                                                    |   | Zemin Kat                  | ~                                          |   |
|                                                    |   |                            | IPTAL TAMA                                 |   |

| ' ● Bir klima icin h               | er kat veva grup icin güvenlik sevivesini avarlavabilirsiniz. Avar değerleri                             |
|------------------------------------|----------------------------------------------------------------------------------------------------|
| asağıdaki dibid                    | ir.                                                                                                    |
| [Müdür]                            | İzleme ve komuta etmek mümkündür.                                                                        |
| [Görüntülevi                       | cil İzleme mümkündür.                                                                                    |
| [Yok]                              | İlgili kat ve grup görüntülenmez.                                                                        |
| Q-ton/Hyozan/I                     | Hydrolution PRO için, her ünite türü için güvenlik düzeyini ayarlayabilirsiniz.                          |
| Ayar değerleri a                   | aşağıdaki gibidir:                                                                                       |
| [Görüntüleyi                       | ci] İzleme mümkündür.                                                                                    |
| [Yok]                              | Geçerli ünite görüntülenmez.                                                                             |
| <ul> <li>Başlangıç değe</li> </ul> | erleri, kullanıcı eklerken belirttiğiniz yetkilendirmeye bağlı olarak aşağıdaki                          |
| gibi ayarlanır:                    |                                                                                                    |
| [Yönetici]                         | Tüm klimalar Müdür ayrıcalıklarıyla ayarlanmıştır. Tüm Q-ton/                                            |
| ]<br>]<br>]                        | Hyozan/Hydrolution PRO üniteleri Görüntüleyici ayrıcalıklarıyla                                          |
|                                    | ayarlanmıştır.                                                                                           |
|                                    | "Geçerli" onay kutusu, ①'in "Yönetici ayrıcalıkları:" bölümünde seçilir.                                 |
| [Műdűr]                            | Tüm klimalar Müdür ayrıcalıklarıyla ayarlanmıştır. Tüm Q-ton/                                            |
|                                    | Hyozan/Hydrolution PRO uniteleri Görüntüleyici ayrıcalıklarıyla                                          |
| <b>1</b>                           | ayarıanmıştır.<br>A Töm him ələnən O tən (həsə ən (həsbə bətiən DDO önitələri Oğnöntöləsi ələn           |
| Goruntuleyi                        | cıj Tum klimalar ve Q-ton/Hyozan/Hydrolution PRO uniteleri Goruntuleyici ayrıcalıklarıyla ayarlanmıştır. |
| • ① içinde "geçe                   | rli" onay kutusu seçiliyse, tüm klimalar Müdür ayrıcalıklarıyla ayarlanır ve                             |
| tüm Q-ton/Hyoz                     | zan üniteleri Görüntüleyici ayrıcalıklarıyla ayarlanır, böylece tek tek ayarı                            |
| yapamazsınız.                      |                                                                                                    |
| ·                                  |                                                                                                    |

Bu ekranda, her bir ağ geçidi için abonelik ödemeleri yapabilir ve ödeme durumunu kontrol edebilirsiniz.

|                                  | YARDIM 🗸                                                                                                    |                                                                                                    |                                                                                        | ٨                                                                       | Maccess-test@test.com                                                                   | ✓ <sup>Türkçe</sup> ✓ |  |
|----------------------------------|----------------------------------------------------------------------------------------------------|----------------------------------------------------------------------------------------------------|----------------------------------------------------------------------------------------|-------------------------------------------------------------------------|-----------------------------------------------------------------------------------------|-----------------------|--|
| Genel Bakış Tesis Ayarı 🗸        | Servis Bilgisi 🗸 Program 🗙                                                                                                    | v Yönet ∨ Ödeme 🕐                                                                                                    |                                                                                        |                                                                         |                                                                                         |                       |  |
|                                  | Abonelik ödemesi                                                                                                    |                                                                                                    |                                                                                        |                                                                         |                                                                                         |                       |  |
|                                  | M-ACCESS, ağ geçidi başır<br>düğmesine başın, ardındar<br>İlk ödemeden sonra, yıllık i<br>aboneliği iptal etmek isters<br>tarafından kullanılabilir. | a yıllık ücret gerektiren ücre<br>ödeme ekranına yönlendiril<br>icretler otomatik olarak kayı<br>eniz, lütfen "PORTAL" butonı | etli bir abonelik hizm<br>eceksiniz.<br>tlı ödeme kartına fatı<br>ından ödeme portalır | etidir. Ödemeye devar<br>ura edilecektir. Ödem<br>na gidin. Ödeme porta | n etmek için lütfen "ÖDEM<br>e bilgilerini güncellemek ve<br>lı yalnızca ödeme yapan kı | E"<br>eya<br>ullanıcı |  |
|                                  | NOT                                                                                                    |                                                                                                    |                                                                                        |                                                                         |                                                                                         |                       |  |
|                                  | <ul> <li>M-ACCESS hizmeti, ödemes</li> <li>Ödeme yapanı değiştirmek</li> </ul>                                                                       | i başarısız olan hiçbir ağ geçidine s<br>sterseniz, lütfen ayarlardan "aktar"                                                 | ağlanmayacaktır.<br>fonksiyonunu kullanın ve                                           | yeni bir ödeme yapan tahs                                               | is edin.                                                                                |                       |  |
|                                  |                                                                                                    | GW002                                                                                                    |                                                                                        | 4                                                                       | ® ~                                                                                     |                       |  |
|                                  |                                                                                                    | Ödeme durumu<br>Son kullanma tarihi                                                                                           | Ödendi<br>22 Kas. 2025                                                                 |                                                                         |                                                                                         |                       |  |
|                                  |                                                                                                    |                                                                                                    | ]                                                                                      | 3                                                                       | PORTAL                                                                                  |                       |  |
|                                  |                                                                                                    | 🛞 GW001                                                                                                    |                                                                                        |                                                                         |                                                                                         |                       |  |
|                                  | (1)                                                                                                    | Ödeme durumu                                                                                                    | Ödenmedi                                                                               |                                                                         |                                                                                         |                       |  |
|                                  | <u> </u>                                                                                                    | Son kullanma tarihi                                                                                                    |                                                                                        |                                                                         |                                                                                         |                       |  |
|                                  |                                                                                                    |                                                                                                    |                                                                                        | 2                                                                       | ÖDEME                                                                                   |                       |  |
|                                  |                                                                                                    |                                                                                                    |                                                                                        |                                                                         |                                                                                         |                       |  |
| Ø Miteubiebi Henry Industrias Th | ormal Sustams 1 td                                                                                                    |                                                                                                    |                                                                                        |                                                                         |                                                                                         |                       |  |
| © Mitsubisii Heavy industries in | ermat Systems, Etc.                                                                                                    |                                                                                                    |                                                                                        |                                                                         |                                                                                         |                       |  |

#### Abonelik hakkında

- M-ACCESS için abonelik ücreti ağ geçidi başına yıllık olarak tahsil edilir.
- Abonelik ücreti ödendikten sonra, M-ACCESS ve ağ geçidi işlevleri aktif hale gelecektir.
- İlk ödemeden sonra, yıllık ücretler kayıtlı ödeme kartına otomatik olarak fatura edilecektir.
- Ödeme bilgilerini güncellemek veya aboneliği iptal etmek isterseniz, lütfen "PORTAL" düğmesinden ödeme portalına gidin. Ödeme portalı sadece ödeme yapan kullanıcı tarafından kullanılabilir.

#### Ödeme yapan kullanıcı hakkında

- İlk ödemesini yapmış olan kullanıcılar "Paying Users (Ödeme yapan kullanıcı)" olarak kabul edilir.
- Sadece Ödeme yapan kullanıcılar "PORTAL"a erişebilir ve ödeme geçmişlerini kontrol edebilir ve ödeme bilgilerinde değişiklik yapabilirler.
- Ödeme yapan kullanıcının yetkisi abonelik süresinin sonuna kadar geçerli kalır.
- Ödeme yapan kullanıcının yetkisi başka bir Yönetici kullanıcıya devredilebilir.

#### Lütfen aşağıdakilere dikkat edin:

- Birden fazla ağ geçidi bağlıysa, her ağ geçidi için ayrı bir abonelik ödemesi yapılması gerekir.
- Abonelik süresi güncellendiği sırada ödeme işlemi başarısız olursa, bir hata görüntülenecektir. Ödeme işlemi başarısızlığından sonra belirli bir süre içinde ödeme yapılmazsa, M-ACCESS ve ağ geçidi işlevleri durdurulacaktır.
- Ödeme yapan kullanıcı, abonelik süresinin sonuna kadar hesabını silemez. Hesabınızı silmek istiyorsanız, lütfen yetkiyi başka bir Yönetici kullanıcıya devredin.

| ,                                                                                                    |  |
|----------------------------------------------------------------------------------------------------|--|
| <ul> <li>Her ağ geçidi için aşağıdaki öğeler ①'de gösterildiği gibi görüntülenir.         [Ödeme durumu] Ağ geçidi ödeme durumu         [Son kullanma tarihi] Abonelik bitiş tarihi.         Yıllık ücretler, mevcut abonelik dönemi sona         erdiğinde kayıtlı ödeme kartına otomatik olarak         fatura edilecektir.</li> </ul>                                                                                                    |  |
| <ul> <li>Ödenmemiş durumundaki ağ geçitleri için ②'deki bir [ÖDEME] düğmesi görüntüler.</li> <li>[ÖDEME] düğmesine tıklandığında harici bir ödeme ekranına yönlendirilir.</li> </ul>                                                                                                    |  |
| <ul> <li><u>Sadece ödeme yapan kullanıcı için</u></li> <li>Ağ geçidi aboneliği hesabınız tarafından ödenmişse, ③'deki [PORTAL] düğmesi<br/>gösterilecektir. [PORTAL] düğmesine tıklandığında, ödemeyle ilgili bilgilerin<br/>görüntülenebileceği harici bir portal sitesine (Stripe tarafından sağlanan) yönlendirilir.</li> </ul>                                                                                                    |  |
| <ul> <li>Ağ geçidi aboneliği hesabınız tarafından ödenmişse dişli simgesi gösterilecektir. Dişli simgesinden aşağıdaki ayarlara erişilebilir :         <ul> <li>[Ödeme yetkisini aktar]</li> <li>Ödeme yetkisi devri iletişim kutusunu görüntülemek için bu düğmeye tıklayın.</li> <li>Ödeme yapan kullanıcının yetkisi başka bir Yönetici kullanıcısına devredilebilir.</li> <li>[Kupon kodunu uygula]</li> <li>Kupon kodunu uygula iletişim kutusunu görüntülemek için bu düğmeye tıklayın.</li> </ul> </li> </ul> |  |
| [KDV Numarasını Güncelle]<br>KDV numarasını güncelle iletişim kutusunu görüntülemek için bu düğmeye tıklayın.<br>KDV numaranızı değiştirebilirsiniz.                                                                                                    |  |

Aboneliği başlatmak için ödeme prosedürü

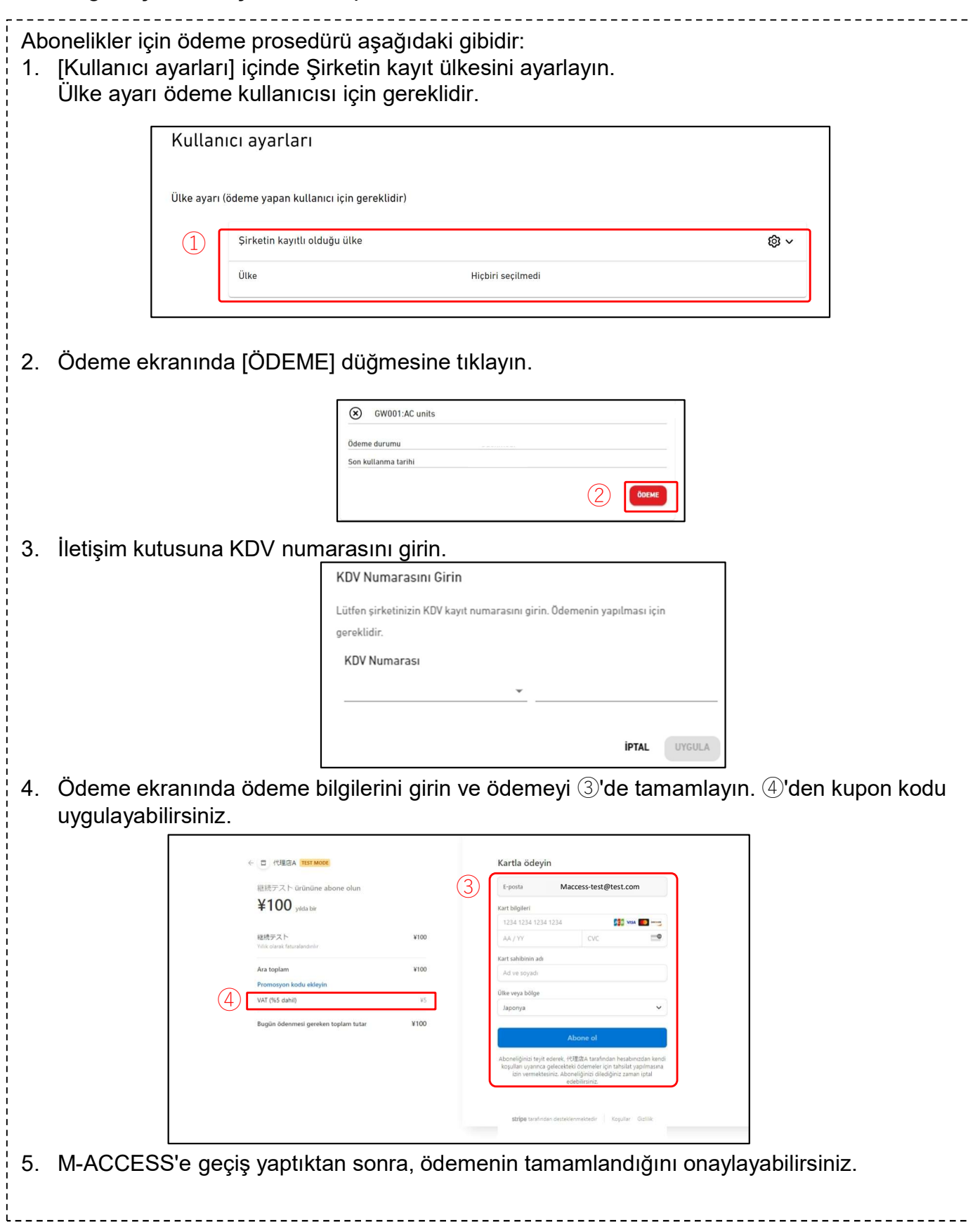

#### Aboneliği iptal etme prosedürü

| Ab<br>1.  | oneliği iptal etm<br>Ödeme ekranı<br>yönlendirilecel | nek için lü<br>ında [POI<br>ksiniz.                           | ùtfen aşağıda<br>RTAL] düğme       | ki adımları i<br>esine tıklayır                          | zleyin:<br>ı, ardından Ödeme                                                   | e portalına                 |
|-----------|------------------------------------------------------|---------------------------------------------------------------|------------------------------------|----------------------------------------------------------|--------------------------------------------------------------------------------|-----------------------------|
|           |                                                      |                                                               | GW002:TSE units                    |                                                          | \$ v                                                                           |                             |
|           |                                                      |                                                               | Ödeme durumu                       | Ödendi                                                   |                                                                                |                             |
|           |                                                      |                                                               | Son kullanma tarihi                | 08 Nov. 2025                                             |                                                                                |                             |
| <br> <br> |                                                      |                                                               |                                    |                                                          | DORTAL                                                                         |                             |
|           |                                                      |                                                               |                                    |                                                          |                                                                                |                             |
| 2.        | Lütfen iptal etr<br>tıklavın.                        | nek isted                                                     | liğiniz abonel                     | ik için ②'de                                             | gösterilen [Abone                                                              | liği iptal et] seçeneğine   |
|           | , L                                                  |                                                               |                                    |                                                          |                                                                                |                             |
|           |                                                      | Distributor name                                              | Test modu                          |                                                          |                                                                                |                             |
|           |                                                      | Distributor name                                              | e, kolay                           | MEVCUT ABONELİK                                          |                                                                                |                             |
|           |                                                      | faturalandırma i<br>ile iş ortaklığı                          | çin Stripe                         | 継続テスト<br>Vilda X10 000                                   | 2 Aboneliği iptal et                                                           |                             |
|           |                                                      | yapmaktadır.<br>← Distributor name sayfasın                   | na geri dön                        | Detayları görüntüle 🗸<br>Aboneliğiniz 5 Kasım 2025 tarih | inde venilenir.                                                                |                             |
|           |                                                      |                                                               |                                    | 🚽 Visa •••• 4242 😢                                       |                                                                                |                             |
|           |                                                      |                                                               |                                    | ÖDEME YÖNTEMİ                                            |                                                                                |                             |
|           |                                                      | Destekleyeo: <b>stripe</b>                                    |                                    | Visa •••• 4242 04/a                                      | 1044 tarihinde süresi dolacak …                                                |                             |
|           |                                                      | stripe sering nakkinda dana tazia<br>Gizlilik                 | bigi edirim                        | + Ödeme yöntemi ekleyin                                  |                                                                                |                             |
| 3.        | İptal özetini or                                     | nayladıkta                                                    | an sonra, ③'œ                      | leki [Abonel                                             | iği iptal et] seçene                                                           | ğine tıklayın. Aboneliğiniz |
|           | mevcut abone                                         | lik dönen                                                     | ninin sonunda                      | a sonlandırıl                                            | acak ve otomatik o                                                             | olarak                      |
|           | faturalandırılm                                      | layacakti                                                     | r.                                 | _                                                        |                                                                                |                             |
|           |                                                      | Distributor name                                              | Test modu                          | Faturalandırma > İpt                                     | si .                                                                           |                             |
|           |                                                      |                                                               |                                    |                                                          |                                                                                |                             |
|           |                                                      | Distributor nan<br>faturalandırma                             | ne, kolay<br>icin Stripe           | Aboneliği                                                | nizi iptal edin                                                                |                             |
|           |                                                      | ile iş ortaklığı<br>yapmaktadır.                              |                                    | MEVCUT ABONELİK                                          |                                                                                |                             |
|           |                                                      | ← Distributor name sayfa                                      | sına geri dön                      | 継続テスト                                                    |                                                                                |                             |
|           |                                                      |                                                               |                                    | Yılda ¥10.000<br>Detayları görüntüle ~                   |                                                                                |                             |
|           |                                                      |                                                               |                                    | Aboneliğiniz iptal edi<br>faturalandırma dönen           | ecek ancak 5 Kasım 2025 tarihindeki<br>ninizin sonuna kadar geçerli olacaktır. |                             |
|           |                                                      | Destekleyen: <b>stripe</b><br>Strine Rilling hakkinda daha fa | da bilo adinin                     | Fikrinizi değiştirirseni:                                | : aboneliğinizi yenileyebilirsiniz.                                            |                             |
|           |                                                      | Gızlik                                                        | an organisti                       | (3)                                                      | Aboneliĝi iptal et                                                             |                             |
| 4         | Aboneliğinizin                                       | meycut                                                        | durumunu Öc                        | leme portalı                                             | ndan kontrol edeb                                                              | ilirsiniz Aboneliăinizi     |
|           | yeniden başlat                                       | tmak istiy                                                    | vorsanız, ④'d                      | eki [Aboneli                                             | ği yenile] seçeneğ                                                             | ine tıklayın.               |
|           |                                                      |                                                               |                                    |                                                          |                                                                                |                             |
|           |                                                      | Distributo                                                    | r name Test modu                   |                                                          |                                                                                |                             |
|           |                                                      | Distributo<br>faturaland                                      | r name, kolay<br>lırma için Stripe | 5 Kas 2025 tarihinde iptal edilecek ③                    |                                                                                |                             |
|           |                                                      | ile iş ortak<br>yapmaktar                                     | dığı<br>dır.                       | 継続テスト<br>Yılda ¥10.000                                   | 4                                                                              |                             |
| <br> <br> |                                                      | ← Distributor nar                                             | me sayfasına geri dön              | Detayları görüntüle 🗸 🗒 Aboneliğiniz 5 Kasım 2025 taril  | inde iptal edilecek.                                                           |                             |
|           |                                                      |                                                               |                                    | ₩ Visa •••• 4242 🖻                                       |                                                                                |                             |
|           |                                                      | Destekleyen: <b>stripe</b><br>Stripe Billing habited          | 0<br>da daha fazla bilgi edinin    | ОДЕМЕ YÖNTEMİ                                            | 4 tarihinde süresi dolacak ····                                                |                             |
|           |                                                      | Giziñk                                                        |                                    | + Ödeme yöntemi ekleyin                                  |                                                                                | J                           |

### Ödeme yetkisinin devri iletişim kutusu

|                                                                                                    | Ödeme vetkisinin aktarılma |  |  |  |
|----------------------------------------------------------------------------------------------------|----------------------------|--|--|--|
| Lütfen ödeme yetkisi vermek istediğiniz hesabı belirtin. Atanan hesab<br>kayıtlı olduğu ülke ayarının hesabınızla aynı olması gerektiğini lütfen |                            |  |  |  |
| 1                                                                                                    | @mhi.com                   |  |  |  |
|                                                                                                    | @mhi.com                   |  |  |  |
|                                                                                                    | KAPAT TRANSFER ET          |  |  |  |

| Ödeme yetkisi vermek istediğiniz Yönetici hesabını belirte<br>Ödeme yetkisi, belirlenen kullanıcı hesabı talebi onayladı                                                                                                    | bilirsiniz. ğında devredilecektir.                                                                                                    |
|----------------------------------------------------------------------------------------------------|----------------------------------------------------------------------------------------------------|
| Yetkinin yalnızca Şirketin kayıt ülkesi ile aynı ayara sahip<br>unutmayın.                                                                                                    | kullanıcılara devredilebileceğini lütfen                                                                                                    |
| Aşağıdaki bilgiler devredilecektir:<br>• Ödeme yapan bilgileri:<br>- Ödeme yapanın şirket adresi<br>- Şirket KDV numarası<br>• Önceki ödeme geçmişi:<br>- Fatura<br>- Makbuz<br>Aşağıdaki bilgiler <u>devredilmeyecektir</u> :<br>• Ödeme yapanın bilgileri:<br>- Ödeme yapanın adı<br>- Ödeme yapanın e-posta adresi<br>- Ödeme kartı bilgileri                                                                             |                                                                                                    |
| <ol> <li>Yetki devri için aşağıdaki adımları takip edebilirsiniz :</li> <li>Yetkiyi devretmek istediğiniz kullanıcıyı ①'de seçin.</li> <li>Yetki devir talebi göndermek için ②'de [TRANSFER E<br/>bildirmek için seçilen kullanıcıya e-posta gönderilecek</li> <li>Yetki devri talebini alan kullanıcının ekranında belirec<br/>düğmesine tıklayın.</li> <li>Yetki devri talebini onaylamak için ④ "KABUL ET" düğ</li> </ol> | ET] seçeneğine tıklayın. Bu talebi<br>ttir.<br>ek olan ③ "ÖDEME YETKISINI AL"<br>ğmesine tıklayınız                                                        |
| Odeme yet         Odeme yet           Odeme durumu         Odendi         Ağ geçidi için           Son kullanma tarihi         25 Oct. 2025         olduğunuzda,                                                                                                    | kisi aktarılmasının kabul edilmesi<br>ödemeyi işleme koyma yetkisi verildi. Bir ödeme yetkilisi<br>, ödeme portalına erişebilecek ve yeni ödeme yöntemleri |
| COEME YETKISM AL                                                                                                    | eksiniz.<br>Reddet Kabul et 4                                                                                                    |

Bu menü, o anda oturum açmış olan hesapla ilgili çeşitli ayarlar yapmak için kullanılır. Bu menüyü görüntülemek için, ekranın sağ üst köşesindeki e-posta adresinin sağındaki aşağı ok simgesini tıklatın.

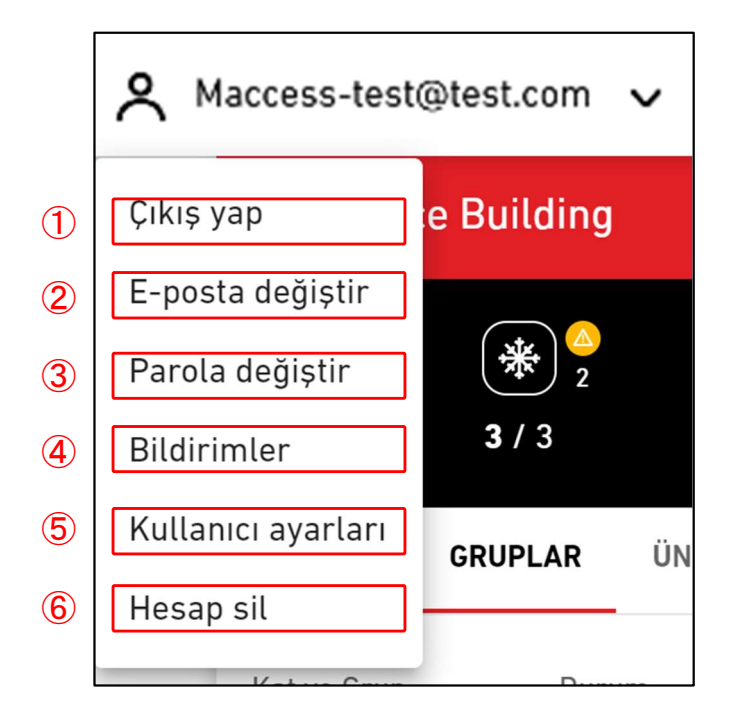

| Ayar öğeleri aşağıdaki gibidir:                                      |        |
|----------------------------------------------------------------------|--------|
|                                                                      | i      |
|                                                                      | 1      |
| Oturumu kapatmak ve [1.1. Giriş Ekranı].                             | i      |
| ②E-posta değiştir                                                    | 1      |
| [2.14. E-posta Değiştir Ekranı] öğesine gitmek için buna tıklayın.   | i      |
| ③Parola değiştir                                                     | 1      |
| [2.15. Şifreyi değiştir Ekranı] öğesine gitmek için buna tıklayın.   | i      |
| ④Bildirimler                                                         |        |
| [2.16. Bildirimler Ekranı] öğesine gitmek için buna tıklayın.        |        |
| ⑤Kullanıcı ayarları                                                  |        |
| [2.17. Kullanıcı ayarları Ekranı] öğesine gitmek için buna tıklayın. | 1      |
| 6 Hesap sil                                                          |        |
| [2.18. Hesabı sil Ekranı] öğesine gitmek için buna tıklayın.         | i<br>I |
|                                                                      |        |

|   | E-posta değiştir                                              |
|---|---------------------------------------------------------------|
|   | E-posta adresinizi değiştirmek için aşağıdaki formu kullanın. |
| 1 | Mevcut parola                                                 |
| 2 | Yeni e-posta adresi                                           |
|   | Yeni e-posta adresini onayla                                  |
|   | E-POSTA DEĞİŞTİR                                              |

Bu ekran, hesabın e-posta adresini değiştirmek için kullanılır.

| De | ğişiklik prosedürü aşağıdaki gibidir:                                                                                                    |
|----|----------------------------------------------------------------------------------------------------|
| 1. | Aşağıdaki öğeleri girin ve [E-POSTA DEĞİŞTİR] öğesine tıklayın. Tüm öğeleri girmeniz<br>gerekir.<br>①Kullanıcının şu anda kullandığı şifre<br>②Yeni kayıt olmak istediğiniz e-posta adresi |
| 2. | Onay URL'sini içeren bir e-posta, ② içine girdiğiniz e-posta adresine gönderilir. Bu URL'ye erişmek değişikliği tamamlar.                                                                  |

## 2.17. Şifre Değiştirme Ekranı

Bu ekran, hesaba giriş yaparken kullandığınız şifreyi değiştirmek için kullanılır.

| Parola değiştir                                                                                                    |  |  |  |  |
|----------------------------------------------------------------------------------------------------|--|--|--|--|
| Parolanızı değiştirmek için aşağıdaki formu kullanın.                                                                                                    |  |  |  |  |
| Mevcut parola                                                                                                    |  |  |  |  |
| Yeni parola                                                                                                    |  |  |  |  |
| <sup>9</sup> arola, şunlar dâhil olmak üzere en az 10 karakter uzunluğunda olmalıdır: En<br>az bir küçük ve büyük harf, bir rakam ve bir sembol. E-posta adresinizin<br>nerhangi bir ayrıntısını içermemelidir. |  |  |  |  |
| Yeni parolayı onayla                                                                                                    |  |  |  |  |
| PAROLA DEĞİŞTİR                                                                                                    |  |  |  |  |
|                                                                                                    |  |  |  |  |

Şifre değiştirmek için aşağıdaki öğeleri girin ve [PAROLA DEĞİŞTİR]'e tıklayın. Tüm öğeleri girmeniz gerekir.
①Kullanıcının şu anda kullandığı şifre
②Yeni şifre
Şifre, şunlar dâhil olmak üzere en az 10 karakter uzunluğunda olmalıdır: En az bir küçük ve büyük harfli karakter, bir sayı ve bir sembol. E-posta adresinizin herhangi bir ayrıntısını içermemelidir.

Bu ekran, bildirim gönderme koşullarını ayarlamak için kullanılır.

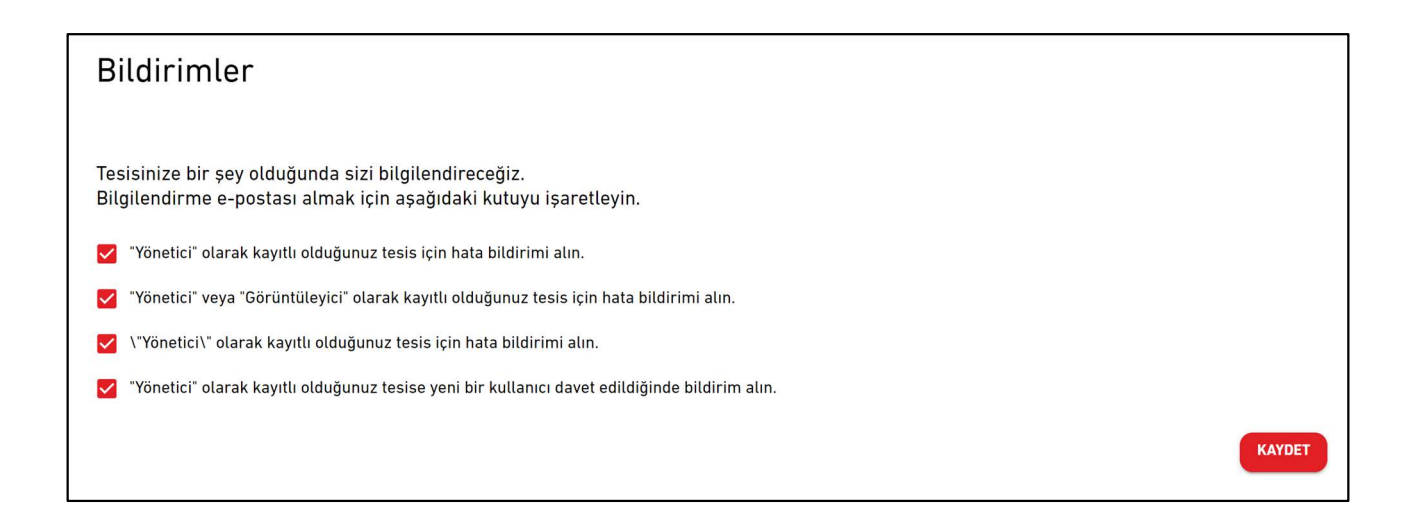

Seçilen koşullar yerine getirilirse, kayıtlı e-posta adresine bir bildirim gönderilir.

## 2.19. Kullanıcı Ayarları Ekranı

Bu ekran kullanıcı ayarlarını yapılandırmak için kullanılır.

|                 | TESISLERIM             | YARDIM 🗸         |                                              |            |                       | A Maccess-test@ | test.com 🗸 | Turkish 👻 |  |
|-----------------|------------------------|------------------|----------------------------------------------|------------|-----------------------|-----------------|------------|-----------|--|
|                 |                        |                  | nıcı ayarları                                |            |                       |                 |            |           |  |
|                 |                        | Ülke a           | yarı (ödeme yapan kullanıcı için gereklidir) |            |                       |                 |            |           |  |
|                 |                        | 1                | Şirketin kayıtlı olduğu ülke                 |            |                       | @ ~             |            |           |  |
|                 |                        |                  | Ülke                                         | Hiçbiri se | çilmedi               |                 |            |           |  |
|                 |                        | Dil ve           | ekran ayarları                               |            |                       |                 |            |           |  |
|                 |                        | 2                | Birim ayarı                                  |            |                       | @ ~             |            |           |  |
|                 |                        |                  | Basınç birimi                                | MPa        |                       |                 |            |           |  |
|                 |                        | 3                | Özel dil ayarı                               |            |                       | \$ v            |            |           |  |
|                 |                        |                  | Kayıtlı değil.                               |            |                       |                 |            |           |  |
|                 |                        | (4)              | Alt bilgi metin ayarı                        | 114        |                       | @ ~             |            |           |  |
|                 |                        | Ŭ                | e madulan neary madaries mennar systems,     | Ltd.       |                       |                 |            |           |  |
|                 |                        | Logo a           | yarı                                         |            |                       |                 |            |           |  |
|                 |                        |                  | M-ACCESS logo ayarı                          | ۵¥ ×       | MITSUBISHI logo ayarı | @ ~             |            |           |  |
|                 |                        | 5                |                                              |            |                       | BISHI           |            |           |  |
| © Mitsubishi He | eavy Industries Therma | al Systems, Ltd. |                                              |            |                       | <b>)</b>        |            |           |  |

| Bu ekranda aşağıdaki kullanıcı ayarlarını yapabilirsiniz:                                                                                          |  |  |  |  |  |
|----------------------------------------------------------------------------------------------------|--|--|--|--|--|
| <ol> <li>Şirketin kayıtlı olduğu ülke (yalnızca ödeme yapan kullanıcı için gereklidir)</li> </ol>                                                  |  |  |  |  |  |
| Abonelik ödemeleri için gerekli olan şirketinizin ülke bilgilerini kaydedin. Herhangi bir                                                          |  |  |  |  |  |
| <ol> <li>Oderne yaprniyorsaniz, bunu ayanamaniz gerekii degildir.</li> <li>Birim ayarı</li> </ol>                                                  |  |  |  |  |  |
| M-ACCESS'te kullanılacak basınç birimini seçebilirsiniz: MPa veya bar.                                                                             |  |  |  |  |  |
| ③ Özel dil ayarı                                                                                                    |  |  |  |  |  |
| Ozel dil için şablonu indirebilir ve düzenlenmiş dosyayı yükleyebilirsiniz. Ozel dili<br>vükledikten sonra lütten ekranın sağ üst kösesinden secin |  |  |  |  |  |
| Dosyanın nasıl düzenleneceğine ilişkin talimatlar için lütfen Ek 4'e bakın.                                                                        |  |  |  |  |  |
| ④ Alt bilgi metin ayarı                                                                                                    |  |  |  |  |  |
| Ekranın sol alt köşesindeki şirket adı görüntüsünü değiştirebilirsiniz.                                                                            |  |  |  |  |  |
| S Logo ayanan<br>Ekranın sol ve sağ üst kısmındaki logovu değistirebilirsiniz                                                                      |  |  |  |  |  |
|                                                                                                    |  |  |  |  |  |
| Altbilgi ve logoda yapılan değişiklikleri dişli simgesinden "Başlatma" seçeneğine tıklayarak geri<br>alabilirsiniz.                                |  |  |  |  |  |
| ·                                                                                                    |  |  |  |  |  |

## 2.20. Hesap sil Ekranı

Bu ekran bir hesabı silmek için kullanılır.

|   | Hesap sil                                                                                                    |
|---|----------------------------------------------------------------------------------------------------|
|   | Hesabınızı silmek istediğinizden emin misiniz?<br>Size bağlı tüm bina tesislerine erişiminizi kaybedeceksiniz<br>ve hesap bilgileri sistemimizden tamamen kaldırılacaktır.<br>Lütfen çok dikkatli ilerleyin. |
| 1 | Mevcut parola                                                                                                    |
|   | HESAP SIL                                                                                                    |

Bir hesabı silmek için, ① bölümüne kullanıcı tarafından kullanılmakta olan şifreyi doğru bir şekilde girin ve [HESAP SİL] öğesine tıklayın.
Silmek istediğiniz hesap, belirli bir tesiste kayıtlı tek Yönetici kullanıcıysa, hesabı silmenizi engelleyen bir uyarı görüntülenir.

 Aktif bir aboneliğiniz varsa (ödeme yapan kullanıcı), hesabınızı silmeye izin verilmez. Kullanıcı hesabınızı silmek istiyorsanız, lütfen bir sonraki abonelik ödemesini iptal edin ve mevcut abonelik döneminin sona ermesini bekleyin. Mevcut abonelik dönemi sona erdikten sonra lütfen hesabı tekrar silin.

26

Alternatif olarak, ödeme yetkisini başka bir kullanıcı hesabına devredebilirsiniz.

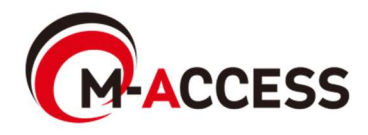

Ek

## Ek 1 : Simge Listesi

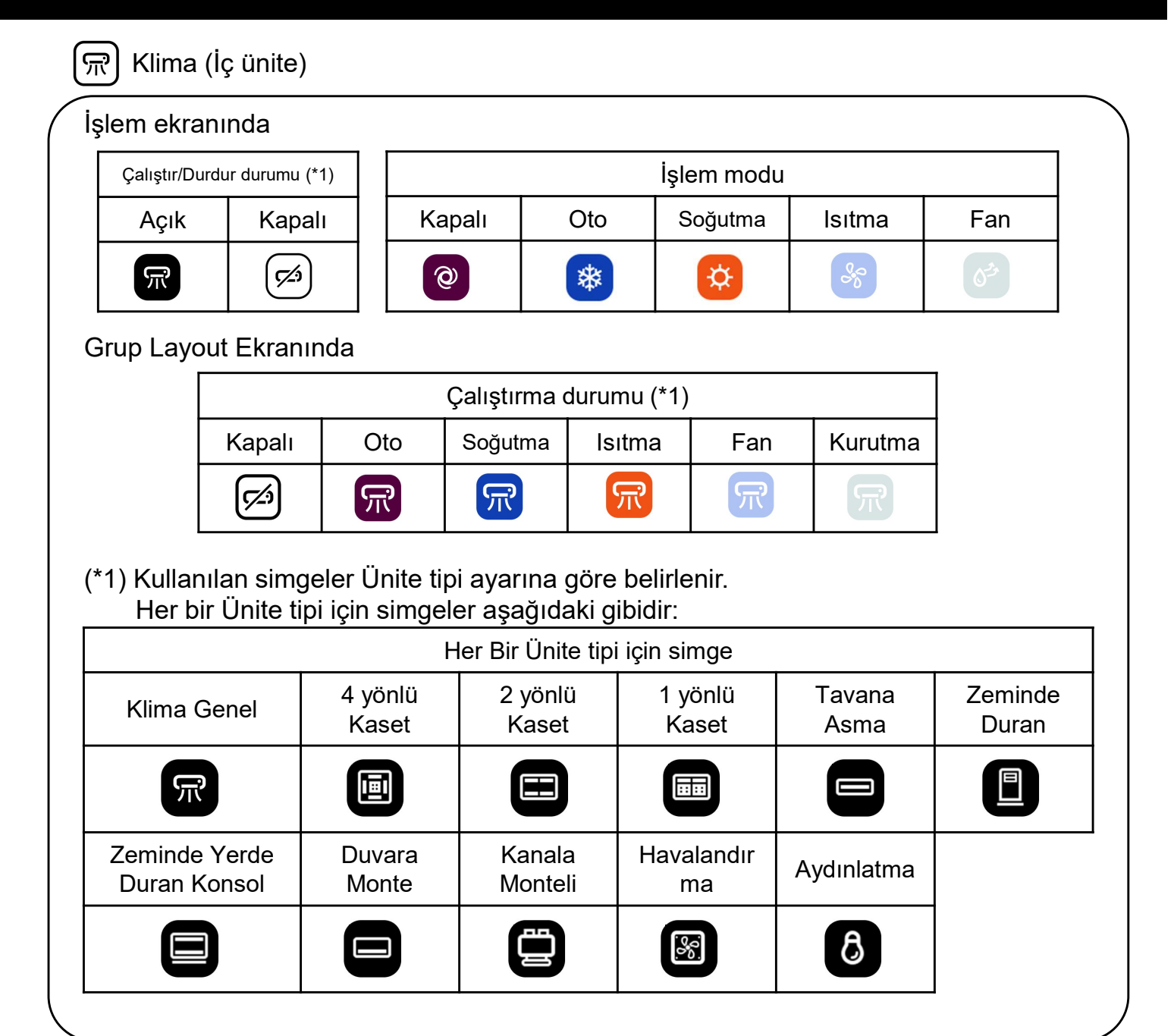

### 🔕 Q-ton

| İşlem Ekra | anı    | Veri Gösterim Ekranı |                  |        |          |
|------------|--------|----------------------|------------------|--------|----------|
| Durum      |        |                      |                  | Güç    |          |
| Açık       | Kapalı | ] [                  | Açık             | Kapalı | Duraklat |
| ٥          | ß      |                      | $\mathbb{P}_{0}$ | 6      | (IIQ     |

### 🔆 Hyozan(Dış ünite and İç ünite)

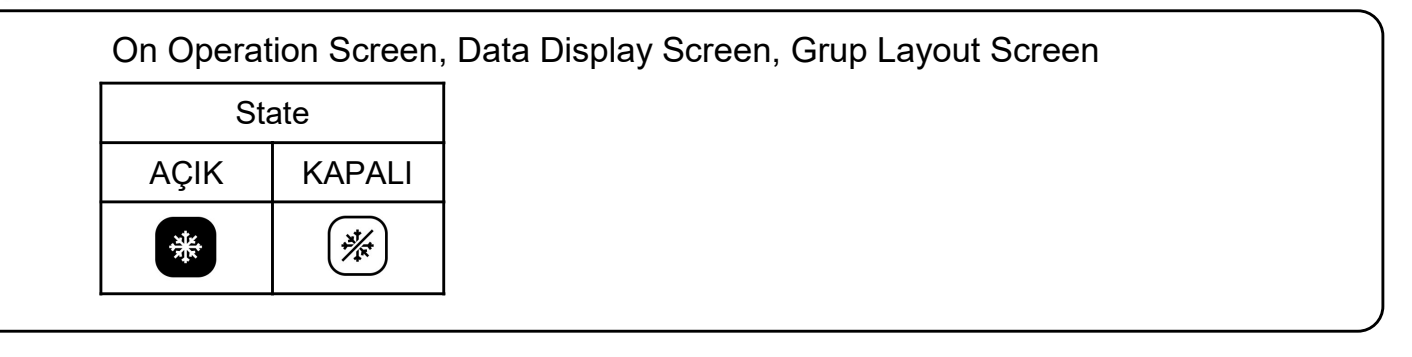

### Hydrolution PRO

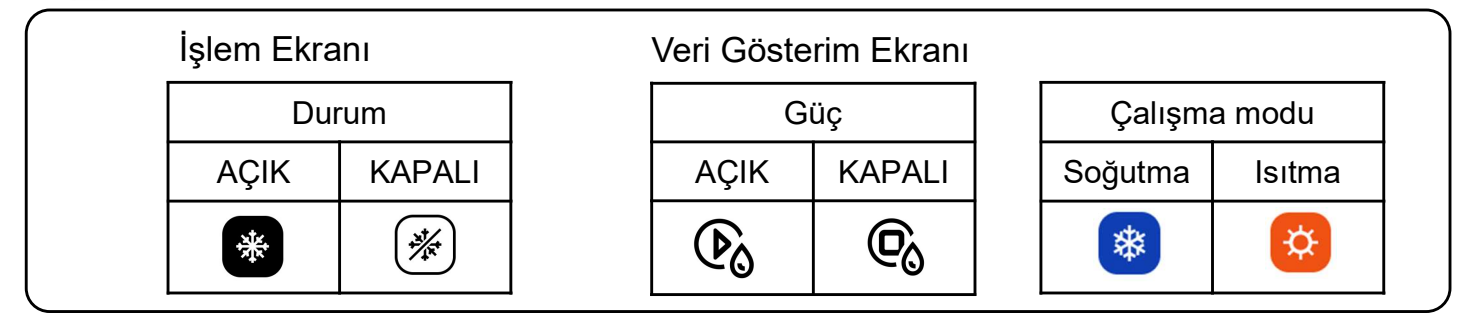

#### Hata

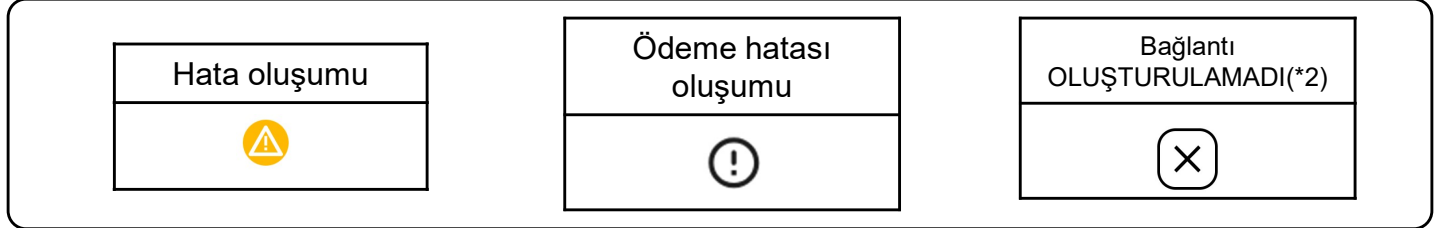

(\*2)

- İç ünite ile ağ geçidi arasındaki bağlantıyı kontrol edin.
- Ağ geçidinin ağ bağlantısını kontrol edin.
- Yeni üniteler kaydedildikten sonra ağ geçidi ayar ekranında "YAPILANDIRMA GÜNCELLE" düğmesine tıkladığınızdan emin olun.

Program şablonu ayarında kullanılan yapılandırma dosyasını düzenleme kuralları aşağıdaki gibidir.

Yüklenen dosya bu düzenleme kurallarına uymuyorsa, bir hata mesajı görüntülenecektir.

#### [Her sütun için kurallar]

Her bir sütun için girdi kuralları aşağıdaki tabloda gösterilmektedir.

| Sütun | Etiket Adı      | Girdi değeri ve içeriği kuralları                                                       |  |  |
|-------|-----------------|-----------------------------------------------------------------------------------------|--|--|
| A     | Time            | "00:00" ila "23:59"                                                                     |  |  |
| В     | Power           | "on" veya "off"                                                                         |  |  |
| С     | Mode            | "auto", "cooling", "heating", "fan", "dry"                                              |  |  |
| D     | Set temperature | "18" ila "30" – 0,5'lik artışlarla<br>(Isıtma modu: "16" ila "30" – 0,5'lik artışlarla) |  |  |
| E     | Fan speed       | "auto", "low", "medium", "high", "powerful"                                             |  |  |

[Yapılandırma dosyası için diğer genel kurallar]

- CSV dosyasındaki sütun sayısını değiştirmeyin.
- İlk satırdaki etiket adını değiştirmeyin.
- Boş satır olmadığından emin olun.
- Program en fazla 16 girdiye sahip olabilir. Yapılandırma dosyası 17 satırı geçemez (etiket artı 16 program girişi dahil maksimum 17 satır).
- Aynı zaman için birden fazla program ayarlamayın (Sütun A).
- Zaman ayarı (Sütun A) gereklidir. Ayrıca, B sütunuyla E sütunu arasındaki sütunlardan en az birinin doldurulduğundan emin olun.

Toplu ayar dosyasında kullanılan yapılandırma dosyasını düzenleme kuralları aşağıdaki gibidir. Yüklenen dosya bu düzenleme kurallarına uymuyorsa, bir hata mesajı görüntülenecektir.

#### [Her bir sütun için kurallar]

Her bir sütun için girdi kuralları aşağıdaki tabloda gösterilmektedir.

| Sütun | Etiket adı                   | Girdi değeri ve içeriği kuralları                                                                                                    |
|-------|------------------------------|----------------------------------------------------------------------------------------------------|
| Α     | sl-system                    | "1" veya "2"                                                                                                    |
| В     | outdoor-unit-name            | 32 karakter veya daha az                                                                                                    |
| С     | outdoor-unit-address         | "0" ila "31"<br>(Superlink(Önceki) : "0" ila "47")                                                                                                    |
| D     | outdoor-unit-input-voltage   | "0" ila "999"                                                                                                    |
| E     | outdoor-unit-power-supply    | "singlePhase" veya "threePhase"                                                                                                    |
| F     | master-outdoor-unit          | "0" ila "31" veya "None"<br>(Superlink(Önceki) : "0" ila "47" veya "None")                                                                                                    |
| G     | indoor-unit-name             | 32 karakter veya daha az                                                                                                    |
| н     | indoor-unit-address          | "0" ila "127"<br>(Superlink(Önceki): "0" ila "47")                                                                                                    |
| I     | indoor-unit-type             | "AC General", "4way Cassette", "2way Cassette",<br>"1way Cassette", "Ceiling Suspended",<br>"Floor Standing", "Floor Standing Console",<br>"Wall Mounted", "Duct Connected"                              |
| J     | interface-unit-name          | 32 karakter veya daha az                                                                                                    |
| к     | interface-unit-address       | "0" ila "127"<br>(Superlink(Önceki) : "0" ila "47")                                                                                                    |
| L     | interface-unit-type          | "AC General", "4way Cassette", "2way Cassette",<br>"1way Cassette", "Ceiling Suspended",<br>"Floor Standing", "Floor Standing Console",<br>"Wall Mounted", "Duct Connected"<br>"Ventilation", "Lighting" |
| М     | interface-type               | "SC-ADNA-E" veya "other"                                                                                                    |
| N     | interface-unit-input-voltage | "0" ila "999"                                                                                                    |
| 0     | interface-unit-power-supply  | "singlePhase" veya "threePhase"                                                                                                    |

# Ek 3 : Toplu ayar dosyası

| [Toplu ayar dosyası için diğer genel kurallar]                                                                                                    |  |  |  |
|----------------------------------------------------------------------------------------------------|--|--|--|
| <ul> <li>CSV dosyasındaki sütun sayısını değiştirmeyin.</li> </ul>                                                                                                    |  |  |  |
| <ul> <li>İlk satırdaki etiket adını değiştirmeyin.</li> </ul>                                                                                                    |  |  |  |
| Boş satır olmadığından emin olun.                                                                                                    |  |  |  |
| <ul> <li>Klima ayarlarını (B ila I sütunları) ve arayüz ayarlarını (J ila O sütunları) aynı anda tek bir<br/>satıra girmeyin.</li> </ul>                                                                                                    |  |  |  |
| <ul> <li>Dış ünite adresinin (sütun C) aynı Superlink sistemi (sütun A) içinde tekrarlanmadığından<br/>emin olun.</li> </ul>                                                                                                    |  |  |  |
| <ul> <li>İç ünite adresi (sütun G) ve IF adresi (sütun K) aynı Superlink sistemi (sütun A) içinde<br/>kopyalanmamalıdır.</li> </ul>                                                                                                    |  |  |  |
| <ul> <li>Aynı dış üniteye bağlı iç üniteleri yapılandırırken, lütfen A ila F sütunlarına aynı içeriği girin<br/>(dış ünite ayarları).</li> </ul>                                                                                                    |  |  |  |
| <ul> <li>İç ünite adresi (sütun G) ve IF adresi (sütun K) aynı Superlink sistemi (sütun A) içinde<br/>kopyalanmamalıdır.</li> <li>Aynı dış üniteye bağlı iç üniteleri yapılandırırken, lütfen A ila F sütunlarına aynı içeriği girin<br/>(dış ünite ayarları).</li> </ul> |  |  |  |

# Ek 4 : Özel dil dosyası

Özel dil dosyasını düzenleme kuralları aşağıdaki gibidir. Yüklenen dosya bu düzenleme kurallarına uymazsa, dil dosyası doğru şekilde uygulanmayacaktır. [<u>Her bir sütun için kurallar</u>] Her bir sütun için girdi kuralları aşağıdaki tabloda gösterilmektedir. [<u>Diğer genel kurallar</u>] • İlk satırdaki etiket adını değiştirmeyin. [NOT] Gelecekteki güncellemeler için özel dil dosyanızı saklamanız önemle tavsiye edilir. Dosyayı yükledikten sonra güncellenmiş özel dil dosyasını indirmek mümkün değildir.

| Sütun | İçerik                 | Dosya düzenleme kuralları                                                                                              |
|-------|------------------------|----------------------------------------------------------------------------------------------------|
| A     | Dil tuşu               | DEĞİŞTİRMEYİN.<br>Uygun olmayan karakter kullanan cümleler doğru<br>şekilde gösterilmeyecektir.                        |
| В     | Yerelleştirilmiş cümle | Varsayılan olarak İngilizce cümle girilir.<br>Lütfen ekranda görüntülenmesini istediğiniz cümlenin<br>üzerine yazınız. |